# brother

# Руководство пользователя

## Швейно-вышивальная машина

Product Code (Код продукта): 888-G00/G02/G04/G05

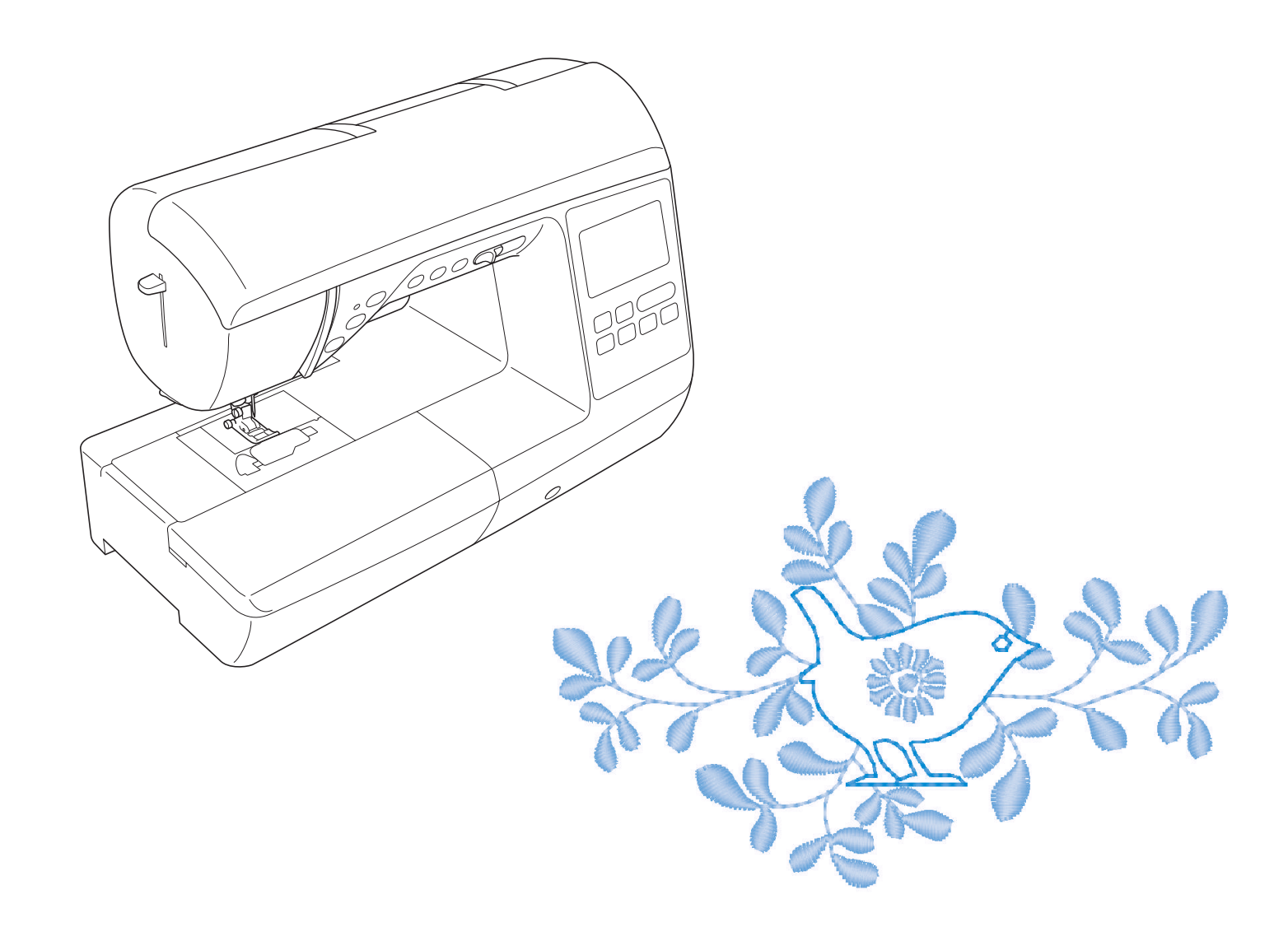

Обязательно прочитайте этот документ перед началом работы на машине! Рекомендуется хранить данный документ в удобном месте, чтобы он был доступен для справок.

EAE

#### ВВЕДЕНИЕ

Благодарим вас за выбор этой машины! Перед началом использования машины внимательно прочитайте раздел "Важные инструкции по безопасности" и изучите приведенные в данном руководстве инструкции по правильному выполнению различных функций.

После изучения данного руководства храните его в легкодоступном месте, чтобы можно было при необходимости быстро получить нужную справку.

## ВАЖНЫЕ ИНСТРУКЦИИ ПО БЕЗОПАСНОСТИ

Прочитайте эти инструкции по безопасности перед началом использования машины.

# **АОПАСНО!** - Для предотвращения риска поражения электрическим током:

1 Всегда отключайте машину от электрической розетки сразу после использования, перед очисткой или

выполнением любых из описанных в данном руководстве регулировок, выполняемых пользователем, а также перед тем как оставить машину без присмотра.

# **АВНИМАНИЕ!** - Для снижения риска возгорания, поражения

электрическим током, получения ожогов или травм:

2 Всегда отключайте машину от электрической сети перед выполнением любых регулировок, описанных в данном руководстве пользователя программы.

- Чтобы отключить машину от сети, установите выключатель в положение "О" (Выкл.), затем возьмитесь за вилку кабеля питания и выньте ее из розетки. Не тяните за кабель питания.
- Вставляйте вилку кабеля питания напрямую в стенную розетку. Не используйте удлинители.
- В случае отключения электроэнергии всегда отключайте вилку шнура питания машины от розетки.

## 3 Опасность поражения электрическим током!

- Данная машина должна быть подключена к источнику питания переменного тока, имеющему характеристики, указанные на паспортной табличке. Не подключайте машину к источнику питания постоянного тока или преобразователю тока. Если вы не знаете, какой источник питания используется, обратитесь к квалифицированному электрику.
- Данная машина одобрена для использования только в стране приобретения.

## 4 Запрещается использовать данную машину, если у нее поврежден кабель питания или вилка, если

машина плохо работает, если ее уронили, если она была повреждена или если на нее попала вода. В таких случаях отвезите машину к ближайшему официальному дилеру Brother для ее проверки, ремонта и наладки электрической или механической части.

- Если при хранении или использовании машины вы заметите необычные признаки (запах, нагрев, изменение цвета или формы и т.п.), немедленно прекратите работу и отсоедините кабель питания от розетки.
- При транспортировке машину необходимо переносить, взявшись за ручку. Если поднимать машину, взявшись за любую другую ее часть, возможно повреждение или падение машины, что может привести к травме.
- Когда вы поднимаете машину, будьте осторожны и не делайте резких движений, так как это может привести к получению травмы.

5 Всегда следите, чтобы на рабочем месте не было лишних предметов:

- Запрещается работать на машине, если заблокированы какие-либо из вентиляционных отверстий. Следите, чтобы рядом с вентиляционными отверстиями машины и педалью не накапливалась пыль и обрывки ткани и ворса.
- Не кладите на педаль никакие предметы.
- Не используйте удлинители. Вставляйте вилку кабеля питания напрямую в стенную розетку.
- Запрещается бросать или вставлять посторонние предметы в любые отверстия машины.
- Не используйте машину в помещениях, в которых распыляются какие-либо аэрозоли или подается чистый кислород.
- Не используйте машину вблизи от источников тепла (например, рядом с плитой или утюгом), так как в противном случае возможно возгорание машины, кабеля питания или швейного изделия, что приведет к пожару или поражению электрическим током.
- Не устанавливайте данную машину на неровной поверхности (на неустойчивом или наклонном столе и т. п.), так как в противном случае машина может упасть и причинить травмы.

#### • При шитье требуется особая осторожность:

- Всегда внимательно следите за иглой. Не используйте погнутые или поврежденные иглы.
- Не приближайте пальцы к любым движущимся частям машины. При работе рядом с иглой требуется особая осторожность.
- Перед выполнением операций в области иглы выключите машину, установив выключатель питания в положение "О".
- Не используйте поврежденную или несоответствующую игольную пластину, так как это может привести к поломке иглы.
- Не тяните и не подталкивайте материал во время шитья; при шитье со свободной подачей материала строго следуйте инструкциям, чтобы не погнуть и не сломать иглу.

#### 7 Эта машина — не игрушка!

- Будьте особенно внимательны, когда машина используется детьми или когда во время работы на машине рядом находятся дети.
- Обязательно выбросите или храните вдали от детей пластиковый пакет, в который упакована данная машина. Ни в коем случае не разрешайте детям играть с пакетом, так как при неосторожном обращении с ним они могут задохнуться.
- Не используйте машину для работы вне помещения.

8 Для обеспечения длительного срока эксплуатации машины:

- Не храните машину под прямыми солнечными лучами или в условиях высокой влажности. Не используйте и не храните машину вблизи нагревательных приборов (например, включенного утюга, галогенных ламп) или вблизи других источников тепла.
- Для очистки машины используйте только нейтральные моющие средства или мыло. Категорически запрещается использование бензина, других растворителей и абразивных чистящих порошков, поскольку это может привести к повреждению корпуса машины.
- Перед тем как заменять или устанавливать какой-либо узел, прижимную лапку, иглу или другую деталь, всегда соблюдайте инструкции, приведенные в руководстве пользователя.

## 9 для ремонта или наладки машины:

- Если модуль подсветки вышел из строя, его замена должна производиться официальным дилером Brother.
- Если возникнет неисправность или потребуется настройка, сначала попробуйте самостоятельно осмотреть и настроить машину, следуя указаниям в таблице поиска и устранения неисправностей (они приведены в конце данного руководства пользователя). Если неисправность устранить самостоятельно не удается, обратитесь к местному официальному дилеру Brother.

#### Используйте машину только по ее прямому назначению, согласно описанию в настоящем руководстве.

Используйте только те принадлежности, которые рекомендованы изготовителем и указаны в данном руководстве.

Содержимое настоящего руководства и эксплуатационные характеристики могут быть изменены без предварительного уведомления.

#### Для получения дополнительной информации и обновлений посетите наш веб-сайт www.brother.com

## СОХРАНИТЕ ЭТО РУКОВОДСТВО Данная машина предназначена только для бытового применения.

## ИНФОРМАЦИЯ ДЛЯ ПОЛЬЗОВАТЕЛЕЙ (КРОМЕ ПОЛЬЗОВАТЕЛЕЙ ИЗ ЕВРОПЕЙСКИХ СТРАН)

Данное устройство не предназначено для использования людьми (в том числе детьми) с ограниченными физическими, сенсорными или умственными возможностями или не имеющими достаточных знаний и навыков, за исключением случаев, когда наблюдение за ними или их обучение проводится лицами, отвечающими за их безопасность. Следите за детьми и не допускайте, чтобы они играли с данным устройством.

## ИНФОРМАЦИЯ ДЛЯ ПОЛЬЗОВАТЕЛЕЙ ИЗ ЕВРОПЕЙСКИХ СТРАН

Эта машина может использоваться детьми от 8-ми лет и старше, людьми с ограниченными физическими, сенсорными или умственными способностями, или людьми с недостаточным опытом и знаниями, если они находятся под присмотром или были проинструктированы относительно безопасного использования устройства и осознают сопутствующие риски. Детям не следует играть с машиной. Чистка и пользовательское обслуживание не могут выполняться детьми без присмотра взрослых.

## ТОЛЬКО ДЛЯ ВЕЛИКОБРИТАНИИ, ИРЛАНДИИ, МАЛЬТЫ И КИПРА

## ВНИМАНИЕ!

- При замене предохранителя в вилке кабеля питания используйте предохранители с сертификацией ASTA по стандарту BS 1362 (т. е. с маркировкой (Ф)) с номиналом, указанным на вилке.
- Обязательно установите на место крышку предохранителя. Запрещается использовать вилку, если не установлена крышка предохранителя.
- Если имеющаяся розетка электросети не подходит к вилке кабеля питания машины, обратитесь к официальному дилеру Brother для получения соответствующего кабеля питания.

#### ТОВАРНЫЕ ЗНАКИ

#### **IMPORTANT:**

#### READ BEFORE DOWNLOADING, COPYING, INSTALLING OR USING.

By downloading, copying, installing or using the software you agree to this license. If you do not agree to this license, do not download, install, copy or use the software.

#### Intel License Agreement For Open Source Computer Vision Library

Copyright © 2000, Intel Corporation, all rights reserved. Third party copyrights are property of their respective owners.

Redistribution and use in source and binary forms, with or without modification, are permitted provided that the following conditions are met:

- Redistribution's of source code must retain the above copyright notice, this list of conditions and the following disclaimer.
- Redistribution's in binary form must reproduce the above copyright notice, this list of conditions and the following disclaimer in the documentation and/or other materials provided with the distribution.
- The name of Intel Corporation may not be used to endorse or promote products derived from this software without specific prior written permission.

This software is provided by the copyright holders and contributors "as is" and any express or implied warranties, including, but not limited to, the implied warranties of merchantability and fitness for a particular purpose are disclaimed. In no event shall Intel or contributors be liable for any direct, indirect, incidental, special, exemplary, or consequential damages (including, but not limited to, procurement of substitute goods or services; loss of use, data, or profits; or business interruption) however caused and on any theory of liability, whether in contract, strict liability, or tort (including negligence or otherwise) arising in any way out of the use of this software, even if advised of the possibility of such damage.

All information provided related to future Intel products and plans is preliminary and subject to change at any time, without notice.

#### ВОЗМОЖНОСТИ ДАННОЙ МАШИНЫ

## В Базовые операции

После покупки данной машины этот раздел необходимо прочитать в первую очередь. В этом разделе приведены инструкции по первоначальной настройке и описание наиболее полезных функций машины.

| Глава 1 ПОДГОТОВКА К РАБОТЕ                                   | с. В-2         |
|---------------------------------------------------------------|----------------|
| Изучение работы основных компонентов и экранов                |                |
| Глава 2 НАЧАЛО ШИТЬЯ                                          | с. В-35        |
| Подготовка к шитью и изучение основных швейных операций       |                |
| Глава 3 НАЧАЛО ВЫШИВАНИЯ                                      | <i>c. B-52</i> |
| Подготовка к вышиванию и изучение основных операций вышивания |                |

## **S** Шитье

В этом разделе описаны различные процедуры для использования различных основных строчек и других функций. В нем подробно описано выполнение базовых операций шитья, а также более сложные функции машины например, работа с трубчатыми деталями и обметывание петель.

| Глава 1 КАК ПОЛУЧИТЬ КРАСИВУЮ СТРОЧКУ                                    | <i>c. S-2</i> |
|--------------------------------------------------------------------------|---------------|
| Советы по вышиванию красивых строчек и работе с различными типами тканей |               |
| Глава 2 ОСНОВНЫЕ СТРОЧКИ                                                 | <i>c. S-6</i> |
| Выполнение предварительно запрограммированных часто используемых строчек |               |

## **D** Декоративная отделка

В этом разделе приведены инструкции по выполнению символьных и декоративных строчек, а также их настройке и редактированию. Кроме того, здесь приведены инструкции по использованию функции MY CUSTOM STITCH (МОЯ СТРОЧКА), которая позволяет создавать оригинальные рисунки строчек.

| Глава 1 СИМВОЛЬНЫЕ/ ДЕКОРАТИВНЫЕ СТРОЧКИ                 | <i>c. D</i> -2  |
|----------------------------------------------------------|-----------------|
| Разнообразие строчек расширяет свободу вашего творчества |                 |
| Глава 2 MY CUSTOM STITCH (МОЯ СТРОЧКА)                   | с. <b>D-1</b> 9 |
| Создание оригинальных декоративных строчек               |                 |

## Е Вышивание

В этом разделе приведены инструкции по редактированию рисунков вышивания и использованию сохраненных рисунков вышивания.

#### Глава 1 ВЫШИВАНИЕ

Редактируя встроенные рисунки вышивания, вы можете реализовать свои творческие способности и создавать красивые оригинальные вышивки.

## А Приложение

В этом разделе приведена важная информация о работе на машине.

#### Глава1 ТЕХНИЧЕСКОЕ ОБСЛУЖИВАНИЕ И ПОИСК И УСТРАНЕНИЕ НЕИСПРАВНОСТЕЙ

Здесь описаны различные операции по обслуживанию машины, а также приведены инструкции по поиску и устранению неисправностей.

*c. A-2* 

c. E-2

## СОДЕРЖАНИЕ

| ВВЕДЕНИЕ і                  |  |
|-----------------------------|--|
| ВАЖНЫЕ ИНСТРУКЦИИ ПО        |  |
| БЕЗОПАСНОСТИ і              |  |
| ТОВАРНЫЕ ЗНАКИ іv           |  |
| ВОЗМОЖНОСТИ ДАННОЙ МАШИНЫ v |  |

## В Базовые операции

#### Глава 1 ПОДГОТОВКА К РАБОТЕ

| Узлы и детали машины и их назначение             | 2     |
|--------------------------------------------------|-------|
| Машина                                           | 2     |
| Зона иглы и прижимной лапки                      | 3     |
| Вышивальный модуль                               | 3     |
| Кнопки управления                                | 4     |
| Панель управления и кнопки управления            | 4     |
| Использование плоской платформы                  | 5     |
| Принадлежности в комплекте поставки              | 6     |
| Дополнительные принадлежности                    | 7     |
| Использование таблиц основных строчек, приведен  | ных в |
| разделе "Шитье"                                  | 8     |
| Включение и выключение машины                    | 9     |
| Включение машины                                 | 10    |
| Выключение машины                                | 10    |
| Выполните первую настройку машины                | 10    |
| Работа с ЖК-дисплеем                             | 11    |
| Просмотр ЖК-дисплея                              | 11    |
| Использование кнопки "Настройки"                 | 13    |
| Настройка уровня чувствительности кнопок         |       |
| управления                                       | 16    |
| Сохранение изображения экрана настроек на        |       |
| флэш-накопитель USB                              | 17    |
| Проверка рабочих процедур машины                 | 17    |
| Намотка/установка шпульки                        | 18    |
| Намотка шпульки                                  | 18    |
| Установка шпульки                                | 21    |
| Заправка верхней нити                            | 24    |
| Заправка верхней нити                            | 24    |
| Заправка нити в иглу                             | 26    |
| Заправка нити в иглу вручную (без нитевдевателя) | 27    |
| Вытягивание нижней нити                          | 27    |
| Использование двойной иглы                       | 28    |
| Замена иглы                                      | 30    |
| Сочетания ткани, нити и иглы                     | 30    |
| Проверка иглы                                    | 31    |
| Замена иглы                                      | 31    |
| Замена прижимной лапки                           | 33    |
| Замена прижимной лапки                           | 33    |
| Снятие и установка держателя прижимной лапки     | 34    |

#### Глава 2 НАЧАЛО ШИТЬЯ

| Шитье                                                    | 35 |
|----------------------------------------------------------|----|
| Типы строчек                                             | 35 |
| Выполнение строчки                                       | 35 |
| Выполнение закрепляющих стежков                          | 38 |
| Автоматическое выполнение закрепляющих стежков           | 38 |
| Настройка строчки                                        | 40 |
| Настройка ширины строчки                                 | 40 |
| Настройка длины стежка                                   | 40 |
| <br>Настройка параметра "L/R Shift (сдвиг вправо/влево)" | 41 |
| Настройка натяжения нити                                 | 41 |
| Сохранение настроек строчек                              | 42 |
| Полезные функции                                         | 43 |
| Автоматическая обрезка нити                              | 43 |
| Зеркальное отображение строчек                           | 43 |
|                                                          |    |

| Регулировка давления прижимной лапки      | . 43 |
|-------------------------------------------|------|
| Система автоматического датчика материала |      |
| (автоматическое давление прижимной лапки) | . 44 |
| Поворот материала                         | . 44 |
| Шитье со свободной подачей материала      | . 45 |
| Подъем и опускание прижимной лапки без    |      |
| помощи рук                                | . 46 |
| Таблица настроек строчек                  | 47   |

#### Глава 3 НАЧАЛО ВЫШИВАНИЯ 52

| Вышивание шаг за шагом                             | 52 |
|----------------------------------------------------|----|
| Установка лапки для вышивания                      | 53 |
| Установка вышивального модуля                      | 54 |
| Выполнение привлекательной вышивки                 | 56 |
| Подготовка материала                               | 57 |
| Прикрепление к ткани приутюживаемых стабилизаторов | 3  |
| (подложки)                                         | 57 |
| Закрепление ткани в пяльцах                        | 58 |
| Вышивание на маленьких кусочках ткани или на краях |    |
| ткани                                              | 60 |
| Установка пялец                                    | 61 |
| Выбор рисунков вышивания                           | 62 |
| Информация об авторском праве                      | 62 |
| Типы рисунков вышивания                            | 62 |
| Выбор рисунка вышивания                            | 62 |
| Подтверждение позиции рисунка                      | 63 |
| Проверка позиции рисунка                           | 63 |
| Предварительный просмотр выбранного рисунка        | 63 |
| Вышивание                                          | 64 |
| Вышивание рисунка                                  | 64 |
| Изменение отображения цветов нитей                 | 65 |

## **S** Шитье

2

35

#### Глава 1 КАК ПОЛУЧИТЬ КРАСИВУЮ СТРОЧКУ

| Полезные советы для шитья               | 2 |
|-----------------------------------------|---|
| Пробное шитье                           | 2 |
| Изменение направления шитья             | 2 |
| Шитье по кривой                         | 2 |
| Работа с цилиндрическими деталями       | 2 |
| Шитье с одинаковым припуском на шов     | 3 |
| Работа с различными тканями             | 4 |
| Работа с плотными тканями               | 4 |
| Работа с тонкими материалами            | 4 |
| Работа с эластичными тканями            | 5 |
| Работа с кожей и виниловыми материалами | 5 |
| Пришивание ленты-застежки "велькро"     | 5 |

2

6

#### Глава 2 ОСНОВНЫЕ СТРОЧКИ

| Основные операции со строчками                     | b |
|----------------------------------------------------|---|
| Сметка                                             | 6 |
| Простая строчка                                    | 6 |
| Потайные подшивочные строчки                       | 8 |
| Краеобметочные строчки 1                           | 1 |
| Выполнение краеобметочных строчек с использованием |   |
| краеобметочной лапкой "G" 1                        | 1 |
| Выполнение краеобметочных строчек с использованием |   |
| лапки для строчки зигзаг "Ј" 1                     | 2 |
| Выполнение краеобметочных строчек с использованием |   |
| бокового ножа (для некоторых моделей приобретается |   |
| отдельно) 1                                        | 2 |

19

2

| Обметывание петель/пришивание пуговиц              | 14   |
|----------------------------------------------------|------|
| Обметывание петель                                 | . 14 |
| Пришивание пуговиц                                 | . 17 |
| Втачивание застежки "молния"                       | 19   |
| Вшивание центральной молнии                        | . 19 |
| Вшивание боковой молнии                            | . 20 |
| Вшивание молнии/канта                              | 23   |
| Вшивание центральной молнии                        | . 23 |
| Вшивание канта                                     | . 24 |
| Работа с эластичными тканями и эластичной          |      |
| тесьмой                                            | 25   |
|                                                    | 25   |
| Эластичная строчка<br>Пришивание эластичной тесьмы | 25   |
|                                                    | 26   |
| Строика для принивания аппликания                  | 20   |
| Строчка для пришивания аппликации                  | . 20 |
| Симвание двух подотен материада                    | . 27 |
| Выстегивание                                       | 29   |
| Выстегивание со своболной полачей материала        | 30   |
| Выполнение атласных строчек с использованием       |      |
| регулятора скорости шитья                          | . 34 |
| Закрепляющие стежки                                | 35   |
| Тройная эластичная строчка                         | 35   |
| Закрепки                                           | 35   |
| икрепки<br>Штопка                                  | . 36 |
| Обметывание глазков                                | 38   |
| Прицирацие заплат или амблем на рукара             | 00   |
| пришивание заплат или эмолем на рукава             | 20   |
| рубашек                                            | 39   |
| Декоративные строчки                               | 41   |
| Строчка-мережка                                    | . 41 |
| Фестонная строчка                                  | . 42 |
| Украшение сборками или буфами                      | . 42 |
| Строчка-ракушка                                    | . 43 |
| Декоративное стачивание                            | . 43 |
| кружевная строчка                                  | . 44 |
|                                                    |      |

## **D** Декоративная отделка

#### Глава 1 СИМВОЛЬНЫЕ/ ДЕКОРАТИВНЫЕ СТРОЧКИ 2

| Выбор рисунков строчек                                | 2   |
|-------------------------------------------------------|-----|
| Выбор рисунков декоративных строчек, рисунков атласнь | ыΧ  |
| строчек, рисунков атласных строчек 7 мм, рисунков     |     |
| крестовидных строчек, рисунков основных декоративных  | ż   |
| строчек                                               | 2   |
| Символы                                               | 2   |
| Вышивание рисунков строчек                            | 4   |
| Получение красивых вышивок                            | . 4 |
| Основные операции                                     | . 4 |
| Коррекция настроек                                    | 5   |
| Редактирование рисунков строчек                       | 7   |
| Изменение размера                                     | . 9 |
| Изменение длины (только для рисунков атласных         |     |
| строчек 7 мм)                                         | 9   |
| Создание горизонтального зеркального отображения      | 9   |
| Повторяющееся вышивание рисунка                       | 9   |
| Изменение плотности строчки (только для рисунков      |     |
| атласных строчек)                                     | 10  |
| Возврат к началу рисунка                              | 10  |
| Проверка изображения                                  | 11  |
| Комбинирование рисунков строчек 1                     | 12  |
| Перед комбинированием                                 | 12  |
| Комбинирование различных рисунков строчек             | 12  |
| Комбинирование больших и малых рисунков строчек       | 12  |
| Комбинирование горизонтальных зеркальных              |     |
| отображений рисунка строчки                           | 13  |
| Комбинирование рисунков строчек различной длины       | 13  |
| Создание рисунков ступенчатых строчек                 | 14  |
|                                                       |     |

| Использование функции памяти                   | 15   |
|------------------------------------------------|------|
| Меры предосторожности при работе с данными     |      |
| строчек                                        | . 15 |
| Сохранение рисунков строчек в памяти машины    | . 15 |
| Сохранение рисунков строчек на флэш-накопителе |      |
| USB                                            | . 16 |
| Извлечение рисунков строчек из памяти машины   | . 17 |
| Извлечение данных с флэш-накопителя USB        | . 17 |
|                                                |      |

#### Глава 2 МҮ CUSTOM STITCH (МОЯ СТРОЧКА)

| Создание строчки                             | 19   |
|----------------------------------------------|------|
| Ввод данных строчки                          | 21   |
| Редактирование встроенного рисунка           | 23   |
| Использование сохраненных пользовательс      | ских |
| строчек                                      | 24   |
| Сохранение пользовательских строчек в списке | 24   |
| Извлечение сохраненных строчек               | 24   |

## **Е** Вышивание

#### Глава 1 ВЫШИВАНИЕ

| Выбор рисунков                                   | 2          |
|--------------------------------------------------|------------|
| Выбор рисунков вышивания, рисунков из "Коллекции |            |
| Brother" и рисунков букв алфавита с цветочным    |            |
| орнаментом                                       | 2          |
| Выбор рисунков букв/символов                     | 2          |
| Выбор рисунков обрамления                        | 4          |
| Редактирование рисунков                          | 5          |
| Перемещение рисунка                              | 6          |
| Изменение размера рисунка                        | 6          |
| Поворот рисунка                                  | 6          |
| Изменение цвета нити                             | 7          |
| Создание горизонтального зеркального отображения | 7          |
| Изменение плотности (только для букв алфавита и  |            |
| рисунков обрамления)                             | 7          |
| Удаление рисунка                                 | 7          |
| Увеличение отображения рисунков на экране        | 8          |
| После редактирования                             | 8          |
| Редактирование текстовых рисунков                | 9          |
| Изменение цветов рисунков букв алфавита          | 9          |
| Переключение между вертикальным и горизонтальным |            |
| расположением текста                             | 9          |
| Изменение шрифта для введенных букв              | 10         |
| Изменение межсимвольного интервала               | 10         |
| Уменьшение межсимвольного интервала              | 10         |
| Разделение комбинированных рисунков              | 10         |
| ОУКВ/СИМВОЛОВ                                    | . IC       |
| Редактирование отдельных символов                | 11         |
| Изменение конфигурации рисунков букв/символов    | 12<br>13   |
| комоинирование рисунков                          | 13         |
| Редактирование комоинированных рисунков          | . 13       |
| вышивание комоинированных рисунков               | 14<br>1 =  |
| Редактирование всех рисунков                     | 15         |
| Геремещение рисунка                              | 15         |
| Гюворот рисунка                                  | 15         |
| Совмещение рисунка и иглы                        | 15         |
| Вышивание связанных символов                     | 16         |
| вышивание аппликации                             | 18         |
| Выполнение рисунков вышивания, в которых         |            |
| используются аппликации                          | 18         |
| Использование рисунка обрамления для создания    | 20         |
| аппликации (1)                                   | 20         |
| использование рисунка обрамления для создания    | <b>1</b> 1 |
| аннликации (2)                                   | ו ∠<br>רב  |
| Витолление разделенных рисунков вышивания        | ∠∠<br>กา   |
| гстулировки во время вышивания                   | 23         |
| если заканчивается нить на шпульке               | 23         |

| Если во время вышивания обрывается нить           |
|---------------------------------------------------|
| Повторное выполнение процедуры с начала           |
| Возобновление вышивания после выключения питания  |
| машины                                            |
| Настройки параметров вышивания 26                 |
| Регулировка натяжения нити 26                     |
| Регулировка шпульного колпачка (без цветовой      |
| маркировки на винте) 27                           |
| Использование функции автоматической обрезки нити |
| (END COLOR TRIM)                                  |
| Регулировка скорости вышивания 28                 |
| Изменение экрана "Отображение пялец" 28           |
| Выбор и отображение рисунков в соответствии       |
| с размером пялец 29                               |
| Изменение цвета фона рисунков вышивания 30        |
| Выбор размера эскизов рисунков 30                 |
| Использование функции памяти 31                   |
| Меры предосторожности при работе с данными        |
| вышивания                                         |
| Сохранение рисунков вышивания в памяти машины 32  |
| Сохранение рисунков вышивания на флэш-накопителе  |
| USB                                               |
| Извлечение рисунков из памяти машины              |
| Извлечение данных с флэш-накопителя USB           |
|                                                   |

## А Приложение

# Глава 1 ТЕХНИЧЕСКОЕ ОБСЛУЖИВАНИЕ И ПОИСК И УСТРАНЕНИЕ НЕИСПРАВНОСТЕЙ 2 Уход и техническое обслуживание 2 Ограничения, касающиеся смазки 2 Ограничения, касающиеся смазки 2 Очистка экрана ЖК-дисплея 2 Очистка экрана ЖК-дисплея 2 Очистка челночного устройства 2 Очистка челночного устройства 4 Вуковая сигнализация 4

| Поиск и устранение неисправностей                  | 5    |
|----------------------------------------------------|------|
| Устранение распространенных неисправностей         | 5    |
| Верхняя нить натянута                              | 5    |
| Запутавшаяся нить на изнаночной стороне материала. | 6    |
| Неправильное натяжение нити                        | 7    |
| Материал застрял в машине и не вытаскивается       | 8    |
| Если нить запуталась под седлом устройства намотки |      |
| ШПУЛЬКИ:                                           | 11   |
| Список признаков                                   | 13   |
| Сообщения об ошибках                               | 19   |
| Технические характеристики                         | . 21 |
| Обновление программного обеспечения маш            | ины  |
| при помощи флэш-накопителя USB                     | . 22 |
| УКАЗАТЕЛЬ                                          | . 23 |

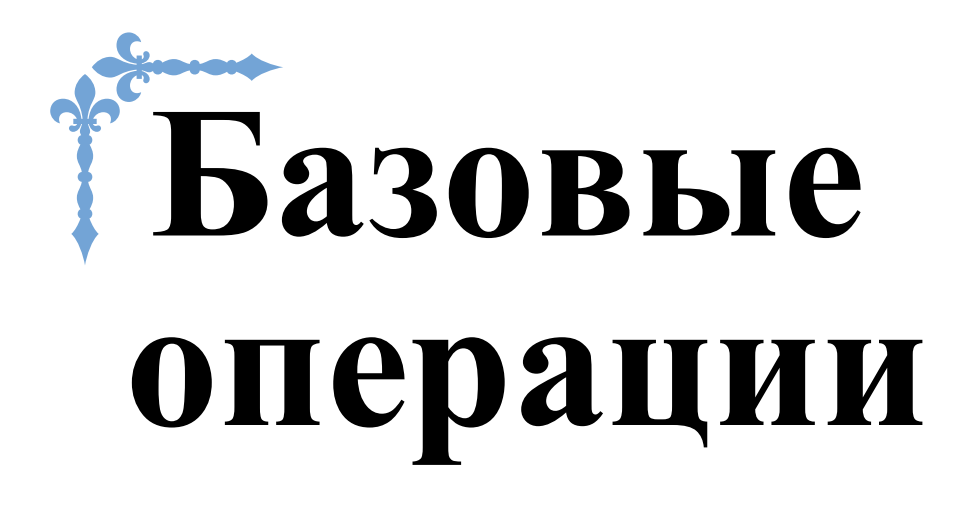

В этом разделе приведены инструкции по первоначальной настройке и описание наиболее полезных функций машины.

Номера страниц этого раздела начинаются с буквы "В".

| Глава1 ПОДГОТОВКА К РАБОТЕ | B-2         |
|----------------------------|-------------|
| Глава2 НАЧАЛО ШИТЬЯ        | <b>B-35</b> |
| ГлаваЗ НАЧАЛО ВЫШИВАНИЯ    | <b>B-52</b> |

# глава 1 ПОДГОТОВКА К РАБОТЕ

#### Узлы и детали машины и их назначение

Ниже приведены наименования различных частей машины и описаны их функции. Перед использованием машины внимательно прочтите эти описания, чтобы освоиться с названиями деталей машины и их расположением.

#### Машина

#### 🛛 Вид спереди

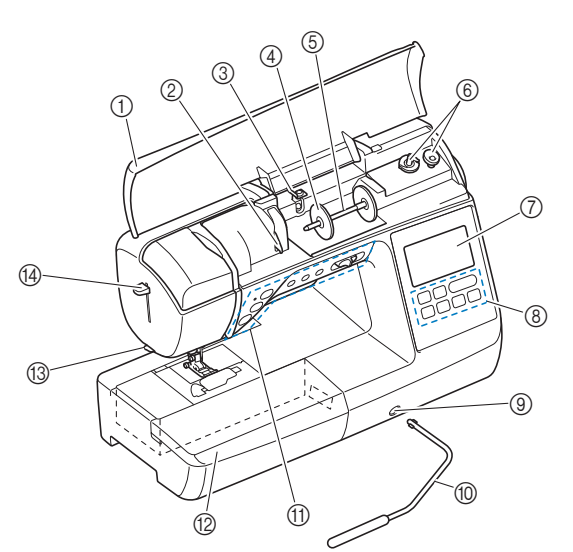

#### ① Верхняя крышка

Откройте верхнюю крышку, чтобы установить катушку с нитью на стержень.

- Пластина нитенаправителя При заправке верхней нити проведите нить вокруг пластины нитенаправителя.
- ③ Нитенаправитель для намотки шпульки и натяжной диск

При намотке нити на шпульку проведите нить под этим нитенаправителем и вокруг натяжного диска.

- ④ Колпачок катушки Колпачок катушки используется для фиксации катушки с нитью на стержне.
- (5) Стержень для установки катушки Этот стержень предназначен для установки катушки с нитью.
- Эстройство намотки шпулек Служит для намотки нити на шпульку.
- ЖКД (жидкокристаллический дисплей)
   На ЖК-дисплее отображаются настройки для выбранного типа строчки и сообщения об ошибках. (с. В-11)
- (8) Панель управления Панель управления используется для выбора и редактирования настроек строчек, а также для выбора операций машины (с. В-4).
- Э Гнездо для коленоподъемника К этому гнезду подключается коленоподъемник.
- Коленоподъемник Коленоподъемник используется для подъема и опускания прижимной лапки. (с. В-46)
- (1) Кнопки управления и регулятор скорости шитья Эти кнопки и ползунковый регулятор используются для управления машиной. (с. В-4)

#### 12 Плоская платформа

Вставьте ящик для хранения прижимных лапок в отсек для принадлежностей на плоской платформе. Снимайте плоскую платформу при обработке трубчатых деталей (манжет и т. п.).

- Приспособление для обрезки нити Для обрезки пропустите нить через приспособление.
- Рычажок нитевдевателя Это устройство используется для заправки нити в иглу.

#### Вид справа/сзади

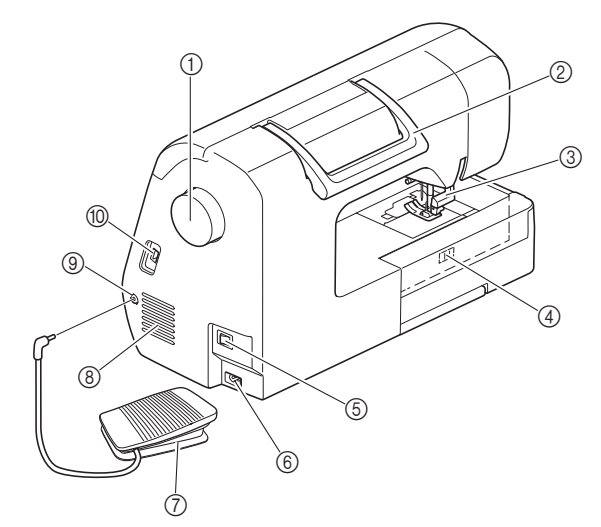

#### 1 Маховик

При вращении маховика на себя (против часовой стрелки) игла поднимается и опускается для выполнения одного стежка.

#### ② Ручка

Ручка служит для переноски машины.

Эрычаг прижимной лапки Поднимите или опустите рычаг лапки, чтобы

соответственно поднять или опустить прижимную лапку.

- ④ Переключатель положения гребенок транспортера
- Служит для опускания гребенок транспортера ткани. 5 Выключатель питания Гларний риклочатель питания
- Главный выключатель питания служит для включения и выключения машины.
- ⑥ Гнездо подключения питания
- В это гнездо вставляется разъем кабеля питания. ⑦ Педаль
- Путем нажатия на эту педаль осуществляется управление скоростью шитья. (с. В-37)
- (8) Вентиляционное отверстие Вентиляционное отверстие обеспечивает циркуляцию воздуха вокруг двигателя. Не закрывайте вентиляционное отверстие во время работы машины.

#### Э Гнездо для подключения педали

В это гнездо вставляется разъем кабеля педали.

ШSB-порт (для подключения флэш-накопителя USB)

USB-порт используется для прямого подключения флэшнакопителя USB при импорте рисунков с флэш-накопителя USB.

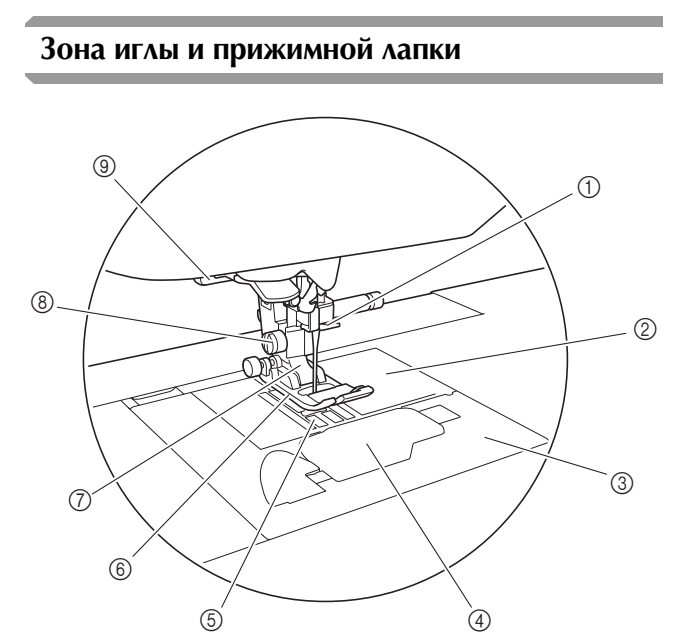

- Питенаправитель игловодителя Пропустите верхнюю нить через нитенаправитель игловодителя.
- (2) Игольная пластина На игольной пластине нанесена разметка для вышивания прямых швов.
- ③ Крышка игольной пластины Крышка игольной пластины снимается для очистки шпульного колпачка и челнока.
- ④ Крышка челночного устройства/шпульный колпачок

Снимите крышку челночного устройства и вставьте шпульку с нитью в шпульный колпачок.

- (5) Гребенки транспортера Гребенки транспортера служат для подачи ткани в направлении шитья.
- Прижимная лапка Прижимная лапка служит для приложения к материалу постоянного давления во время шитья. Установите лапку, соответствующую выбранному типу строчки.
- Держатель прижимной лапки Прижимная лапка устанавливается в держатель прижимной лапки.
- Винт держателя прижимной лапки Винт держателя прижимной лапки используется для фиксации прижимной лапки. (с. В-34, В-53)
- Эрычажок для выметывания петли Опускайте рычажок для выметывания петель при обметывании петель, выполнении закрепок или штопке.

#### Вышивальный модуль

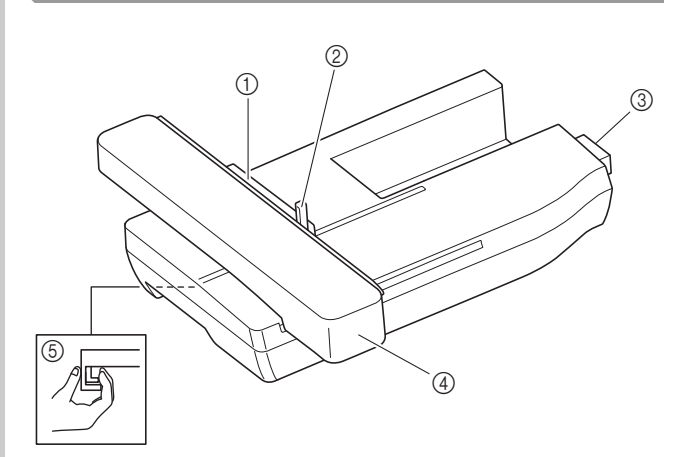

#### ① Держатель пялец

Для фиксации пялец вставьте их в держатель пялец. (с. В-61)

#### 2 Рычаг фиксации пялец

Нажмите вниз рычажок фиксации пялец для их фиксации. (с. В-61)

Вазъем вышивального модуля При установке вышивального модуля вставьте разъем вышивального модуля в соединительный порт. (с. В-54)

#### ④ Каретка

Каретка автоматически перемещает пяльцы при вышивании. (с. В-54)

б Кнопка разблокировки (расположена под вышивальным модулем)

Нажимайте кнопку разблокировки для снятия вышивального модуля. (с. В-55)

## ▲ ОСТОРОЖНО!

- Перед подключением или отключением вышивального модуля выключите выключатель питания машины.
- После установки пялец в держатель убедитесь, что рычажок фиксации пялец правильно опущен.

B

#### Кнопки управления

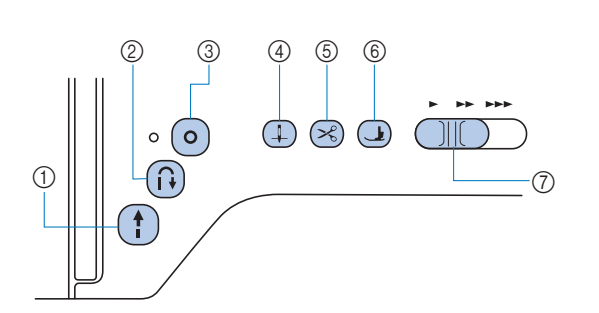

#### 1 Кнопка "Пуск/Стоп" (†)

Кнопка "Пуск/Стоп" служит для запуска и остановки машины. Если после начала шитья удерживать эту кнопку нажатой, машина будет шить на малой скорости. После остановки шитья игла опускается в ткань. Подробнее см. раздле "НАЧАЛО ШИТЬЯ", с. В-35. Цвет кнопки зависит от режима работы машины.

| Зеленый:   | Машина готова к шитью или уже шьет. |
|------------|-------------------------------------|
| Красный:   | Шитье невозможно.                   |
| Оранжевый: | Нить наматывается на шпульку, либо  |

вал устройства намотки шпульку, лисо на колони вал устройства намотки шпульки находится в правом положении.

#### ② Кнопка "Обратные стежки" (î)

Для прямых строчек, строчек "зигзаг" и строчек "зигзаг" для эластичных материалов, для которых используются обратные стежки, машина будет выполнять обратные стежки на малой скорости, только пока вы будете удерживать нажатой кнопку "Обратные стежки". Стежки выполняются в противоположном направлении. Для других строчек эта кнопка используется для выполнения закрепляющих стежков в начале и в конце строчки. Если нажать и удерживать нажатой эту кнопку, машина выполнит 3 стежка в одной точке и автоматически остановится. (с. В-39)

③ Кнопка "Закрепляющие стежки" (•)

Эта кнопка позволяет выполнить один стежок несколько раз для закрепления строчки.

При выполнении символьных/декоративных строчек нажимайте эту кнопку, чтобы завершить шитье после выполнения полного мотива. Светодиодный индикатор рядом с этой кнопкой горит, пока машина выполняет вышивание полного рисунка, и автоматически гаснет по завершении шитья. (с. В-38)

④ Кнопка "Положение иглы" (1)

Нажимайте кнопку "Положение иглы" для поднятия или опускания иглы. При двукратном нажатии этой кнопки прошивается один стежок.

💿 Кнопка "Обрезка нити" 🖂

После остановки шитья нажмите кнопку "Обрезка нити", чтобы обрезать верхнюю и нижнюю нити. Подробнее см. пункт 12 в разделе "Выполнение строчки" (с. В-36).

- Кнопка "Подъем прижимной лапки" Нажмите эту кнопку, чтобы опустить прижимную лапку и придавить материал. Нажмите эту кнопку еще раз, чтобы поднять прижимную лапку.
- ⑦ Регулятор скорости шитья Перемещение регулятора скорости шитья меняет скорость шитья.

## • ОСТОРОЖНО!

 Не нажимайте кнопку (Обрезка нити) после того, как нить уже обрезана, так как в противном случае возможна поломка иглы, запутывание нити или повреждение машины.

#### Панель управления и кнопки управления

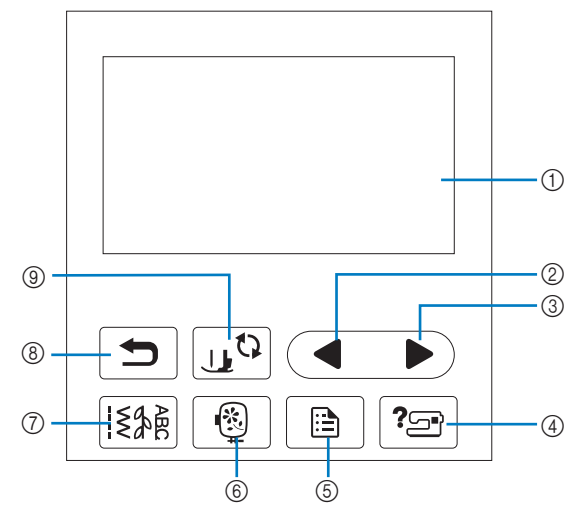

#### ЖК-дисплей (сенсорный экран) На ЖК-дисплее отображаются выбранные настройки рисунков и сообщения. Для выполнения операций нажимайте кнопки, отображаемые на ЖК-дисплее.

Подробнее см. разделе "Работа с ЖК-дисплеем", с. В-11.

- Кнопка "Предыдущая страница" Когда не все элементы отображаются на ЖК-дисплее, при нажатии на эту кнопку отображается предыдущий экран.
- Кнопка "Следующая страница" Когда не все элементы отображаются на ЖК-дисплее, при нажатии на эту кнопку отображается следующий экран.
- ④ Кнопка "Справка" ? При нажатии на эту кнопку на дисплей выводится справка по использованию машины.
- (5 Кнопка "Настройки" Эта кнопка служит для настройки различных параметров – положения иглы при остановке, звукового сигнала и т. д.
- Кнопка "Вышивание" ()
   Эта кнопка служит для переключения в режим вышивания.
- Кнопка "Основная строчка" [٤]
  Нажимайте эту кнопку для выбора основной или декоративной строчки.
- 8 Кнопка "Назад" При нажатии на эту кнопку отображается предыдущий экран.
- Кнопка замены прижимной лапки/иглы. Нажмите на эту кнопку перед заменой иглы, прижимной лапки и т. д. Эта кнопка блокирует функции всех кнопок и клавиш для предотвращения возможности работы машины.

#### 🟒 Примечание

- Кнопки управления на данной машине представляют собой емкостные сенсоры. Чтобы нажать на кнопку, прикоснитесь к ней пальцем.
   Реакция кнопок различается в зависимости от индивидуальных особенностей пользователя.
   Реакция кнопок не зависит от усилия, с которым вы их нажимаете.
  - Поскольку каждый пользователь нажимает на кнопки по-разному, настройте их чувствительность для себя, используя инструкции в разделе "Настройка уровня чувствительности кнопок управления", с. В-16.
  - Если вы хотите использовать электростатическое перо для сенсорного экрана, оно должно иметь наконечник не менее 8 мм. Не используйте перо для сенсорного экрана с тонким или фигурным наконечником.

#### Использование плоской платформы

Откройте отсек для принадлежностей, потянув за верхнюю часть плоской платформы.

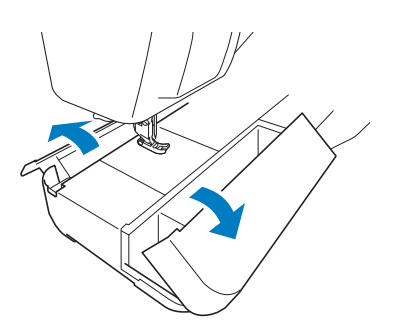

Ящик для прижимных лапок можно хранить в отсеке для принадлежностей в плоской платформе.

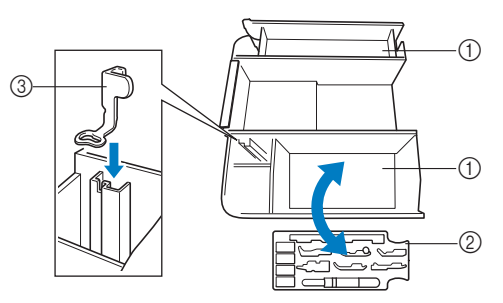

- ① Место для хранения в плоской платформе
- Э Ящик для прижимных лапок
- Э Лапка для вышивания "U"

B

#### Принадлежности в комплекте поставки

В зависимости от приобретенной модели набор прилагаемых принадлежностей может отличаться от набора, указанного в таблице ниже. Подробная информация о прилагаемых принадлежностях (с номерами по каталогу) для вашей машины приведена в Кратком справочнике.

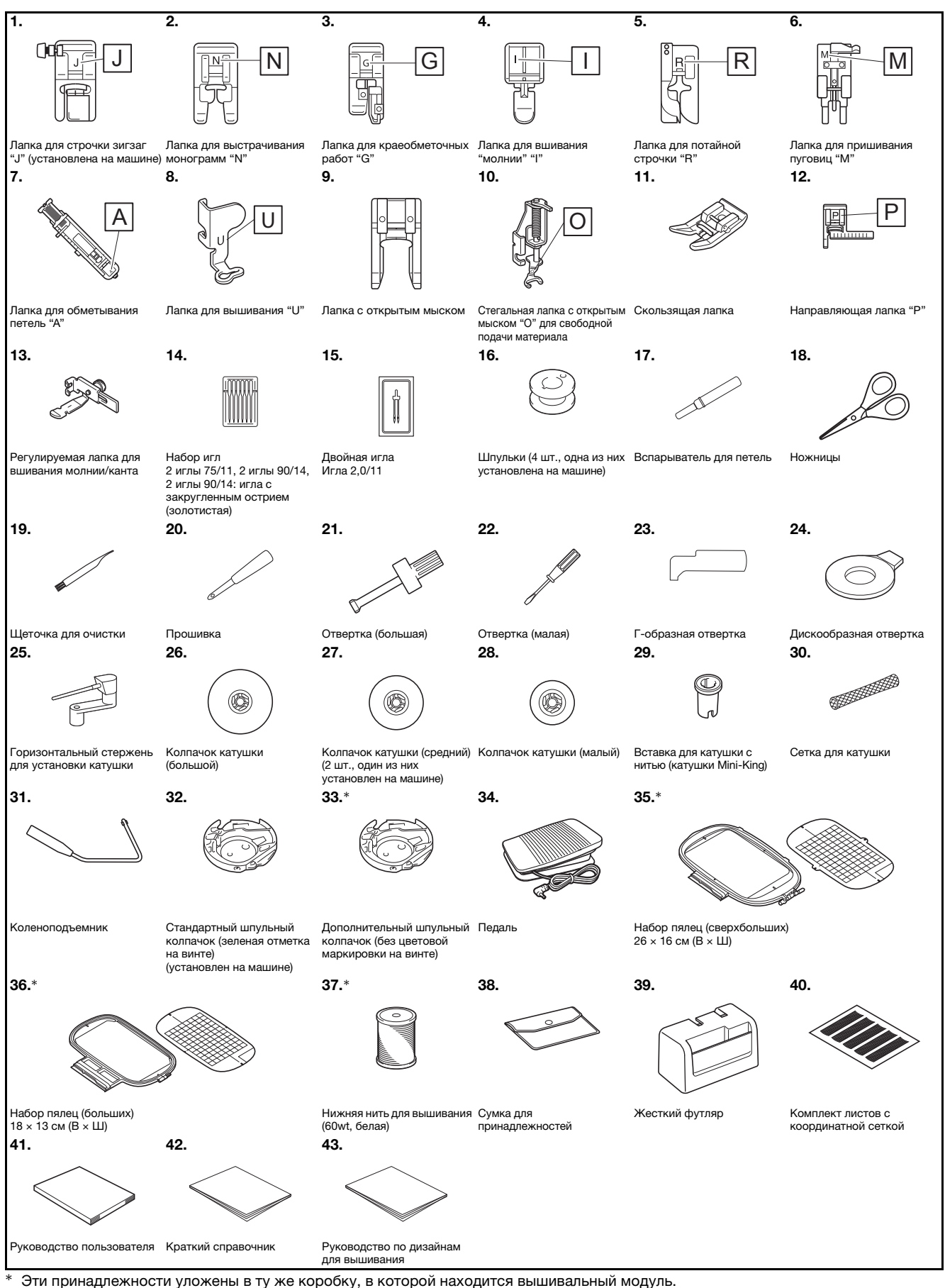

#### 🗸 Примечание

- Винт держателя прижимной лапки можно приобрести у официального дилера Brother. (номер по каталогу: XG1343-001).
- Ящик для прижимных лапок можно приобрести у официального дилера Brother. (номер по каталогу: XF8650-001).

#### Дополнительные принадлежности

Следующие принадлежности предлагаются как дополнительные (приобретаются отдельно). Более полная информация о дополнительных принадлежностях (с номерами по каталогу) приведена в Кратком справочнике.

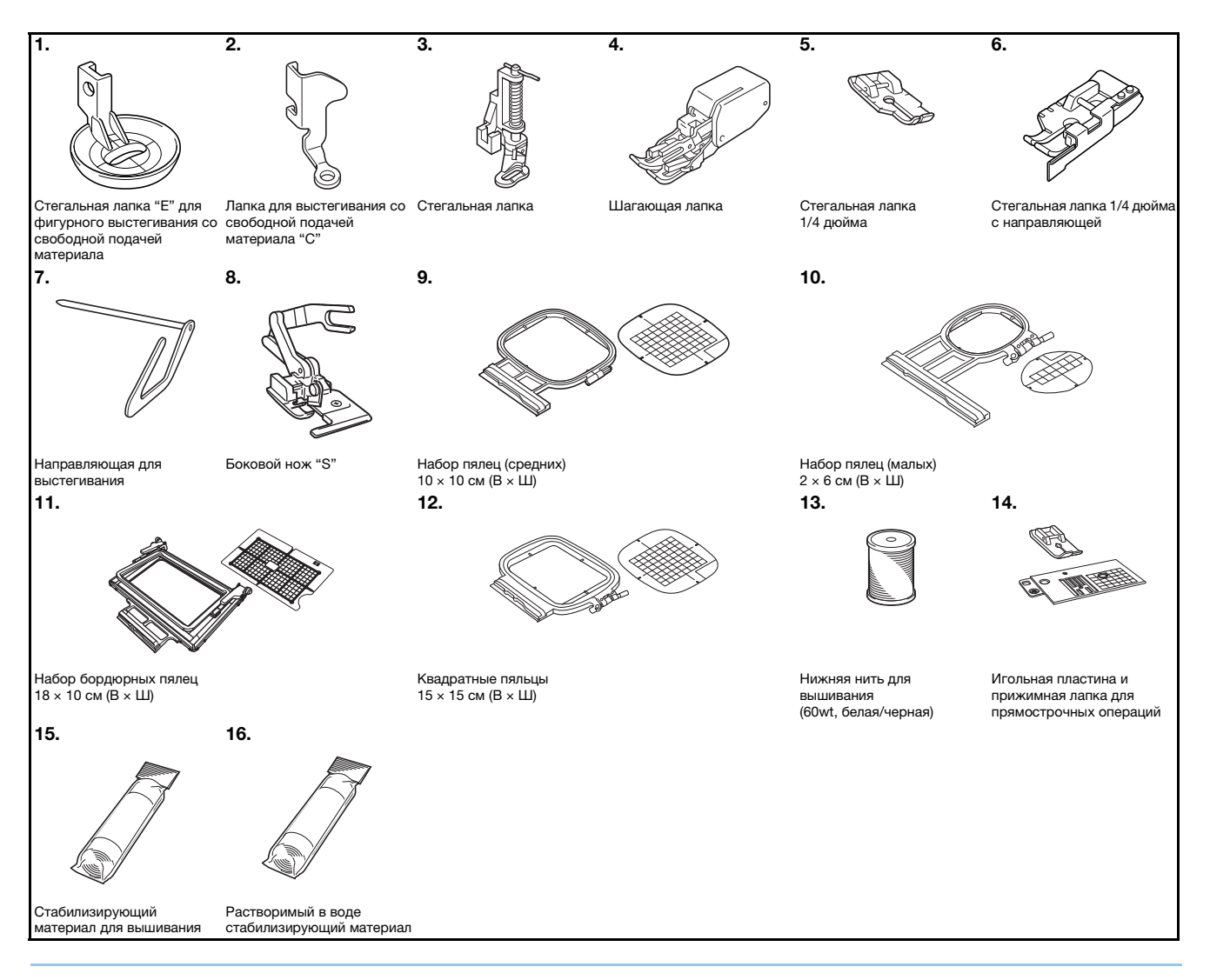

#### Напоминание

- Дополнительные принадлежности или детали можно приобрести у местного официального дилера Brother.
- Все характеристики соответствуют фактическим на момент издания руководства. Некоторые характеристики могут быть изменены без предварительного уведомления.
- Полный список дополнительных принадлежностей для вашей машины можно получить у местного официального дилера Brother.
- Используйте только принадлежности, рекомендованные для данной машины.

# Использование таблиц основных строчек, приведенных в разделе "Шитье"

Номера основных строчек различаются в зависимости от модели машины. См. столбец "Модель 4" для вашей машины.

|                                               |         |          |             | 0        | пка         |
|-----------------------------------------------|---------|----------|-------------|----------|-------------|
| Наименование<br>строчки                       | Строчка | Модель 4 | Модель 3, 2 | Модель 1 | рижимная ла |
|                                               |         | Ном      | лер стро    | чки      | Ē           |
| Сметочная строчка                             |         | 1-08     | 08          | 07       |             |
| Прямая строчка<br>(положение иглы<br>слева)   | 0=      | 1-01     | 01*         | 01*      |             |
|                                               | 0       | 1-02     | 02*         | 02*      | J           |
| Прямая строчка<br>(среднее положение<br>иглы) | θ=      | 1-03     | 03*         | 03*      |             |
| Тройная эластичная<br>строчка                 | 0≡≡≡    | 1-05     | 05*         | 05*      |             |

#### Включение и выключение машины

## **А ВНИМАНИЕ!**

- В качестве источника питания используйте только бытовую электросеть. Использование другого источника может привести к возгоранию, поражению электрическим током или повреждению машины.
- Убедитесь, что вилка кабеля питания надежно вставлена в розетку, а разъем в соответствующее гнездо на машине. В противном случае существует риск возгорания или поражения электрическим током.
- Не подключайте вилку кабеля питания к неисправной розетке.
- Выключайте выключатель питания машины и вынимайте вилку из розетки в следующих случаях: если вы оставляете машину без присмотра;
  - по окончании работы на машине; в случае отключения электропитания во время работы;

если машина работает с перебоями из-за плохих электрических соединений или иных причин; во время грозы.

**А ОСТОРОЖНО!** 

- Используйте только кабель питания из комплекта поставки.
- Не используйте удлинители или разветвители с несколькими розетками, в которые включено несколько бытовых приборов. Это может привести к возгоранию или поражению электрическим током.
- Не дотрагивайтесь до вилки мокрыми руками. Это может привести к поражению электрическим током.
- Перед отключением вилки кабеля питания машины из розетки сначала всегда выключайте выключатель питания. При отключении машины от электросети беритесь только за вилку. Никогда не тяните за сетевой шнур: это может привести к его повреждению и стать причиной возгорания или поражения электрическим током.
- Не допускайте повреждения сетевого шнура, его обрывов, растягивания, перегибов, перекручивания или образования узлов. Не производите никаких модификаций шнура. Не ставьте на шнур никаких предметов. Не подвергайте сетевой шнур воздействию повышенной температуры. Если кабель или вилка питания повреждены, отправьте машину официальному дилеру Brother для ремонта.
- Если машина не используется в течение длительного времени, выньте вилку из розетки. В противном случае может произойти возгорание.
- Если вы собираетесь оставить машину без присмотра, предварительно выключите главный выключатель машины или выньте вилку сетевого шнура из электрической розетки.
- При выполнении технического обслуживания машины и снятии крышек необходимо вынуть вилку сетевого шнура машины из розетки.

#### Включение машины

- Проверьте, что машина выключена (выключатель питания переключен в положение "○"), и вставьте разъем кабеля питания в гнездо подключения питания на правой стороне машины.
  - Вставьте вилку кабеля питания в электрическую розетку.

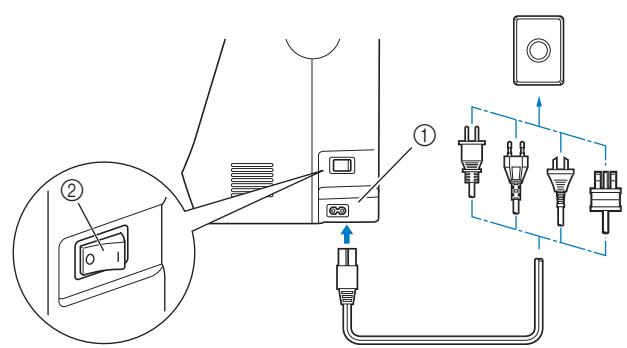

- ① Гнездо подключения питания
- ② Выключатель питания

Чтобы включить машину, нажмите на правую сторону выключателя питания (положение "I"), расположенного на правой стороне машины.

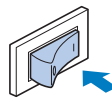

→ При включении машины загораются подсветка, ЖК-дисплей и кнопка "Пуск/Стоп".

#### > Напоминание

- При включении машины игла и гребенки транспортера начинают перемещаться с характерным звуком. Это не является неисправностью.
- Если машина была выключена во время шитья с использованием функции "Шитье", после повторного включения питания работа не возобновляется.
- При включении машины на экране появляется анимированная заставка. Нажмите в любом месте на экране.

#### Выключение машины

По окончании работы на машине ее необходимо выключить. Выключить машину также необходимо перед ее переносом на другое место.

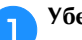

Убедитесь, что машина не выполняет шитье.

Р Чтобы выключить машину, нажмите на сторону выключателя питания со знаком "○" (выключатель питания находится на правой стороне машины).

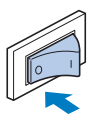

#### Выполните первую настройку машины

При первом включении машины выберите язык сообщений на дисплее. Когда автоматически отобразится экран настройки, выполните описанные ниже действия.

|  | Нажмите |  | или | ▶, | чтобы | выбраті |
|--|---------|--|-----|----|-------|---------|
|--|---------|--|-----|----|-------|---------|

#### предпочтительный язык сообщений.

| P              | Русский<br>(Russian) |  |
|----------------|----------------------|--|
| Выберите язык. |                      |  |
|                |                      |  |
|                |                      |  |
|                |                      |  |

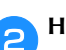

Нажмите кнопку ок.

Δ

#### Работа с ЖК-дисплеем

#### Просмотр ЖК-дисплея

На некоторых моделях при включении питания воспроизводится анимационная заставка. Прикоснитесь пальцем к ЖКдисплею во время воспроизведения анимационной заставки, после чего отобразится рабочий экран. Для выбора требуемого рисунка строчки, функции машины или определенной операции нажмите на соответствующую экранную кнопку.

Показанный ниже экран отображается при нажатии кнопки 🖾 на панели управления.

В этом разделе приводится описание экрана основных строчек, который открывается при нажатии любой из кнопок, отмеченных на рисунке ниже цифрой ①.

При нажатии любой из кнопок, отмеченных цифрой (2), открывается экран символьных/декоративных строчек. Подробнее см. в разделе "Декоративная отделка".

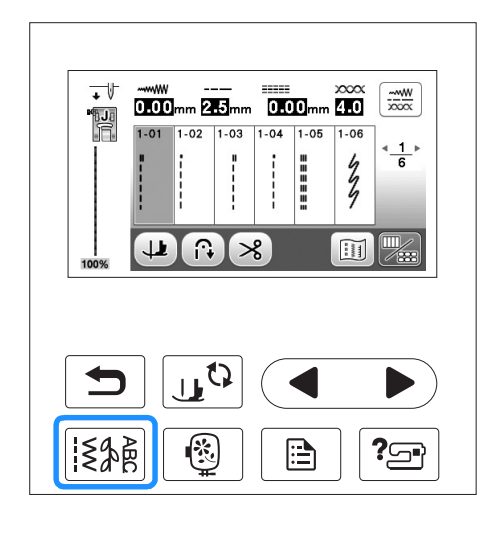

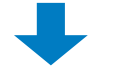

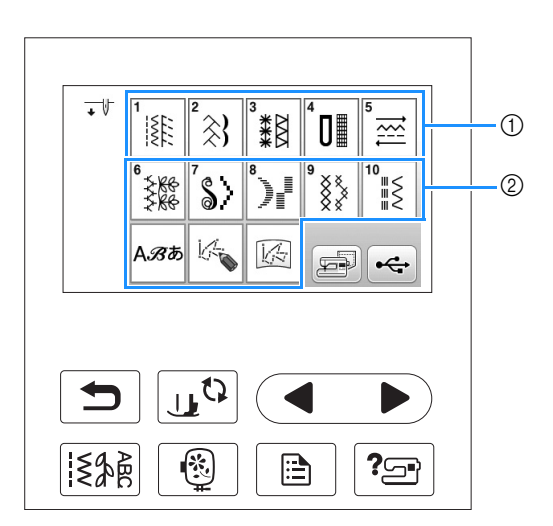

#### ■ Экран основных строчек

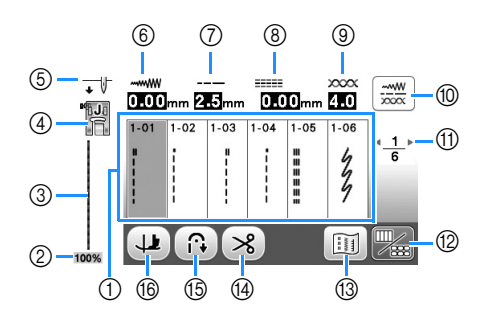

#### • Экран редактирования основной строчки

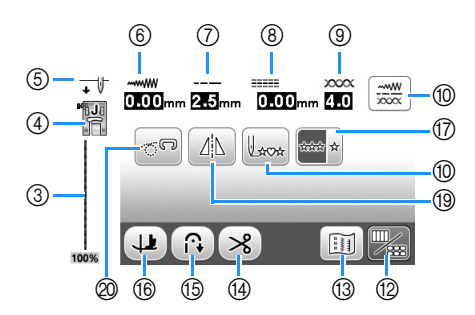

| No. | Отображение           | Название кнопки                                                        | Описание С                                                                                                    |      |  |  |  |  |
|-----|-----------------------|------------------------------------------------------------------------|----------------------------------------------------------------------------------------------------|------|--|--|--|--|
| 1   | -                     | Строчки                                                                | ажмите кнопку с изображением рисунка строчки, который требуется выполнить.                                                                                                    |      |  |  |  |  |
| 2   | 100%                  | Размер отображения рисунка                                             | оимерный размер выбранного рисунка.<br>10%: размер, примерно соответствующий реальному размеру вышитого рисунка<br>1%: 1/2 размера вышитого рисунка<br>5%: 1/4 размера вышитого рисунка<br>зальный размер вышитого рисунка может различаться в зависимости от<br>спользуемого типа материала и нити. |      |  |  |  |  |
| 3   | -                     | Предварительный<br>просмотр строчки                                    | Предварительный просмотр выбранной строчки. Примерный размер выбранного рисунка<br>отображается в нижней части предварительного вида строчки. При отображении в<br>масштабе 100% строчка на экране имеет практически тот же размер, что и в реальности.                                              | B-35 |  |  |  |  |
| 4   |                       | Прижимная лапка                                                        | Прижимная лапка, которую следует использовать.                                                                                                    | B-33 |  |  |  |  |
| 6   | •                     | Настройка положения иглы                                               | Установка режима шитья одинарной или двойной иглой и положение иглы при<br>остановке машины.<br>↓↓: одинарная игла, нижнее положение<br>↓↓: одинарная игла, верхнее положение<br>↓↓: двойная игла, нижнее положение<br>↓↓: двойная игла, верхнее положение                                           | B-13 |  |  |  |  |
| 6   |                       | Ширина строчки                                                         | ——<br>Отображение ширины строчки для текущего выбранного рисунка строчки.                                                                                                    | B-40 |  |  |  |  |
| 7   | <br>2.5 <sub>mm</sub> | Длина стежка                                                           | Отображение длины стежка для текущего выбранного рисунка строчки.                                                                                                    | B-40 |  |  |  |  |
| 8   |                       | L/R Shift (сдвиг вправо/влево)                                         | Отображение сдвига влево/вправо центральной линии исходной строчки "зигзаг".                                                                                                    | B-41 |  |  |  |  |
| 9   | 2000x<br>4.0          | Натяжение нити                                                         | Отображение настройки автоматического натяжения нити для текущего<br>выбранного рисунка строчки.                                                                                                    | B-41 |  |  |  |  |
|     |                       | Кнопка ручной настройки                                                | При нажатии этой кнопки открывается показанный ниже экран ручной настройки.<br>На этом экране можно настроить значения показанных параметров при<br>помощи кнопок —/+.<br>                                                                                                    | B-42 |  |  |  |  |
| 1   | * <u>1</u> ⊧<br>6     | Отображение страниц                                                    | Отображение других доступных страниц.                                                                                                    | -    |  |  |  |  |
| 12  |                       | Кнопка редактирования/<br>переключения строчек                         | Вызов экрана редактирования основной строчки.                                                                                                    | -    |  |  |  |  |
| 13  |                       | Кнопка изображения                                                     | Отображение предварительного вида вышитого изображения.                                                                                                    | -    |  |  |  |  |
| 14  | *                     | Кнопка установки<br>автоматической обрезки<br>нитей                    | Нажмите эту кнопку для установки функции автоматической обрезки нити.                                                                                                    | B-43 |  |  |  |  |
| 15  |                       | Кнопка автоматического<br>выполнения обратных/<br>закрепляющих стежков | Нажмите эту кнопку для включения режима автоматического выполнения обратных/<br>закрепляющих стежков.                                                                                                    | B-38 |  |  |  |  |
| 16  |                       | Кнопка поворота                                                        | Нажмите эту кнопку для включения функции поворота.                                                                                                    | B-44 |  |  |  |  |
| 17  | state st              | Кнопка выбора однократного/<br>повторяющегося вышивания<br>рисунка     | Выбор режима вышивки одиночного рисунка или повторяющегося орнамента<br>на основе данного рисунка. Для некоторых строчек эта кнопка недоступна.                                                                                                    | -    |  |  |  |  |

| No. | Отображение | Название кнопки                             | Описание                                                                                                    | Стр. |
|-----|-------------|---------------------------------------------|----------------------------------------------------------------------------------------------------|------|
| 18  | Laca        | Кнопка возврата к началу                    | Когда шитье остановлено, нажмите эту кнопку для возврата к началу рисунка.<br>Подробнее см. в разделе "Возврат к началу рисунка" в главе "Декоративная<br>отделка". | -    |
| 19  | <u> Ail</u> | Кнопка зеркального<br>отображения           | Если после выбора рисунка строчки нажать на эту кнопку, то создается горизонтальное зеркальное отображение этого рисунка.                                           | B-43 |
| 20  | <b>6</b>    | Кнопка режима шитья со<br>свободной подачей | Нажмите эту кнопку для перехода в режим шитья со свободной подачей.                                                                                                 | B-45 |

#### Использование кнопки "Настройки"

Нажмите 🖹 для изменения применяемых по умолчанию настроек машины (положение иглы при остановке машины, скорость вышивания, отображаемые экраны и т. д.). После того как изменение настроек будет завершено, нажмите ок или 🖘.

#### Настройки шитья

#### Страница 1

Страница 3

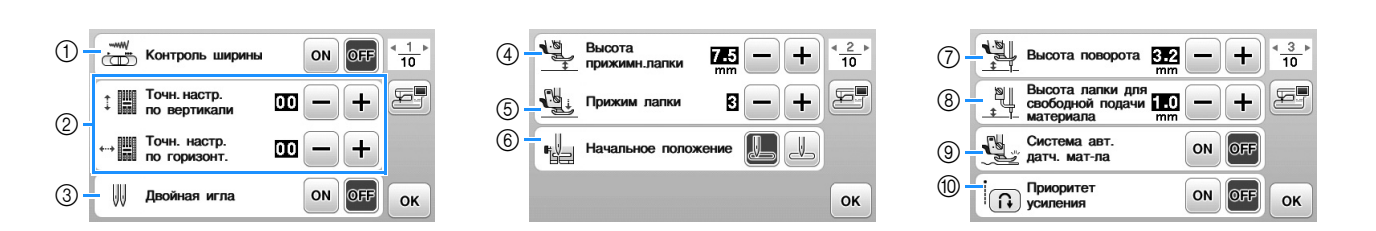

- ① С помощью этой кнопки задается, должен ли регулятор скорости шитья использоваться для изменения ширины строчки "зигзаг". Подробнее см. в разделе "Выполнение атласных строчек с использованием регулятора скорости шитья" в главе "Шитье".
- (2) Корректировка рисунков символьных или декоративных строчек. Подробнее см. в разделе "Коррекция настроек" в главе "Декоративная отделка".
- ③ При использовании двойной иглы для этого параметра задается значение "ON". (с. В-28)

Страница 2

- ④ Регулировка высоты прижимной лапки. (Выбор высоты, на которую должна подниматься прижимная лапка.)
- (5) Регулировка давления прижимной лапки. (Чем больше будет заданное число, тем больше будет давление. Для обычного шитья установите значение давления "3".) (с. В-43)
- Выбор основной строчки, которая будет автоматически выбираться при включении машины. Можно выбрать одну из двух строчек: "1-01 Прямая строчка (положение иглы слева)" или "1-03 Прямая строчка (среднее положение иглы)".
- Измените высоту, на которую поднимается прижимная лапка при остановке шитья после нажатия кнопки поворота. Выберите одно из трех значений высоты прижимной лапки (3,2 мм, 5,0 мм или 7,5 мм). (с. В-44)
- (8) Измените высоту прижимной лапки при работе в режиме шитья со свободной подачей материала (с. В-45).
- ⑨ Когда для этого параметра выбрано значение "ON", при шитье автоматически определяется (при помощи встроенного датчика) толщина материала. Это обеспечивает плавную подачу материала (с. В-44).
- Ю Когда для этого параметра выбрано значение "ON", для рисунка с закрепляющими стежками в начале и/или конце шитья выполняются закрепляющие стежки, даже если нажата кнопка "Обратная строчка".

#### Настройки процедуры вышивания

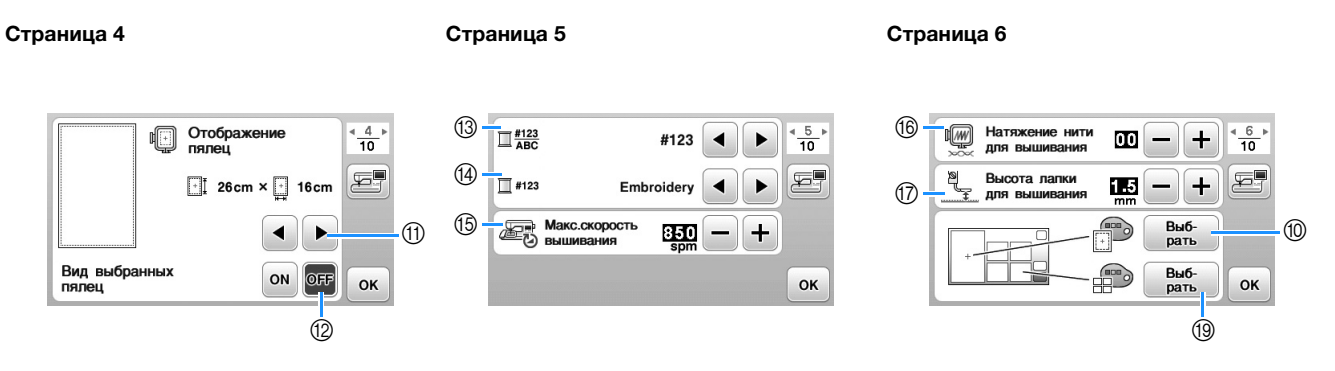

- П Выберите пяльцы, которые будут использоваться и отображаться в качестве основных. Подробнее см. в разделе "Изменение экрана "Отображение пялец" в главе "Вышивание".
- 10 Если для этого параметра выбрано значение "ON", при выборе рисунка вышивания будет учитываться размер пялец, выбранных в пункте (1). Подробнее см. в разделе "Выбор и отображение рисунков в соответствии с размером пялец" в главе "Вышивание".
- 🔞 Изменение отображения цвета нити (номер нити, наименование цвета) на экране "Вышивание". (с. В-65).
- ④ Если выбран номер нити "#123", выберите одну из шести марок нитей. (с. В-65).
- Корректировка настройки максимальной скорости вышивания. Подробнее см. в разделе "Регулировка скорости вышивания" в главе "Вышивание".
- (6) Настройка натяжения верхней нити для вышивания. Подробнее см. в разделе "Регулировка натяжения нити" в главе "Вышивание".
- ⑦ Выбор высоты лапки для вышивания во время вышивания. (с. В-57).
- (В Изменение цвета фона для области отображения вышивки. Подробнее см. в разделе "Изменение цвета фона рисунков вышивания" в главе "Вышивание".
- 13 Изменение цвета фона для области эскизов. Подробнее см. в разделе "Изменение цвета фона рисунков вышивания" в главе "Вышивание".

#### Страница 7

| 20 - | 🐐 Размер эскизов |        | <sup>4</sup> <u>7</u> ⊧ <sup>10</sup> |
|------|------------------|--------|---------------------------------------|
| 21-  | [THINHIN]        | mm 🗨 🕨 |                                       |
|      |                  |        |                                       |
|      |                  |        | ок                                    |

- Выбор размера эскизов рисунков. Подробнее см. в разделе "Выбор размера эскизов рисунков" в главе "Вышивание".
- 2 Выбор единиц отображаемых величин (мм/дюймы).

#### Общие настройки

#### Страница 8

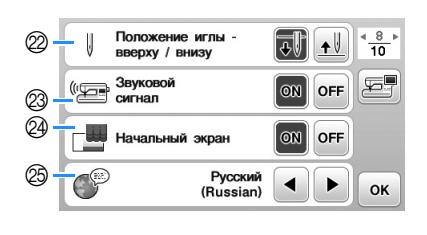

| 26 -<br>27 - | Подсветка<br>Чувствитель-<br>ность ввода | ON OFF | < <u>9</u><br>10<br>■ |  |
|--------------|------------------------------------------|--------|-----------------------|--|
|              |                                          |        |                       |  |
|              |                                          |        | ок                    |  |

#### 

Страница 10

- Выберите положение иглы при остановке машины (положения иглы, когда шитье остановлено): верхнее или нижнее. Выберите нижнее положение при использовании кнопки поворота материала. (с. В-44)
- Включение и отключение звукового сигнала при выполнении операций. Подробнее см. в разделе "Звуковая сигнализация" в главе "Приложение".
- Включение и отключение отображения заставки при включении машины.

Страница 9

- Выберите язык экранных сообщений. (с. В-16)
- 🛞 Включение и отключение подсветки области иглы и рабочей области.
- Выберите уровень чувствительности для кнопок управления. (с. В-16)
- Отображение сервисного счетчика, который служит для напоминания о том, когда требуется выполнить очередное регламентное техническое обслуживание машины. (Для получения более подробной информации свяжитесь с местным официальным дилером Brother.)
- Отображение общего числа стежков, вышитых на данной машине.
- 3 В поле "No." указан внутренний идентификационный номер машины.
- ③ Отображение версии встроенного программного обеспечения ЖК-дисплея.

#### Напоминание

R

- На вашей машине установлена самая последняя версия программного обеспечения. Проверьте наличие обновлений программного обеспечения на веб-сайте <u>http://support.brother.com/</u> или у местного официального дилера Brother. Подробнее см. в разделе "Обновление программного обеспечения машины при помощи флэш-накопителя USB" в разделе "Приложение".
- Нажмите 🚎 , чтобы сохранить изображение текущего экрана настроек на флэш-накопитель USB. (с. В-17)

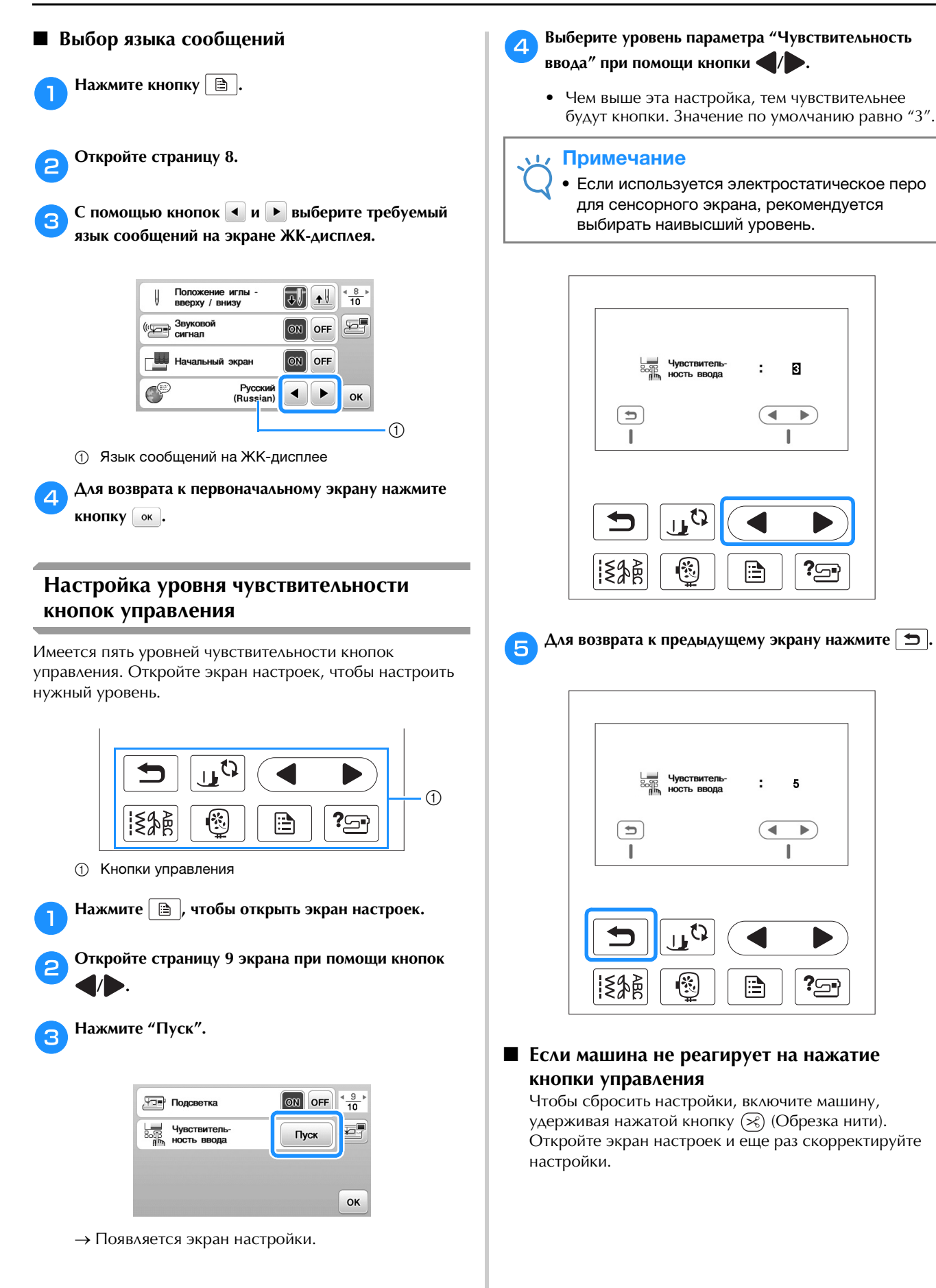

## Сохранение изображения экрана настроек на флэш-накопитель USB

Изображение экрана настроек сохраняется в виде ВМР-файла.

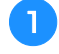

2

З

Δ

Вставьте флэш-накопитель USB в USB-порт на правой стороне машины.

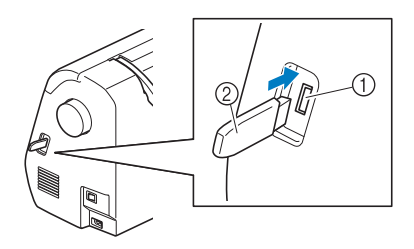

- USB-порт
- ② Флэш-накопитель USB
- Нажмите кнопку 🗎 .
- → Появляется экран настройки. Выберите страницу экрана настроек, внесите необходимые изменения и сохраните изображение экрана.

#### Нажмите кнопку 🔄.

- → Файл с изображением будет сохранен на флэшнакопитель USB.
- Отключите флэш-накопитель USB и для надежности проверьте сохраненное изображение на компьютере.
  - Изображения экрана настроек сохраняются в файлах с именами вида "S#####.bmp" в папке "bPocket".

#### Проверка рабочих процедур машины

#### Включите машину.

→ Включается ЖК-дисплей.

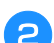

Нажмите в любом месте на ЖК-дисплее.

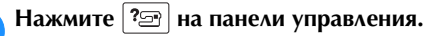

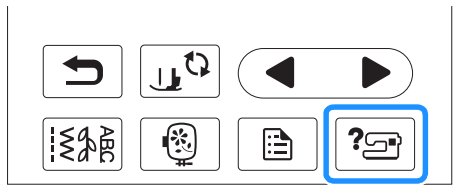

→ Появляется экран справки машины.

Нажмите на элементы, которые нужно отобразить.

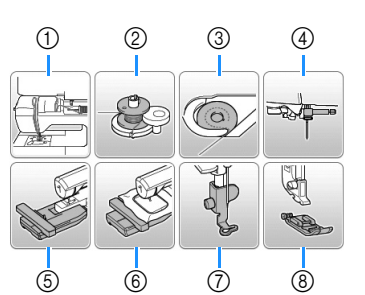

- Заправка верхней нити
- ② Намотка шпульки
- ③ Установка шпульки
- ④ Замена иглы

5

- 5 Установка вышивального модуля
- б Установка пялец
- ⑦ Установка лапки для вышивания
- ⑧ Замена прижимной лапки
- → Появляется первый экран с описанием процедуры для выбранной операции.
- Нажмите , чтобы вернуться к общему экрану справки.

Нажмите 🍉, чтобы перейти к следующей странице.

Если нажать  $\blacktriangleleft$ , экран вернется к предыдущей странице.

6 После того как вы закончите просмотр, нажмите 🕤 два раза.

#### Намотка/установка шпульки

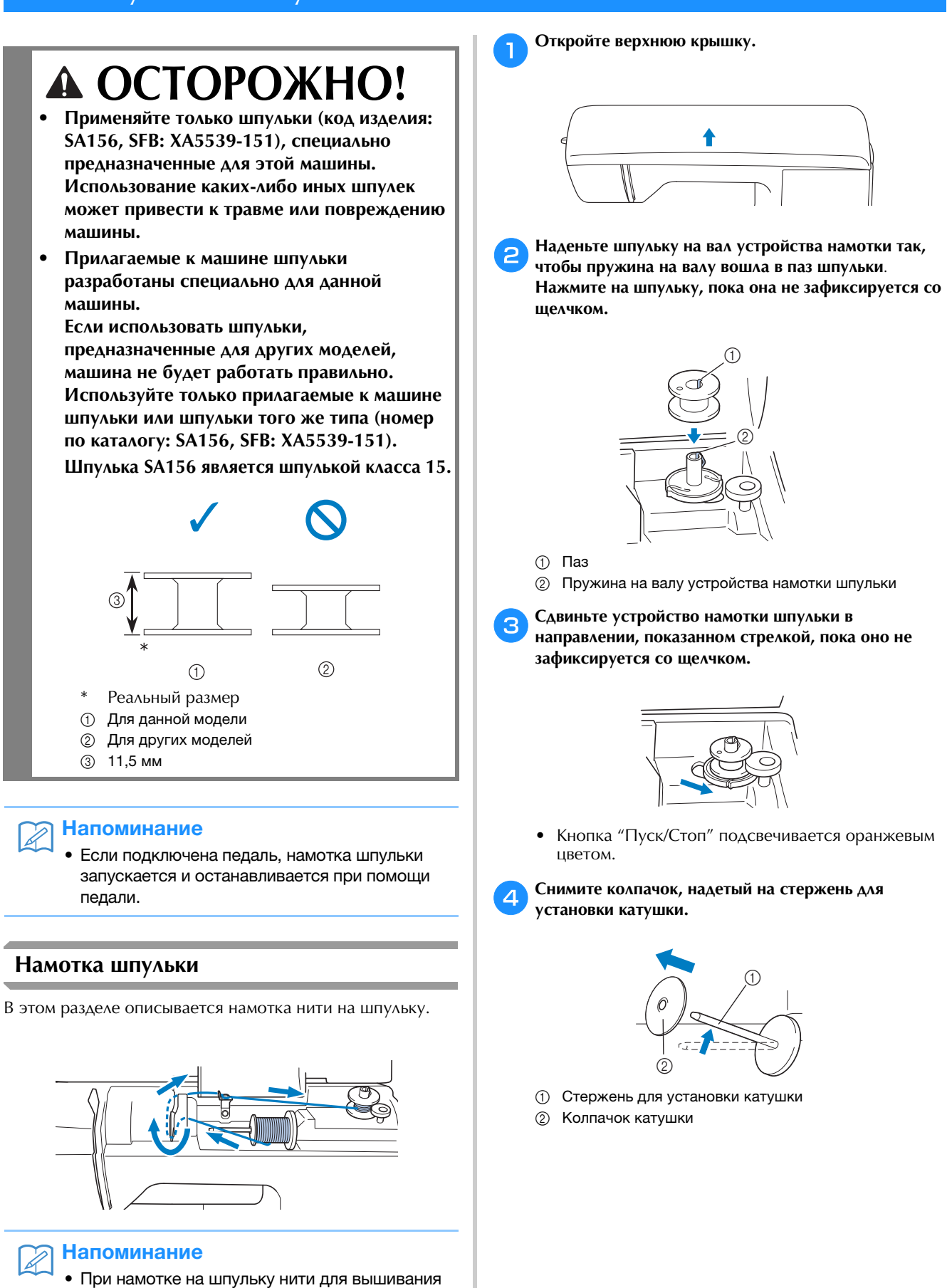

машины.

необходимо использовать нить шпульки (нижнюю нить), рекомендованную для данной

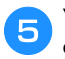

6

#### Установите катушку для намотки шпульки на стержень.

Наденьте катушку на стержень таким образом, чтобы катушка располагалась горизонтально и нить разматывалась спереди и снизу.

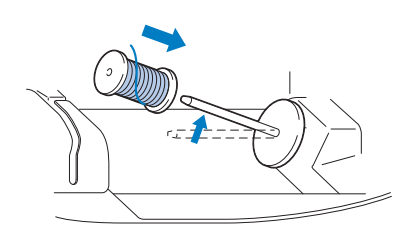

Если нить не будет правильно сматываться с катушки, она может запутаться вокруг стержня для установки катушки.

#### Наденьте на стержень колпачок катушки.

Сдвиньте его как можно дальше вправо, как показано на рисунке, с закругленной стороной влево.

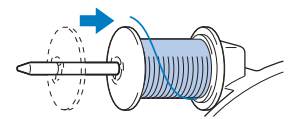

## А ОСТОРОЖНО!

- При неправильной установке колпачка или катушки нить может запутаться вокруг стержня, что может привести поломке иглы.
- К машине прилагаются колпачки катушки трех размеров, что позволяет выбрать колпачок в соответствии с размером используемой катушки с нитью. Если использовать колпачок, который слишком мал для используемой катушки, это может привести к застреванию нити в прорези катушки или к поломке машины.

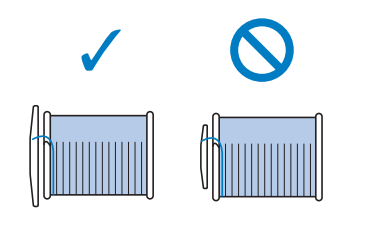

#### Напоминание

Если шитье выполняется тонкой перекрестно намотанной на катушку нитью, то используйте малый колпачок катушки и оставьте небольшой зазор между колпачком и катушкой.

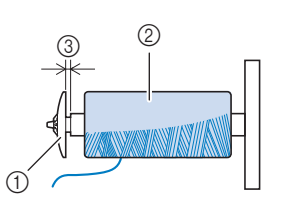

- ① Колпачок катушки (малый)
- 2 Катушка с нитью (с перекрестной намоткой) 3 Зазор
- Если используется нить, которая быстро сматывается с катушки (прозрачная нейлоновая нить, металлическая нить и т. п.), перед установкой катушки с нитью на стержень наденьте на нее сетку из комплекта поставки.

Если сетка для катушки слишком длинная, сложите ее соответственно размеру катушки.

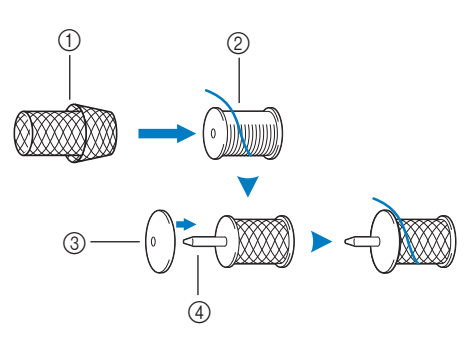

- ① Сетка для катушки
- 2 Катушка
- 3 Колпачок катушки
- Стержень для установки катушки 4
  - Если на стержень установлена катушка с основанием диаметром 12 мм и высотой 75 мм, используйте вставку для катушки с нитью (катушки Mini-King).

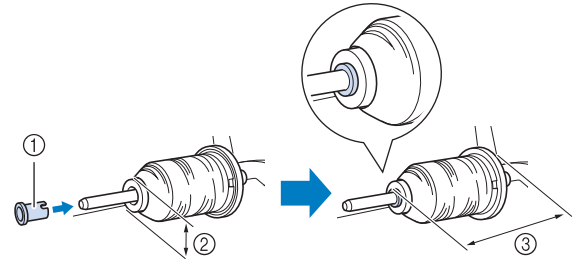

- ① Вставка для катушки с нитью (катушки Mini-King) 2 12 мм ③ 75 мм

Удерживая нить рядом с катушкой правой рукой, как показано на рисунке, вытяните нить левой рукой и затем проведите ее за крышкой нитенаправителя и потом вперед.

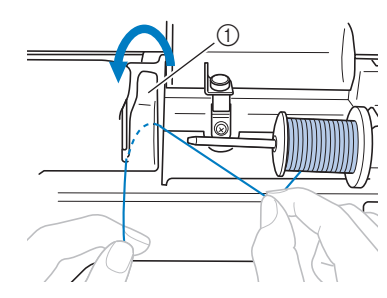

① Крышка нитенаправителя

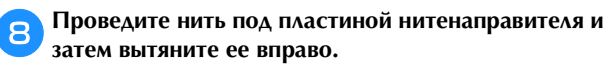

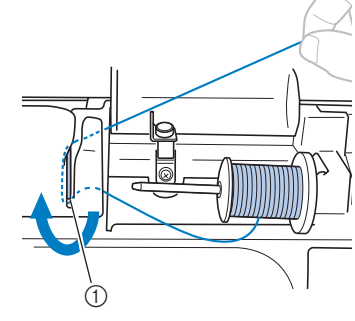

① Пластина нитенаправителя

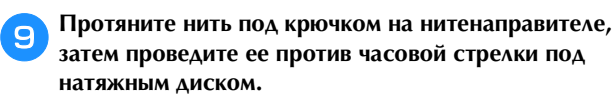

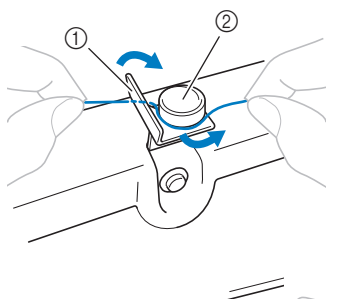

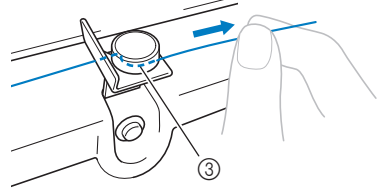

- ① Нитенаправитель
- ② Натяжной диск
- ③ Вытяните как можно дальше

#### Лримечание

 Убедитесь, что нить проходит под натяжным диском. Удерживая нить левой рукой, правой рукой намотайте вытянутую нить на шпульку по часовой стрелке на 5-6 оборотов.

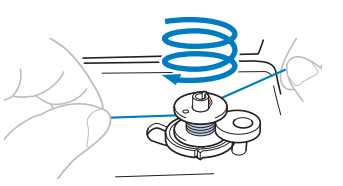

#### 🟒 Примечание

- Убедитесь, что нить между катушкой и шпулькой сильно натянута.
- Убедитесь, что нить наматывается на шпульку по часовой стрелке, в противном случае нить будет наматываться на вал устройства намотки шпульки.

Пропустите конец нити через направляющую прорезь в седле устройства намотки шпулек и затем потяните нить вправо для ее обрезки.

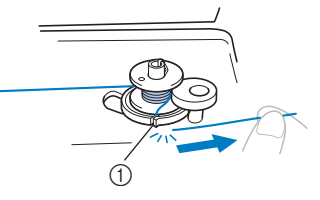

 Направляющая прорезь в седле устройства намотки шпульки (со встроенным устройством обрезки нити)

## ▲ ОСТОРОЖНО!

Обязательно обрежьте нить, как описано выше. Если шпулька будет намотана без обрезки нити при помощи встроенного устройства обрезки, то когда нить будет заканчиваться, она может запутаться на шпульке, что может привести к тому, что игла погнется или сломается.

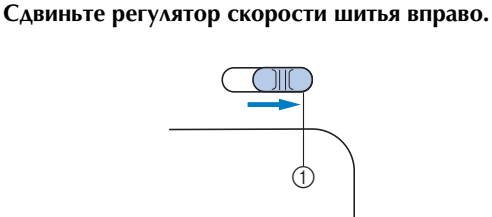

Регулятор скорости

#### \dotsc Примечание

12

 Скорость намотки шпульки различается в зависимости от типа нити, которая наматывается на шпульку.

Включите машину.

Установка шпульки

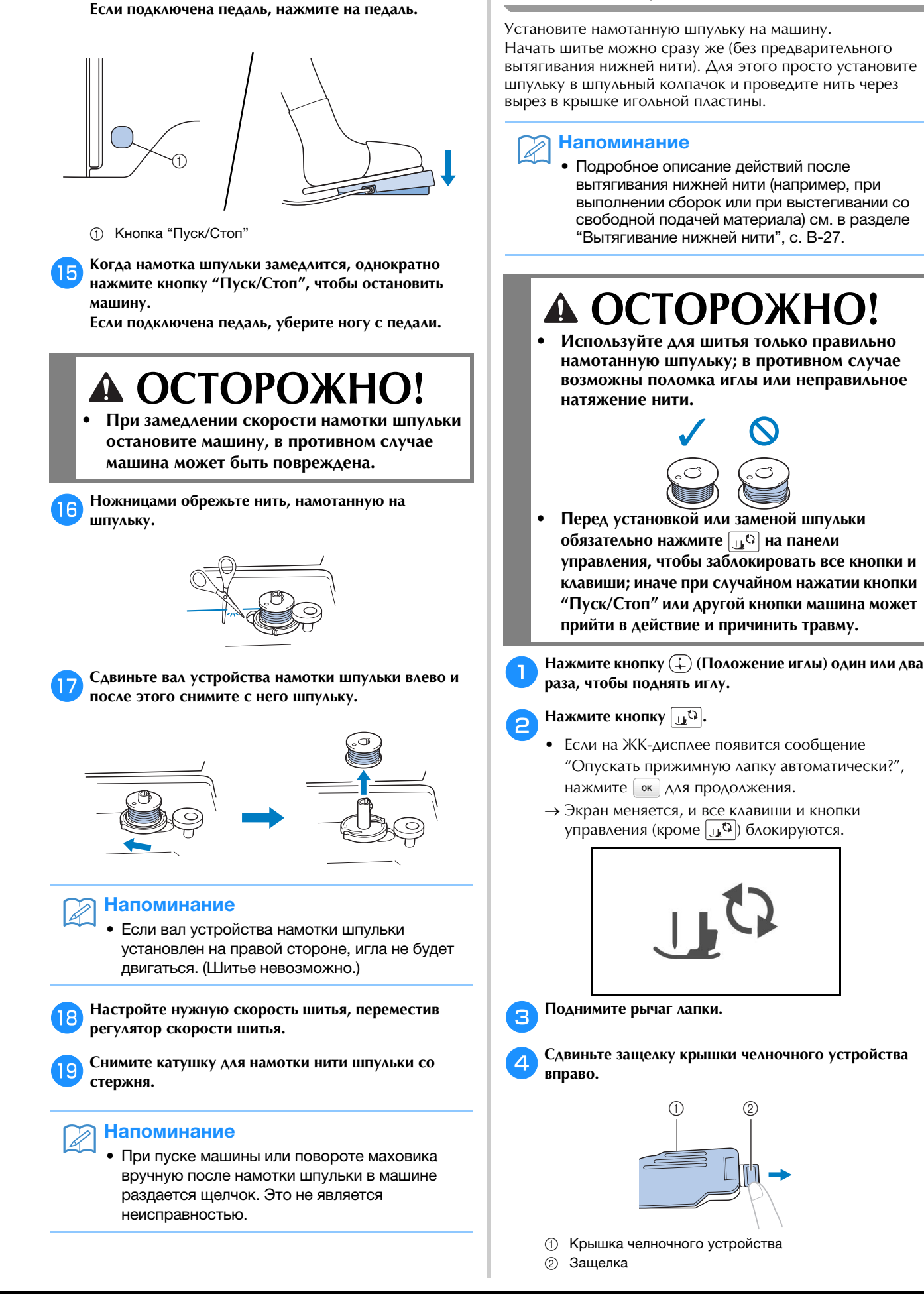

Однократно нажмите кнопку "Пуск/Стоп", чтобы

начать намотку нити на шпульку.

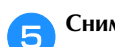

Снимите крышку челночного устройства.

Придерживая шпульку правой рукой так, чтобы нить разматывалась влево, левой рукой возьмите конец нити. Затем правой рукой установите шпульку в шпульный колпачок.

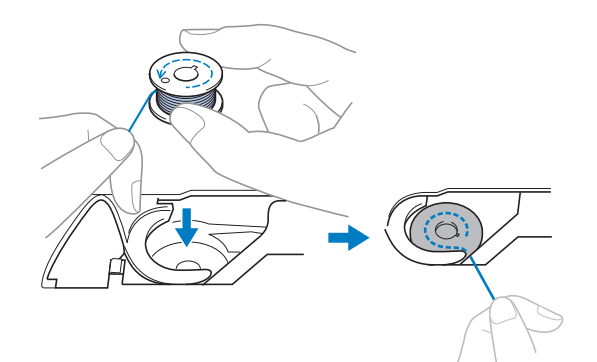

Слегка прижимая шпульку правой рукой (①), левой рукой обведите конец нити вокруг язычка крышки игольной пластины (2).

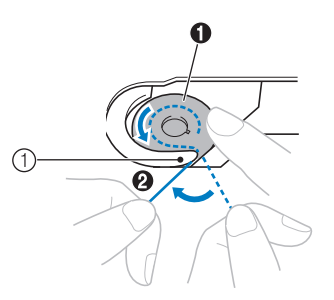

1 Язычок

Z

## **А** ОСТОРОЖНО!

 Обязательно прижимайте шпульку пальцем и правильно разматывайте нить со шпульки.
 В противном случае нить может порваться или натяжение нити будет неправильным.

#### Напоминание

 Последовательность, в которой нить шпульки (нижняя нить) должна быть пропущена через шпульный колпачок, обозначена метками вокруг шпульного колпачка. Необходимо заправлять нить в соответствии с этими обозначениями.

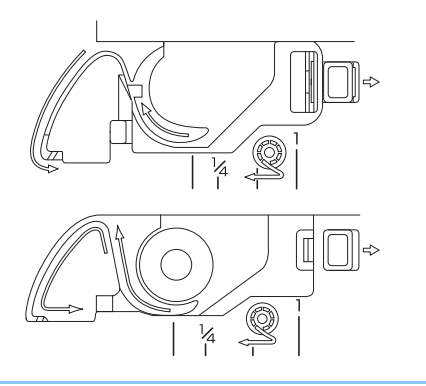

- Слегка прижимая шпульку правой рукой (①), проведите нить через вырез в крышке игольной пластины (②) и несильно потяните за нее левой рукой (③).
  - Нить заходит в натяжную пружину шпульного колпачка.

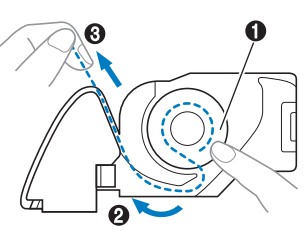

Слегка прижимая шпульку правой рукой (), левой рукой продолжайте протягивать нить через прорезь (). Затем обрежьте нить при помощи устройства

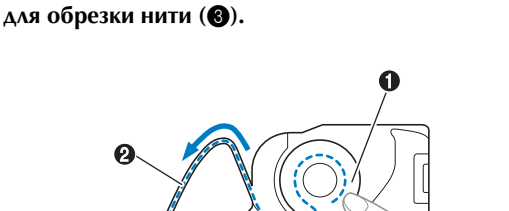

#### 🕂 Примечание

 Если нить неправильно проведена через пружину регулировки натяжения нити шпульного колпачка, это может привести к неправильному натяжению нити.

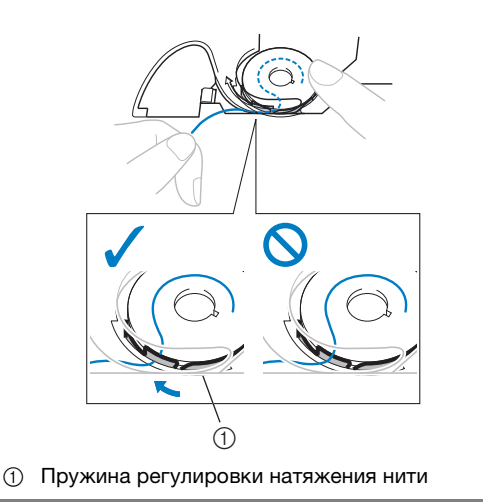

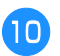

Û

## Повторно установите крышку челночного устройства.

Вставьте язычок в нижнем левом углу крышки челночного устройства, а затем слегка нажмите на ее правую сторону.

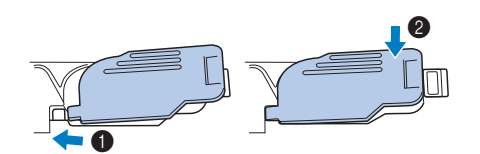

→ Заправка нижней нити завершена.

После этого заправьте верхнюю нить. Перейдите к выполнению операции, описанной в разделе "Заправка верхней нити", с. В-24.

#### Напоминание

• Начать шить можно без предварительного вытягивания нижней нити. Если перед началом шитья необходимо вытянуть нижнюю нить, выполните действия, описанные в разделе "Вытягивание нижней нити", с. В-27.

Нажмите кнопку 🖽, чтобы разблокировать все кнопки и клавиши.

#### Заправка верхней нити

## \Lambda ОСТОРОЖНО

К машине прилагаются колпачки катушки трех размеров, что позволяет выбрать колпачок в соответствии с размером используемой катушки с нитью. Если колпачок слишком мал для используемой катушки, нить может попасть в прорезь катушки или может сломаться игла. Подробную информацию о правильном подборе колпачков катушек в соответствии с выбранной нитью см. на с. В-19.

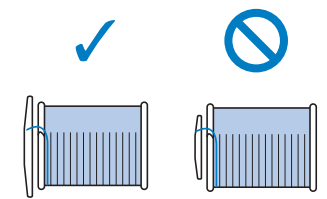

- При заправке верхней нити строго следуйте • инструкциям. Неправильная заправка нити может привести к запутыванию нити или поломке иглы.
- Запрещается использовать нить плотностью 20 или ниже.
- Используйте правильное сочетание иглы и нити. Сведения о правильных сочетаниях игл и нитей см. в разделе "Сочетания ткани, нити и иглы", с. В-30.

#### Заправка верхней нити

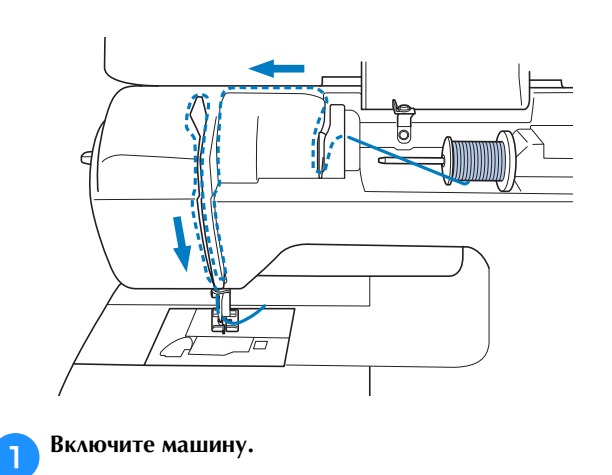

Поднимите рычаг прижимной лапки, чтобы поднять прижимную лапку.

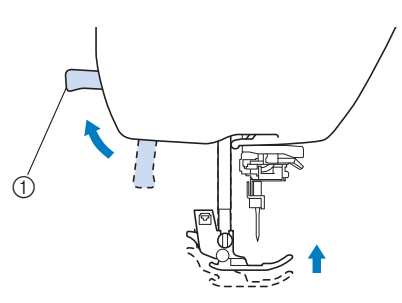

- ① Рычаг прижимной лапки
- → Откроется шторка верхней нити, чтобы нить можно было заправить в машину.

#### Примечание

• Если прижимная лапка не поднята, правильная заправка нити невозможна.

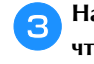

Нажмите (1) (Положение иглы) один или два раза, чтобы поднять иглу.

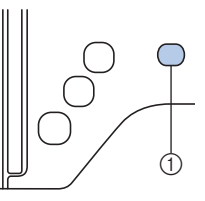

- (1) Кнопка "Положение иглы"
- → Игла поднята полностью, если метка на маховике находится сверху, как показано на рисунке. Проверьте положение маховика. Если эта метка не находится в этом положении, нажимайте кнопку (1) (Положение иглы), пока она не окажется в этом положении.

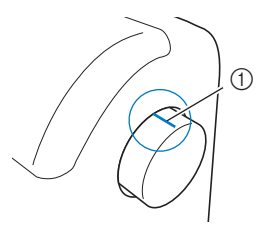

① Метка на маховике

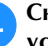

Снимите колпачок, надетый на стержень для установки катушки.

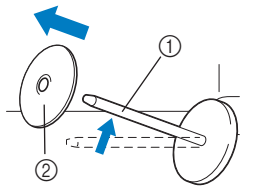

- ① Стержень для установки катушки
- ② Колпачок катушки

ПОДГОТОВКА К РАБОТЕ

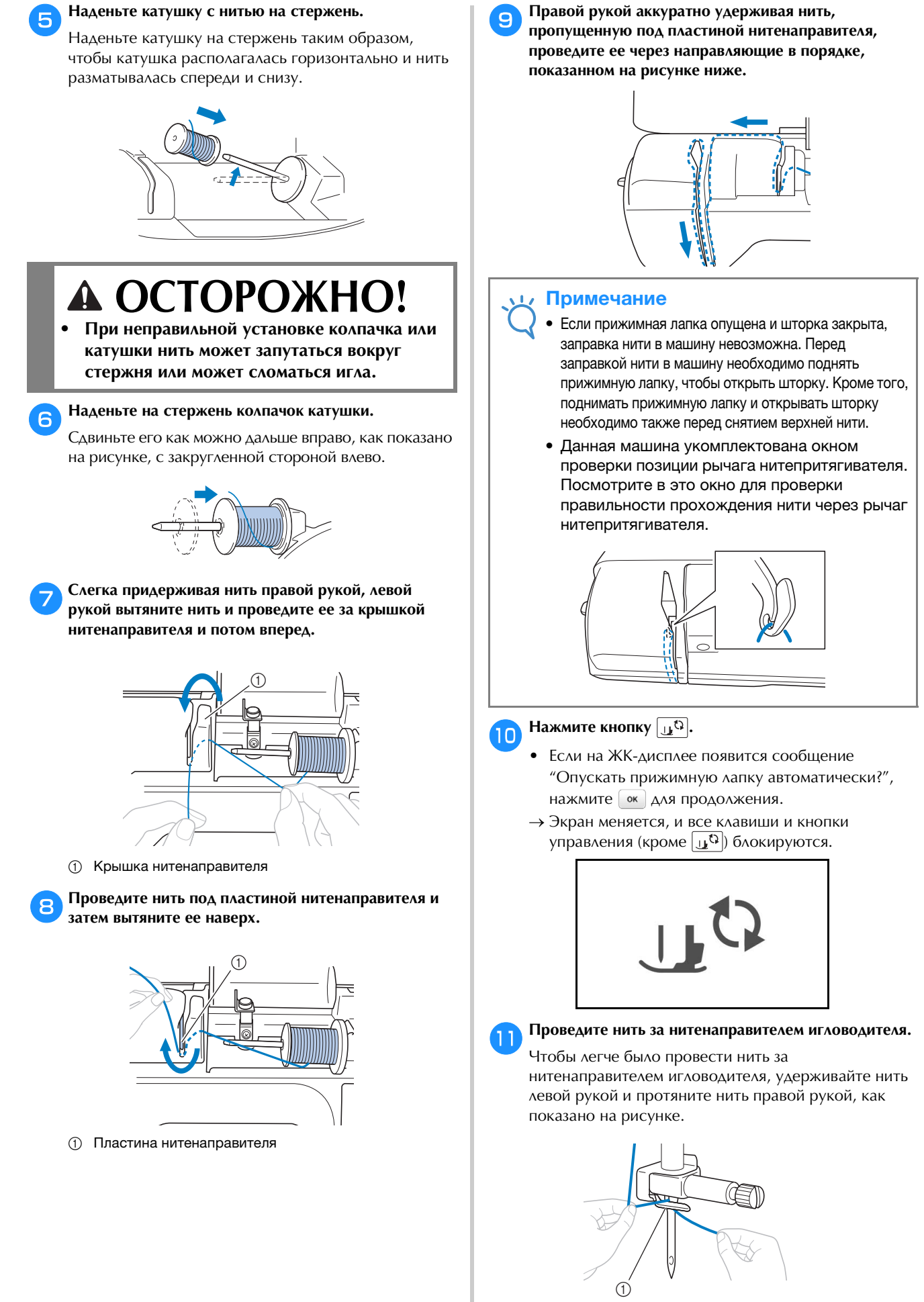

① Нитенаправитель игловодителя

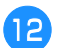

Поднимите рычаг лапки.

#### Заправка нити в иглу

### Напоминание

- Нитевдеватель можно использовать с иглами для швейных машин размером от 75/11 до 100/16.
- Нельзя использовать нитевдеватель для заправки нити в иглу с крылышками или в двойную иглу.
- При работе с прозрачной нейлоновой нитью или специальными нитями не рекомендуется использовать нитевдеватель.
- Если нитевдеватель нельзя использовать, см. инструкции в разделе "Заправка нити в иглу вручную (без нитевдевателя)", с. В-27.

Потяните влево конец нити, пропущенный через нитенаправитель игловодителя, затем проведите нить через паз нитенаправителя нитевдевателя (), затем с усилием вытяните нить на передней части и полностью вставьте ее в прорезь нитенаправляющего диска нитевдевателя с отметкой "7" ().

 Убедитесь, что нить проходит через паз нитенаправителя нитевдевателя.

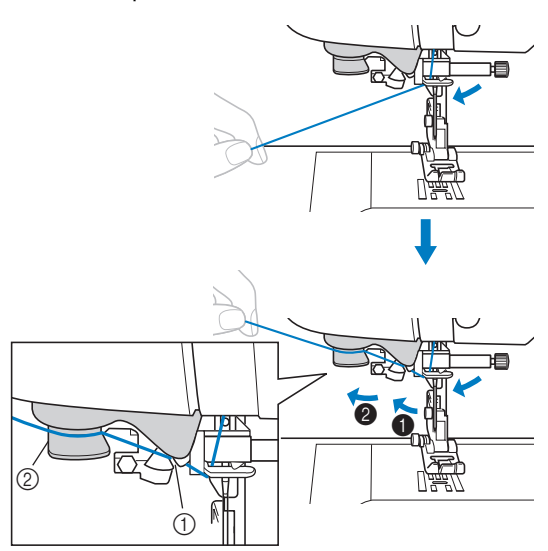

① Паз нитенаправителя нитевдевателя

② Нитенаправляющий диск нитевдевателя

Обрежьте нить при помощи приспособления для обрезки нити на левой стороне машины.

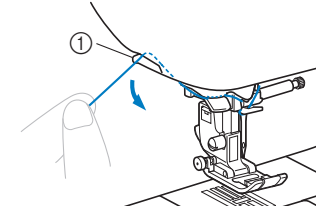

① Устройство обрезки нити

#### 🟒 Примечание

- Если нить вытянута, но ее не удается правильно обрезать, перед обрезкой нити опустите рычаг прижимной лапки, чтобы зафиксировать нить. Если эта операция выполнена, пропустите пункт 3.
- При использовании нити, которая быстро сматывается с катушки (например, металлической нити), может быть трудно заправить нить в иглу, если нить обрезана.
   В этом случае не используйте приспособление для обрезки нити, а вытяните примерно 80 мм нити после ее проводки через нитенаправляющие диски нитевдевателя (с маркировкой "7").

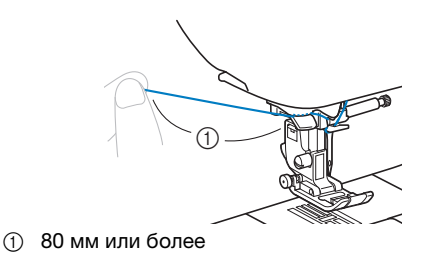

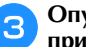

Опустите рычаг прижимной лапки, чтобы опустить прижимную лапку.

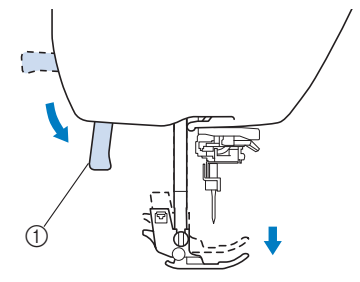

① Рычаг прижимной лапки

Опустите рычажок нитевдевателя, расположенный с левой стороны машины, до щелчка, а затем медленно поднимите рычажок в исходное положение.

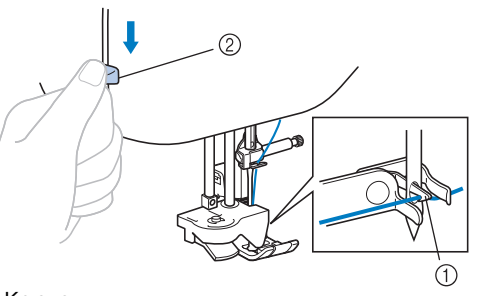

- ① Крючок
- ② Рычажок нитевдевателя
- → Крючок поворачивается и проводит нить через игольное ушко.

#### у Примечание

 Если игла не поднята до максимального верхнего положения, нитевдеватель не сможет заправить нить в иглу. Поверните маховик против часовой стрелки так, чтобы игла оказалась в самом верхнем положении. Игла поднята в правильное положение, если метка на маховике находится сверху, как показано в пункте
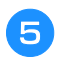

## Аккуратно потяните конец нити, который был пропущен через игольное ушко.

Если нить не была полностью заправлена в иглу, но в игольном ушке образовалась петля, осторожно потяните за петлю нити, проведенной через игольное ушко, чтобы вытянуть конец нити.

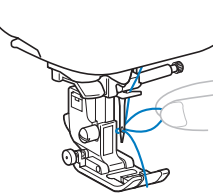

## **А ОСТОРОЖНО!**

- При вытягивании нити не прикладывайте чрезмерные усилия. В противном случае игла может погнуться или сломаться.
- Поднимите рычаг прижимной лапки, проведите конец нити через прижимную лапку и под ней, затем вытяните ее примерно на 5 см в направлении к задней части машины.

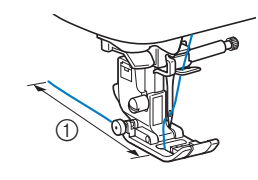

(1) 5 см

Нажмите кнопку 🔔, чтобы разблокировать все кнопки и клавиши.

## Заправка нити в иглу вручную (без нитевдевателя)

Если используется специальная нить (прозрачная нейлоновая нить и т. п.), игла с крылышками или двойная игла, для которых нитевдеватель не применяется, заправьте нить в иглу, как описано ниже.

Заправьте нить в нитенаправитель игловодителя.

- Подробнее см. разделе "Заправка верхней нити", с. В-24.
- Рычаг прижимной лапки

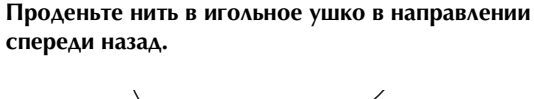

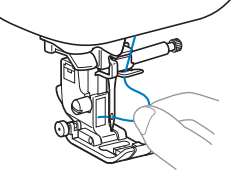

- Поднимите рычаг прижимной лапки, проведите конец нити через прижимную лапку и под ней, затем вытяните ее примерно на 5 см в направлении к задней части машины.
  - Нажмите кнопку 🛄 , чтобы разблокировать все кнопки и клавиши.

## Вытягивание нижней нити

Перед выполнением сборок или перед выстегиванием со свободной подачей материала вытяните нижнюю нить, как описано ниже.

- Инструкции по заправке верхней нити в машину и заправке нити в иглу см. в разделе "Заправка верхней нити" (с. В-24).
- Вставьте шпульку в шпульный колпачок, выполнив шаги с 6 по 9 в разделе "Установка шпульки" (с. В-21).

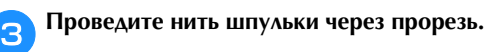

Не обрезайте нить при помощи устройства обрезки.

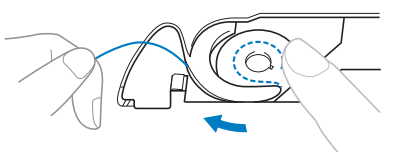

Слегка придерживая верхнюю нить левой рукой, два раза нажмите кнопку (1) (Положение иглы), чтобы поднять иглу.

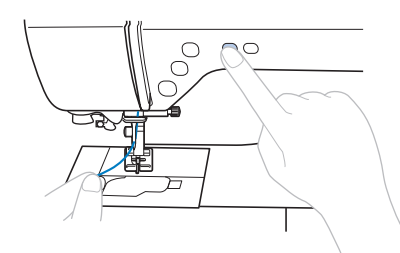

→ Нижняя нить оборачивается вокруг верхней нити и теперь ее можно вытянуть.

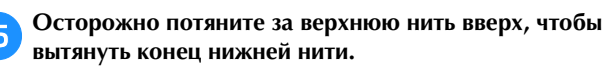

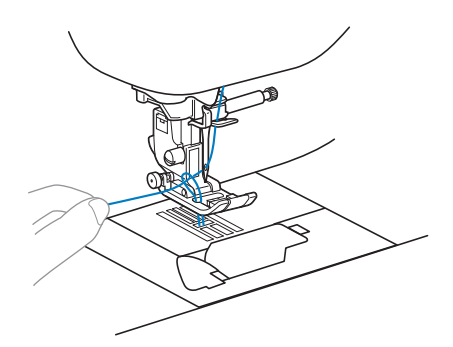

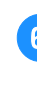

Вытяните нижнюю нить, затем проведите ее под прижимной лапкой и вытяните ее примерно на 10 см в направлении к задней части машины, выровняв ее конец с верхней нитью.

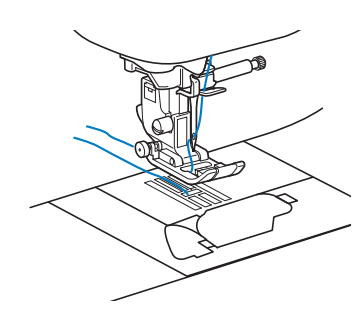

B

🔁 Повторно установите крышку челночного устройства.

Вставьте язычок в нижнем левом углу крышки челночного устройства, а затем слегка нажмите на ее правую сторону.

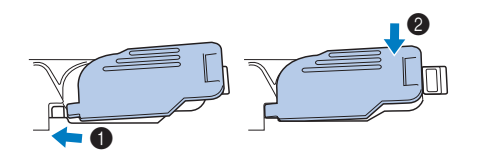

## Использование двойной иглы

Используя двойную иглу, можно шить две параллельные линии одной и той же строчки двумя различными нитями. Обе верхние нити должны быть одинаковой толщины и одного сорта. Обязательно используйте двойную иглу, горизонтальный стержень для установки катушки и соответствующие колпачки катушки.

Подробнее о строчках, которые могут вышиваться двойной иглой, см. в разделе "Таблица настроек строчек" (с. В-47 и далее).

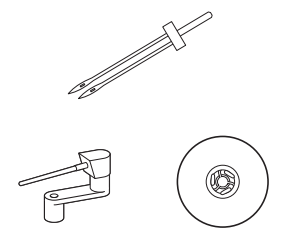

### Э Напоминание

 Обычно двойная игла также используется для создания защипов. Дополнительную лапку для защипов (SA194, F069: XF5832-001) для вашей машины можно приобрести у местного официального дилера Brother.

## **А** ОСТОРОЖНО!

- Используйте только двойную иглу (игла 2,0/ 11, номер по каталогу: X59296-121).
   Использование других игл может привести к поломке иглы или повреждению машины.
- Запрещается использовать погнутые иглы. Погнутая игла легко может сломаться, что может привести к травме.
- Для заправки нити в двойную иглу нитевдеватель не используется.
   Использование нитевдевателя с двойной иглой может привести к повреждению машины.

Установите двойную иглу.

• Инструкции по установке иглы см. в разделе "Замена иглы", с. В-31.

Заправьте верхнюю нить для левой иглы.

 Подробнее см. пункты 1–11 в разделе "Заправка верхней нити", с. В-24. Вручную заправьте верхнюю нить в ушко левой иглы.

Нить в игольное ушко вдевайте с передней стороны.

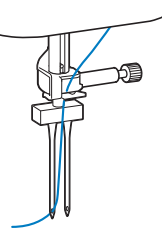

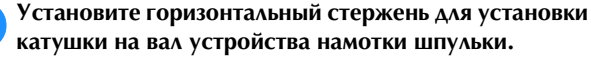

Устанавливайте этот стержень перпендикулярно валу устройства намотки шпульки.

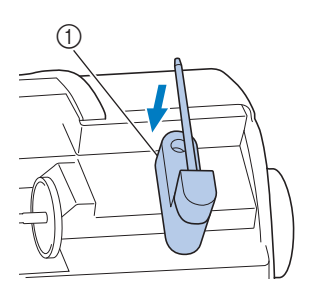

① Вал устройства намотки шпульки

Поверните стержень для шпульки влево, чтобы он оказался в горизонтальном положении.

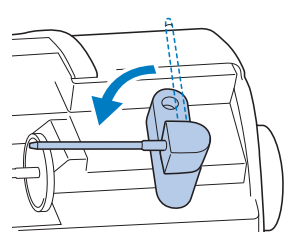

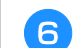

З

Δ

Установите на этот стержень катушку с верхней нитью для правой иглы и закрепите ее колпачком.

С катушки нить должна сматываться сверху.

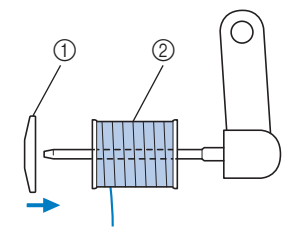

- ① Колпачок катушки
- ② Катушка

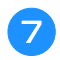

9

Заправьте верхнюю нить таким же образом, как была заправлена верхняя нить для левой иглы.

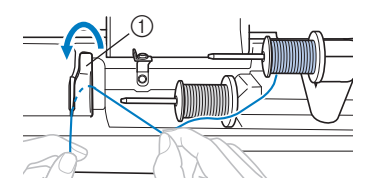

- Крышка нитенаправителя
- Подробнее см. пункты 7–9 в разделе "Заправка верхней нити", с. В-24.

## В Не проводя нить через нитенаправитель на игловодителе, вручную заправьте нить в правую иглу.

Вдевайте нить в игольное ушко с передней стороны.

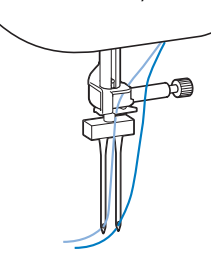

 Для заправки нити в двойную иглу нитевдеватель не используется. Использование нитевдевателя с двойной иглой может привести к повреждению машины.

#### Установите лапку для строчки зигзаг "Ј".

 Инструкции по смене прижимной лапки см. в разделе "Замена прижимной лапки", с. В-33.

## ОСТОРОЖНО!

 При использовании двойной иглы необходимо установить прижимную лапку для строчки зигзаг "J". Если получается наложение стежков, используйте прижимную лапку "N" или прикрепите стабилизирующий материал.

Включите машину и выберите строчку.

- Инструкции по выбору строчки см. в разделе "Выполнение строчки", с. В-35.
- Информацию о строчках, для которых используется двойная игла, см. в разделе "Таблица настроек строчек", с. В-47.

## ОСТОРОЖНО!

 При работе с двойной иглой обязательно выбирайте соответствующую строчку, так как в противном случае возможна поломка иглы или повреждение машины. Нажмите , чтобы открыть экран настроек.
 Аля параметра "Двойная игла" выберите значение "ON".
 Контроль ширины ОN СССТОТОТИИНИИ ОН СССТОТИИНИИ ПО СССТОТИИНИИ ПО СССТОТИИНИИ ПО СССТОТИИНИИ ПО СССТОТИИНИИ НАСТР.
 Нажмите кнопку СС.

## ▲ ОСТОРОЖНО!

 Для работы с двойной иглой обязательно выберите настройку на двойную иглу. В противном случае возможна поломка иглы или повреждение машины.

## 📊 Приступайте к шитью.

13

- Инструкции по началу шитья см. в разделе "НАЧАЛО ШИТЬЯ", с. В-35.
- → Две строчки прошиваются параллельно друг другу.

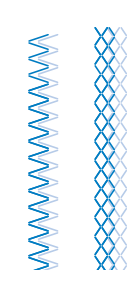

## 🗸 Примечание

 Чтобы изменить направление шитья, нажмите кнопку (1) (Положение иглы), чтобы поднять иглу из ткани, затем поднимите рычаг прижимной лапки и поверните материал.

## **А** ОСТОРОЖНО!

 Не пытайтесь поворачивать материал, если не поднята двойная игла. Это может привести к поломке иглы или повреждению машины.

## Замена иглы

Соблюдайте меры предосторожности, относящиеся к обращению с иглами. Несоблюдение этих мер может привести к опасной ситуации (например, если обломки сломавшейся иглы разлетаются в стороны). Внимательно изучите и строго соблюдайте приведенные ниже инструкции.

## ▲ ОСТОРОЖНО!

- Используйте только рекомендованные иглы для бытовых швейных машин. Использование других игл может привести к поломке иглы или повреждению машины.
- Запрещается использовать погнутые иглы. Погнутая игла легко может сломаться, что может привести к травме.

## Сочетания ткани, нити и иглы

Тип используемой иглы зависит от типа материала и толщины нити. При выборе иглы и нити соответственно свойствам материала руководствуйтесь следующей таблицей.

| Тип материал                  | а/применение      | Нит                  | Ь       | Размер иглы              |
|-------------------------------|-------------------|----------------------|---------|--------------------------|
|                               |                   | Тип                  | Размер* |                          |
| Ткани средней                 | Сукно             | Х/б нить             | 60-90   |                          |
| плотности                     | Тафта             | Синтетическая нить   | 00-90   | 75/11–90/14              |
|                               | Фланель, габардин | Шелковая нить        | 50      |                          |
| Тонкие материалы              | Батист            | Х/б нить             | 60-90   |                          |
|                               | Жоржет            | Синтетическая нить   | 00-90   | 65/9–75/11               |
|                               | Шали, атлас       | Шелковая нить        | 50      |                          |
| Плотные ткани Джинсовая ткань |                   | V/6                  | 30      | 100/16                   |
|                               |                   |                      | 50      |                          |
|                               | Вельвет           | Синтетическая нить   | 50-60   | 90/14–100/16             |
|                               | Твид              | Шелковая нить        | 50 00   |                          |
| Эластичный материал           | Джерси            | Нить для трикотажных | 50-60   | Игла с закругленным      |
|                               | Трико             | материалов           | 30-00   | 75/11-90/14 (золотистая) |
| Легко осыпающ                 | иеся материалы    | Х/б нить             | 50.00   |                          |
|                               |                   | Синтетическая нить   | 30-30   | 65/9–90/14               |
|                               |                   | Шелковая нить        | 50      |                          |
| Для расст                     | рачивания         | Синтетическая нить   | 30      | 100/16                   |
|                               |                   | Шелковая нить        | 50-90   | 90/11-90/14              |

\* Английская нумерация хлопчатобумажных ниток.

#### Примечание

 Запрещается использовать нить толщиной 20 или менее. Это может привести к сбоям в работе машины.

#### Номер нити и иглы

Чем меньше номер нити, тем толще нить. Чем больше номер иглы, тем больше игла.

#### Игла с закругленным острием (золотистая)

Чтобы предотвратить пропуск стежков, при работе с эластичными тканями используйте иглы с закругленным острием (75/11–90/14).

#### Прозрачная нейлоновая нить

Используйте только иглы 90/14–100/16 независимо от материала или нити.

#### Вышивальные иглы

Используйте иглу 75/11 для бытовых швейных машин. Для вышивания на плотных тканях (на джинсовой ткани и т. п.) используйте иглу 90/14 или 100/16 для бытовых швейных машин.

## **А** ОСТОРОЖНО!

 Возможные сочетания материала, нити и иглы приведены в вышеупомянутой таблице. При неправильном сочетании материала, нити и иглы, особенно при шитье тонкими иглами (65/9 – 75/11) толстых материалов (например, джинсовой ткани), игла может погнуться или сломаться. Кроме того, при этом возможны неравномерная строчка, сморщивание материала или пропуск стежков.

## Проверка иглы

Шитье погнутой иглой чрезвычайно опасно, поскольку игла может сломаться во время работы машины.

Перед тем как использовать иглу, положите ее плоской частью на какую-либо плоскую поверхность и убедитесь в том, что просвет между иглой и поверхностью одинаков по всей длине иглы.

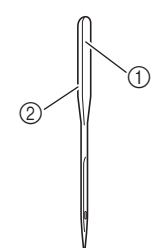

- Плоская часть иглы
- ② Маркировка типа иглы

## ОСТОРОЖНО!

Если расстояние между иглой и плоской поверхностью неодинаково по всей длине иглы, это означает, что игла погнута. Не пользуйтесь погнутыми иглами.

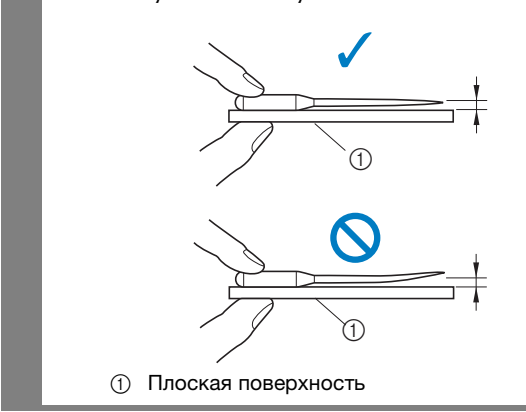

## Замена иглы

Для замены иглы используйте отвертку. Устанавливайте только прямую иглу, проверив ее, как указано в разделе "Проверка иглы".

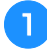

Нажмите кнопку (↓) (Положение иглы) один или два раза, чтобы поднять иглу.

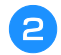

Положите ткань или бумагу под прижимную лапку, чтобы закрыть отверстие в игольной пластине.

### Примечание

• Перед заменой иглы закройте отверстие в игольной пластине тканью или бумагой, чтобы предотвратить падение иглы внутрь машины.

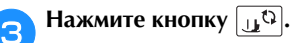

- Если на ЖК-дисплее появится сообщение "Опускать прижимную лапку автоматически?", нажмите ок для продолжения.
- → Экран меняется, и все клавиши и кнопки управления (кроме 🕕 ) блокируются.

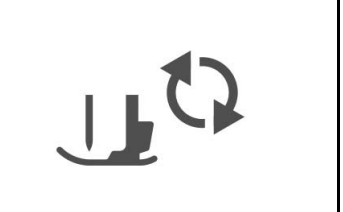

Удерживая иглу левой рукой, с помощью отвертки ослабьте винт иглодержателя (поверните его к себе, то есть против часовой стрелки) и снимите иглу с машины.

• Винт иглодержателя можно также ослабить или затянуть при помощи Г-образной (или дискообразной) отвертки.

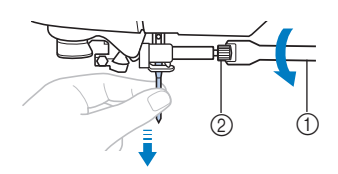

- (1) Отвертка
- Винт иглодержателя  $\bigcirc$
- При ослаблении или затяжке винта иглодержателя не прикладывайте чрезмерные усилия - это может привести к повреждению некоторых частей машины.

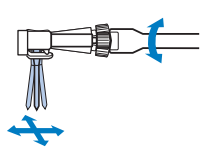

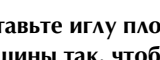

Вставьте иглу плоской стороной к задней части машины так, чтобы она коснулась ограничителя.

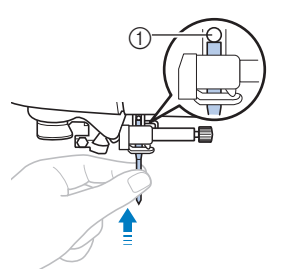

① Стопор иглы

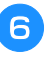

5

Удерживая иглу левой рукой, затяните отверткой винт иглодержателя, поворачивая его по часовой стрелке.

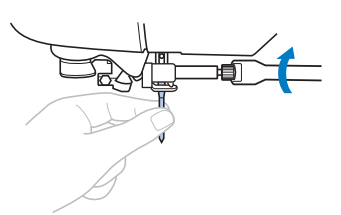

## **А** ОСТОРОЖНО!

 Вставьте иглу до упора и надежно затяните винт иглодержателя отверткой. В противном случае возможна поломка иглы или повреждение машины.

7

Нажмите кнопку 🛄 чтобы разблокировать все

кнопки и клавиши.

## Замена прижимной лапки

## • ОСТОРОЖНО!

- Используйте прижимную лапку, соответствующую выбранному виду строчки. В противном случае игла может ударить по лапке и погнуться или сломаться.
- Используйте только прижимные лапки, предназначенные специально для данной машины. Использование любых других прижимных лапок может привести к травме или повреждению машины.

## Замена прижимной лапки

Нажмите кнопку 手 (Положение иглы) один или два раза, чтобы поднять иглу.

## 🔁 Нажмите кнопку 🛺 נא

- Если на ЖК-дисплее появится сообщение "Опускать прижимную лапку автоматически?", нажмите ок для продолжения.

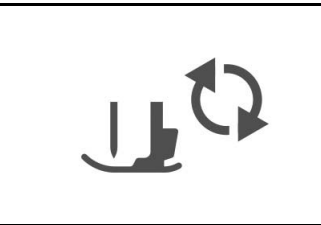

3

Поднимите рычаг лапки.

Нажмите черную кнопку на задней стороне держателя прижимной лапки и снимите прижимную лапку.

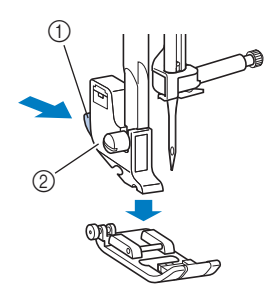

- ① Черная кнопка
- ② Держатель прижимной лапки

Положите под держатель другую прижимную лапку так, чтобы стержень на лапке находился точно под пазом держателя.

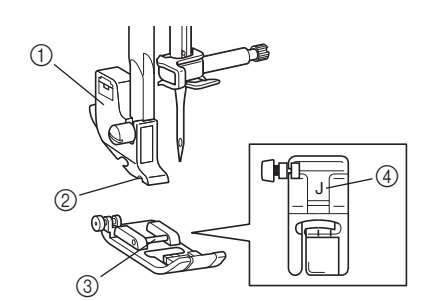

- ① Держатель прижимной лапки
- Паз
- ③ Стержень
- ④ Тип прижимной лапки
- Плавно опустите рычажок прижимной лапки так, чтобы стержень на прижимной лапке зафиксировался в пазу держателя.

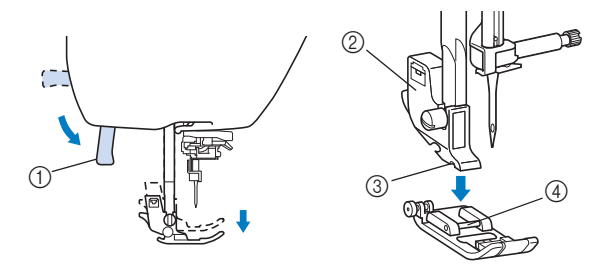

- ① Рычаг прижимной лапки
- ② Держатель прижимной лапки
- ③ Паз
- ④ Стержень
- → Прижимная лапка установлена.

## 6

Поднимите рычаг прижимной лапки и убедитесь, что лапка закреплена надежно.

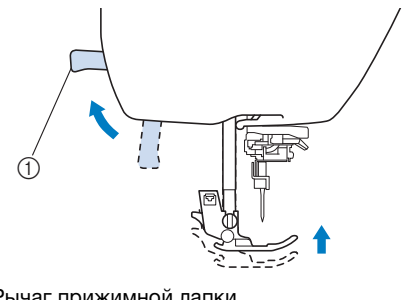

Рычаг прижимной лапки

Нажмите кнопку 🕕 , чтобы разблокировать все кнопки и клавиши.

## у Примечание

• Когда строчка выбрана, на экране дисплея появляется значок соответствующей прижимной лапки. Перед началом шитья убедитесь, что на машине установлена правильная лапка. Если установлена неправильная прижимная лапа, выключите швейную машину, установите нужную прижимную лапку, включите машину, а затем снова выберите нужную строчку.

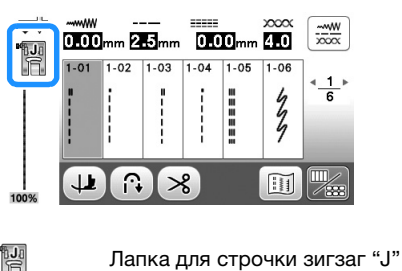

- Лапка для выстрачивания монограмм "N" Лапка для краеобметочных работ "G" Лапка для обметывания петель "A"
  - Лапка для потайной строчки "R"
  - Лапка для пришивания пуговиц "М"
  - Боковой нож "S"
- Прижимные лапки, которые должны использоваться для выбранной строчки, указаны в разделе "Таблица настроек строчек" с. В-47.

## Снятие и установка держателя прижимной лапки

Снимайте держатель прижимной лапки перед очисткой швейной машины или перед установкой прижимной лапки, для которой держатель не требуется (например, шагающей лапки и стегальной лапки). Для снятия держателя прижимной лапки используйте отвертку.

## Снимите прижимную лапку.

2 CS

 Подробнее см. разделе "Замена прижимной лапки", с. В-33.

## Отверткой ослабьте винт крепления держателя лапки.

Поверните винт в направлении задней стороны машины (против часовой стрелки).

 Винт держателя прижимной лапки можно также ослабить или затянуть при помощи Г-образной (или дискообразной) отвертки.

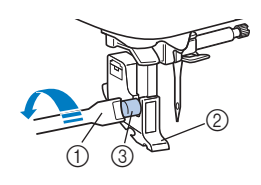

- ① Отвертка
- ② Держатель прижимной лапки
- ③ Винт держателя прижимной лапки

## Установка держателя прижимной лапки

- Поднимите рычаг лапки.
- Совместите держатель прижимной лапки с левой нижней стороной стержня.

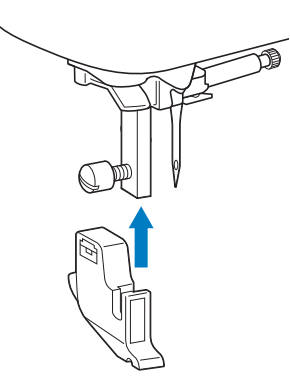

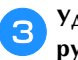

#### Удерживая держатель на месте правой рукой, левой рукой затяните винт крепления держателя отверткой.

Поверните винт по направлению к себе (по часовой стрелке).

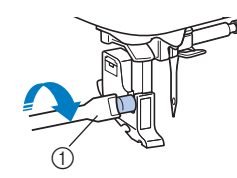

① Отвертка

## **А** ОСТОРОЖНО!

 Надежно затягивайте винт крепления.
 Иначе держатель прижимной лапки может выпасть, игла может задеть прижимную лапку и погнуться или сломаться.

## Примечание

При неправильной установке держателя прижимной лапки натяжение нити будет неправильным.

# Глава 2 НАЧАЛО ШИТЬЯ

## Шитье

## **А** ОСТОРОЖНО!

- Во время работы на машине особое внимание следует обращать на область иглы. Кроме того, держите руки на расстоянии от любых движущихся деталей (игла, маховик и т.п.), иначе возможны травмы.
- Во время шитья не тяните и не толкайте ткань слишком сильно, это может привести к травме или к поломке иглы.
- Запрещается использовать погнутые иглы. Погнутая игла легко может сломаться, что может привести к травме.
- Во время шитья игла не должна ударяться о наметочные булавки, иначе она может сломаться или погнуться.

## Типы строчек

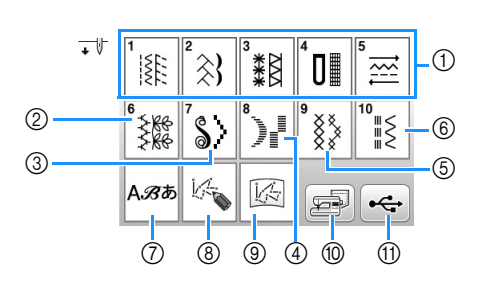

- ① Основные строчки
- Можно выбирать различные основные строчки, включая прямые строчки, строчки для обметывания краев и петель, а также базовые декоративные строчки. Подробную информацию о различных строчках см. в разделе "Таблица настроек строчек" (с. В-47 и далее).
- ② Декоративные строчки
- Э Атласные строчки
- ④ Атласные строчки 7 мм
- б Крестовидные строчки
- ⑥ Основные декоративные строчки
- ⑦ Символьные строчки
- (8) МҮ CUSTOM STITCH (МОЯ СТРОЧКА) Можно создавать свои оригинальные строчки. Подробнее см. в разделе "Создание строчки" в главе "Декоративная отделка".
- Острочка MY CUSTOM STITCH (МОЯ СТРОЧКА), сохраненная в памяти машины или на флэш-накопителе USB MY CUSTOM STITCH (МОЯ СТРОЧКА), сохраненная в памяти машины или на флэш-накопителе USB, может быть использована для шитья.
- Рисунки, сохраненные в памяти машины Можно использовать для шитья рисунки, сохраненные в памяти машины.
- П Рисунки, сохраненные на флэш-накопителе USB Можно использовать для шитья рисунки, сохраненные на флэш-накопителе USB.
- Инструкции по выполнению и сохранению строчек с ② до ⑪ см. в разделе "Декоративная отделка".

## Выполнение строчки

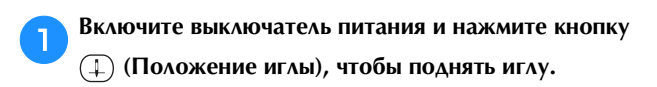

→ Открывается экран []]. Если нужно выполнить какуюлибо строчку из категории []], перейдите к пункту 4.

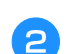

Нажмите 🖾 на панели управления.

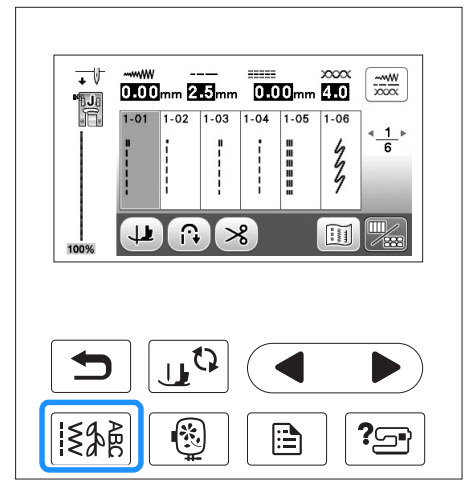

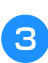

4

## Выберите тип строчки.

Выберите нужную строчку.

При нажатии кнопки ┥ отображается предыдущий

экран, при нажатии кнопки 🕨 — следующий экран.

• Подробную информацию о функциях различных кнопок см. в разделе "Просмотр ЖК-дисплея", с. В-11.

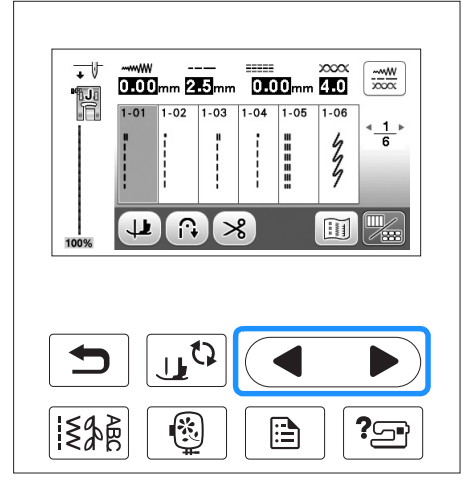

6

### При необходимости настройте функцию выполнения обратных/закрепляющих стежков и настройте длину стежка и т. д.

 Инструкции по настройке ширины строчки и длины стежка см. в разделе "Настройка ширины строчки", с. В-40 и "Настройка длины стежка", с. В-40.

### Примечание

• Когда строчка выбрана, на экране появляется значок прижимной лапки, которую необходимо использовать. Перед началом шитья убедитесь, что на машине установлена правильная лапка. Если установлена неправильная прижимная лапка, выключите швейную машину, установите нужную прижимную лапку, включите машину, а затем снова выберите нужную строчку.

Установите прижимную лапку.

• Инструкции по смене прижимной лапки см. в разделе "Замена прижимной лапки", с. В-33.

## **А** ОСТОРОЖНО!

 Используйте только ту прижимную лапку, которая предназначена для выполняемой в текущей момент операции. Если использовать не ту лапку, игла может ударить по прижимной лапке и погнуться или сломаться, что может привести к травме. Рекомендации по использованию прижимных лапок см. на с. В-47.

Положите материал под прижимную лапку. Придерживая левой рукой нить и ткань, правой рукой поверните маховик против часовой стрелки или нажмите кнопку (1) (Положение иглы), чтобы установить иглу в положение начала шитья.

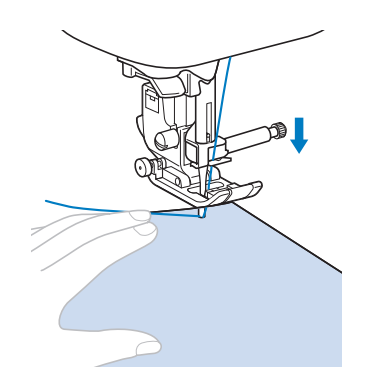

### Напоминание

 Черную кнопку на левой стороне прижимной лапки "J" следует нажимать, только если ткань не подается или если выполняется прошивка швов на плотных тканях.
 Подробнее см. в разделе "Работа с плотными тканями" в главе "Шитье". Как правило, можно шить, не нажимая эту черную кнопку.

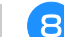

#### Опустите прижимную лапку.

Можно начинать шить, не вытягивая предварительно нижнюю нить.

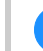

## Отрегулируйте скорость шитья при помощи регулятора скорости шитья.

Этот регулятор можно использовать для изменения скорости шитья во время шитья.

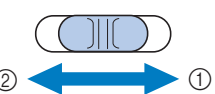

- Быстрее
- ② Медленнее

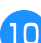

Нажмите кнопку "Пуск/Стоп", чтобы начать шитье.

Аккуратно направляйте ткань рукой.

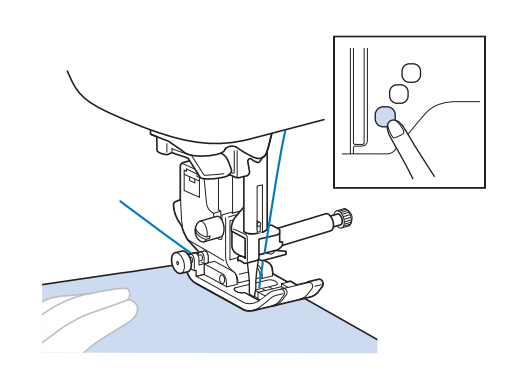

## 🏹 Напоминание

 Когда используется педаль, вы не можете начать шитье, нажав кнопку "Пуск/Стоп".

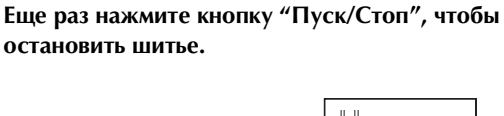

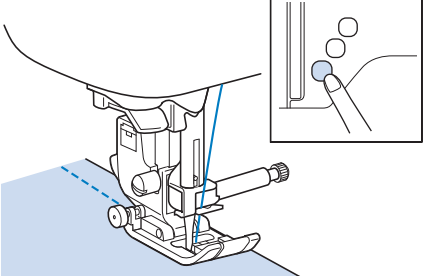

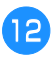

Для обрезки верхней и нижней нити нажмите кнопку (🛪) (Обрезка нити).

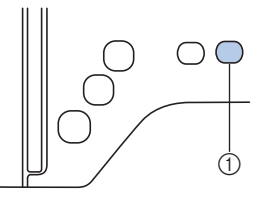

- ① Кнопка "Обрезка нити"
- → Игла автоматически вернется в верхнее положение.

 $\mathbb{A}$ 

## **А ОСТОРОЖНО!**

- Не нажимайте кнопку (К) (Обрезка нити) после того, как нити обрезаны. Нажатие этой кнопки может вызвать запутывание нити или поломку иглы, что может привести к повреждению машины.
- Не нажимайте кнопку 

   (Обрезка нити), когда в машину не подана ткань или когда машина выполняет шитье. Нить может запутаться, что может привести к повреждению машины.

## Примечание

 Для обрезки нейлоновой мононити или других декоративных нитей используйте приспособление для обрезки нити, расположенное на боковой стороне машины.

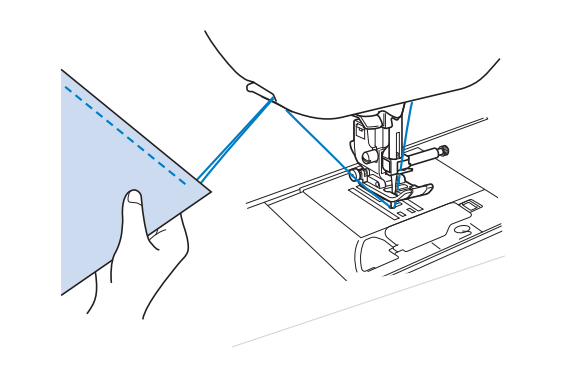

Когда игла остановится, поднимите прижимную лапку и снимите материал с машины.

### Напоминание

 Данная машина оборудована датчиком нити шпульки, который выдает соответствующее предупреждение, когда нить на шпульке почти закончилась. Когда нить на шпульке почти закончилась, машина автоматически останавливается. Однако если нажата кнопка "Пуск/Стоп", может быть прошито еще несколько стежков. Когда отобразится такое предупреждение, немедленно замените намотанную шпульку.

### Использование педали

Для запуска и остановки шитья можно также использовать педаль.

## **А** ОСТОРОЖНО!

 Следите за тем, чтобы в педали не накапливались кусочки ткани и пыль. Это может привести к возгоранию или к поражению электрическим током.

## 🔊 Напоминание

- Когда используется педаль, вы не можете начать шитье, нажав кнопку "Пуск/Стоп".
- Намотку шпульки можно запустить и остановить при помощи педали.
- Педаль не может использоваться при вышивании.

Выключите машину.

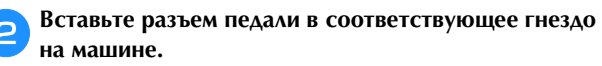

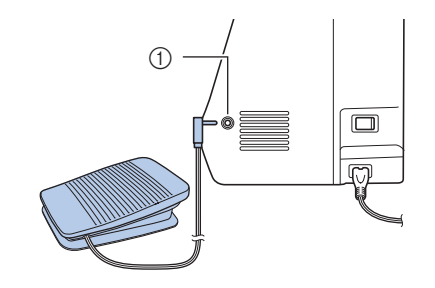

① Гнездо для подключения педали

Включите машину.

Δ

Для того чтобы начать шить, плавно нажмите на педаль.

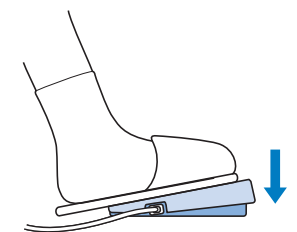

## Напоминание

Скорость, заданная при помощи регулятора скорости шитья, будет максимальной скоростью, которую можно получить при помощи педали.

Для того чтобы остановить машину, отпустите педаль.

НАЧАЛО ШИТЬЯ

## Выполнение закрепляющих стежков

Обратные/закрепляющие стежки обычно необходимы в начале и в конце шитья. Кнопку ( ) (Обратные стежки) можно использовать для выполнения обратных/ закрепляющих стежков. См. "Обратные/закрепляющие стежки" в "Таблица настроек строчек" на стр. с. В-47.

Если удерживать нажатой кнопку (•) (Закрепляющие стежки), машина выполнит в текущей точке 3-5 закрепляющих стежков и остановится.

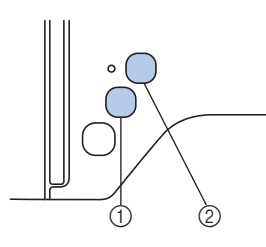

- Кнопка "Обратные стежки"
- ② Кнопка "Закрепляющие стежки"

Если на экране выбрано автоматическое закрепление строчки, обратные (или закрепляющие) стежки будут автоматически выполняться в начале шитья при нажатии

кнопки "Пуск/Стоп". Нажмите кнопку 🕞 (Обратные

стежки) или (•) (Закрепляющие стежки) для автоматического выполнения обратных или закрепляющих стежков в конце шитья.

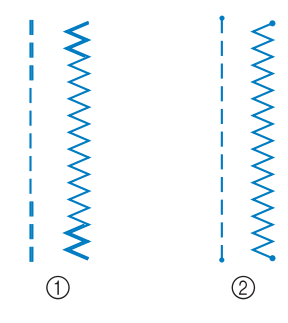

Обратные стежки

② Закрепляющие стежки

Операция, выполняемая при нажатии кнопки, зависит от выбранного рисунка строчки. См. таблицу в разделе "Автоматическое выполнение закрепляющих стежков", c. B-38.

## Напоминание

- Если удерживать нажатой кнопку (•) (Закрепляющие стежки) во время выполнения символьной/декоративной строчки, шитье завершится не в средней точке, а после выполнения полного рисунка.
- Зеленый индикатор с левой стороны от кнопки (•) (Закрепляющие стежки) горит, пока машина вышивает полный рисунок, и автоматически гаснет, когда шитье останавливается.

## Автоматическое выполнение закрепляющих стежков

Когда выбран рисунок строчки, перед началом шитья включите функцию автоматического закрепления строчки, и машина будет автоматически выполнять закрепляющие стежки (или обратные стежки, в зависимости от рисунка строчки) в начале и в конце строчки. Подробнее см. таблицу на с. В-39.

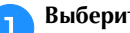

Выберите рисунок строчки.

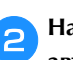

3

Нажмите 🙃, чтобы настроить функцию автоматического закрепления строчки.

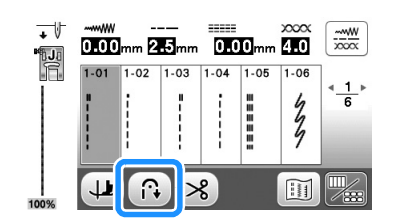

→ Кнопка принимает следующий вид: (№).

## Напоминание

Для некоторых строчек (например, для обметывания петель или закрепки) требуется выполнить закрепляющие стежки в начале и в конце строчки. Если выбрать одну из таких строчек, машина автоматически включает эту функцию (когда строчка выбрана, кнопка принимает следующий вид: 🔞).

Положите ткань в начальную позицию шитья и начните шитье.

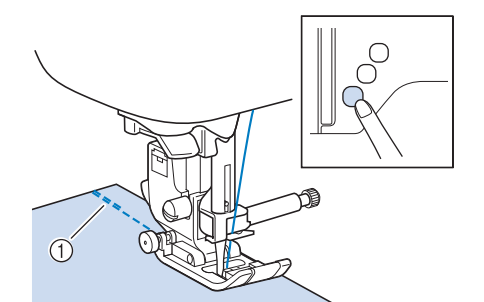

- ① Обратные (или закрепляющие) стежки
- → Машина автоматически выполнит обратные (или закрепляющие) стежки, а затем продолжит шитье.

### Напоминание

Если выбраны указанные ниже строчки, машина автоматически прошьет обратные стежки в начале строчки.

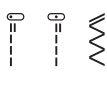

• Если для приостановки шитья была нажата кнопка "Пуск/Стоп", то для продолжения шитья снова нажмите на эту кнопку. Машина больше не будет выполнять обратные/ закрепляющие стежки.

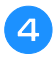

## Нажмите кнопку 🕞 (Обратные стежки) или 💿 (Закрепляющие стежки).

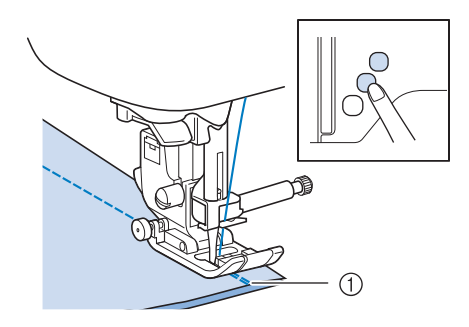

- ① Обратные (или закрепляющие) стежки
- → Машина выполнит обратные (или закрепляющие) стежки и остановится.

## Напоминание

• Чтобы выключить функцию автоматического закрепления строчки, снова нажмите кнопку

🔞, после чего она примет вид 🙃.

Операция, выполняемая при нажатии кнопки, зависит от выбранного рисунка строчки. В следующей таблице описаны операции, выполняемые при нажатии кнопки.

|                                                                                                    | Кнопка "Обратные<br>стежки" 🕞                                                                                                    | Кнопка<br>"Закрепляющие<br>стежки" (о)                                                                                                    |
|----------------------------------------------------------------------------------------------------|----------------------------------------------------------------------------------------------------|----------------------------------------------------------------------------------------------------|
| Если функция<br>автоматического<br>закрепления<br>строчки не активна<br>во время выбора<br>основных строчек,<br>примеры которых<br>показаны ниже | Машина начинает<br>выполнять строчку<br>и вышивает<br>обратные стежки,<br>только когда вы<br>удерживаете<br>нажатой кнопку<br>"Обратные стежки".     | Машина начинает<br>выполнять строчку<br>и вышивает 3–5<br>закрепляющих<br>стежков, когда вы<br>удерживаете<br>нажатой кнопку<br>"Закрепляющие<br>стежки". |
| Если функция<br>автоматического<br>закрепления<br>строчки не активна<br>во время выбора<br>основных строчек,<br>примеры которых<br>показаны ниже | Машина начинает<br>выполнять строчку<br>и вышивает<br>обратные стежки,<br>только когда вы<br>удерживаете<br>нажатой кнопку<br>"Обратные<br>стежки".* | Машина начинает<br>выполнять строчку<br>и вышивает 3–5<br>закрепляющих<br>стежков, когда вы<br>удерживаете<br>нажатой кнопку<br>"Закрепляющие<br>стежки". |
| Если функция<br>автоматического<br>закрепления<br>строчки активна во<br>время выбора<br>основных строчек,<br>примеры которых<br>показаны ниже    | Машина вышивает<br>обратные стежки в<br>начале и в конце<br>строчки.                                                                                 | Машина вышивает<br>обратные стежки в<br>начале строчки и<br>закрепляющие<br>стежки в конце<br>строчки.                                                    |
| Если функция<br>автоматического<br>закрепления<br>строчки активна во<br>время выбора<br>основных строчек,<br>примеры которых<br>показаны ниже    | Машина вышивает<br>закрепляющие<br>стежки в начале<br>строчки и обратные<br>стежки в конце<br>строчки.*                                              | Машина вышивает<br>закрепляющие<br>стежки в начале и в<br>конце строчки.                                                                                  |
| Если функция<br>автоматического<br>закрепления<br>строчки не активна<br>во время выбора<br>символьных/<br>декоративных<br>строчек                | Машина начинает<br>шитье и затем<br>вышивает<br>закрепляющие<br>стежки, пока вы<br>удерживаете<br>нажатой кнопку<br>"Обратные стежки".               | Машина начинает<br>шитъе с начала, а<br>затем завершает<br>рисунок и<br>вышивает<br>закрепляющие<br>стежки в конце<br>шитъя.                              |
| Если функция<br>автоматического<br>закрепления<br>строчки активна во<br>время выбора<br>символьных/<br>декоративных<br>строчек                   | Машина вышивает<br>закрепляющие<br>стежки в начале и<br>затем вышивает<br>закрепляющие<br>стежки, когда вы<br>нажмете кнопку<br>"Обратные стежки".   | Машина вышивает<br>закрепляющие<br>стежки в начале, а<br>затем завершает<br>рисунок и<br>вышивает<br>закрепляющие<br>стежки в конце<br>шитья.             |

\* Если на странице 3 экрана настроек для параметра "Приоритет усиления" выбрано значение "ON", вместо обратных стежков выполняются закрепляющие стежки.

## Настройка строчки

В данной машине для каждой строчки установлены значения по умолчанию для ширины строчки, длины стежка, параметра "L/R Shift (сдвиг вправо/влево)" и натяжения верхней нити. Однако любую из этих настроек можно изменить: для этого нажмите кнопку 就 на экране основных строчек и выполните инструкции, приведенные в данном разделе.

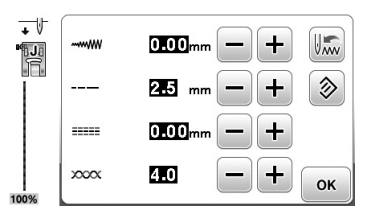

После изменения настроек нажмите кнопку ок для возврата к экрану основных строчек.

#### Примечание

 Когда машина выключается или когда выбрана другая строчка до сохранения изменения настройки строчки, для настроек строчек восстанавливаются значения по умолчанию (если они были изменены). См. раздел "Сохранение настроек строчек", с. В-42.

## Настройка ширины строчки

Ширину строчки (ширину зигзага) можно увеличивать и уменьшать.

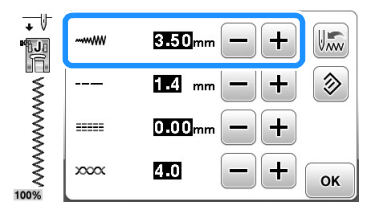

При каждом нажатии кнопки – строчка "зигзаг" становится уже.

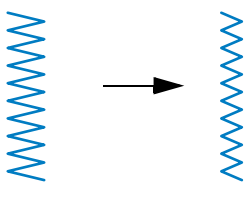

При каждом нажатии кнопки + строчка "зигзаг" становится шире.

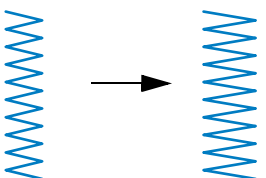

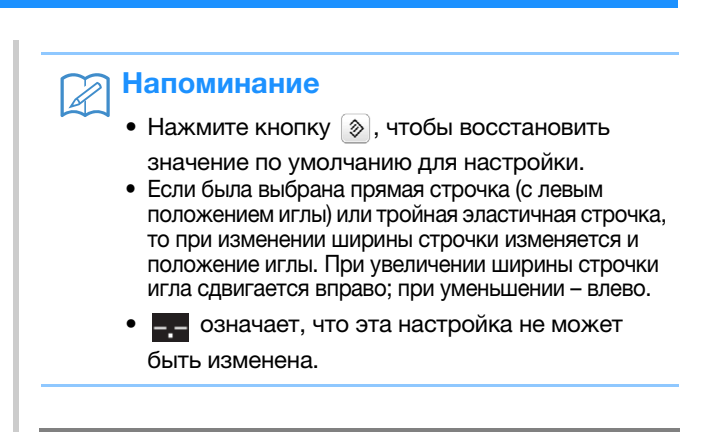

## • ОСТОРОЖНО!

 После настройки ширины строчки медленно поверните маховик на себя (против часовой стрелки) и убедитесь, что игла не касается прижимной лапки. Если игла ударит по лапке, она может погнуться или сломаться.

## Настройка длины стежка

Длину стежка можно увеличить и уменьшить, чтобы сделать строчку более грубой (более длинный стежок) или более мелкой (более короткий стежок).

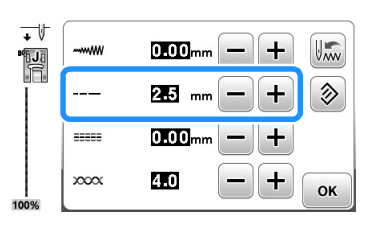

При каждом нажатии кнопки – стежок становится короче.

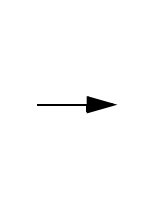

При каждом нажатии кнопки + стежок становится длиннее.

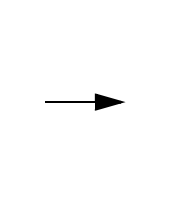

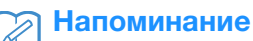

- Нажмите кнопку (), чтобы восстановить значение по умолчанию для настройки.
- созначает, что эта настройка не может быть изменена.

## Настройка параметра "L/R Shift (сдвиг вправо/влево)"

Если необходимо изменить положение строчки "зигзаг", сдвинув ее вправо или влево, выполните описанные ниже действия.

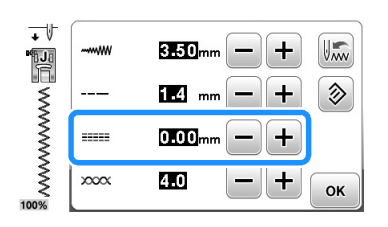

Нажмите кнопку –, чтобы сдвинуть рисунок влево.

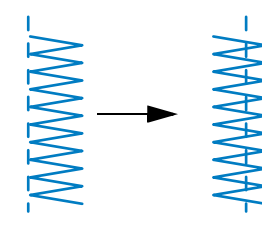

→ На дисплее отображается значение со знаком "минус".

Нажмите кнопку 🛨, чтобы сдвинуть рисунок вправо от левого положения иглы.

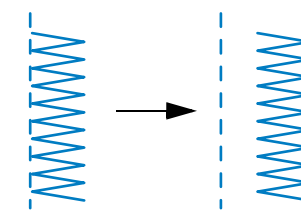

→ На дисплее отображается значение со знаком "плюс".

## Напоминание

- Нажмите кнопку (), чтобы восстановить значение по умолчанию для настройки.
- \_\_\_ означает, что эта настройка не может быть изменена.

## **А** ОСТОРОЖНО!

- После настройки параметра "L/R Shift (сдвиг вправо/влево)" медленно поверните маховик на себя (против часовой стрелки) и убедитесь, что игла не касается прижимной лапки. Если игла ударит по лапке, она может погнуться или сломаться.
- Если стежки наезжают друг на друга, увеличьте длину стежка. Если продолжать шить с перекрывающимися стежками, игла может погнуться или сломаться.

## Настройка натяжения нити

В зависимости от применяемой ткани и нити может потребоваться изменить натяжение нити.

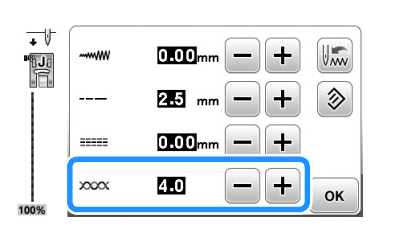

## Правильное натяжение нити

Верхняя и нижняя нити должны пересекаться в середине слоя материала. С лицевой стороны материала должна быть видна только верхняя нить, а с изнаночной – только нижняя.

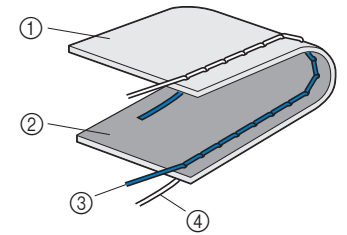

- ① Изнаночная сторона материала
- ② Лицевая сторона материала
- ③ Верхняя нить
- ④ Нижняя нить (нить шпульки)

## • Слишком сильное натяжение верхней нити

Если нижняя нить видна с лицевой стороны ткани, это означает, что верхняя нить натянута слишком туго.

## Примечание

 Если нижняя нить заправлена неправильно, натяжение верхней нити может быть слишком сильным. В этом случае заново заправьте нижнюю нить согласно инструкциям в разделе "Установка шпульки", с. В-21.

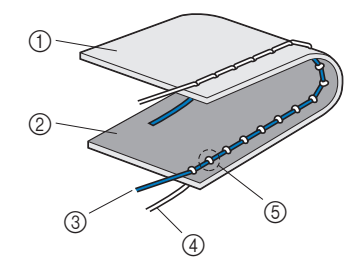

- ① Изнаночная сторона материала
- ② Лицевая сторона материала
- ③ Верхняя нить
- ④ Нижняя нить (нить шпульки)
- ⑤ Нижняя нить видна с лицевой стороны материала.

При каждом нажатии кнопки — натяжение нити ослабевает.

НАЧАЛО ШИТЬЯ

Слишком слабое натяжение верхней нити Если верхняя нить видна с изнаночной стороны материала, это означает, что верхняя нить натянута слишком слабо.

### Примечание

• Если верхняя нить заправлена неправильно, натяжение верхней нити может быть слишком слабым. В этом случае заново заправьте верхнюю нить согласно инструкциям в разделе "Заправка верхней нити", с. В-24.

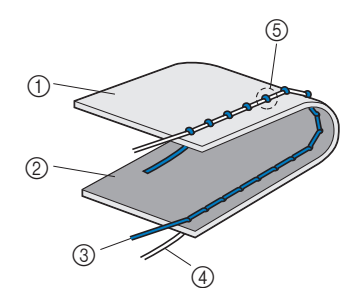

- ① Изнаночная сторона материала
- ② Лицевая сторона материала
- ③ Верхняя нить
- ④ Нижняя нить (нить шпульки)
- (5) Верхняя нить видна с изнаночной стороны материала.

При каждом нажатии кнопки + натяжение нити увеличивается.

## **ц Примечание**

 Настройка правильного натяжения нити невозможна, если заправка верхней нити или установка шпульки выполнены неправильно.
 Если добиться правильного натяжения нити не удается, заново заправьте верхнюю нить и установите шпульку правильно.

## Сохранение настроек строчек

Если для строчки нужно сохранить определенные настройки для последующего использования, нажмите

кнопку 🔝 после изменения настроек, чтобы сохранить новые настройки для выбранной строчки.

Эту функцию можно использовать только для основных строчек.

Использование длины стежка 2,0 мм для прямой строчки

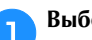

Выберите прямую строчку.

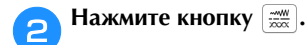

З Установите длину стежка 2,0 мм.

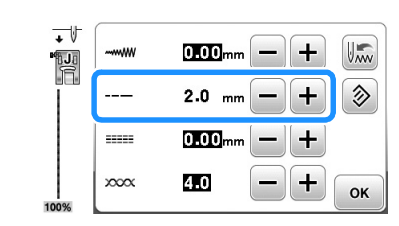

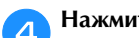

### Нажмите кнопку 🔝.

 Чтобы восстановить настройки по умолчанию для выбранного рисунка строчки, нажмите сначала
 и затем и.

| +<br> |      | 0.000mm — + Um |
|-------|------|----------------|
| l     |      | 2.0 mm — + 📎   |
|       |      | 0.00mm - +     |
| 100%  | xxxx | 4.0 — + ок     |

🔁 Нажмите кнопку 💽.

→ Появляется исходный экран.

### Примечание

- При следующем выборе той же прямой строчки будет установлена длина стежка 2,0 мм.
- При этом сохраняются все настройки строчки (ширина строчки (ширина зигзага), длина стежка, "L/R Shift (сдвиг вправо/влево)", натяжение нити), а не только измененная настройка. Когда выбирается этот же рисунок строчки, отображаются последние сохраненные настройки, даже если перед этим машина была выключена. Если настройки изменены еще раз или если нажата кнопка 📎 для восстановления настроек по умолчанию, новые настройки сохраняются только после повторного нажатия кнопки 📗. Настройки запрограммированной обрезки нитей и автоматического вышивания обратных/закрепляющих стежков не сбрасываются, даже если нажата кнопка 📎.

## Полезные функции

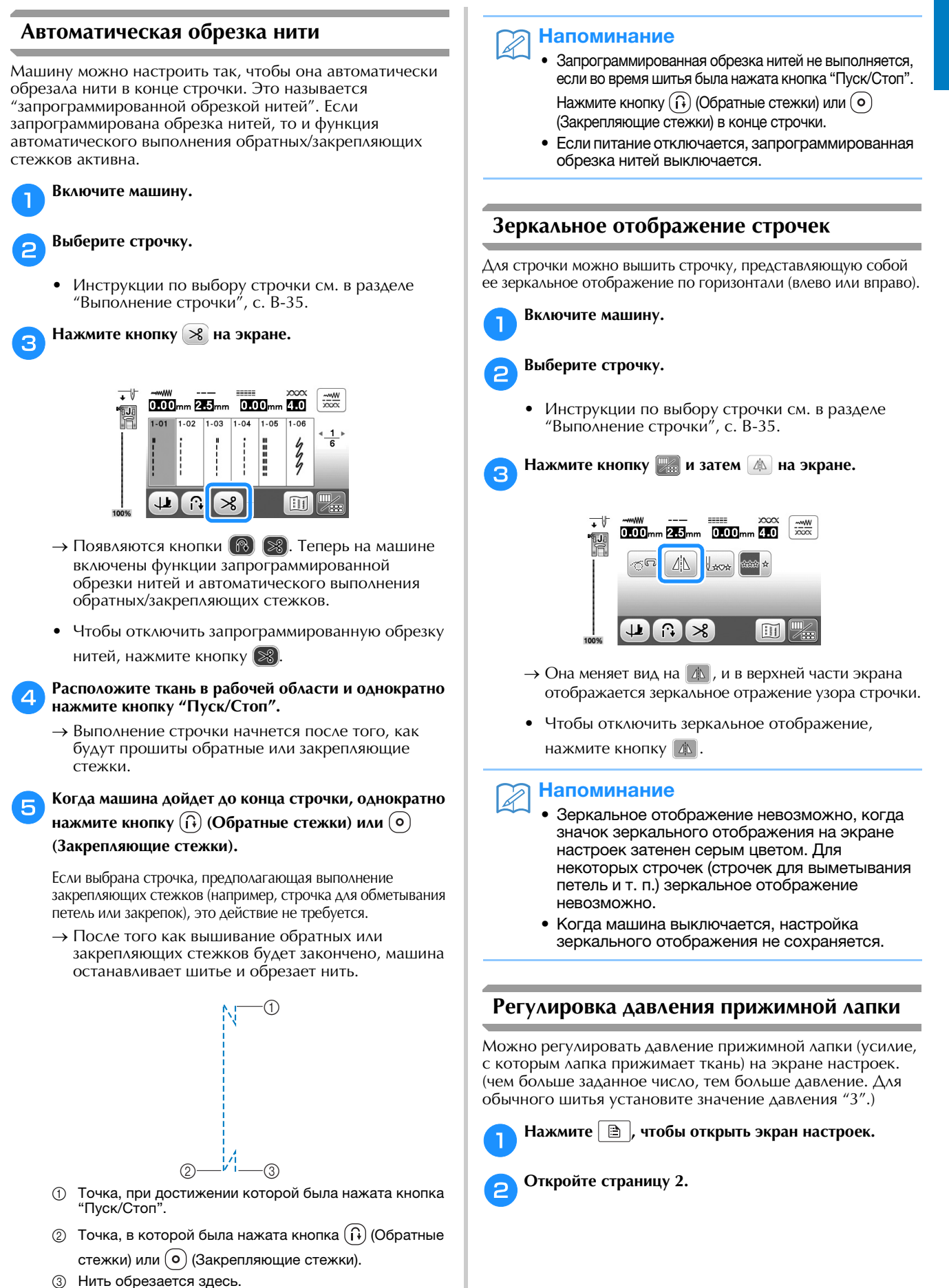

НАЧАЛО ШИТЬЯ

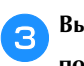

Выберите уровень параметра "Прижим лапки" при помощи кнопки —/+.

| 1. | Высота<br>прижимн.папки | <b>7.5</b> - + <sup>1</sup> .2 |
|----|-------------------------|--------------------------------|
|    | Прижим лапки            | 8 - + =                        |
| ۳¥ | Начальное положе        | ние                            |
|    |                         | ок                             |

## Система автоматического датчика материала (автоматическое давление прижимной лапки)

Толщина материала определяется автоматически, и давление прижимной лапки автоматически регулируется при помощи встроенного датчика при шитье для обеспечения плавной подачи материала. Система датчика материала работает непрерывно во время шитья. Эта функция полезна при прошивке толстых швов или при выстегивании. Подробнее см. в разделе "Шитье".

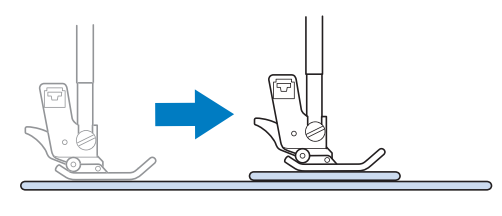

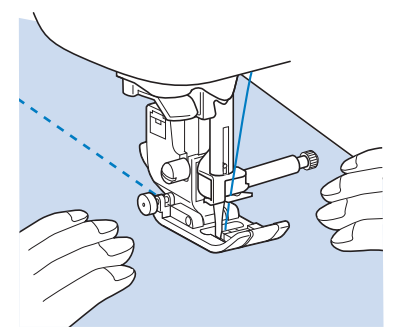

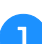

Нажмите 📄, чтобы открыть экран настроек.

Откройте страницу 3.

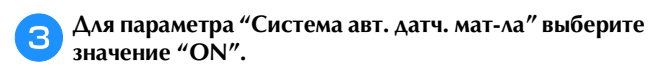

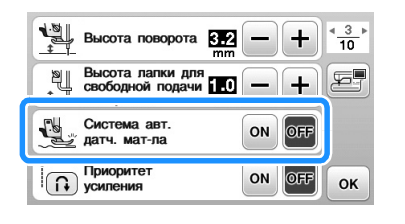

Для возврата к первоначальному экрану нажмите кнопку ок.

## Поворот материала

Если нажата кнопка поворота, машина останавливается с опущенной в материал иглой, а при нажатии кнопки "Пуск/ Стоп" прижимная лапка автоматически поднимается до необходимой высоты. Если нажать кнопку "Пуск/Стоп" еще раз, прижимная лапка автоматически опускается и шитье продолжается. Эта функция используется в тех случаях, когда нужно остановить швейную машину, чтобы повернуть материал.

## ▲ ОСТОРОЖНО!

 Когда нажата кнопка поворота, машина запускается при нажатии на кнопку "Пуск/ Стоп" или на педаль, даже если была поднята прижимная лапка с помощью кнопки () (Подъемник прижимной лапки). Во избежание травмы держите руки в стороне от иглы.

## > Напоминание

 Когда нажата кнопка поворота, можно изменить высоту подъема прижимной лапки при остановке шитья в соответствии с используемым типом материала. Нажмите кнопку (), чтобы открыть пункт "Высота поворота" на экране настроек.

Нажмите – или + для выбора одного из трех значений величины (3,2 мм, 5,0 мм или 7,5 мм). Обычно используется настройка 3,2 мм.

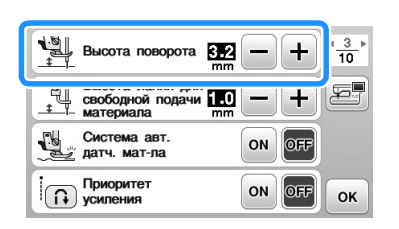

## и Примечание

 Чтобы использовать функцию поворота, необходимо на экране настроек выбрать для параметра "Положение иглы - вверху / внизу" нижнее

положение . Когда для параметра "Положение иглы - вверху / внизу" задано верхнее положение, кнопка () отображается светло-серым цветом и не может использоваться.

- Функцию поворота можно использовать только для строчек, для которых в левом верхнем углу экрана отображается прижимная лапка "J" или "N". Если выбрана любая другая строчка, кнопка отображается серым и не может использоваться.
- С помощью кнопки () (Подъем прижимной лапки) проверьте, что прижимная лапка опущена, а затем нажмите кнопку "Старт/ Стоп" для продолжения шитья.
- Если нажата кнопка поворота, кнопки и + рядом с пунктом "Высота прижимн.лапки" на экране настроек недоступны и эту настройку нельзя изменить.

Выберите строчку.

1

Λ

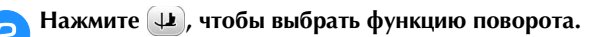

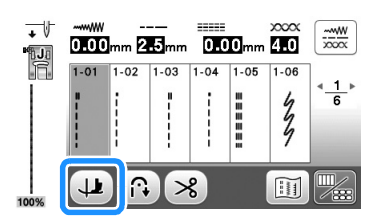

Расположите ткань, подведя место начала строчки под иглу с прижимной лапкой, затем опустите прижимную лапку и нажмите кнопку "Пуск/Стоп". Машина начнет шить.

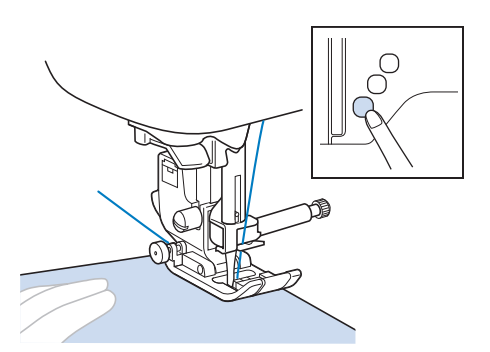

## Э Напоминание

5

 Если для приостановки шитья была нажата кнопка "Пуск/Стоп", то для продолжения шитья снова нажмите эту кнопку; обратные (или закрепляющие) стежки выполняться не будут.

4 Когда строчка дойдет до того места, где необходимо изменить направление шитья, нажмите кнопку "Пуск/Стоп", чтобы остановить машину.

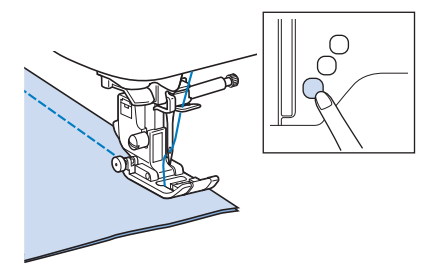

→ Швейная машина останавливается с иглой в нижнем положении (в материале), а прижимная лапка поднимается.

Поверните материал и нажмите кнопку "Пуск/Стоп".

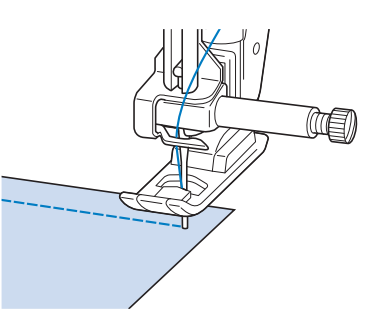

→ Прижимная лапка автоматически опускается, и шитье продолжается.

## Шитье со свободной подачей материала

В этом режиме прижимная лапка поднимается на необходимую высоту для шитья со свободной подачей материала. При начале шитья внутренний датчик определяет толщину материала и стегальная лапка поднимается на высоту, заданную на экране настроек машины.

В этом режиме опускайте гребенки транспортера (при помощи переключателя положения гребенок транспортера), чтобы ткань можно было свободно подавать в любом направлении.

## **А ОСТОРОЖНО!**

- При выстегивании со свободной подачей материала следите за тем, чтобы скорость подачи материала соответствовала скорости шитья. Если скорость перемещения материала больше скорости шитья, игла может сломаться или может произойти другая поломка.
- Регулировка высоты подъема прижимной лапки для свободной подачи материала

Выберите строчку.

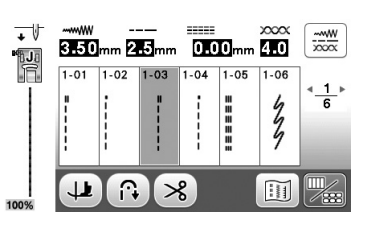

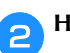

Нажмите 🎆, чтобы открыть экран редактирования.

🖪 Нажмите кнопку 🗔.

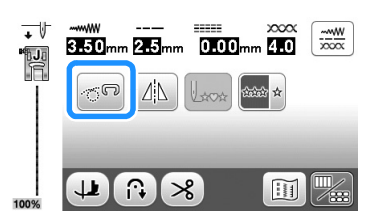

- → Кнопка принимает следующий вид: [@].
- Нажмите 📄, чтобы открыть экран настроек.
- Откройте страницу 3.

B

- **6** Отрегулируйте настройку "Высота лапки для свободной подачи материала", нажав кнопку —/+ для выбора высоты, на которую будет подниматься над тканью стегальная лапка.
  - Для увеличения этой настройки нажмите + (например, для облегчения шитья при работе с очень эластичной тканью).

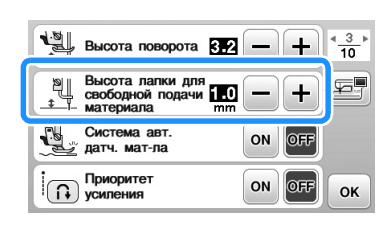

## Э Напоминание

 Чтобы обеспечить сбалансированное натяжение нити при шитье, может потребоваться настройка натяжения верхней нити. Подробнее см. разделе "Настройка натяжения нити", с. В-41. Выполните пробное шитье на кусочке такой же ткани.

## Подъем и опускание прижимной лапки без помощи рук

Если используется коленоподъемник, опускать и поднимать прижимную лапку можно коленом. При этом руки остаются свободными для работы с материалом.

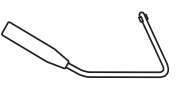

## Установка коленоподъемника

Выключите машину.

Вставьте коленоподъемник в монтажное гнездо на передней стороне машины в нижнем правом углу.

Совместите выступы на коленоподъемнике с пазами в монтажном гнезде и вставьте коленоподъемник в гнездо до упора.

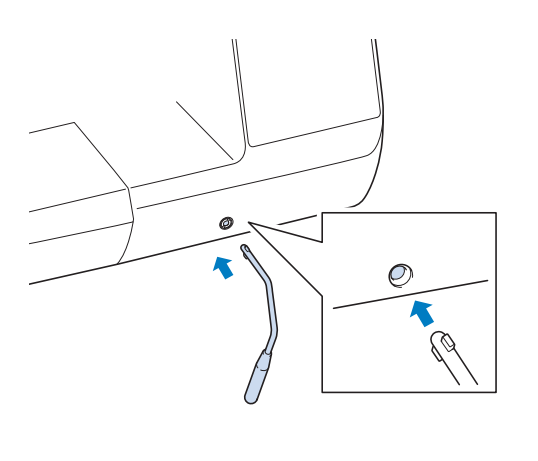

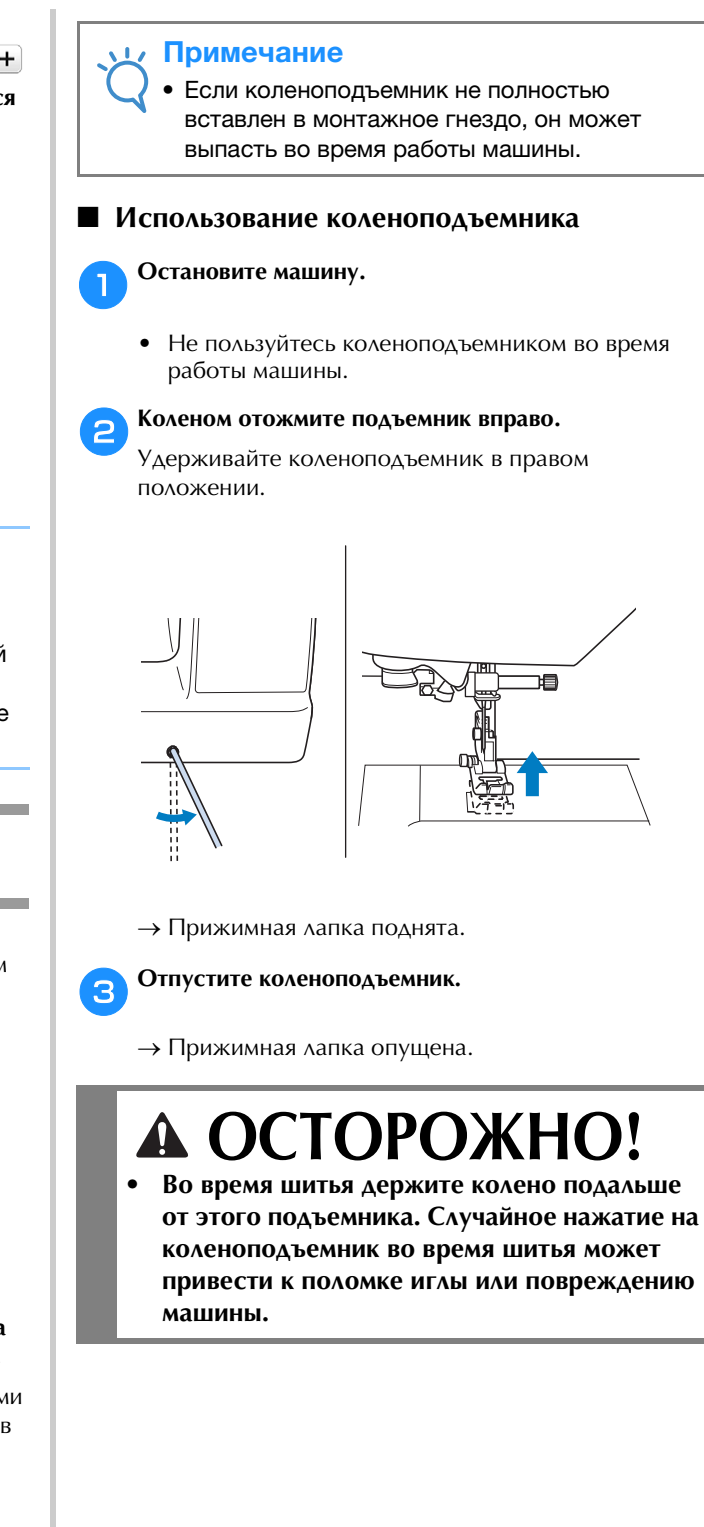

## Таблица настроек строчек

В следующей таблице для основных строчек приводятся варианты применения, длина стежка и ширина строчки, а также возможность использования двойной иглы.

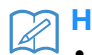

Напоминание

- Строчки, показанные в таблице ниже, могут немного отличаться от рисунков строчек, отображаемых на ЖК-дисплее.
- \*1 Для выстегивания со свободной подачей материала используйте стегальную лапку с открытым мыском "О".
  \*2 Для выстегивания со свободной подачей материала используйте стегальную дапку для свободной подачи материала "С".

<sup>\*2</sup> Для выстегивания со свободной подачей материала используйте стегальную лапку для свободной подачи материала "С" (для некоторых моделей приобретается отдельно) или стегальную лапку с открытым мыском для свободной подачи материала "О".
 <sup>\*3</sup> Когда нажата кнопка автоматического выполнения обратных/закрепляющих стежков, вышивание строчки начинается с

закрепляющего стежка. Если для параметра "Приоритет усиления" (на странице 3 экрана настроек) также выбрано значение "ON", машина вышьет закрепляющие стежки в конце строчки и затем остановится.

|           | Номер   | Наименование                                  | Приучина        |                                                                                                    | строчки<br>[мм]             | Длина стежка<br>[мм]        | Лройная   | Выполнение                       | Шагающая |
|-----------|---------|-----------------------------------------------|-----------------|----------------------------------------------------------------------------------------------------|-----------------------------|-----------------------------|-----------|----------------------------------|----------|
| Строчка   | строчки | строчки                                       | лапка           | Применение                                                                                                    | Авто<br>Ручная<br>настройка | Авто<br>Ручная<br>настройка | игла      | закрепляющих<br>стежков          | лапка    |
| 0=        | 1-01    | Прямая строчка<br>(положение<br>иглы слева)   | J <sup>*1</sup> | Общее шитье, сборки,<br>мелкие складки и т.п.                                                                 | <b>0,0</b><br>0,0 - 7,0     | <b>2,5</b><br>0,2 - 5,0     | (J)<br>OK | Обратные<br>стежки               | Нет      |
| 0         | 1-02    | Прямая строчка<br>(положение<br>иглы слева)   | J <sup>*1</sup> | Общее шитье, сборки,<br>мелкие складки и т.п.                                                                 | <b>0,0</b><br>0,0 - 7,0     | <b>2,5</b><br>0,2 - 5,0     | (J)       | Обратные<br>стежки <sup>*3</sup> | ОК       |
| ·         | 1-03    | Прямая строчка<br>(среднее<br>положение иглы) | J <sup>*1</sup> | Общее шитье, сборки,<br>мелкие складки и т.п.                                                                 | <b>3,5</b><br>0,0 - 7,0     | <b>2,5</b><br>0,2 - 5,0     | (J)       | Обратные<br>стежки               | Нет      |
| •         | 1-04    | Прямая строчка<br>(среднее<br>положение иглы) | J <sup>*1</sup> | Общее шитье, сборки,<br>мелкие складки и т.п.                                                                 | <b>3,5</b><br>0,0 - 7,0     | <b>2,5</b><br>0,2 - 5,0     | (J)<br>OK | Закрепляющие<br>стежки           | Нет      |
| Ĵ≡≡≡      | 1-05    | Тройная<br>эластичная<br>строчка              | J <sup>*1</sup> | Общее шитье для усиления<br>и декоративной отделки                                                            | <b>0,0</b><br>0,0 - 7,0     | <b>2,5</b><br>0,4 - 5,0     | OK<br>(J) | Закрепляющие<br>стежки           | Нет      |
| 4774      | 1-06    | Декоративная<br>строчка                       | J <sup>*1</sup> | Выполнение закрепляющих<br>строчек, общее шитье и<br>декоративная вышивка                                     | <b>1,0</b><br>0,0 - 7,0     | <b>2,5</b><br>0,4 - 5,0     | (J)<br>OK | Закрепляющие<br>стежки           | Нет      |
| Û-≡-≡-    | 1-07    | Декоративная<br>строчка                       | N <sup>*1</sup> | Декоративные строчки,<br>отделка деталей одежды                                                               | <b>0,0</b><br>0,0 - 7,0     | <b>2,5</b><br>0,4 - 5,0     | (J)       | Закрепляющие<br>стежки           | Нет      |
|           | 1-08    | Сметочная<br>строчка                          | J <sup>*1</sup> | Сметка                                                                                                    | <b>0,0</b><br>0,0 - 7,0     | <b>20</b><br>5 - 30         | Нет       | Закрепляющие<br>стежки           | Нет      |
| ×         | 1-09    | Строчка<br>"зигзаг"                           | J <sup>*1</sup> | Для обметывания краев,<br>починки (штопки).                                                                   | <b>3,5</b><br>0,0 - 7,0     | <b>1,4</b><br>0,0 - 5,0     | OK<br>(J) | Обратные<br>стежки               | Нет      |
| Š         | 1-10    | Строчка<br>"зигзаг"                           | J <sup>*1</sup> | Для обметывания краев,<br>починки (штопки).                                                                   | <b>3,5</b><br>0,0 - 7,0     | <b>1,4</b><br>0,0 - 5,0     | OK<br>(J) | Обратные<br>стежки <sup>*3</sup> | Нет      |
| <u>}.</u> | 1-11    | Строчка<br>"зигзаг" (игла<br>справа)          | J <sup>*1</sup> | Начало с положения иглы<br>справа, прошивание<br>строчки "зигзаг" слева.                                      | <b>3,5</b><br>2,5 - 5,0     | <b>1,4</b><br>0,3 - 5,0     | OK<br>(J) | Обратные<br>стежки <sup>*3</sup> | ОК       |
| ~~        | 1-12    | Строчка<br>"зигзаг" (игла<br>слева)           | J <sup>*1</sup> | Начало с положения<br>иглы слева, прошивание<br>строчки "зигзаг" справа.                                      | <b>3,5</b><br>2,5 - 5,0     | <b>1,4</b><br>0,3 - 5,0     | OK<br>(J) | Обратные<br>стежки <sup>*3</sup> | Нет      |
| $\sim$    | 1-13    | 2-стежковый<br>эластичный<br>"зигзаг"         | J <sup>*1</sup> | Обметка краев (ткани<br>средней плотности и<br>эластичные ткани), лента<br>и эластичная тесьма                | <b>5,0</b><br>0,0 - 7,0     | <b>1,0</b><br>0,2 - 5,0     | (J)<br>OK | Обратные<br>стежки <sup>*3</sup> | ОК       |
| ŴŴ        | 1-14    | З-стежковый<br>эластичный<br>"зигзаг"         | J <sup>*1</sup> | Обметка краев (ткани<br>средней плотности, плотные<br>ткани и эластичные ткани),<br>лента и эластичная тесьма | <b>5,0</b><br>0,0 - 7,0     | <b>1,0</b><br>0,2 - 5,0     | (J)<br>OK | Обратные<br>стежки <sup>*3</sup> | Нет      |
| 2         | 1-15    | Краеобметочная<br>строчка                     | G               | Усиление тонких и<br>средних тканей                                                                           | <b>3,5</b><br>2,5 - 5,0     | <b>2,0</b><br>0,4 - 5,0     | Нет       | Закрепляющие<br>стежки           | Нет      |
| M         | 1-16    | Краеобметочная<br>строчка                     | G               | Усиление плотных тканей                                                                                       | <b>5,0</b><br>2,5 - 5,0     | <b>2,5</b><br>0,4 - 5,0     | Нет       | Закрепляющие<br>стежки           | Нет      |
|           | 1-17    | Краеобметочная<br>строчка                     | G               | Усиление средних и плотных<br>или легко осыпающихся<br>тканей или выполнение<br>декоративных строчек.         | <b>5,0</b><br>3,5 - 5,0     | <b>2,5</b><br>0,4 - 5,0     | Нет       | Закрепляющие<br>стежки           | Нет      |

| Строчка     | Номер<br>строчки | Наименование<br>строчки                                | Прижимная<br>лапка | Применение                                                                                     | Ширина<br>строчки<br>[мм]<br>Авто<br>Ручная | Длина стежка<br>[мм]<br>Авто<br>Ручная | Двойная<br>игла | Выполнение<br>обратных/<br>закрепляющих<br>стежков | Шагающая<br>лапка |
|-------------|------------------|--------------------------------------------------------|--------------------|------------------------------------------------------------------------------------------------|---------------------------------------------|----------------------------------------|-----------------|----------------------------------------------------|-------------------|
| 2           |                  | Краеобметочная                                         |                    | Выполнение усилительных                                                                        | настройка                                   | настройка                              | 01/             | 0                                                  |                   |
|             | 1-18             | строчка                                                | J <sup>*1</sup>    | швов на эластичных тканях                                                                      | <b>5,0</b><br>0,0 - 7,0                     | <b>2,5</b><br>0,4 - 5,0                | (J)             | Закрепляющие<br>стежки                             | Нет               |
| 111         | 1-19             | Краеобметочная<br>строчка                              | J <sup>*1</sup>    | Усиление средних<br>эластичных и плотных<br>тканей, выполнение<br>декоративных строчек         | <b>5,0</b><br>0,0 - 7,0                     | <b>2,5</b><br>0,4 - 5,0                | OK<br>(J)       | Закрепляющие<br>стежки                             | Нет               |
| X           | 1-20             | Краеобметочная<br>строчка                              | J <sup>*1</sup>    | Усиление эластичных<br>тканей или выполнение<br>декоративных строчек                           | <b>4,0</b><br>0,0 - 7,0                     | <b>4,0</b><br>0,4 - 5,0                | OK<br>(J)       | Закрепляющие<br>стежки                             | Нет               |
|             | 1-21             | Краеобметочная<br>строчка                              | J <sup>*1</sup>    | Эластичный вязаный шов                                                                         | <b>5,0</b><br>0,0 - 7,0                     | <b>4,0</b><br>0,4 - 5,0                | Нет             | Закрепляющие<br>стежки                             | Нет               |
| Ŕ           | 1-22             | Одиночная<br>ромбовидная<br>краеобметочная<br>строчка  | J <sup>*1</sup>    | Усиление и сшивание<br>эластичных тканей                                                       | <b>6,0</b><br>0,0 - 7,0                     | <b>3,0</b><br>0,4 - 5,0                | OK<br>(J)       | Закрепляющие<br>стежки                             | Нет               |
| 2222        | 1-23             | Одиночная<br>ромбовидная<br>краеобметочная<br>строчка  | J <sup>*1</sup>    | Усиление эластичных тканей                                                                     | <b>6,0</b><br>0,0 - 7,0                     | <b>1,8</b><br>0,4 - 5,0                | OK<br>(J)       | Закрепляющие<br>стежки                             | Нет               |
| 0S          | 1-24             | С боковым<br>ножом                                     | S                  | Прямая строчка с<br>одновременной<br>обрезкой тканей                                           | <b>0,0</b><br>0,0 - 2,5                     | <b>2,5</b><br>0,2 - 5,0                | Нет             | Закрепляющие<br>стежки                             | Нет               |
| ≷s          | 1-25             | С боковым<br>ножом                                     | S                  | Строчка "зигзаг" с<br>одновременной<br>обрезкой тканей                                         | <b>3,5</b><br>3,5 - 5,0                     | <b>1,4</b><br>0,0 - 5,0                | Нет             | Закрепляющие<br>стежки                             | Нет               |
| }s          | 1-26             | С боковым<br>ножом                                     | S                  | Обметывание краев<br>одновременно с<br>обрезкой тканей                                         | <b>3,5</b><br>3,5 - 5,0                     | <b>2,0</b><br>0,4 - 5,0                | Нет             | Закрепляющие<br>стежки                             | Нет               |
| ⊗s          | 1-27             | С боковым<br>ножом                                     | S                  | Обметывание краев<br>одновременно с<br>обрезкой тканей                                         | <b>5,0</b><br>3,5 - 5,0                     | <b>2,5</b><br>0,4 - 5,0                | Нет             | Закрепляющие<br>стежки                             | Нет               |
| KKKKS       | 1-28             | С боковым<br>ножом                                     | S                  | Обметывание краев<br>одновременно с<br>обрезкой тканей                                         | <b>5,0</b><br>3,5 - 5,0                     | <b>2,5</b><br>0,4 - 5,0                | Нет             | Закрепляющие<br>стежки                             | Нет               |
| <u>0</u> Р  | 1-29             | Стачная<br>строчка (игла<br>справа)                    | J <sup>*1</sup>    | Стачивание/пэчворк с<br>припуском на шов<br>справа 6,5 мм                                      | <b>5,5</b><br>0,0 - 7,0                     | <b>2,0</b><br>0,2 - 5,0                | Нет             | Закрепляющие<br>стежки                             | Нет               |
| <u>()</u> Р | 1-30             | Стачная<br>строчка (игла<br>по центру)                 | J <sup>*2</sup>    | Стачивание/пэчворк                                                                             | -                                           | <b>2,0</b><br>0,2 - 5,0                | Нет             | Закрепляющие<br>стежки                             | Нет               |
| 0 P         | 1-31             | Стачная<br>строчка (игла<br>слева)                     | J <sup>*1</sup>    | Стачивание/пэчворк с<br>припуском на шов слева<br>6,5 мм                                       | <b>1,5</b><br>0,0 - 7,0                     | <b>2,0</b><br>0,2 - 5,0                | Нет             | Закрепляющие<br>стежки                             | ок                |
| []-=-⊒-Q    | 1-32             | Стегальная<br>строчка с<br>имитацией под<br>ручной шов | J <sup>*1</sup>    | Стегальная строчка,<br>выглядящая как ручной<br>стегальный шов                                 | <b>0,0</b><br>0,0 - 7,0                     | <b>2,5</b><br>0,4 - 5,0                | Нет             | Закрепляющие<br>стежки                             | Нет               |
| Śq          | 1-33             | Стегальная<br>строчка "зигзаг"<br>для аппликаций       | J <sup>*1</sup>    | Строчка "зигзаг" для<br>стегальных работ и шитья<br>на лоскутных аппликациях                   | <b>3,5</b><br>0,0 - 7,0                     | <b>1,4</b><br>0,0 - 5,0                | Нет             | Закрепляющие<br>стежки                             | ОК                |
| a           | 1-34             | Стегальная<br>строчка для<br>аппликаций                | J <sup>*1</sup>    | Стегальная строчка для<br>потайного пришивания<br>аппликаций или<br>окантовывания среза детали | <b>1,5</b><br>0,0 - 7,0                     | <b>1,8</b><br>0,4 - 5,0                | Нет             | Закрепляющие<br>стежки                             | Нет               |
| ্যায়ধ্য    | 1-35             | Строчка для<br>фактурного<br>выстегивания              | J <sup>*1</sup>    | Фоновое выстегивание                                                                           | <b>7,0</b><br>0,0 - 7,0                     | <b>1,6</b><br>0,4 - 5,0                | Нет             | Закрепляющие<br>стежки                             | Нет               |
|             | 2-01             | Потайная<br>строчка-<br>мережка                        | R                  | Подшивка тканых<br>материалов                                                                  | <b>00</b><br>3← - →3                        | <b>2,0</b><br>0,4 - 5,0                | Нет             | Закрепляющие<br>стежки                             | Нет               |
| /m/m/       | 2-02             | Потайная<br>эластичная<br>подшивочная<br>строчка       | R                  | Подшивка эластичных<br>материалов                                                              | <b>00</b><br>3← - →3                        | <b>2,0</b><br>0,4 - 5,0                | Нет             | Закрепляющие<br>стежки                             | Нет               |
|             | 2-03             | Краеобметочная<br>строчка                              | J                  | Аппликации, декоративная<br>отделка одеял                                                      | <b>3,5</b><br>0,0 - 7,0                     | <b>2,5</b><br>0,4 - 5,0                | OK<br>(J)       | Закрепляющие<br>стежки                             | Нет               |
| F           | 2-04             | Обметочная<br>строчка-<br>ракушка                      | J <sup>*1</sup>    | Отделка края тканей<br>строчкой-ракушкой                                                       | <b>4,0</b><br>0,0 - 7,0                     | <b>2,5</b><br>0,2 - 5,0                | OK<br>(J)       | Закрепляющие<br>стежки                             | Нет               |
| յունել      | 2-05             | Фестонная<br>атласная<br>строчка                       | N*1                | Декоративная отделка<br>воротов блуз, краев<br>носовых платков                                 | <b>5,0</b><br>0,0 - 7,0                     | <b>0,5</b><br>0,1 - 5,0                | OK<br>(J)       | Закрепляющие<br>стежки                             | Нет               |

|               | Номер   | Наименование                                                    | Прижимная       |                                                                                           | Ширина<br>строчки<br>[мм]       | Длина стежка<br>[мм]        | Лвойная   | Выполнение<br>обратных/ | Шагающая |
|---------------|---------|-----------------------------------------------------------------|-----------------|-------------------------------------------------------------------------------------------|---------------------------------|-----------------------------|-----------|-------------------------|----------|
| Строчка       | строчки | строчки                                                         | лапка           | Применение                                                                                | <br>Авто<br>Ручная<br>настройка | Авто<br>Ручная<br>настройка | игла      | закрепляющих<br>стежков | лапка    |
| 1,000 Junit   | 2-06    | Фестонная<br>строчка                                            | N <sup>*1</sup> | Декоративная отделка<br>воротов блуз, краев<br>носовых платков                            | <b>7,0</b><br>0,0 - 7,0         | <b>1,4</b><br>0,4 - 5,0     | Нет       | Закрепляющие<br>стежки  | Нет      |
|               | 2-07    | Соединительная<br>строчка для<br>пэчворка                       | J <sup>*1</sup> | Лоскутные работы,<br>декоративная отделка                                                 | <b>4,0</b><br>0,0 - 7,0         | <b>1,2</b><br>0,2 - 5,0     | (J)       | Закрепляющие<br>стежки  | Нет      |
| M             | 2-08    | Лоскутная<br>двойная<br>строчка для<br>обметывания<br>(оверлок) | J <sup>*1</sup> | Лоскутные работы,<br>декоративная отделка                                                 | <b>5,0</b><br>0,0 - 7,0         | <b>2,5</b><br>0,4 - 5,0     | (J)<br>OK | Закрепляющие<br>стежки  | Нет      |
| $\rightarrow$ | 2-09    | Декоративная<br>строчка                                         | J <sup>*1</sup> | Выполнение декоративных<br>строчек, закрепление кордной<br>нити и декоративная вышивка    | <b>5,0</b><br>0,0 - 7,0         | <b>1,2</b><br>0,2 - 5,0     | OK<br>(J) | Закрепляющие<br>стежки  | Нет      |
| $\bigotimes$  | 2-10    | Строчки для<br>украшения<br>сборками или<br>буфами              | J <sup>*1</sup> | Украшение сборками<br>или буфами,<br>декоративная отделка                                 | <b>5,0</b><br>0,0 - 7,0         | <b>1,6</b><br>0,4 - 5,0     | OK<br>(J) | Закрепляющие<br>стежки  | Нет      |
| <u> </u>      | 2-11    | Строчка<br>"елочка"                                             | J <sup>*1</sup> | Вышивание мережкой,<br>декоративная отделка                                               | <b>5,0</b><br>0,0 - 7,0         | <b>2,5</b><br>0,4 - 5,0     | OK<br>(J) | Закрепляющие<br>стежки  | Нет      |
| XXX           | 2-12    | Крестовидная<br>строчка-<br>мережка                             | J <sup>*1</sup> | Вышивание мережкой,<br>стачивание и<br>декоративная строчка                               | <b>5,0</b><br>0,0 - 7,0         | <b>2,5</b><br>0,4 - 5,0     | OK<br>(J) | Закрепляющие<br>стежки  | Нет      |
|               | 2-13    | Строчка для<br>пристрачивания<br>тесьмы                         | J <sup>*1</sup> | Пристрачивание тесьмы для<br>шитья на эластичной ткани                                    | <b>4,0</b><br>0,0 - 7,0         | <b>1,0</b><br>0,2 - 5,0     | OK<br>(J) | Закрепляющие<br>стежки  | Нет      |
| E             | 2-14    | Строчка для<br>соединения<br>встык                              | J <sup>*1</sup> | Декоративная отделка                                                                      | <b>4,0</b><br>0,0 - 7,0         | <b>3,0</b><br>0,4 - 5,0     | Нет       | Закрепляющие<br>стежки  | Нет      |
| NIN N         | 2-15    | Настрачивание<br>тесьмы<br>"вьюнчик"                            | J <sup>*1</sup> | Декоративная отделка<br>деталей одежды                                                    | <b>4,0</b><br>0,0 - 7,0         | <b>2,5</b><br>0,4 - 5,0     | OK<br>(J) | Закрепляющие<br>стежки  | Нет      |
| XXXX          | 2-16    | Декоративная<br>строчка                                         | J <sup>*1</sup> | Декоративная отделка                                                                      | <b>5,5</b><br>0,0 - 7,0         | <b>1,6</b><br>0,4 - 5,0     | OK<br>(J) | Закрепляющие<br>стежки  | Нет      |
| ξ             | 2-17    | Строчка<br>"серпантин"                                          | N <sup>*1</sup> | Декоративная отделка и<br>пристрачивание<br>эластичной тесьмы                             | <b>5,0</b><br>0,0 - 7,0         | <b>1,0</b><br>0,2 - 5,0     | (J)       | Закрепляющие<br>стежки  | Нет      |
| NNNN          | 2-18    | Декоративная<br>строчка                                         | N*1             | Декоративная отделка и<br>аппликация                                                      | <b>6,0</b><br>0,0 - 7,0         | <b>1,0</b><br>0,2 - 5,0     | OK<br>(J) | Закрепляющие<br>стежки  | Нет      |
| 12353         | 2-19    | Декоративная<br>строчка для<br>придания<br>фактуры              | N <sup>*1</sup> | Декоративная отделка                                                                      | <b>7,0</b><br>0,0 - 7,0         | <b>1,6</b><br>0,4 - 5,0     | Нет       | Закрепляющие<br>стежки  | Нет      |
| Ĵ≡≡           | 3-01    | Строчка-<br>мережка                                             | N*1             | Декоративная подрубка<br>краев, тройная прямая<br>строчка при положении<br>иглы слева     | <b>1,0</b><br>0,0 - 7,0         | <b>2,5</b><br>0,4 - 5,0     | OK<br>(J) | Закрепляющие<br>стежки  | Нет      |
| :===          | 3-02    | Строчка-<br>мережка                                             | N*1             | Декоративная подрубка<br>краев, тройная прямая<br>строчка при положении<br>иглы по центру | <b>3,5</b><br>0,0 - 7,0         | <b>2,5</b><br>0,4 - 5,0     | OK<br>(J) | Закрепляющие<br>стежки  | Нет      |
|               | 3-03    | Строчка-<br>мережка<br>"зигзаг"                                 | N <sup>*1</sup> | Декоративная подрубка<br>краев, отделка деталей<br>одежды                                 | <b>6,0</b><br>0,0 - 7,0         | <b>3,0</b><br>0,4 - 5,0     | OK<br>(J) | Закрепляющие<br>стежки  | Нет      |
| Ē             | 3-04    | Строчка-<br>мережка                                             | N <sup>*1</sup> | Декоративная подрубка<br>краев, строчка<br>закрепления кружев                             | <b>3,5</b><br>0,0 - 7,0         | <b>2,5</b><br>0,4 - 5,0     | Нет       | Закрепляющие<br>стежки  | Нет      |
| 77777         | 3-05    | Строчка-<br>мережка                                             | N <sup>*1</sup> | Декоративная подрубка<br>краев                                                            | <b>3,0</b><br>0,0 - 7,0         | <b>3,5</b><br>0,4 - 5,0     | Нет       | Закрепляющие<br>стежки  | Нет      |
| ***           | 3-06    | Строчка-<br>мережка                                             | N <sup>*1</sup> | Декоративная подрубка<br>краев "гирляндной"<br>строчкой                                   | <b>6,0</b><br>0,0 - 7,0         | <b>3,0</b><br>0,4 - 5,0     | Нет       | Закрепляющие<br>стежки  | Нет      |
|               | 3-07    | Строчка-<br>мережка                                             | N <sup>*1</sup> | Кружева, декоративная<br>подрубка краев                                                   | <b>5,0</b><br>0,0 - 7,0         | <b>3,5</b><br>0,4 - 5,0     | Нет       | Закрепляющие<br>стежки  | Нет      |
| *             | 3-08    | Строчка-<br>мережка                                             | N <sup>*1</sup> | Кружева, декоративная<br>подрубка краев                                                   | <b>5,0</b><br>0,0 - 7,0         | <b>3,5</b><br>0,4 - 5,0     | Нет       | Закрепляющие<br>стежки  | Нет      |
|               | 3-09    | Строчка-<br>мережка                                             | N <sup>*1</sup> | Кружева, декоративная<br>подрубка краев                                                   | <b>5,0</b><br>0,0 - 7,0         | <b>3,5</b><br>0,4 - 5,0     | OK<br>(J) | Закрепляющие<br>стежки  | Нет      |

Базовые операции В-49

| Canolina      | Номер   | Наименование                                                                          | Прижимная       | Панилоника                                                                      | Ширина<br>строчки<br>[мм]   | Длинастежка<br>[мм]         | Двойная   | Выполнение<br>обратных/                  | Шагающая |
|---------------|---------|---------------------------------------------------------------------------------------|-----------------|---------------------------------------------------------------------------------|-----------------------------|-----------------------------|-----------|------------------------------------------|----------|
| Строчка       | строчки | строчки                                                                               | лапка           | применение                                                                      | Авто<br>Ручная<br>настройка | Авто<br>Ручная<br>настройка | игла      | закрепляющих<br>стежков                  | лапка    |
| X             | 3-10    | Строчка-<br>мережка                                                                   | N <sup>*1</sup> | Кружева, декоративная<br>подрубка краев                                         | <b>5,0</b><br>0,0 - 7,0     | <b>4,0</b><br>0,4 - 5,0     | OK<br>(J) | Закрепляющие<br>стежки                   | Нет      |
| ×             | 3-11    | Строчка-<br>мережка                                                                   | N <sup>*1</sup> | Кружева, декоративная<br>подрубка краев                                         | <b>4,0</b><br>0,0 - 7,0     | <b>2,5</b><br>0,4 - 5,0     | OK<br>(J) | Закрепляющие<br>стежки                   | Нет      |
| *             | 3-12    | Строчка "соты"                                                                        | N <sup>*1</sup> | Кружева, декоративная<br>подрубка краев                                         | <b>5,0</b><br>0,0 - 7,0     | <b>2,5</b><br>0,4 - 5,0     | OK<br>(J) | Закрепляющие<br>стежки                   | Нет      |
| *             | 3-13    | Строчка "соты"                                                                        | N <sup>*1</sup> | Кружева, декоративная<br>подрубка краев                                         | <b>6,0</b><br>0,0 - 7,0     | <b>3,5</b><br>0,4 - 5,0     | OK<br>(J) | Закрепляющие<br>стежки                   | Нет      |
| XX            | 3-14    | Строчка-<br>мережка                                                                   | N <sup>*1</sup> | Кружева, декоративная<br>подрубка краев                                         | <b>6,0</b><br>0,0 - 7,0     | <b>1,6</b><br>0,4 - 5,0     | OK<br>(J) | Закрепляющие<br>стежки                   | Нет      |
| ×             | 3-15    | Строчка-<br>мережка                                                                   | N <sup>*1</sup> | Кружева, декоративная<br>подрубка краев                                         | <b>6,0</b><br>0,0 - 7,0     | <b>3,0</b><br>0,4 - 5,0     | Нет       | Закрепляющие<br>стежки                   | Нет      |
| XX            | 3-16    | Строчка-<br>мережка                                                                   | N <sup>*1</sup> | Кружева, декоративная<br>подрубка краев                                         | <b>6,0</b><br>0,0 - 7,0     | <b>4,0</b><br>0,4 - 5,0     | OK<br>(J) | Закрепляющие<br>стежки                   | Нет      |
| ŧ             | 3-17    | Строчка-<br>мережка                                                                   | N <sup>*1</sup> | Кружева, декоративная<br>подрубка краев                                         | <b>4,0</b><br>0,0 - 7,0     | <b>2,5</b><br>0,4 - 5,0     | Нет       | Закрепляющие<br>стежки                   | Нет      |
| 7             | 3-18    | Строчка-<br>мережка                                                                   | N <sup>*1</sup> | Кружева, декоративная<br>подрубка краев                                         | <b>5,0</b><br>0,0 - 7,0     | <b>2,0</b><br>0,4 - 5,0     | OK<br>(J) | Закрепляющие<br>стежки                   | Нет      |
| ****          | 3-19    | Строчка-<br>мережка                                                                   | N <sup>*1</sup> | Декоративная подрубка<br>краев и соединительная<br>строчка                      | <b>6,0</b><br>0,0 - 7,0     | <b>2,0</b><br>0,4 - 5,0     | OK<br>(J) | Закрепляющие<br>стежки                   | Нет      |
| B             | 3-20    | Строчка-<br>мережка                                                                   | N <sup>*1</sup> | Декоративная подрубка<br>краев. Вышивание<br>мережкой,<br>пристрачивание тесьмы | <b>5,0</b><br>0,0 - 7,0     | <b>3,0</b><br>0,4 - 5,0     | OK<br>(J) | Закрепляющие<br>стежки                   | Нет      |
| $\mathcal{L}$ | 3-21    | Строчка-<br>мережка                                                                   | N <sup>*1</sup> | Декоративная подрубка<br>краев, украшение<br>сборками или буфами                | <b>6,0</b><br>0,0 - 7,0     | <b>1,6</b><br>0,4 - 5,0     | Нет       | Закрепляющие<br>стежки                   | Нет      |
| Ŷ             | 3-22    | Строчка-<br>мережка                                                                   | N <sup>*1</sup> | Декоративная подрубка<br>краев, украшение<br>сборками или буфами                | <b>5,0</b><br>0,0 - 7,0     | <b>1,6</b><br>0,4 - 5,0     | Нет       | Закрепляющие<br>стежки                   | Нет      |
|               | 4-01    | Строчка для<br>обметывания<br>узких<br>закругленных<br>петель                         | A               | Выметывание петель в<br>тонких и средних тканях                                 | <b>5,0</b><br>3,0 - 5,0     | <b>0,4</b><br>0,2 - 1,0     | Нет       | Автоматические<br>закрепляющие<br>стежки | Нет      |
|               | 4-02    | Строчка для<br>обметывания<br>петель с<br>конусообразными<br>закругленными<br>концами | A               | Выметывание усиленных<br>сужающихся на конус петель                             | <b>5,0</b><br>3,0 - 5,0     | <b>0,4</b><br>0,2 - 1,0     | Нет       | Автоматические<br>закрепляющие<br>стежки | Нет      |
|               | 4-03    | Строчка для<br>обметывания<br>петель с<br>закругленными<br>концами                    | A               | Выметывание петель с<br>вертикальной закрепкой<br>в плотных тканях              | <b>5,0</b><br>3,0 - 5,0     | <b>0,4</b><br>0,2 - 1,0     | Нет       | Автоматические<br>закрепляющие<br>стежки | Нет      |
|               | 4-04    | Строчка для<br>обметывания<br>узких<br>прямоугольных<br>петель                        | A               | Выметывание петель в<br>тонких и средних тканях                                 | <b>5,0</b><br>3,0 - 5,0     | <b>0,4</b><br>0,2 - 1,0     | Нет       | Автоматические<br>закрепляющие<br>стежки | Нет      |
|               | 4-05    | Эластичная<br>строчка для<br>обметывания<br>петель                                    | A               | Выметывание петель в<br>эластичных или<br>текстильных тканях                    | <b>6,0</b><br>3,0 - 6,0     | <b>1,0</b><br>0,5 - 2,0     | Нет       | Автоматические<br>закрепляющие<br>стежки | Нет      |
| booocoo       | 4-06    | Кружевная<br>строчка для<br>обметывания<br>петель                                     | A               | Выметывание петель в кружевных и<br>эластичных тканях                           | <b>6,0</b><br>3,0 - 6,0     | <b>1,5</b><br>1,0 - 3,0     | Нет       | Автоматические<br>закрепляющие<br>стежки | Нет      |
|               | 4-07    | Строчка для<br>обметывания<br>петель с одной<br>или двумя<br>обтачками                | А               | Первый шаг в<br>изготовлении петель с<br>одной или двумя обтачками              | <b>5,0</b><br>0,0 - 6,0     | <b>2,0</b><br>0,2 - 4,0     | Нет       | Автоматические<br>закрепляющие<br>стежки | Нет      |

| Строчка                        | Номер   | Наименование                                                                         | Прижимная | Применение                                                                                     | Ширина<br>строчки<br>[мм]   | Длина стежка<br>[мм]        | Двойная | Выполнение<br>обратных/                  | Шагающая |
|--------------------------------|---------|--------------------------------------------------------------------------------------|-----------|------------------------------------------------------------------------------------------------|-----------------------------|-----------------------------|---------|------------------------------------------|----------|
|                                | строчки | строчки                                                                              | лапка     |                                                                                                | Авто<br>Ручная<br>настройка | Авто<br>Ручная<br>настройка | игла    | закрепляющих<br>стежков                  | лапка    |
|                                | 4-08    | Строчка для<br>обметывания<br>петель с<br>глазком                                    | A         | Выметывание петель в<br>плотных или толстых<br>тканях для больших<br>плоских пуговиц           | <b>7,0</b><br>3,0 - 7,0     | <b>0,5</b><br>0,3 - 1,0     | Нет     | Автоматические<br>закрепляющие<br>стежки | Нет      |
| 2017,000000                    | 4-09    | Строчка для<br>обметывания<br>петель с глазком<br>(конусообразных<br>на одном конце) | A         | Выметывание петель в<br>средних и плотных<br>тканях для больших<br>плоских пуговиц             | <b>7,0</b><br>3,0 - 7,0     | <b>0,5</b><br>0,3 - 1,0     | Нет     | Автоматические<br>закрепляющие<br>стежки | Нет      |
|                                | 4-10    | Строчка для<br>обметывания<br>петель с<br>глазком                                    | A         | Выметывание петель с<br>вертикальной закрепкой<br>для усиления в плотных<br>или толстых тканях | <b>7,0</b><br>3,0 - 7,0     | <b>0,5</b><br>0,3 - 1,0     | Нет     | Автоматические<br>закрепляющие<br>стежки | Нет      |
|                                | 4-11    | Штопальная<br>строчка                                                                | А         | Штопка тканей средней плотности.                                                               | <b>7,0</b><br>2,5 - 7,0     | <b>2,0</b><br>0,4 - 2,5     | Нет     | Автоматические<br>закрепляющие<br>стежки | Нет      |
|                                | 4-12    | Штопальная<br>строчка                                                                | A         | Штопка плотных тканей                                                                          | <b>7,0</b><br>2,5 - 7,0     | <b>2,0</b><br>0,4 - 2,5     | Нет     | Автоматические<br>закрепляющие<br>стежки | Нет      |
|                                | 4-13    | Закрепка                                                                             | A         | Усиление проема<br>кармана и т.п.                                                              | <b>2,0</b><br>1,0 - 3,0     | <b>0,4</b><br>0,3 - 1,0     | Нет     | Автоматические<br>закрепляющие<br>стежки | Нет      |
| Θ                              | 4-14    | Строчка для<br>пришивания<br>пуговиц                                                 | М         | Пришивание пуговиц                                                                             | <b>3,5</b><br>2,5 - 4,5     | -                           | Нет     | Автоматические<br>закрепляющие<br>стежки | Нет      |
| NIN NIN                        | 4-15    | Строчка для<br>обметывания<br>глазков                                                | N         | Для изготовления<br>глазков, прокалывания<br>отверстий в поясах и т.п.                         | <b>7,0</b><br>7,0 6,0 5,0   | <b>7,0</b><br>7,0 6,0 5,0   | Нет     | Автоматические<br>закрепляющие<br>стежки | Нет      |
| ↑                              | 5-01    | Обратные стежки<br>(прямая строчка)                                                  | N         | Для пришивания аппликаций на<br>цилиндрические детали одежды<br>и на разрезанные уголки        | -                           | -                           | Нет     | Закрепляющие<br>стежки                   | Нет      |
| <br>←                          | 5-02    | Вбок влево<br>(прямая<br>строчка)                                                    | N         | Для пришивания аппликаций на<br>цилиндрические детали одежды                                   | -                           | -                           | Нет     | Закрепляющие<br>стежки                   | Нет      |
| <br>→                          | 5-03    | Вбок вправо<br>(прямая<br>строчка)                                                   | N         | Для пришивания аппликаций на<br>цилиндрические детали одежды                                   | -                           | -                           | Нет     | Закрепляющие<br>стежки                   | Нет      |
| ↓                              | 5-04    | Вперед (прямая<br>строчка)                                                           | N         | Для пришивания аппликаций на<br>цилиндрические детали одежды<br>и на разрезанные уголки        | -                           | -                           | Нет     | Закрепляющие<br>стежки                   | Нет      |
| 1×                             | 5-05    | Вбок влево<br>(строчка<br>"зигзаг")                                                  | N         | Для пришивания аппликаций на<br>цилиндрические детали одежды                                   | _                           | -                           | Нет     | Закрепляющие<br>стежки                   | Нет      |
| $\stackrel{\sim}{\rightarrow}$ | 5-06    | Вбок вправо<br>(строчка<br>"зигзаг")                                                 | N         | Для пришивания аппликаций на<br>цилиндрические детали одежды                                   | -                           | -                           | Нет     | Закрепляющие<br>стежки                   | Нет      |
| ₹↓                             | 5-07    | Вперед (строчка<br>"зигзаг")                                                         | N         | Для пришивания аппликаций на<br>цилиндрические детали одежды<br>и на разрезанные уголки        | -                           | -                           | Нет     | Закрепляющие<br>стежки                   | Нет      |
| ξî                             | 5-08    | Обратные стежки<br>(строчка "зигзаг")                                                | N         | Для пришивания аппликаций на<br>цилиндрические детали одежды<br>и на разрезанные уголки        | _                           | -                           | Нет     | Закрепляющие<br>стежки                   | Нет      |

# Глава З НАЧАЛО ВЫШИВАНИЯ

## Вышивание шаг за шагом

Используя процедуру, описанную ниже, подготовьте машину для вышивания.

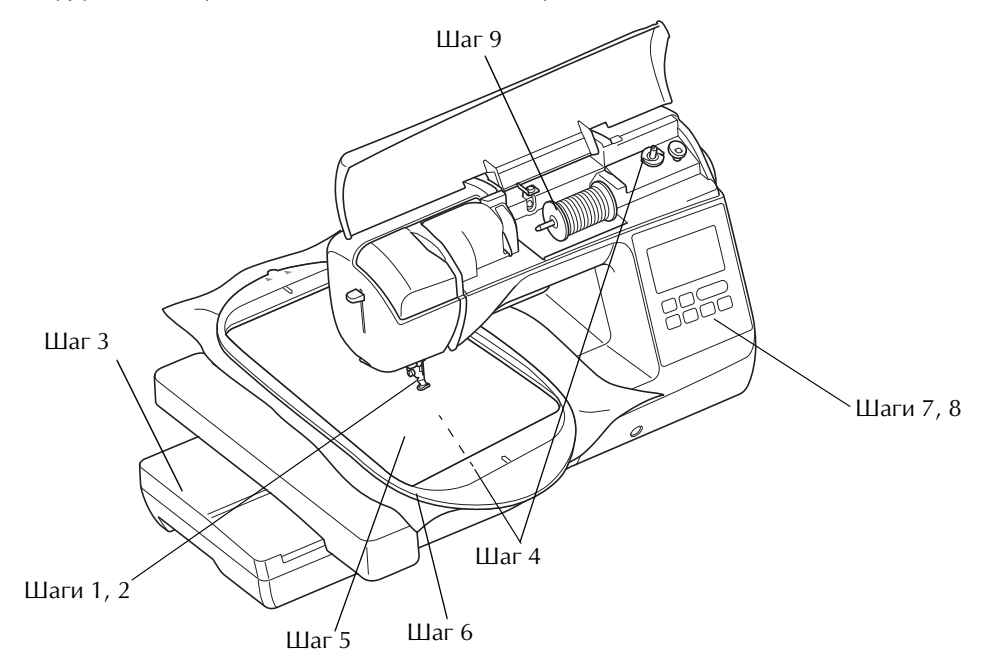

| Номер<br>шага | Цель                                   | Действие                                                              | Стр. |
|---------------|----------------------------------------|-----------------------------------------------------------------------|------|
| 1             | Установка прижимной лапки              | Установите лапку для вышивания "U".                                   | B-53 |
| 2             | Проверка иглы                          | Для вышивания следует использовать иглу 75/11. *                      | B-30 |
| 3             | Установка вышивального<br>модуля       | Установите вышивальный модуль.                                        | B-54 |
| 4             | Заправка нити шпульки (нижней<br>нити) | Намотайте нить для вышивания на шпульку и установите ее на место.     | B-21 |
| 5             | Подготовка ткани                       | Прикрепите стабилизирующий материал к ткани и закрепите ее в пяльцах. | B-57 |
| 6             | Установка пялец                        | Установите пяльцы на вышивальный модуль.                              | B-63 |
| 7             | Выбор рисунка                          | Включите выключатель питания и выберите рисунок вышивания.            | B-62 |
| 8             | Проверка макета                        | Проверьте и настройте размер и позицию вышивки.                       | B-63 |
| 9             | Заправка нити для вышивания            | Заправьте нить для вышивания, соответствующую рисунку.                | B-56 |

\* При вышивании на плотных тканях или с применением стабилизирующих материалов (например, джинсовая ткань, толстый поролон, и т. д.) рекомендуется использовать иглу 90/14. Для вышивания использовать иглу с закругленным острием (золотистого цвета) 90/14 не рекомендуется.

## Установка лапки для вышивания

## **ОСТОРОЖНО!**

 При вышивании необходимо использовать лапку для вышивания. При использовании какой-либо иной прижимной лапки игла может ударить по лапке и погнуться или сломаться, что может привести к травме.

Нажмите кнопку (‡) (Положение иглы), чтобы поднять иглу.

## Нажмите кнопку 🖽 🗘

- Если на ЖК-дисплее появится сообщение "Опускать прижимную лапку автоматически?", нажмите ок для продолжения.

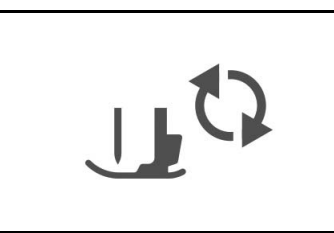

Поднимите рычаг лапки.

Нажмите на черную кнопку на держателе прижимной лапки и снимите лапку.

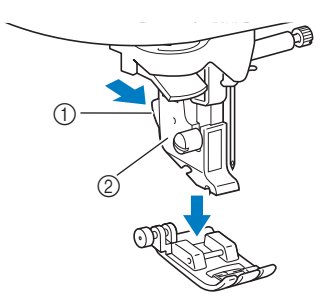

- Черная кнопка
- ② Держатель прижимной лапки

### При помощи прилагаемой отвертки ослабьте винт держателя прижимной лапки и снимите держатель прижимной лапки.

 Винт держателя прижимной лапки можно также ослабить или затянуть при помощи Г-образной (или дискообразной) отвертки.

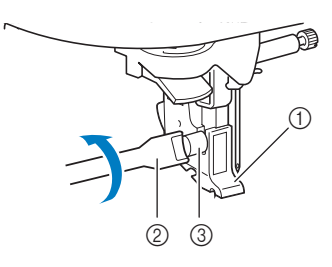

- ① Отвертка
- ② Держатель прижимной лапки
- ③ Винт держателя прижимной лапки
- Установите лапку для вышивания "U" так, чтобы винт крепления держателя лапки вошел в паз на лапке.

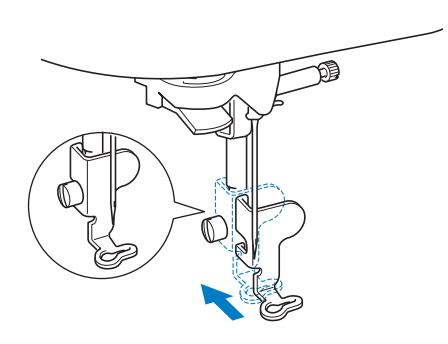

- Убедитесь, что лапка для вышивания "U" установлена вертикально.
- Удерживая лапку для вышивания правой рукой, надежно затяните винт держателя прижимной лапки прилагаемой отверткой.

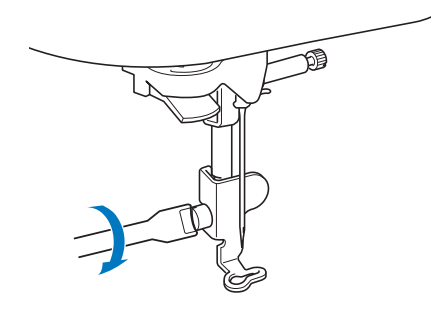

## **А ОСТОРОЖНО!**

 Прилагаемой отверткой надежно затяните винт лапки для вышивания. Если винт слабо затянут, игла может ударить по прижимной лапке, а это может привести к травме.

Нажмите кнопку 🔔 , чтобы разблокировать все кнопки и клавиши.

8

В

## Установка вышивального модуля

## **А ОСТОРОЖНО!**

- Не перемещайте машину с установленным на ней вышивальным модулем. Вышивальный модуль может упасть, что может привести к травме.
- Не приближайте руки, а также различные предметы к каретке вышивального модуля и пяльцам. Несоблюдение этого требования может привести к травме.

## Примечание

- Не прикасайтесь к соединителю в гнезде вышивального модуля. Возможно повреждение соединителя, что может стать причиной неисправностей.
- Не поднимайте каретку и не пытайтесь перемещать ее с усилием. Это может стать причиной неисправностей.

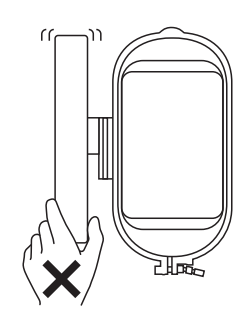

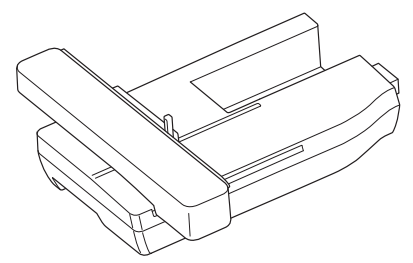

Выключите машину.

## ОСТОРОЖНО!

 Перед установкой вышивального модуля обязательно выключите машину. Иначе при случайном нажатии одной из кнопок управления машина может прийти в действие и причинить травму.

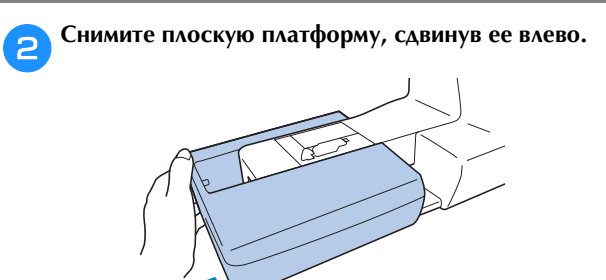

Э Сдвиньте язычок на крышке гнезда подключения в направлении, показанном стрелкой, и откройте крышку.

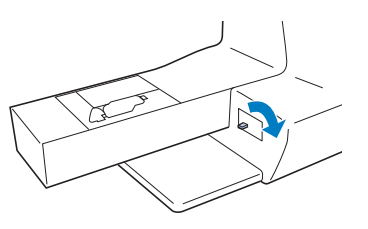

### **у Примечание**

- Когда вышивальный модуль не используется, крышка гнезда подключения должна быть закрыта.
- Подключите разъем вышивального модуля к гнезду подключения и слегка нажмите на вышивальный модуль, чтобы он встал на месте с характерным щелчком.

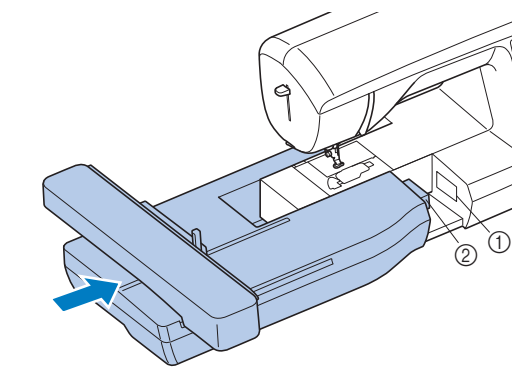

Гнездо подключения

② Разъем вышивального модуля

### 🟒 Примечание

- Убедитесь, что между вышивальным модулем и машиной нет зазора, иначе машина может неправильно вышить рисунок вышивания.
   Разъем должен быть полностью вставлен в гнездо подключения.
  - При подключении вышивального модуля к машине не толкайте каретку, иначе возможно повреждение вышивального модуля.

Включите машину.

5

6

→ На экране отображается сообщение.

### Держите руки на достаточном расстоянии от

вышивального модуля; убедившись, что рядом с ним

нет посторонних предметов, и нажмите 💽.

|                           | выши  | тка в | аретка |
|---------------------------|-------|-------|--------|
| аться. Уберите руки и все | я. Уб | ться. | игаты  |
| дметы от каретки.         | ыот   | меты  | едме   |

→ Каретка перемещается в начальное положение.

🅤 Нажмите кнопку 💷, а затем кнопку 💽.

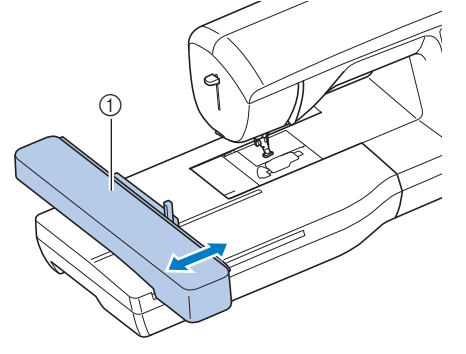

1 Каретка

## **А** ОСТОРОЖНО!

 В то время как машина выполняет операции вышивания, держите руки, а также различные посторонние предметы в стороне от каретки вышивального модуля и пялец. В противном случае можно получить травму.

## Примечание

- Если инициализация машины выполнена неправильно, начальный экран может не отобразиться. Это не является неисправностью. Если такое произойдет, выключите и снова включите машину.
- Отображается сообщение с указанием опустить рычаг фиксации пялец после перемещения каретки в начальное положение. Продолжите выбор рисунка. Не забудьте опустить рычаг фиксации пялец, когда присоединены пяльцы.
- → Отображается экран выбора типа рисунка вышивания.

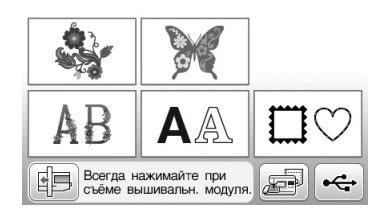

 Более подробную информацию о рисунках вышивания см. в разделе "Выбор рисунков вышивания", с. В-62.

### Напоминание

• Основные строчки нельзя выбрать, когда установлен вышивальный модуль.

## Снятие вышивального модуля

Убедитесь в том, что машина полностью остановлена и следуйте приведенным ниже инструкциям.

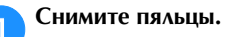

 Инструкции по снятию пялец см. в разделе "Установка пялец", с. В-61.

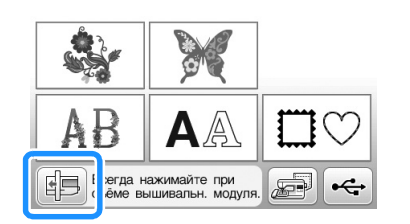

→ Вышивальный модуль перемещается в положение, в котором он может быть оставлен.

З Выключите машину.

## **А** ОСТОРОЖНО!

- Всегда выключайте машину перед снятием вышивального модуля. Снятие вышивального модуля при включенном питании может стать причиной неисправностей.
- Удерживайте нажатой кнопку разблокировки (расположена в левой нижней части вышивального модуля) и медленно сдвиньте вышивальный модуль влево.

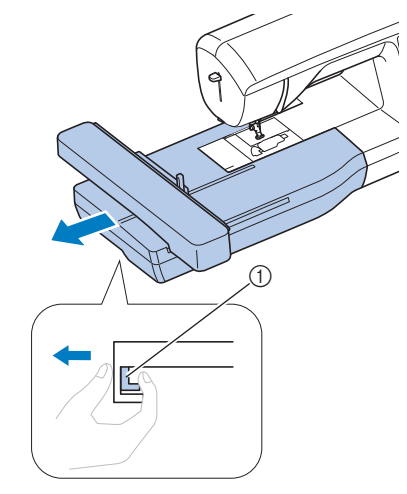

① Кнопка разблокировки

## **А ОСТОРОЖНО!**

 Нельзя переносить вышивальный модуль, держа его за ту часть, где находится кнопка разблокировки.

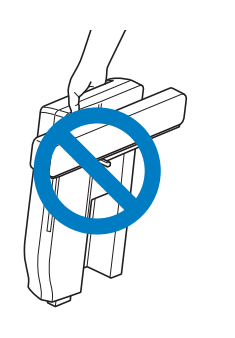

## Выполнение привлекательной вышивки

На создание красивой вышивки влияет множество факторов. Использование соответствующего стабилизирующего материала (с. В-57) и надлежащее закрепление ткани в пяльцах (с. В-58) являются двумя наиболее важными факторами, которые были описаны ранее. Другим важным пунктом является соответствие используемой иглы и нити. Ниже приводятся пояснения по нитям.

## 🔳 Нить

| Верхняя нить   | Используйте нить для вышивания,         |
|----------------|-----------------------------------------|
|                | предназначенную для применения на       |
|                | данной машине.                          |
|                | Использование каких-либо иных нитей для |
|                | вышивания может не привести к           |
|                | оптимальному результату.                |
| Нижняя нить    | Используйте нижнюю нить для вышивания,  |
| (нить шпульки) | предназначенную для применения на       |
|                | данной машине.                          |

## Примечание

 Перед вышиванием проверьте наличие достаточного количества нити на шпульке.
 Если начать вышивать рисунок, не имея достаточно нити в шпульке, потребуется отматывать шпульку в середине рисунка вышивания.

### Напоминание

 При использовании нитей, отличных от перечисленных выше, вышивка может получиться неправильной.

### Шпульный колпачок

В комплект поставки данной машины входят шпульные колпачки двух типов. При вышивании используйте правильный шпульный колпачок, соответствующий используемой нижней нити. Описание различных типов шпульных колпачков приведено ниже.

### Стандартный шпульный колпачок (рекомендуется для шитья и вышивания с использованием прилагаемой нижней нити толщиной 60)

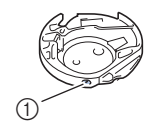

 Стандартный шпульный колпачок (зеленая отметка на винте)

Стандартный шпульный колпачок, устанавливаемый на машину при поставке, имеет зеленую отметку на винте. Для вышивания с этим шпульным колпачком рекомендуется использовать прилагаемую нижнюю нить. Не регулируйте винт натяжения на этом шпульном колпачке с зеленой маркировкой. Дополнительный шпульный колпачок (для предварительно намотанных или других нижних нитей для вышивания)

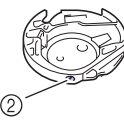

 Дополнительный шпульный колпачок (без цветовой маркировки винта)

Дополнительный шпульный колпачок (без цветовой маркировки на винте регулировки натяжения) устанавливается с более сильным натяжением для вышивания с нижними нитями различной плотности и различными техниками вышивания. Шпульный колпачок обозначается темной отметкой на внутренней стороне полости шпульки. При необходимости затяжку винта этого колпачка можно отрегулировать. Подробнее о регулировке натяжения нити см. в разделе "Регулировка натяжения нити" в главе "Вышивание".

 Инструкции по снятию шпульного колпачка см. в разделе "Очистка челночного устройства" в разделе "Приложение".

## **А** ОСТОРОЖНО!

 При вышивании на больших швейных изделиях (особенно на куртках или на другой одежде из плотных тканей) следите за тем, чтобы ткань не свешивалась со стола. В противном случае вышивальный модуль невозможно будет свободно перемещать и пяльцы могут ударить по игле, из-за чего игла может погнуться или сломаться или можно получить травму. Уложите материал так, чтобы он не свисал со стола (или поддерживайте материал, чтобы он не препятствовал движению вышивального модуля).

## 🖵 Примечание

- В зоне движения пялец не должно находиться никаких предметов. Пяльцы могут ударяться о такой предмет, что приведет к ухудшению качества рисунка вышивания.
- При вышивании на больших швейных изделиях (особенно на куртках или на другой одежде из плотных тканей) следите за тем, чтобы ткань не свешивалась со стола. В противном случае вышивальный модуль не сможет свободно двигаться, и рисунок может получиться не таким, каким был задуман.

## Подготовка материала

## ОСТОРОЖНО!

- Используйте ткани толщиной не более 3 мм.
   Использование тканей толщиной более 3 мм может привести к поломке иглы.
- При вышивании многослойных материалов с прокладкой из толстого ватина и т. п. можно добиться более привлекательного результата вышивки путем регулировки высоты лапки для вышивания на экране настроек процедуры вышивания (см. ниже).
- В случае толстых махровых полотенец рекомендуется положить сверху на полотенце кусок растворимого в воде стабилизирующего материала. Это поможет понизить начес на полотенце и позволит получить более привлекательную вышивку.

## Примечание

 Нажмите кнопку 
 . В окне "Высота лапки для вышивания" используйте кнопки – и + на экране настройки. Отрегулируйте высоту прижимной лапки для плотного материала.

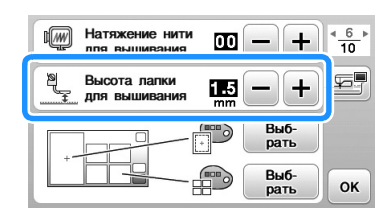

 Чтобы увеличить пробел между прижимной лапкой и игольной пластиной, увеличьте высоту прижимной лапки (для большинства рисунков вышивания используется высота 1,5 мм).

## Прикрепление к ткани приутюживаемых стабилизаторов (подложки)

Для получения хороших результатов при машинной вышивке следует всегда подкладывать под вышивку стабилизирующий материал для вышивания. Для используемых стабилизирующих материалов соблюдайте прилагаемые к ним инструкции, приведенные на упаковке.

Если используются ткани, которые нельзя гладить утюгом (например, махровая ткань или ткани с петлями, которые растягиваются при глажении), или если вышивание надо выполнить в таком месте, где гладить утюгом затруднительно, подложите стабилизирующий материал под ткань, не скрепляя их, и закрепите ткань со стабилизатором в пяльцах. Можно также выяснить у официального дилера Brother, какой стабилизатор следует использовать в таких случаях.

## • ОСТОРОЖНО!

 Обязательно используйте стабилизирующий материал при вышивании на растягивающихся и тонких тканях, тканях с грубым переплетением, а также на материалах, подверженных усадке. В противном случае игла может сломаться, что может привести к травме. Вышивание без стабилизирующего материала может привести к ухудшению качества вышивки изделия.

Кусок стабилизирующего материала должен быть несколько больше используемых пялец.

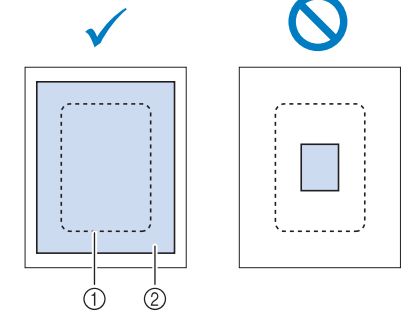

- 1 Размер пялец
- Прикрепляемый с помощью утюга стабилизирующий материал (подложка)

Прогладьте утюгом стабилизирующий материал, приложенный к изнаночной стороне ткани.

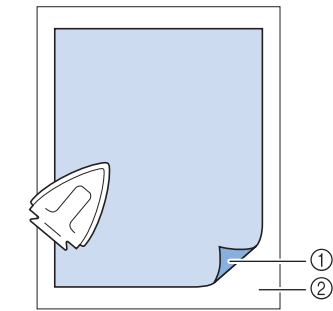

- Э Термозакрепляемая сторона стабилизирующего материала
- ② Ткань (изнаночная сторона)

## Э Напоминание

• Если вышивание выполняется на тонких тканях (органди, батист и т. п.) или на начесных тканях (махровая ткань, вельвет и т. п.), то для получения наилучшего результата следует использовать водорастворимый стабилизатор (приобретается отдельно). Такой растворимый в воде стабилизирующий материал полностью растворяется в воде, что позволяет придать изделию более привлекательный вид.

## Закрепление ткани в пяльцах

### Типы пялец

Типы и номера прилагаемых пялец различаются в зависимости от модели машины.

### Сверхбольшие

Область вышивания 26 × 16 см Используются для вышивания соединенных или комбинированных символов или рисунков, а также для вышивания рисунков большого размера.

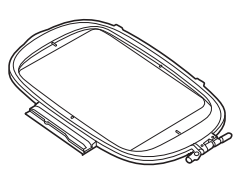

## Большие (для некоторых моделей приобретаются отдельно)

Область вышивания 18 × 13 см

Используются для вышивания рисунков размером от 10 × 10 см до 18 × 13 см.

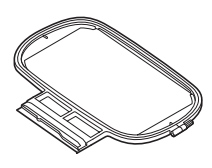

## Средние (для некоторых моделей приобретаются отдельно)

Область вышивания  $10 \times 10$  см Используются для вышивания рисунков размером менее  $10 \times 10$  см.

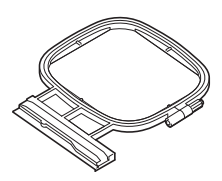

## Малые (для некоторых моделей приобретаются отдельно)

Область вышивания 2 × 6 см Используются для вышивания рисунков небольшого размера (например, именных бирок).

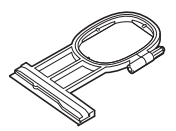

Можно использовать другие дополнительные пяльцы. При выборе пялец, не отображающихся на экране, обязательно проверьте размер поля вышивания дополнительных пялец. Получите у официального дилера Brother информацию о совместимости пялец. Выберите пяльцы, размер которых немного больше размера рисунка вышивания. Варианты пялец, входящие в комплект, отображаются на экране.

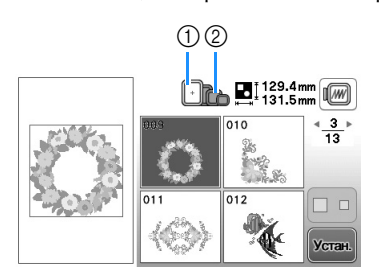

- ① Выделенные: могут использоваться
- ② Затененные: не могут использоваться

## **А** ОСТОРОЖНО!

 Если использовать пяльцы слишком малого размера, прижимная лапка во время вышивания может ударить о пяльца, что может привести к травме или повреждению машины.

## Закрепление ткани

### 🗤 Примечание

• Если ткань слабо закреплена в пяльцах, рисунок вышивки получится плохого качества. Положите ткань на ровную поверхность и аккуратно растяните ее в пяльцах. Используя процедуру, описанную ниже, правильно закрепите ткань.

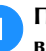

Поднимите и ослабьте регулировочный винт пялец и выньте внутренний обод.

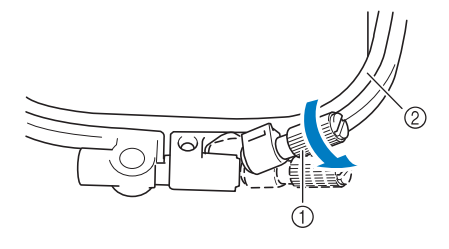

- ① Регулировочный винт пялец
- ② Внутренний обод

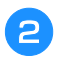

## Положите ткань лицевой стороной вверх на внешний обод пялец.

Снова вставьте внутренний обод пялец на место,

совместив метку riangle на внутреннем ободе с меткой  $ilde{
abla}$  на внешнем ободе.

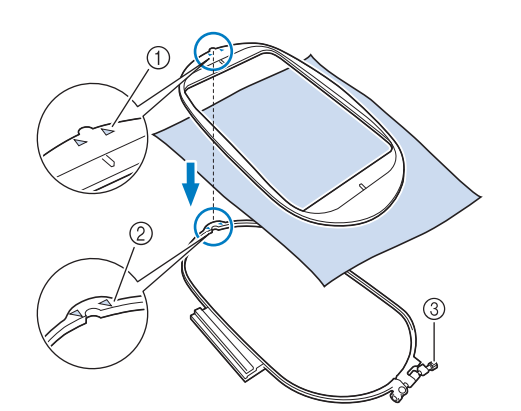

- Для внутреннего обода
- ② Для внешнего обода
- ③ Регулировочный винт пялец
- Несильно затяните регулировочный винт пялец и устраните неровности и провисание материала, вытягивая его за края и углы. Не ослабляйте затяжку винта.

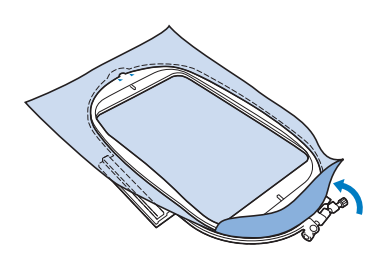

- Аккуратно натяните материал и затяните регулировочный винт пялец для предотвращения ослабевания натяжения.
  - После выполнения этой операции убедитесь, что материал хорошо натянут.

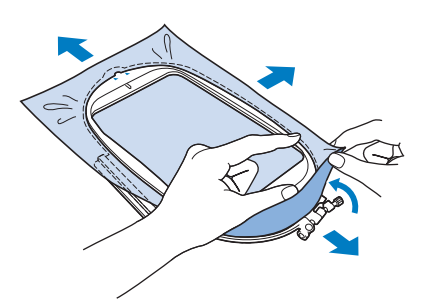

 Перед тем как начать вышивание, убедитесь, что внутренний и внешний ободья пялец находятся в одной плоскости.

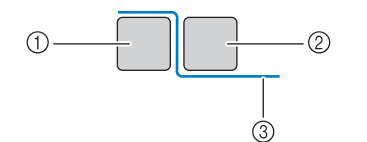

- ① Внешний обод
- ② Внутренний обод
- ③ Материал

## Напоминание

- После натягивания ткани слегка постучите по ней, при этом она должна издавать звук, напоминающий звук ударов по барабану.
- Натягивание материала выполняется за все четыре угла и все четыре края. После натягивания материала необходимо затянуть регулировочный винт пялец.

## **5** Верните регулировочный винт в исходное положение.

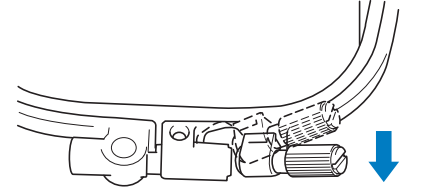

## Напоминание

 Для ослабления или затяжки регулировочного винта можно использовать прилагаемую отвертку.

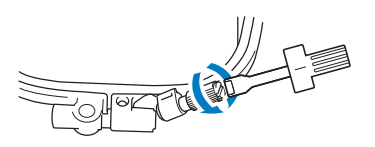

- Использование листов с сеткой для вышивания Если требуется вышить рисунок в конкретном месте, то используйте вместе с пяльцами лист с сеткой для вышивания.
- 1

Отметьте мелком участок на ткани, на котором требуется сделать вышивку.

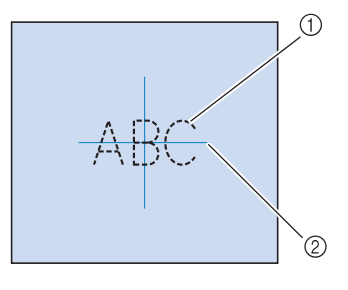

- 1) Рисунок вышивания
- ② Метка

B

Положите лист с сеткой для вышивания на внутренний 2 обод пялец. Совместите направляющие линии на листе с сеткой с отметками, нарисованными на ткани. 2 (T Внутренний обод ② Направляющая линия Осторожно натяните материал таким образом, чтобы не было складок или морщин, и вдавите внутренний обод пялец во внешний обод. 2 1) Материал 2 Внутренний обод ② Внешний обод Уберите лист с сеткой. À 2 ① Материал 1

## Вышивание на маленьких кусочках ткани или на краях ткани

В качестве основы для прикрепления ткани используйте стабилизирующий материал для вышивания. После вышивания осторожно удалите стабилизирующий материал. Прикрепляйте стабилизирующий материал, как показано в приведенных примерах. Рекомендуется использовать стабилизирующий материал, предназначенный для вышивания.

### Вышивание на маленьких кусочках ткани

Приклейте с помощью аэрозоли для временного приклеивания маленький кусок ткани к куску большего размера, закрепленному в пяльцах. Если применение аэрозоли для временного приклеивания нежелательно, прикрепите кусок ткани к стабилизирующему материалу наметочными стежками.

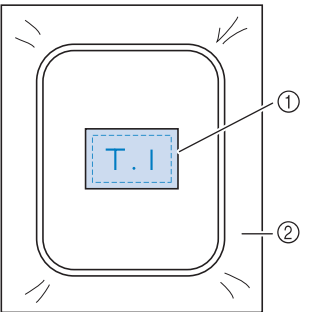

Стабилизирующий материал

### Вышивание на краях и углах

Приклейте с помощью аэрозоли для временного приклеивания маленький кусок ткани к куску большего размера, закрепленному в пяльцах. Если применение аэрозоли для временного приклеивания нежелательно, прикрепите кусок ткани к стабилизирующему материалу наметочными стежками.

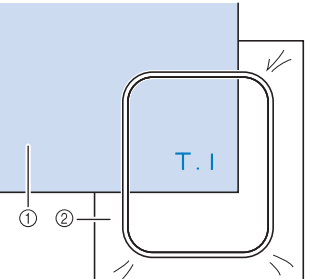

② Стабилизирующий материал

#### Вышивание на ленте или тесьме

Выполните закрепление с помощью двусторонней ленты или аэрозоли для временного приклеивания.

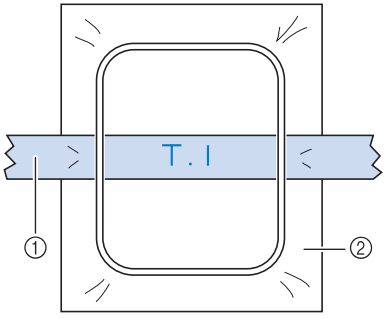

① Лента или тесьма

② Стабилизирующий материал

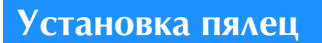

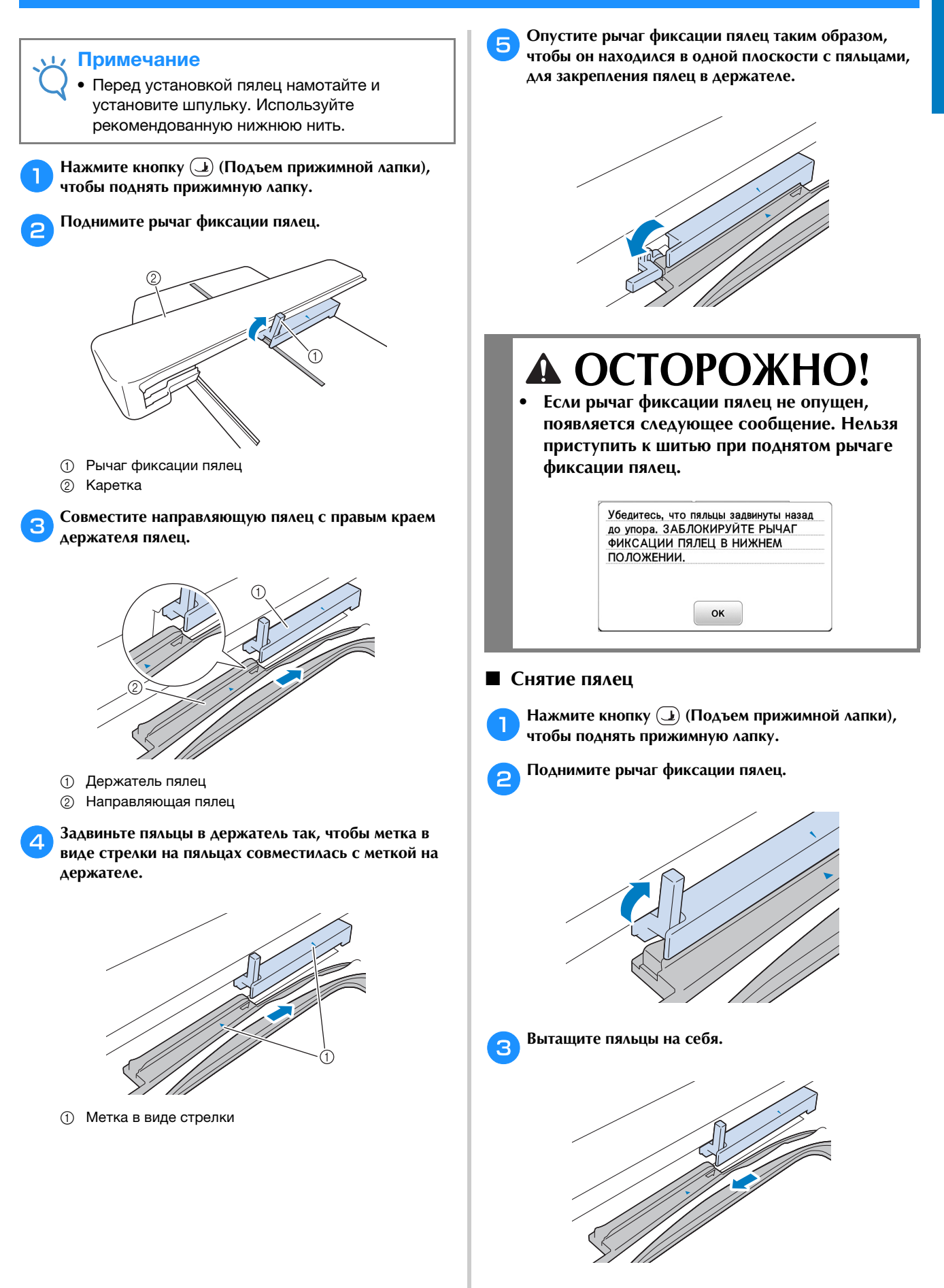

НАЧАЛО ВЫШИВАНИЯ

## Выбор рисунков вышивания

## Информация об авторском праве

Рисунки, хранящиеся в памяти машины, предназначены только для личного использования. Любое публичное или коммерческое использование рисунков, охраняемых авторским правом, является нарушением закона об авторском праве и строго запрещено.

## Типы рисунков вышивания

В памяти машины записано большое количество символьных и декоративных рисунков вышивания (полный список рисунков, записанных в памяти машины, см. в Руководстве по дизайнам для вышивания). Можно также использовать рисунки с флэш-накопителя USB (приобретается отдельно).

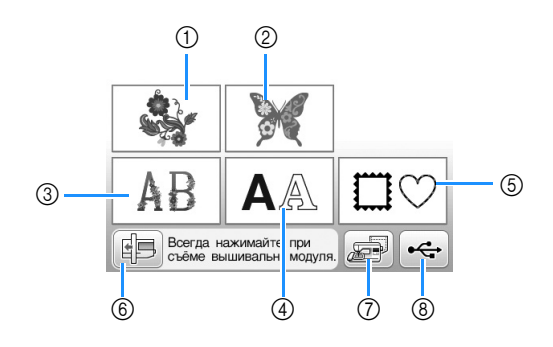

- ① Рисунки вышивания
- ② Коллекция Brother
- ③ Цветочные шрифты
- ④ Рисунки букв/символов
- ⑤ Рисунки обрамления
- ⑥ Нажмите эту кнопку, чтобы переместить
- вышивальный модуль в положение хранения (7) Рисунки, сохраненные в памяти машины
- ⑦ Рисунки, сохраненные в памяти машины
   ⑧ Рисунки, сохраненные на флэш-накопителе USB

## Выбор рисунка вышивания

Для тестирования выберите простой рисунок из числа встроенных рисунков и вышейте его. Можно попробовать различные рисунки и возможности редактирования, описанные в главе "Вышивание".

#### ] На ри

Нажмите кнопку 🔮 на экране выбора типа рисунка.

 После завершения инициализации машины и перемещения каретки в начальную позицию появляется экран выбора типа рисунка. Если отображается другой экран, нажмите இ для перехода к показанному ниже экрану.

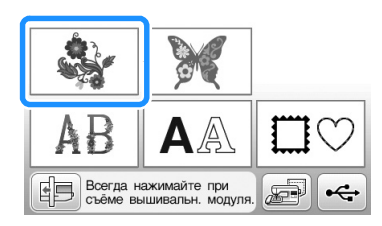

При помощи кнопки ◀ или ▶ отобразите на экране нужный рисунок. Для данного примера нажмите ▶ 4 раза.

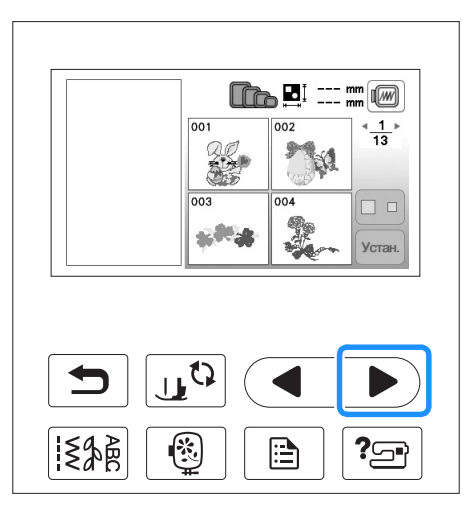

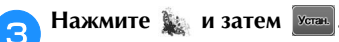

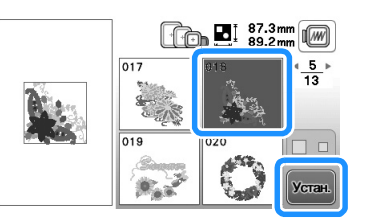

→ Открывается экран редактирования рисунков.

## **Д** Нажмите кнопку правки.

 Подробную информацию об экране редактирования рисунков см. в разделе "Редактирование рисунков" в главе "Вышивание".

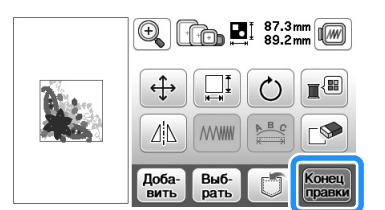

→ Открывается экран настроек вышивания.

### Нажмите кнопку выши-

5

- Подробную информацию об экране настроек вышивания см. в разделе "Редактирование рисунков" в главе "Вышивание".
- Подтвердите позицию рисунка, который будет вышиваться, как описано в разделе "Подтверждение позиции рисунка", с. В-63.

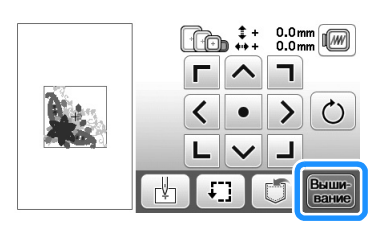

→ Открывается экран вышивания.
## Подтверждение позиции рисунка

Нормальная позиция рисунка – в центре пялец. Если требуется переместить рисунок в более подходящее место на швейном изделии, можно проверить макет рисунка перед началом вышивания.

## Проверка позиции рисунка

Пяльцы перемещаются, и отображается позиция рисунка. Внимательно следите за пяльцами, чтобы убедиться в том, что рисунок будет вышиваться в правильной позиции.

- Выбранная позиция
- → Игла переместится в направлении выбранной позиции рисунка.

### Напоминание

1

 Для просмотра всей области вышивания в целом нажмите кнопку [.]. Пяльцы перемещаются, и отображается область вышивания.

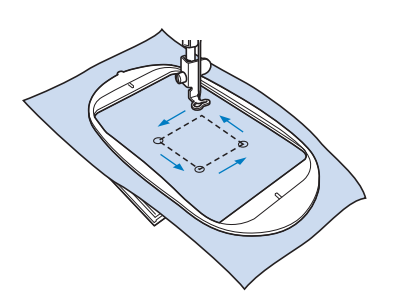

## • ОСТОРОЖНО!

 При перемещении пялец игла должна находиться в верхнем положении. Если игла находится в нижнем положении, на может сломаться и стать причиной травмы. 🔁 Нажмите кнопку 💽.

Предварительный просмотр выбранного рисунка

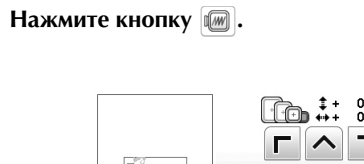

| < • > O<br>L ~ J |
|------------------|
| на на выши-      |

→ Появляется изображение рисунка, который должен получиться в результате вышивания.

Аля выбора используемых пялец на экране предварительного просмотра нажмите кнопку

- Пяльцы, изображение которых имеет светлосерый цвет, не могут быть выбраны.
- Для увеличения изображения рисунка нажмите кнопку ?
- Рисунок может быть вышит таким, каким он показан на представленном ниже экране.

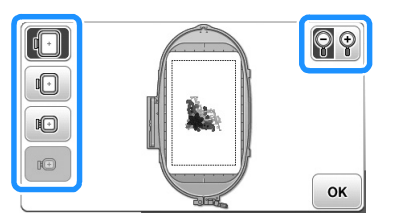

## • Размеры пялец, отображаемых на экране

| Отображение | Тип пялец и размер области вышивания                                           |
|-------------|--------------------------------------------------------------------------------|
|             | <b>Сверхбольшие пяльцы</b><br>26 × 16 см                                       |
|             | Большие пяльцы (для некоторых моделей<br>приобретаются отдельно)<br>18 × 13 см |
|             | Средние пяльцы (для некоторых моделей<br>приобретаются отдельно)<br>10 × 10 см |
| B           | Малые пяльцы (для некоторых моделей<br>приобретаются отдельно)<br>2 × 6 см     |

34

Для возврата к первоначальному экрану нажмите кнопку .

B

## Вышивание

После завершения всех приготовлений можно приступить к вышиванию. В этом разделе описываются действия для вышивания и пришивания аппликаций.

## Вышивание рисунка

Вышивание рисунков выполняется с заменой нити после вышивания каждого цвета.

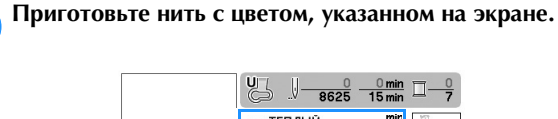

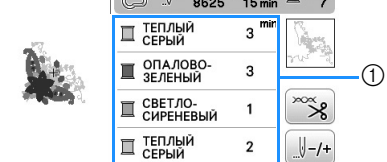

- Порядок вышивания цветов
- Набор номеров цветов нитей, отображаемый для цветов нитей, можно изменить. Нажмите кнопку

🗎 и измените настройку на экране настроек. Подробнее см. в разделе "Изменение отображения цветов нитей", с. В-65.

Установите вышивальную нить и заправьте нить в иглу.

• См. раздел "Заправка верхней нити", с. В-24 и раздел "Заправка нити в иглу", с. В-26.

#### Примечание

• Перед использованием нитевдевателя необходимо опустить прижимную лапку.

Проведите нить через отверстие в лапке для вышивания и слегка придержите нить левой рукой.

Нить должна немного провисать.

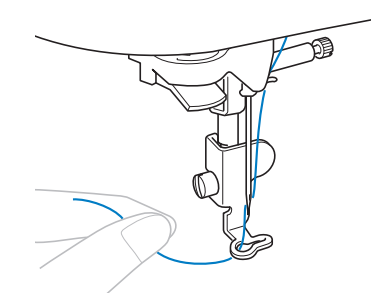

## 🗛 ОСТОРОЖН

- Если нить натянута слишком сильно, игла может сломаться или погнуться.
- Не ударяйте о каретку пальцами или какими-либо предметами во время шитья. В противном случае может произойти искажение рисунка.

Опустите прижимную лапку, а затем нажмите кнопку "Старт/Стоп", чтобы начать вышивание. Когда будут прошиты 5-6 стежков, снова нажмите кнопку "Пуск/Стоп" для остановки машины.

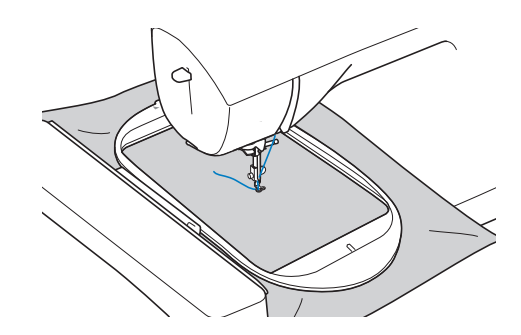

5

В конце шва обрежьте излишек нити. Если конец шва находится под прижимной лапкой, поднимите лапку, а затем обрежьте излишек нити.

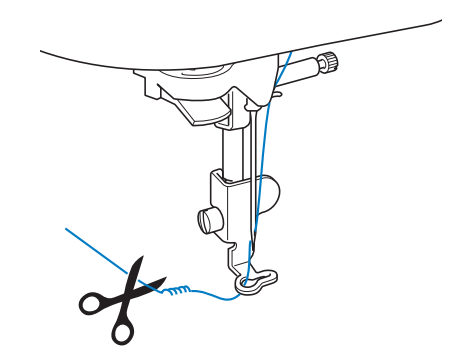

Если нить не будет обрезана в начале строчки, она может быть прошита при продолжении вышивания рисунка, что очень затруднит обработку нити после завершения вышивания рисунка. Обрежьте нить в самом начале строчки.

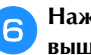

#### Нажмите кнопку "Старт/Стоп", чтобы приступить к вышиванию.

→ Вышивание строчки останавливается автоматически, и после завершения вышивания одного цвета выполняются закрепляющие стежки. Если настроена функция автоматической обрезки нити, нить обрезается.

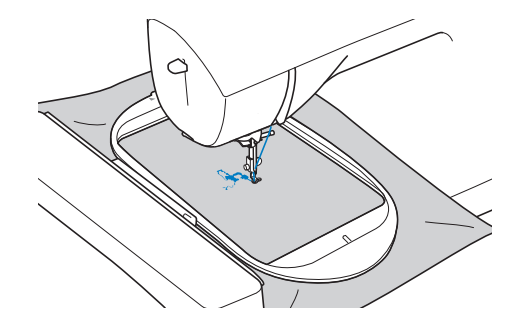

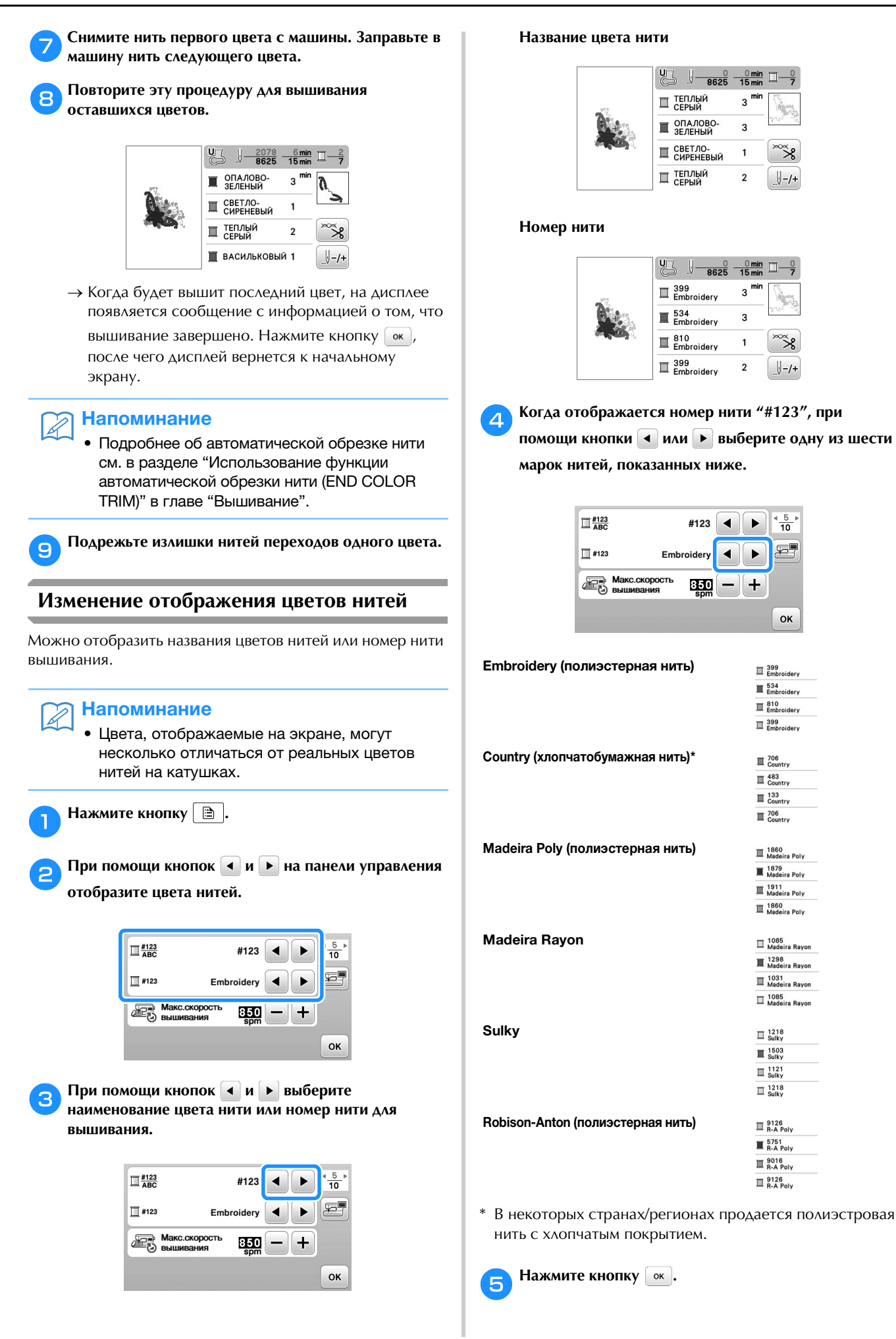

Базовые операции В-65

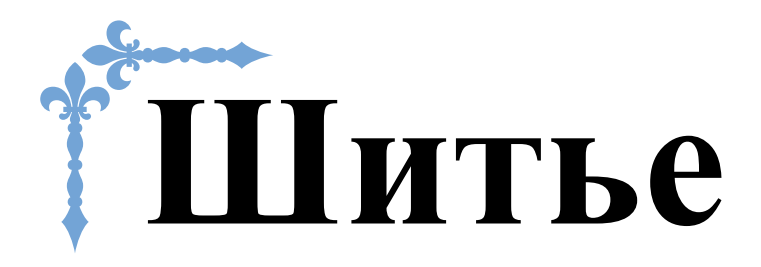

В этом разделе описаны различные процедуры для использования различных основных строчек и других функций. В нем подробно описано выполнение базовых операций шитья, а также более сложные функции машины — например, работа с трубчатыми деталями и обметывание петель.

Номера страниц этого раздела начинаются с буквы "S".

## Глава1 КАК ПОЛУЧИТЬ КРАСИВУЮ СТРОЧКУ ...... S-2

| Глава2 ОСНОВНЫН | СТРОЧКИ | <b>S-6</b> |
|-----------------|---------|------------|
|-----------------|---------|------------|

## **А ОСТОРОЖНО!**

• Перед заменой прижимной лапки обязательно нажмите (12) (Замена прижимной лапки/иглы) на панели управления, чтобы заблокировать все кнопки и клавиши; иначе при случайном нажатии кнопки "Пуск/Стоп" или другой кнопки машина может прийти в действие и причинить травму. Подробные инструкции по замене прижимной лапки см. в разделе "Замена прижимной лапки" в главе "Базовые операции".

# Глава **1** КАК ПОЛУЧИТЬ КРАСИВУЮ СТРОЧКУ

## Полезные советы для шитья

## Пробное шитье

После того как вы заправите нить и установите иглу, соответствующую типу ткани, машина автоматически настраивает длину стежка и ширину строчки для выбранной строчки. Тем не менее, рекомендуется выполнить пробное шитье на кусочке материала, поскольку в зависимости от типа материала и выбранной строчки желаемые результаты могут быть не достигнуты.

Для пробного шитья следует использовать кусочек того же материала и такую же нить, которые будут использоваться в работе. Проверьте натяжение нити, ширину строчки и длину стежка. Поскольку результаты зависят от вида строчки и количества прошиваемых слоев материала, выполните пробную строчку при тех же условиях, которые будут иметь место при дальнейшей работе.

## Изменение направления шитья

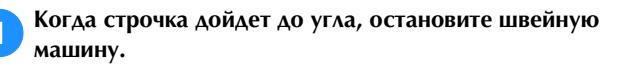

Оставьте иглу опущенной (в материале). Если после остановки машины игла остается вверху, нажмите кнопку (1) (Положение иглы), чтобы опустить иглу.

Поднимите рычаг прижимной лапки и поверните материал.

Материал поворачивайте вокруг иглы.

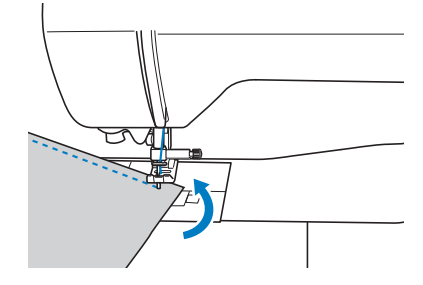

Опустите рычаг прижимной лапки и продолжайте шить.

## Шитье по кривой

Чтобы шить по кривой, остановите шитье и немного измените направление шитья. Инструкции по шитью с одинаковым припуском на шов см. в разделе "Шитье с одинаковым припуском на шов", с. S-3.

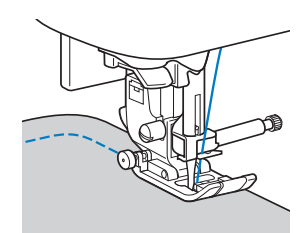

При шитье строчкой "зигзаг" вдоль кривой линии уменьшите длину стежка, чтобы получить более красивую строчку.

## Работа с цилиндрическими деталями

Если снять плоскую платформу, можно использовать режим "свободный рукав", который упрощает работу с цилиндрическими деталями (например, с манжетами и брючинами).

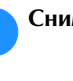

Снимите плоскую платформу, сдвинув ее влево.

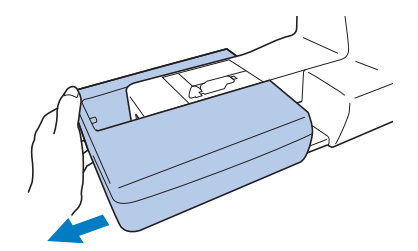

Наденьте деталь, с которой вы работаете, на рукавную платформу и выполните шитье, начиная сверху.

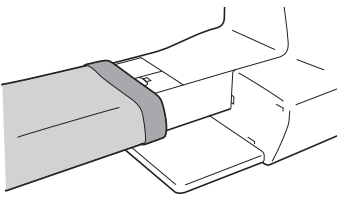

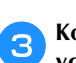

Когда вы закончите работу с рукавной платформой, установите плоскую платформу на место.

## Шитье с одинаковым припуском на шов

Для получения ровного шва начните шить так, чтобы припуск на шов находился справа от прижимной лапки, и сохраняйте постоянное расстояние от края материала до правого края лапки или до разметки на игольной пластине.

### Выравнивание материала по прижимной лапке

При шитье удерживайте край материала на постоянном расстоянии от правого края прижимной лапки.

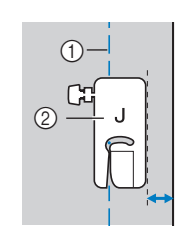

① Шов

② Прижимная лапка

## Выравнивание материала по направляющей лапке (для некоторых моделей приобретается отдельно)

При шитье направляйте правый край материала по нужной метке направляющей лапки.

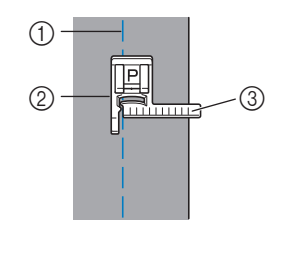

- ① Шов
- ② Направляющая лапка
- ③ Метки

## Выравнивание материала по разметке игольной пластины

Разметка игольной пластины показывает расстояние от иглы при выполнении прямой строчки (с иглой в левом положении). При шитье совмещайте край ткани с отметкой на игольной пластине. Цена деления верхней шкалы составляет 3 мм, а шаг координатной сетки составляет 5 мм.

## Для строчек с левым положением иглы (Ширина строчки: 0,0 мм)

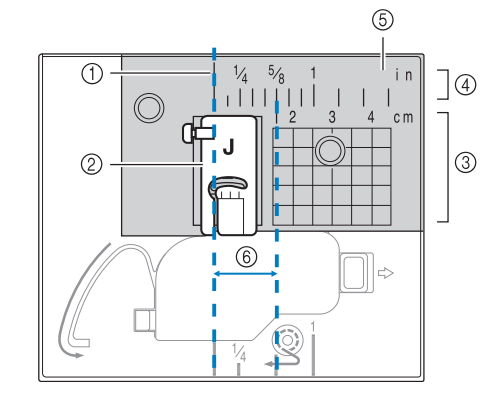

- ① Шов
- ② Прижимная лапка
- ③ Сантиметры
- ④ Дюймы
- б Игольная пластина
- ⑥ 1,6 см

## Работа с различными тканями

### Работа с плотными тканями

### Если ткань не помещается под прижимной лапкой

Если ткань не помещается под прижимной лапкой, поднимите рычаг лапки выше, чтобы перевести лапку в крайнее верхнее положение.

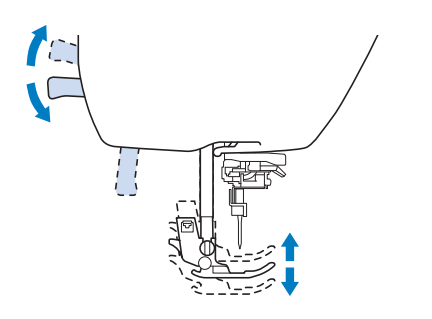

## Если подгиб слишком толстый и ткань не подается в начале строчки

Ткань может не подаваться, когда для работы используются слишком толстые подгибы, а прижимная лапка находится не в горизонтальном положении (как показано ниже). В этом случае для равномерной подачи ткани удерживайте прижимную лапку во время шитья в горизонтальном положении, удерживая нажатым фиксатор прижимной лапки (черная кнопка с левой стороны лапки для строчки зигзаг "Ј").

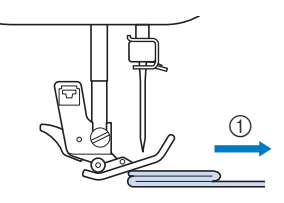

① Направление шитья

Поднимите рычаг лапки.

Совместите начало строчки и правильно расположите ткань.

Удерживая лапку для строчки зигзаг "Ј" в горизонтальном положении, удерживайте нажатым фиксатор прижимной лапки (черную кнопку слева) и опустите рычаг прижимной лапки.

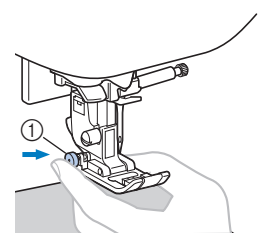

① Фиксатор прижимной лапки (черная кнопка)

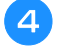

## Освободите фиксатор прижимной лапки (черная кнопка).

→ Прижимная лапка остается в горизонтальном положении, позволяющем подавать ткань.

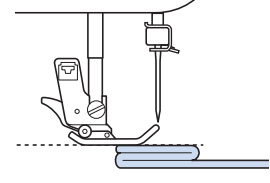

→ После прошивки шва прижимная лапка вернется в исходное положение.

#### Напоминание

- При работе с некоторыми плотными тканями полезно настроить параметр "Прижим лапки" на экране настроек.
- (Для моделей с системой автоматического датчика материала) Когда на экране настроек для параметра "Система автоматического датчика материала" выбрано значение "ON", толщина материала автоматически определяется встроенным датчиком, чтобы материал подавался плавно для наилучшего качества шитья. Подробнее о системе автоматического датчика материала см. в разделе "Система автоматического датчика материала (автоматическое давление прижимной лапки)" в главе "Базовые операции".

## **А** ОСТОРОЖНО!

 При обработке материала толще 6 мм или при проталкивании материала со слишком большим усилием игла может погнуться или сломаться.

### Работа с тонкими материалами

При работе с тонким материалом возможны перекос строчки или неправильная подача материала. Переместите иглу (обязательно использовать тонкую иглу) в крайнее левое или крайнее правое положение так, чтобы ткань не затянуло в отделение гребенок транспортера. В этом случае подложите под материал тонкую бумагу или стабилизирующий материал и шейте их вместе. Закончив шитье, оторвите бумагу.

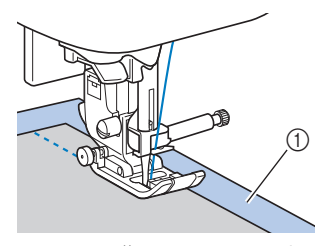

① Стабилизирующий материал или бумага

## Работа с эластичными тканями

Сначала сметайте куски ткани друг с другом, затем шейте, не растягивая ткань.

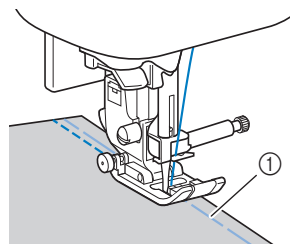

#### ① Сметка

Для получения наилучших результатов при работе с трикотажными тканями используйте стрейчевые строчки. Также необходимо использовать иглу для трикотажного материала. Ниже перечислены рекомендованные строчки и соответствующие номера строчек.

| Строчка       | Ĵ≡≡≡ |      | ~~~  | ŴŴ   | W    |
|---------------|------|------|------|------|------|
| Модель 4      | 1-05 | 1-06 | 1-13 | 1-14 | 2-13 |
| Модель 3, 2 🔝 | 05*  | 06*  | 13   | 14*  | 48   |
| Модель 1 🔝    | 05*  | 06*  | 11   | 12*  | 42   |

\* Рисунки строчек можно выбирать напрямую, нажимая цифровые кнопки на машине в режиме заданных основных строчек. Подробнее см. в разделе "Базовые операции".

## Работа с кожей и виниловыми материалами

Перед началом работы с тканями, которые могут прилипнуть к прижимной лапке (например, с кожей или тканями с полимерным покрытием), установите скользящую лапку<sup>\*</sup>. Для работы с некоторыми видами кожи или виниловыми тканями также подходит шагающая лапка<sup>\*</sup>.

\* Для некоторых моделей приобретается отдельно.

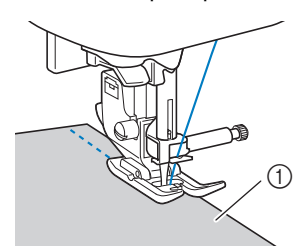

① Кожа

### Примечание

- С помощью шагающей лапки можно выполнять только прямые строчки или строчки "зигзаг" с закрепляющими стежками. Подробнее см. в разделе "Таблица настроек строчек" в главе "Базовые операции".
- Если вы используете шагающую лапку, предварительно выполните пробное шитье на небольшом кусочке такой же кожи или винила и убедитесь, что лапка не оставляет на нем следов.

### Пришивание ленты-застежки "велькро"

# ▲ ОСТОРОЖНО!

- Используйте только неклейкие лентызастежки "велькро", предназначенные для шитья. Клей, приставший к игле или челноку шпульки, может стать причиной неисправностей.
- Если для пришивания ленты-застежки "велькро" используется тонкая игла (65/9 — 75/11), игла может погнуться или сломаться.

### 🟒 Примечание

• Перед началом шитья приметайте лентузастежку "велькро" к ткани.

Перед началом шитья убедитесь, что игла проходит через ленту-застежку "велькро", повернув маховик и опустив иглу в ленту-застежку "велькро". Затем прошейте край ленты-застежки "велькро" на малой скорости.

Если игла не проходит через ленту-застежку "велькро", снимите иглу и установите вместо нее иглу для более плотных тканей. Подробнее см. в таблице "Сочетания ткани, нити и иглы" в главе "Базовые операции".

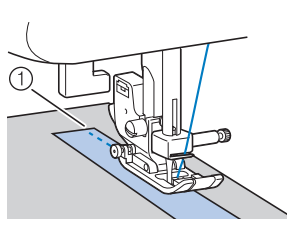

() Край ленты-застежки "велькро"

# Глава 2 ОСНОВНЫЕ СТРОЧКИ

## Основные операции со строчками

Прямые строчки используются для выполнения простых швов.

 Используйте приведенную ниже таблицу (подробнее см. в разделе "Использование таблиц основных строчек, приведенных в разделе "Шитье" в главе "Базовые операции").

|                                               |         | 4        | [ <u>i≋</u> [] |          | пка         |
|-----------------------------------------------|---------|----------|----------------|----------|-------------|
| Наименование<br>строчки                       | Строчка | Модель - | Модель 3, 2    | Модель 1 | оижимная ла |
|                                               |         | Ном      | лер стро       | чки      | Ē           |
| Сметочная строчка                             |         | 1-08     | 08             | 07       |             |
| Прямая строчка<br>(положение иглы<br>слева)   | 0=      | 1-01     | 01*            | 01*      |             |
|                                               | 0       | 1-02     | 02*            | 02*      |             |
| Прямая строчка<br>(среднее положение<br>иглы) | · =     | 1-03     | 03*            | 03*      | J           |
| Прямая строчка<br>(среднее положение<br>иглы) |         | 1-04     | 04*            | 04*      |             |
| Тройная эластичная<br>строчка                 | Ĵ≡≡≡    | 1-05     | 05*            | 05*      |             |

\* Рисунки строчек можно выбирать напрямую, нажимая цифровые кнопки на машине в режиме заданных основных строчек. Подробнее см. в разделе "Базовые операции".

## Сметка

Наметывание выполняется с длиной стежка около 5 мм и 30 мм.

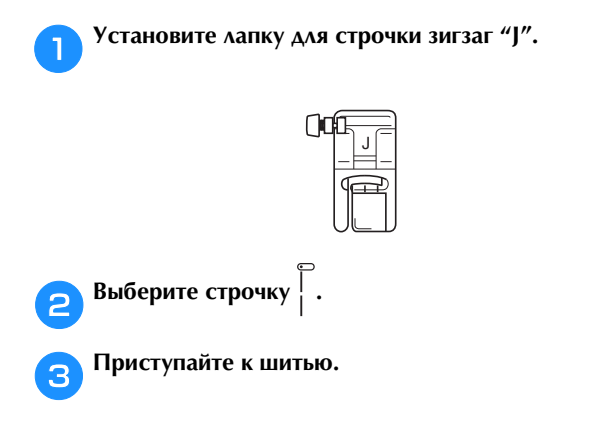

## Простая строчка

- О Сметайте полотна материала или скрепите их булавками.
- **2** Установите лапку для строчки зигзаг "J".

| ()0 |  |
|-----|--|
|     |  |

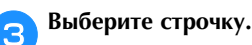

- 📶 Опустите иглу в материал в точке начала строчки.
- **5** Опустите рычаг прижимной лапки и начните шитье.
- **6** Закончив шитье, обрежьте нить.

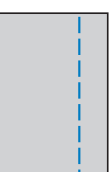

### Изменение положения иглы

Положение иглы, используемое в качестве основной линии, различается для прямой строчки с левым положением иглы и прямой строчки с центральным положением иглы.

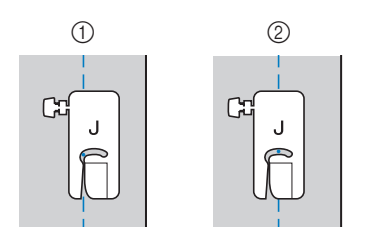

- ① Прямая строчка (левое положение иглы)
- ② Прямая строчка (центральное положение иглы)

Если для ширины прямой строчки (с левым положением иглы) выбрана стандартная настройка (0,0 мм), расстояние от положения иглы до правого края прижимной лапки составляет 12 мм. Если изменить ширину строчки (в диапазоне от 0 до 7,0 мм), то положение иглы тоже изменится. Если изменить ширину строчки и при шитье совмещать край материала с правым краем прижимной лапки, можно получить припуск на шов фиксированной ширины.

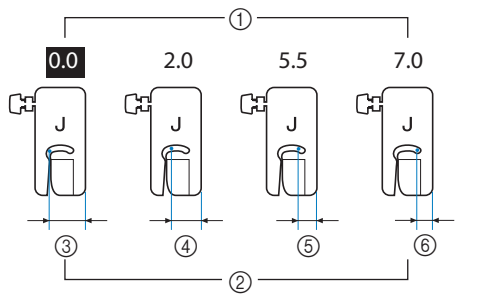

- ① Настройка ширины строчки
- (2) Расстояние от положения иглы до правого края прижимной лапки
- ③ 12,0 мм
- ④ 10,0 мм
- 5 6,5 мм
- ⑥ 5,0 мм

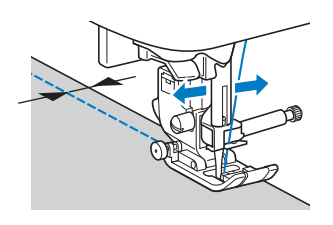

• Подробнее см. в разделе "Настройка ширины строчки" в главе "Базовые операции".

## Потайные подшивочные строчки

Используются для потайного подшивания низа юбок и брюк.

Используйте приведенную ниже таблицу (подробнее см. в разделе "Использование таблиц основных строчек, приведенных в разделе "Шитье"" в главе "Базовые операции").

|                              |         | -        |             | пка      |             |
|------------------------------|---------|----------|-------------|----------|-------------|
| Наименование<br>строчки      | Строчка | Модель 4 | Модель 3, 2 | Модель 1 | оижимная ла |
|                              |         | Ном      | лер стро    | чки      | Ē           |
| Потайная строчка-<br>мережка | /V/     | 2-01     | 36          | 31       | B           |
| Потайная эластичная          | /w/     | 2-02     | 37          | 32       |             |

### Напоминание

Когда размер цилиндрических частей слишком мал для надевания на рукавную платформу или длина слишком мала, ткань не будет подаваться, и желаемого результата добиться не удастся.

Выверните юбку или брюки наизнанку.

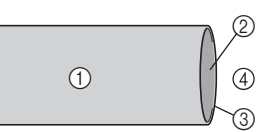

- 1 Изнаночная сторона материала
- Э Лицевая сторона материала
- 3 Край материала
- 4 Нижняя сторона

Подогните материал по нужной линии и нажмите.

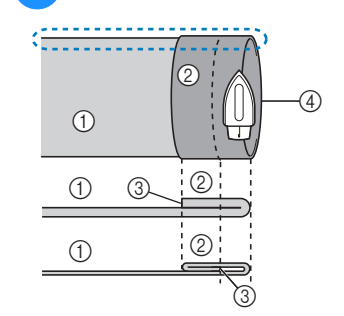

<Вид 💭 сбоку>

- Изнаночная сторона материала Лицевая сторона (2)
- материала
- 3 Край материала Требуемый подшитый (4) край
- <Плотный материал>

<Материал нормальной толщины>

Мелком отметьте расстояние около 5 мм от края ткани и заметайте подгиб.

1

2

3

4

(5) 5 мм

6

1

2

3

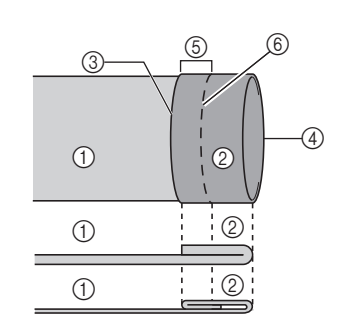

<Вид с изнаночной стороны>

4

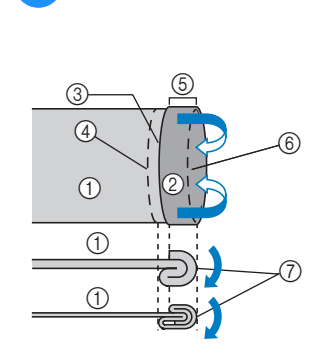

<Вид с изнаночной стороны>

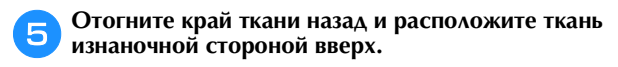

1

2

3

4

5

6

Подогните материал внутрь вдоль сметки.

#### <Вид с изнаночной стороны>

6

7

8

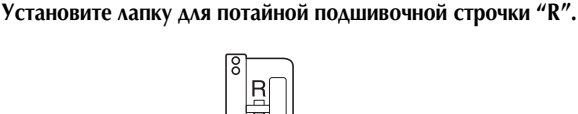

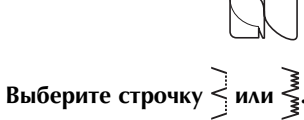

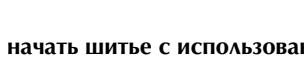

Чтобы начать шитье с использованием рукавной платформы, снимите плоскую платформу.

край 5 5 мм

Изнаночная сторона

Требуемый подшитый

Лицевая сторона

Край материала

<Плотный материал>

<Материал нормальной

Изнаночная сторона материала

материала

материала

край

толщины>

Сметка

- 6 Сметка
- (7)

<Плотный материал>

толщины>

4 Требуемый подшитый

Лицевая сторона

Край материала

материала

- Точка сметки

<Материал нормальной

Изнаночная сторона

Требуемый подшитый

материала Лицевая сторона

материала

Точка сметки

край

толщины>

Сметка

Край материала

<Плотный материал>

<Материал нормальной

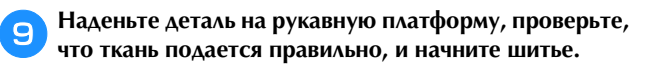

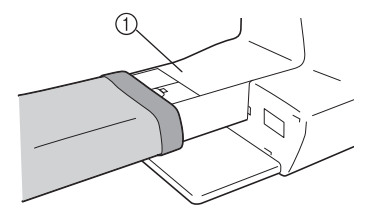

Рукавная платформа

Расположите материал так, чтобы складка по линии отгиба прилегала к направляющей прижимной лапки, и опустите рычаг лапки.

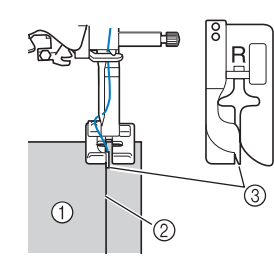

- ① Изнаночная сторона материала
- ② Складка по линии отгиба
- Э Направляющая

Отрегулируйте ширину строчки так, чтобы строчка немного захватывала складку.

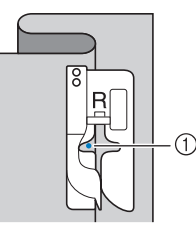

Точка опускания иглы

При изменении точки опускания иглы поднимите иглу, а затем измените ширину строчки.

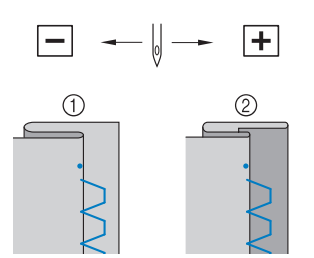

- Плотный материал
- ② Материал нормальной толщины

## Напоминание

 Потайная строчка-мережка не будет прошиваться, если игла в левом положении опускания не будет захватывать подгиб. Если игла будет захватывать слишком большую часть подгиба, ткань нельзя будет отогнуть и шов, видимый на лицевой стороне ткани, будет очень большим и будет иметь непривлекательный внешний вид. Если вы столкнулись с таким случаем, устраните проблему, следуя приведенным ниже инструкциям.

## Если игла захватывает слишком большую часть подгиба

Это означает, что игла слишком сдвинута влево. Уменьшите ширину строчки так, чтобы игла немного захватывала подгиб.

Пример: плотная ткань

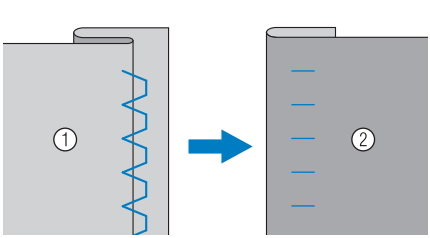

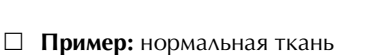

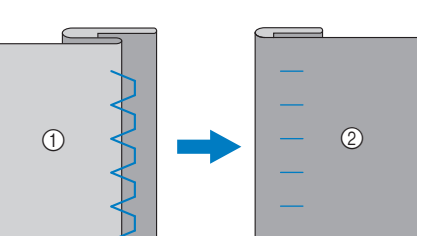

- ① Изнаночная сторона материала
- ② Лицевая сторона материала

#### Если игла не захватывает подгиб

Это означает, что игла слишком сдвинута вправо. Увеличьте ширину строчки так, чтобы игла немного захватывала подгиб.

Пример: плотная ткань

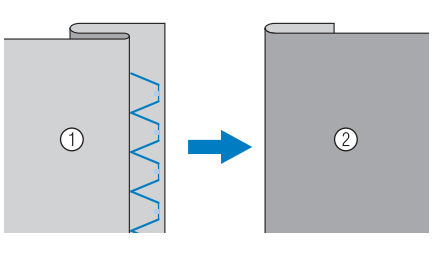

Пример: нормальная ткань

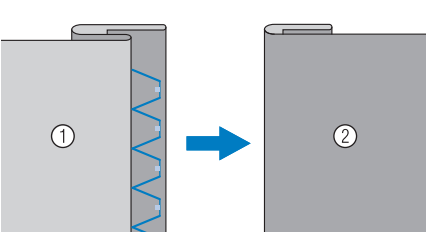

- Изнаночная сторона материала
- Э Лицевая сторона материала

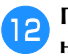

При шитье складка должна прилегать к направляющей прижимной лапки.

Когда вы закончите шитье, нажмите кнопку "Пуск/ Стоп" и поднимите прижимную лапку и иглу, затем уберите материал, вытянув его из рабочей области.

## Примечание

 После того как шитье закончено, материал следует вытягивать назад. Если вытягивать материал вбок или вперед, можно повредить прижимную лапку.

## **14** Удалите наметочную строчку и переверните материал.

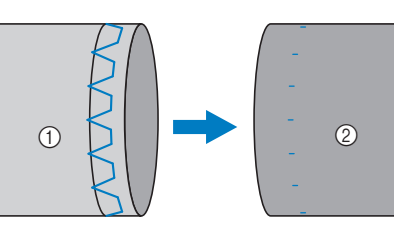

- ① Изнаночная сторона материала
- ② Лицевая сторона материала

## Краеобметочные строчки

Вдоль обрезанного края материала выполняются краеобметочные строчки для предотвращения осыпания края материала.

# Выполнение краеобметочных строчек с использованием краеобметочной лапкой "G"

 Используйте приведенную ниже таблицу (подробнее см. в разделе "Использование таблиц основных строчек, приведенных в разделе "Шитье" в главе "Базовые операции").

|                           |                   | -                   |             | пка      |             |
|---------------------------|-------------------|---------------------|-------------|----------|-------------|
| Наименование<br>строчки   | Строчка           | Модель <sup>2</sup> | Модель 3, 2 | Модель 1 | оижимная ла |
|                           |                   | Ном                 | лер стро    | чки      |             |
| Краеобметочная<br>строчка | $\langle \rangle$ | 1-15                | 15*         | 13*      |             |
|                           | M                 | 1-16                | 16          | 14       | G           |
|                           |                   | 1-17                | 17          | 15       |             |

\* Рисунки строчек можно выбирать напрямую, нажимая цифровые кнопки на машине в режиме заданных основных строчек. Подробнее см. в разделе "Базовые операции".

Установите краеобметочную лапку "G".

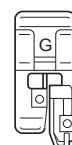

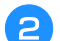

Выберите строчку.

Расположите материал так, чтобы его край прилегал к направляющей прижимной лапки, и опустите рычаг лапки.

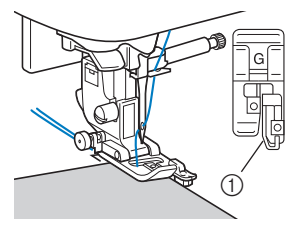

Направляющая

Прошейте край материала, сохраняя выравнивание края материала по направляющей прижимной лапки.

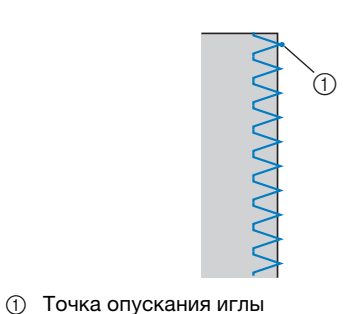

**А** ОСТОРОЖНО!

 После настройки ширины строчки поверните маховик машины на себя (против часовой стрелки). Убедитесь в том, что игла не касается прижимной лапки. Если игла ударит по прижимной лапке, она может погнуться или сломаться и стать причиной травмы.

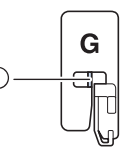

- Игла не должна касаться центральной панели
- Если прижимная лапка будет поднята в крайнее верхнее положение, игла может ударить по прижимной лапке.

Когда вы закончите шитье, нажмите кнопку "Пуск/ Стоп" и поднимите прижимную лапку и иглу, затем уберите материал, вытянув его из рабочей области.

5

## Выполнение краеобметочных строчек с использованием лапки для строчки зигзаг "J"

 Используйте приведенную ниже таблицу (подробнее см. в разделе "Использование таблиц основных строчек, приведенных в разделе "Шитье"" в главе "Базовые операции").

|                                    |         | <b>.</b> |             | пка      |             |
|------------------------------------|---------|----------|-------------|----------|-------------|
| Наименование<br>строчки            | Строчка | Модель 4 | Модель 3, 2 | Модель 1 | рижимная ла |
|                                    |         | Ном      | лер стро    | чки      |             |
| Строчка "зигзаг"                   | ×       | 1-09     | 09*         | 08*      |             |
| Строчка "зигзаг"<br>(игла справа)  |         | 1-11     | 11          | 10       |             |
| 2-стежковый<br>эластичный "зигзаг" | $\sim$  | 1-13     | 13          | 11       |             |
| 3-стежковый<br>эластичный "зигзаг" | ~~~     | 1-14     | 14*         | 12*      |             |
|                                    |         | 1-18     | 18          | 16       | J           |
| Краеобметочная строчка             |         | 1-19     | 19          | 17       |             |
| краеоометочная строчка             | X       | 1-20     | 20          | 18       |             |
|                                    | Ē       | 1-21     | 21          | 19       |             |
| Одиночная ромбовидная              | Ŕ       | 1-22     | 22          | _        |             |
| краеобметочная строчка             |         | 1-23     | 23          | _        |             |

 Рисунки строчек можно выбирать напрямую, нажимая цифровые кнопки на машине в режиме заданных основных строчек. Подробнее см. в разделе "Базовые операции".

### Установите лапку для строчки зигзаг "Ј".

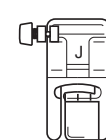

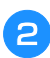

Выберите строчку.

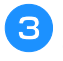

Шейте вдоль края материала так, чтобы игла опускалась чуть справа от этого края.

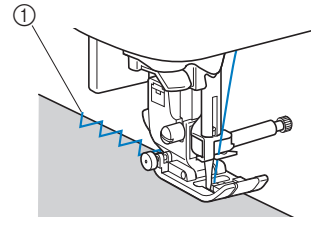

① Точка опускания иглы

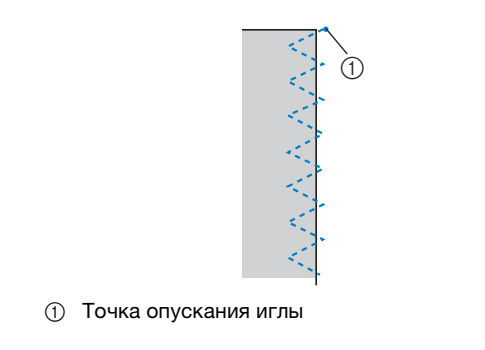

## Выполнение краеобметочных строчек с использованием бокового ножа (для некоторых моделей приобретается отдельно)

Используя боковой нож, можно обметывать край материала с одновременной обрезкой припуска на шов. Для обметывания краев с боковым ножом можно использовать пять основных строчек.

 Используйте приведенную ниже таблицу (подробнее см. в разделе "Использование таблиц основных строчек, приведенных в разделе "Шитье"" в главе "Базовые операции").

### 🟒 Примечание

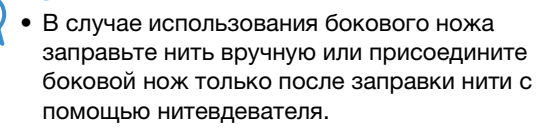

|                         |         | +        |             | 0)       | пка          |
|-------------------------|---------|----------|-------------|----------|--------------|
| Наименование<br>строчки | Строчка | Модель 4 | Модель 3, 2 | Модель 1 | Трижимная ла |
|                         |         | HON      | лер стро    | чки      |              |
| С боковым ножом         | 0<br>   | 1-24     | 24          | 20       |              |
|                         | ≷₅      | 1-25     | 25          | 21       |              |
|                         | }_s     | 1-26     | 26          | 22       | s            |
|                         | Ms      | 1-27     | 27          | 23       |              |
|                         | KKKKS   | 1-28     | 28          | 24       |              |

🛛 Боковой нож

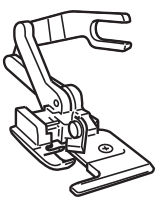

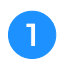

Снимите прижимную лапку.

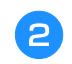

Наденьте на винт иглодержателя соединительную вилку бокового ножа.

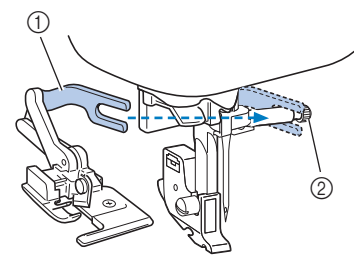

- Соединительная вилка
- ② Винт иглодержателя

Расположите боковой нож так, чтобы стержень ножа совместился с пазом держателя прижимной лапки, а затем плавно опустите рычаг прижимной лапки.

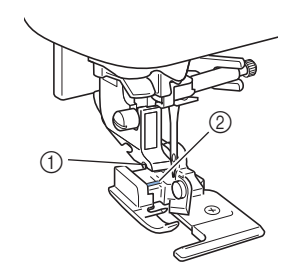

- Паз в держателе прижимной лапки
- ② Стержень

Δ

5

#### Примечание

 Если стержень не проходит под держателем прижимной лапки, поднимите выше рычаг прижимной лапки и установите стержень в боковой нож через паз держателя прижимной лапки.

Поднимите рычаг прижимной лапки и убедитесь, что боковой нож закреплен надежно.

Проведите верхнюю нить под боковым ножом и вытяните ее по направлению к задней части машины.

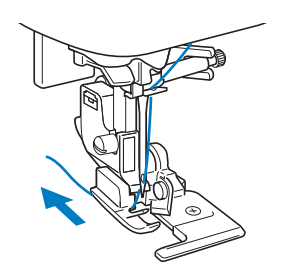

Выберите строчку.

6

7 В начале предполагаемой строчки сделайте разрез около 2 см.

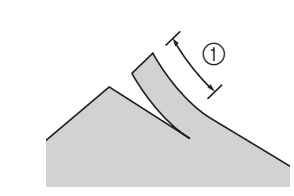

### ① 2 см

## В Поместите материал в боковой нож.

Разрез материала должен находиться над направляющей пластиной бокового ножа.

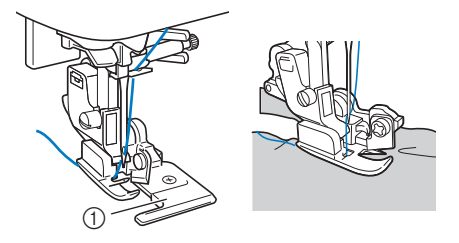

- 1 Направляющая пластина
- Если материал расположить неправильно, он не будет обрезаться.

Э Опустите рычаг прижимной лапки и начните шитье.

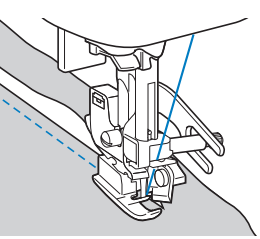

- → Одновременно с выполнением строчки происходит обрезка припуска на шов.
- Если строчка выполняется по прямой линии припуск на шов будет примерно 5 мм.

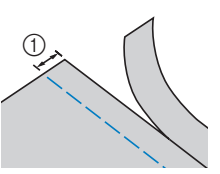

① 5 мм

#### 🔊 Напоминание

- Боковой нож может обрезать даже один слой джинсовой ткани плотностью 13 унций.
- После использования бокового ножа очистите его от ворса и пыли.
- Если боковой нож плохо обрезает материал, кусочком ткани нанесите на его режущую кромку немного масла.

## Обметывание петель/пришивание пуговиц

• Используйте приведенную ниже таблицу (подробнее см. в разделе "Использование таблиц основных строчек, приведенных в разделе "Шитье"" в главе "Базовые операции").

|                                                                                      |          | 4      |             | 0        | пка         |
|--------------------------------------------------------------------------------------|----------|--------|-------------|----------|-------------|
| Наименование<br>строчки                                                              | Строчка  | Модель | Модель 3, 2 | Модель 1 | рижимная ла |
|                                                                                      |          | Ном    | лер стро    | чки      |             |
| Строчка для<br>обметывания узких<br>закругленных петель                              | ~        | 4-01   | 77          | 57       |             |
| Строчка для<br>обметывания петель<br>с конусообразными<br>закругленными<br>концами   |          | 4-02   | 78          | 58       |             |
| Строчка для<br>обметывания петель<br>с закругленными<br>концами                      |          | 4-03   | 79          | 59       |             |
| Строчка для<br>обметывания узких<br>прямоугольных<br>петель                          |          | 4-04   | 80          | 60       |             |
| Эластичная строчка<br>для обметывания<br>петель                                      |          | 4-05   | 81          | 61       | A           |
| Кружевная строчка<br>для обметывания<br>петель                                       | booocood | 4-06   | 82          | 62       |             |
| Строчка для<br>обметывания петель<br>с одной или двумя<br>обтачками                  |          | 4-07   | 83          | 63       |             |
| Строчка для<br>обметывания петель<br>с глазком                                       |          | 4-08   | 84          | 64       |             |
| Строчка для<br>обметывания петель<br>с глазком<br>(конусообразных на<br>одном конце) | 1        | 4-09   | 85          | 65       |             |
| Строчка для<br>обметывания петель<br>с глазком                                       |          | 4-10   | 86          | 66       |             |
| Строчка для<br>пришивания пуговиц                                                    | Θ        | 4-14   | 90          | 70       | М           |

## Обметывание петель

Максимальная длина петли составляет около 28 мм (диаметр пуговицы + толщина пуговицы).

Петли обметываются от передней стороны прижимной лапки назад, как показано ниже.

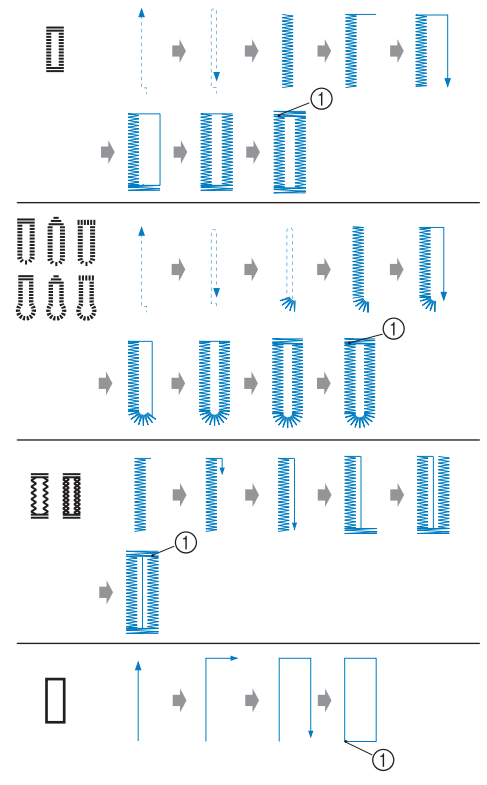

① Закрепляющие стежки

Ниже приведены наименования деталей лапки для обметывания петель "А".

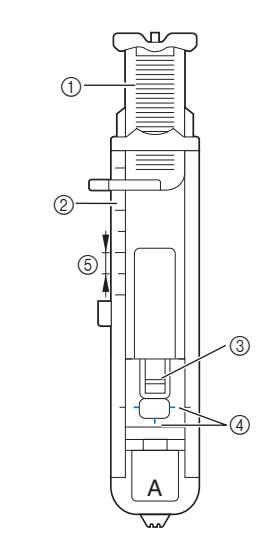

- ① Направляющая пластина пуговицы
- ② Шкала прижимной лапки
- ③ Стержень
- ④ Метки на лапке
- ⑤ 5 мм

Мелком отметьте на материале положение и длину петли.

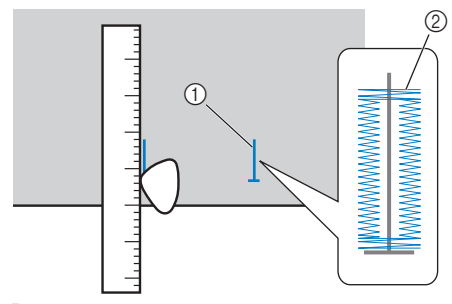

- Разметка на материале
- ② Обметывание петель

2

На лапке для обметывания петель "А" вытяните направляющую пластину пуговицы и вставьте в нее пуговицу, которая будет продеваться через петлю.

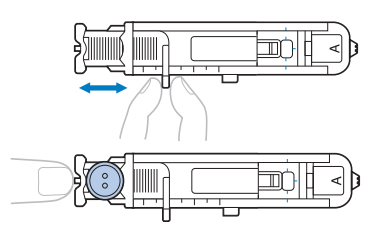

## Если пуговица не помещается в направляющую пластину

Сложите диаметр и толщину пуговицы, затем установите направляющую пластину пуговицы соответственно полученному значению. (Цена деления шкалы лапки составляет 5 мм.)

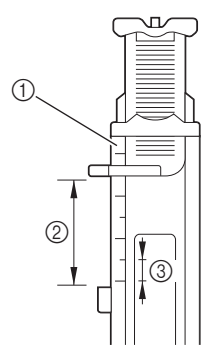

- (1) Шкала прижимной лапки
- Длина петли (диаметр + толщина пуговицы) 2
- 3 5 мм

Пример: для пуговицы диаметром

15 мм и толщиной 10 мм направляющую пластину пуговицы нужно установить по шкале на 25 мм.

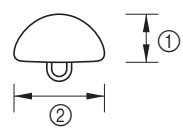

- ① 10 мм
- ② 15 мм
- → Теперь размер петли настроен.

4

Установите лапку для обметывания петель "А".

Выберите строчку.

Расположите ткань так, чтобы передний край 5 разметки петли совпадал с красными метками по бокам лапки. Затем опустите рычаг прижимной лапки.

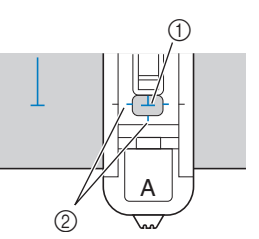

① Разметка на материале (спереди)

② Красные метки на лапке для обметывания петель Проведите верхнюю нить вниз через отверстие в прижимной лапке.

• Опуская прижимную лапку, не нажимайте в ее передней части.

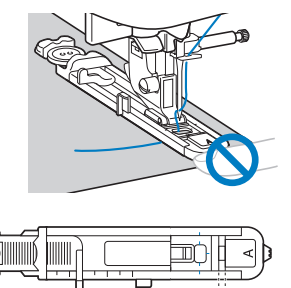

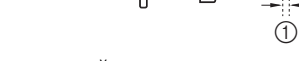

① Не уменьшайте зазор.

6

Как можно дальше опустите вниз рычажок для выметывания петель.

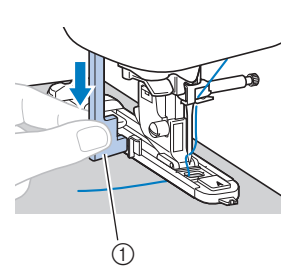

① Рычажок для выметывания петли Рычажок для выметывания петель устанавливается за скобкой на лапке для обметывания петель.

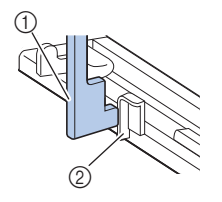

- (1) Рычажок для выметывания петли
- 2 Скобка

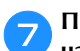

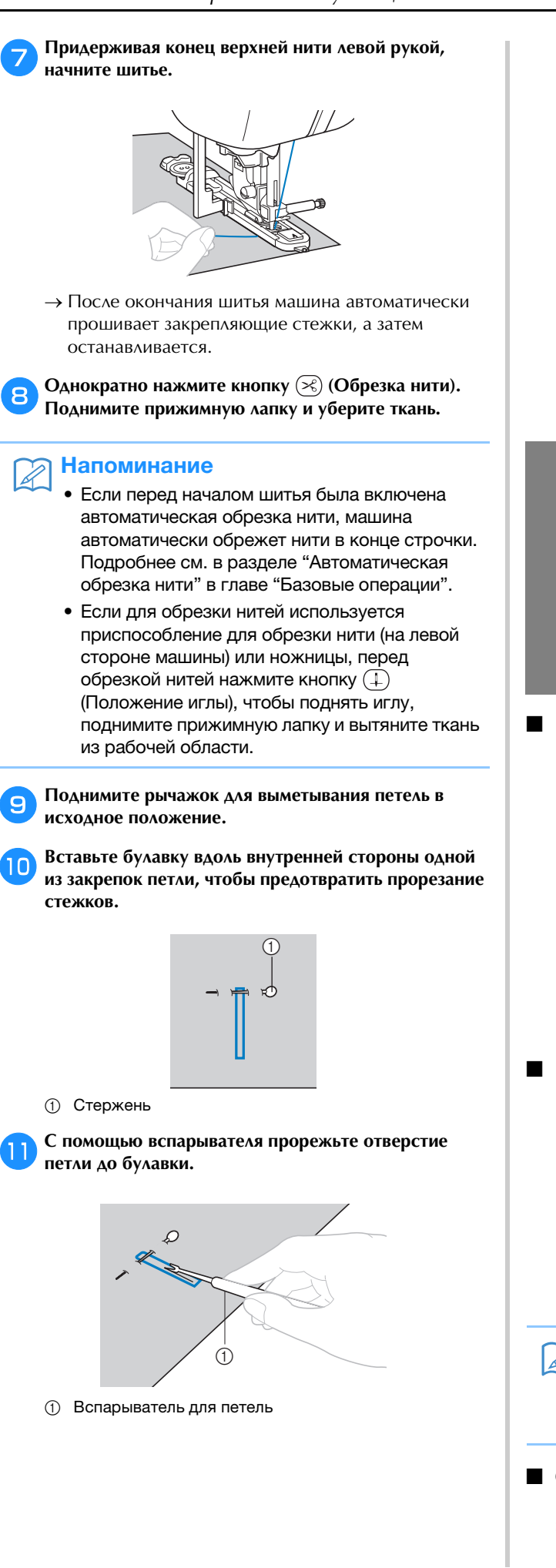

Для обметывания петель с глазком проделайте прошивкой отверстие в закругленном конце петли, затем прорежьте петлю вспарывателем.

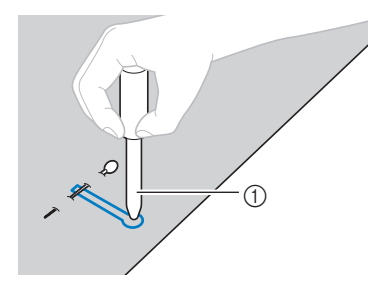

- ① Прошивка
- Перед тем как проделывать отверстие, подложите под материал толстую бумагу или другой защитный материал.

## ОСТОРОЖНО!

- Прорезая петлю вспарывателем, следите, чтобы рука или палец не находились на траектории разреза, так как вспарыватель может соскользнуть и стать причиной травмы.
- Используйте вспарыватель только по прямому назначению.

## Изменение плотности строчки

Настройте нужную длину стежка.

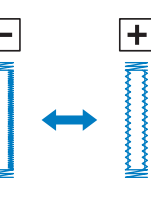

- Подробнее см. в разделе "Настройка длины стежка" в главе "Базовые операции".
- Если ткань не подается (например, потому что она слишком плотная), уменьшите плотность строчки.

## Изменение ширины строчки

Настройте нужную ширину строчки.

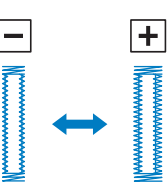

• Подробнее см. в разделе "Настройка ширины строчки" в главе "Базовые операции".

## Напоминание

• Перед обметыванием петель проверьте длину стежка и ширину строчки, выполнив пробное обметывание петли на кусочке материала.

• Обметывание петель на эластичных тканях

При обметывании петель на эластичных тканях используйте каркасную нить.

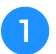

Зацепите каркасную нить за выступ на лапке для обметывания петель "А", как показано на рисунке.

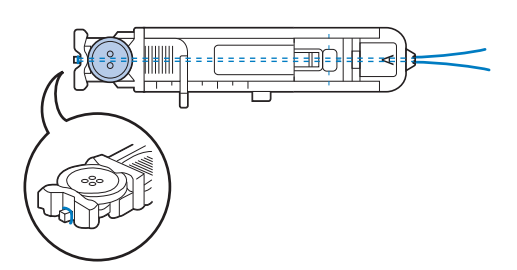

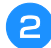

Когда нить войдет в пазы, некрепко свяжите ее концы.

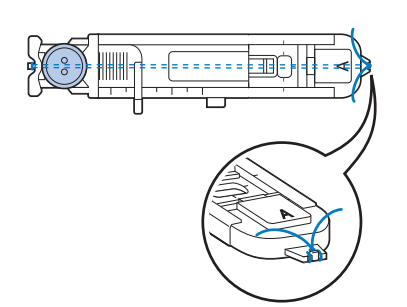

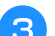

6

Установите лапку для обметывания петель "А".

Выберите строчку <u> и</u>ли 🎆.

5 Выберите для ширины строчки значение, равное толщине каркасной нити.

Опустите рычаг прижимной лапки и рычажок для выметывания петель и приступайте к шитью.

Закончив обметывание петли, осторожно подтяните каркасную нить, чтобы убрать слабину.

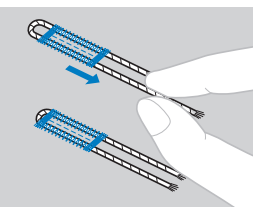

Иглой для ручного шитья вытяните концы каркасной нити на изнаночную сторону материала и свяжите их.

## Пришивание пуговиц

На данной машине можно пришивать пуговицы. Можно пришивать пуговицы с двумя или четырьмя отверстиями.

Измерьте расстояние между отверстиями в пришиваемой пуговице.

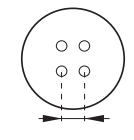

Поднимите рычаг прижимной лапки и установите переключатель положения гребенок транспортера (на задней стороне основания машины) в положение (влево, если смотреть с задней стороны машины).

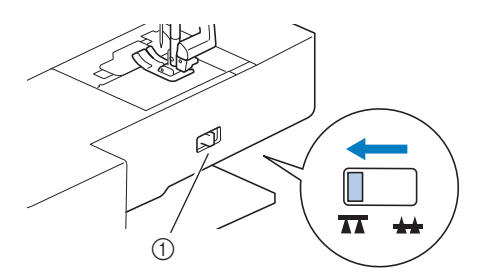

 Переключатель положения гребенок транспортера (вид с задней стороны машины)

Э Установите лапку для пришивания пуговиц "М".

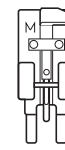

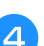

Выберите строчку 💬.

 Поскольку конец нити будет завязан позже, не включайте функцию запрограммированной обрезки нити.

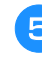

6

Настройте ширину строчки так, чтобы она была равна расстоянию между отверстиями в пуговице.

Приложите пуговицу на то место, на которое ее нужно пришить, и опустите рычаг прижимной лапки.

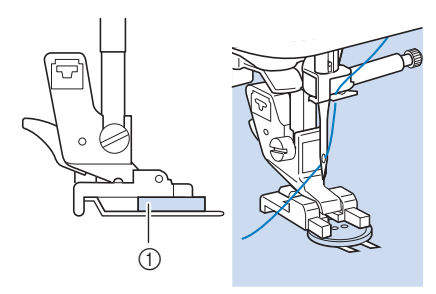

- ① Пуговица
- Если в пуговице четыре отверстия, сначала прошейте два ближних отверстия. Затем сдвиньте пуговицу так, чтобы игла входила в два дальних отверстия, и прошейте их таким же образом.

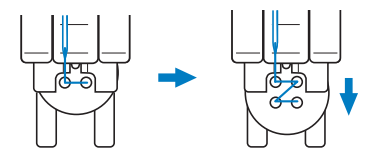

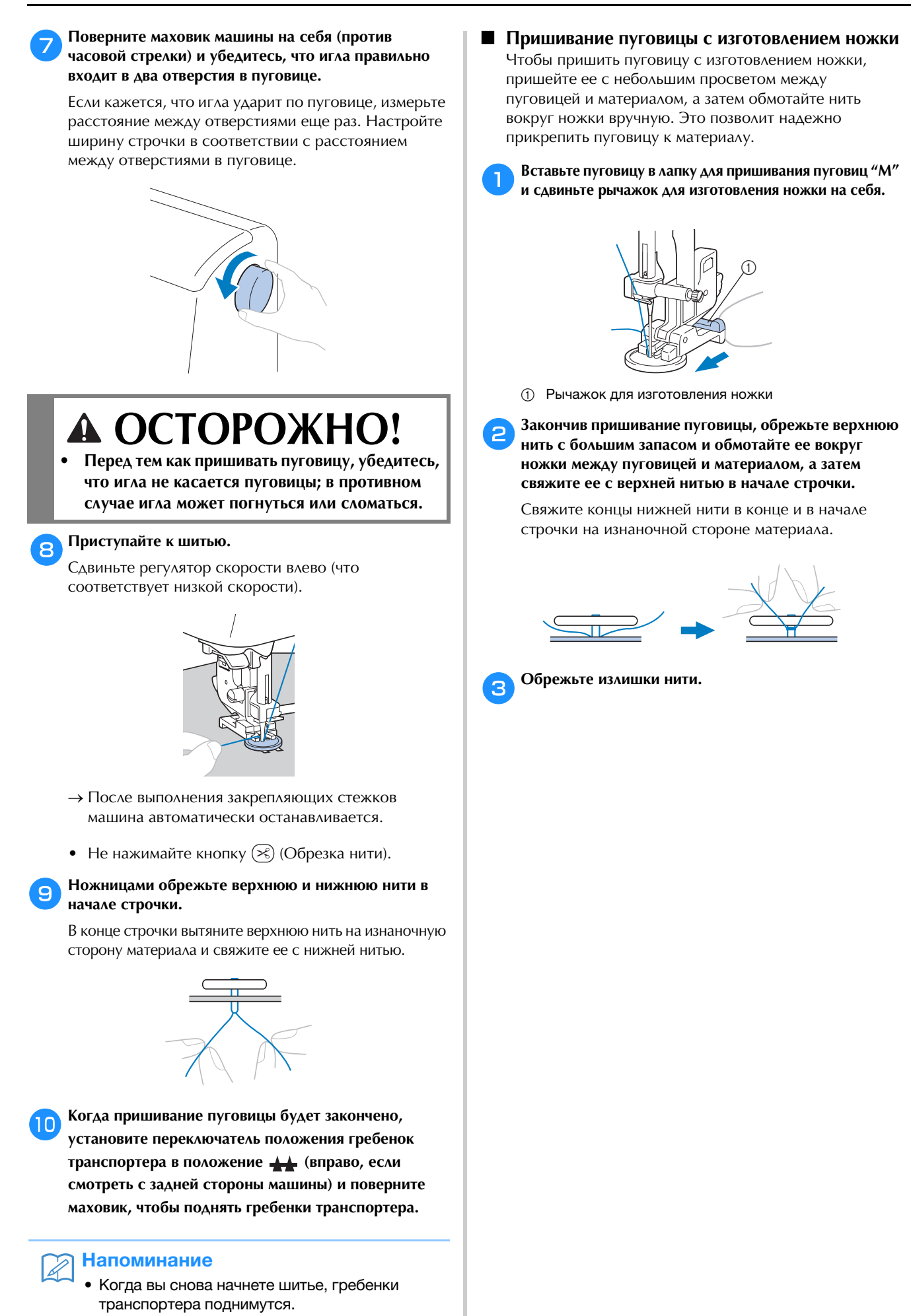

## Втачивание застежки "молния"

 Используйте приведенную ниже таблицу (подробнее см. в разделе "Использование таблиц основных строчек, приведенных в разделе "Шитье"" в главе "Базовые операции").

| Наименование<br>строчки                    | Строчка | Модель 4 | Модель 3, 2 | Модель 1 | ижимная лапка |
|--------------------------------------------|---------|----------|-------------|----------|---------------|
|                                            |         | Ном      | лер стро    | чки      | Ĕ             |
| Прямая строчка (среднее<br>положение иглы) | ·       | 1-03     | 03*         | 03*      | J             |

\* Рисунки строчек можно выбирать напрямую, нажимая цифровые кнопки на машине в режиме заданных основных строчек. Подробнее см. в разделе "Базовые операции".

## Вшивание центральной молнии

Строчка выполняется на обоих полотнах материала, расположенных встык друг к другу.

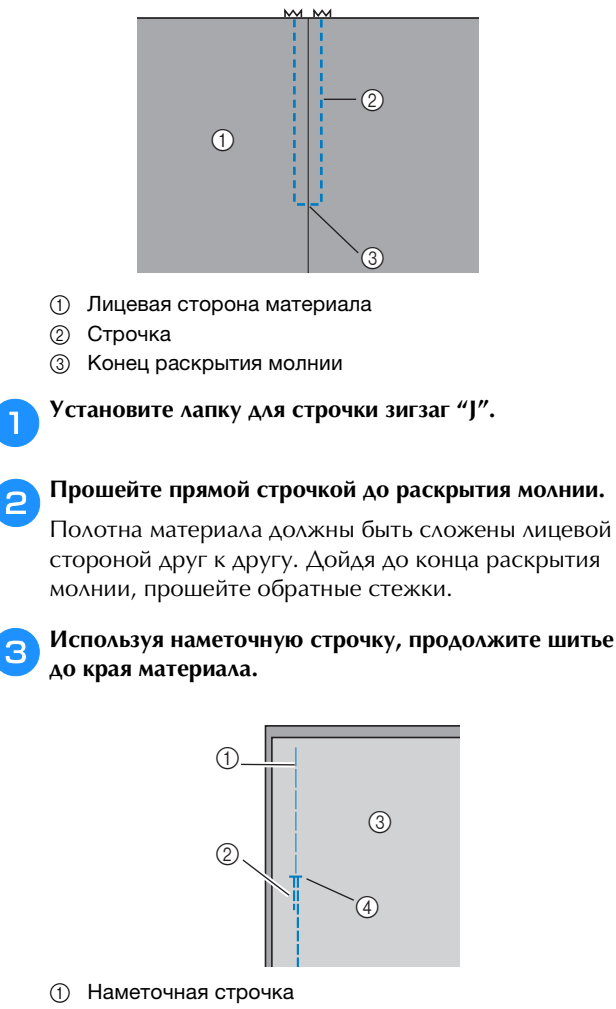

- ② Обратные стежки
- ③ Изнаночная сторона материала
- ④ Конец раскрытия молнии

Разутюжьте припуск на шов с изнаночной стороны материала.

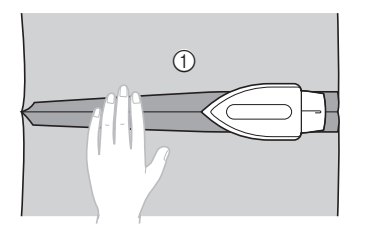

① Изнаночная сторона материала

🔁 Расположите молнию по центру шва и приметайте ее.

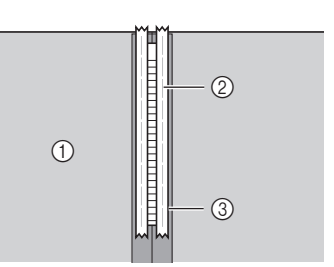

- Изнаночная сторона материала
- ② Наметочная строчка
- ③ Молния

Удалите примерно 5 см наметочной нити с наружной стороны.

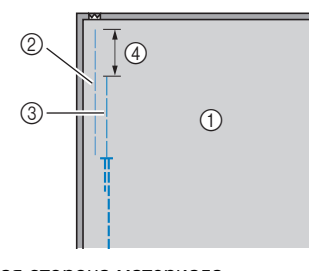

- ① Изнаночная сторона материала
- ② Наметывание молнии
- ③ Наружная наметочная нить
- ④ 5 см

Установите держатель прижимной лапки на правый стержень лапки для вшивания молнии "I".

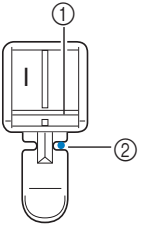

- ① Стержень на правой стороне лапки
- ② Точка опускания иглы

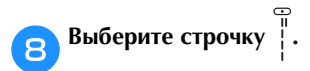

9

А ОСТОРОЖНО!

Если используется прижимная лапка "I", обязательно выберите прямую строчку (с центральным положением иглы) и медленно поверните маховик машины на себя (против часовой стрелки), чтобы убедиться, что игла не касается прижимной лапки. Если выбрать другую строчку, игла может ударить по лапке и погнуться или сломаться.

Застрочите шов вокруг молнии с лицевой стороны.

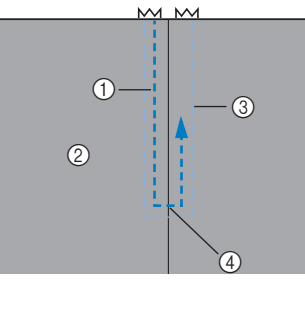

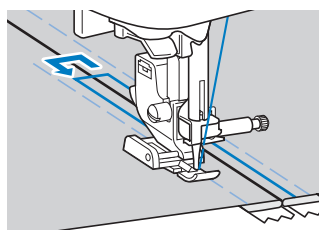

- (1) Строчка
- (2) Лицевая сторона материала
- ③ Наметочная строчка
- (4) Конец раскрытия молнии

## ОСТОРОЖНО!

Во время шитья следите, чтобы игла не касалась молнии, так как иначе игла может погнуться или сломаться.

Удалите наметочную строчку.

## Вшивание боковой молнии

Строчка видна только на одном куске материала. Этот тип молнии используется для боковых и задних проемов на одежде.

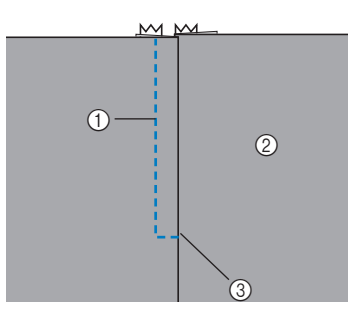

- ① Строчка
- ② Лицевая сторона материала
- ③ Конец раскрытия молнии

Ниже описано вшивание молнии со строчкой с левой стороны, как показано на рисунке.

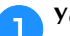

2

3

Δ

Установите лапку для строчки зигзаг "Ј".

#### Прошейте прямой строчкой до раскрытия молнии.

Полотна материала должны быть сложены лицевой стороной друг к другу. Дойдя до конца раскрытия молнии, прошейте обратные стежки.

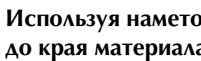

#### Используя наметочную строчку, продолжите шитье до края материала.

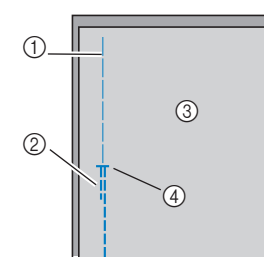

- ① Наметочная строчка
- ② Обратные стежки
- ③ Изнаночная сторона материала
- ④ Конец раскрытия молнии

Разутюжьте припуск на шов с изнаночной стороны материала.

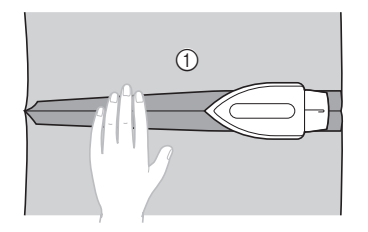

1 Изнаночная сторона материала

10

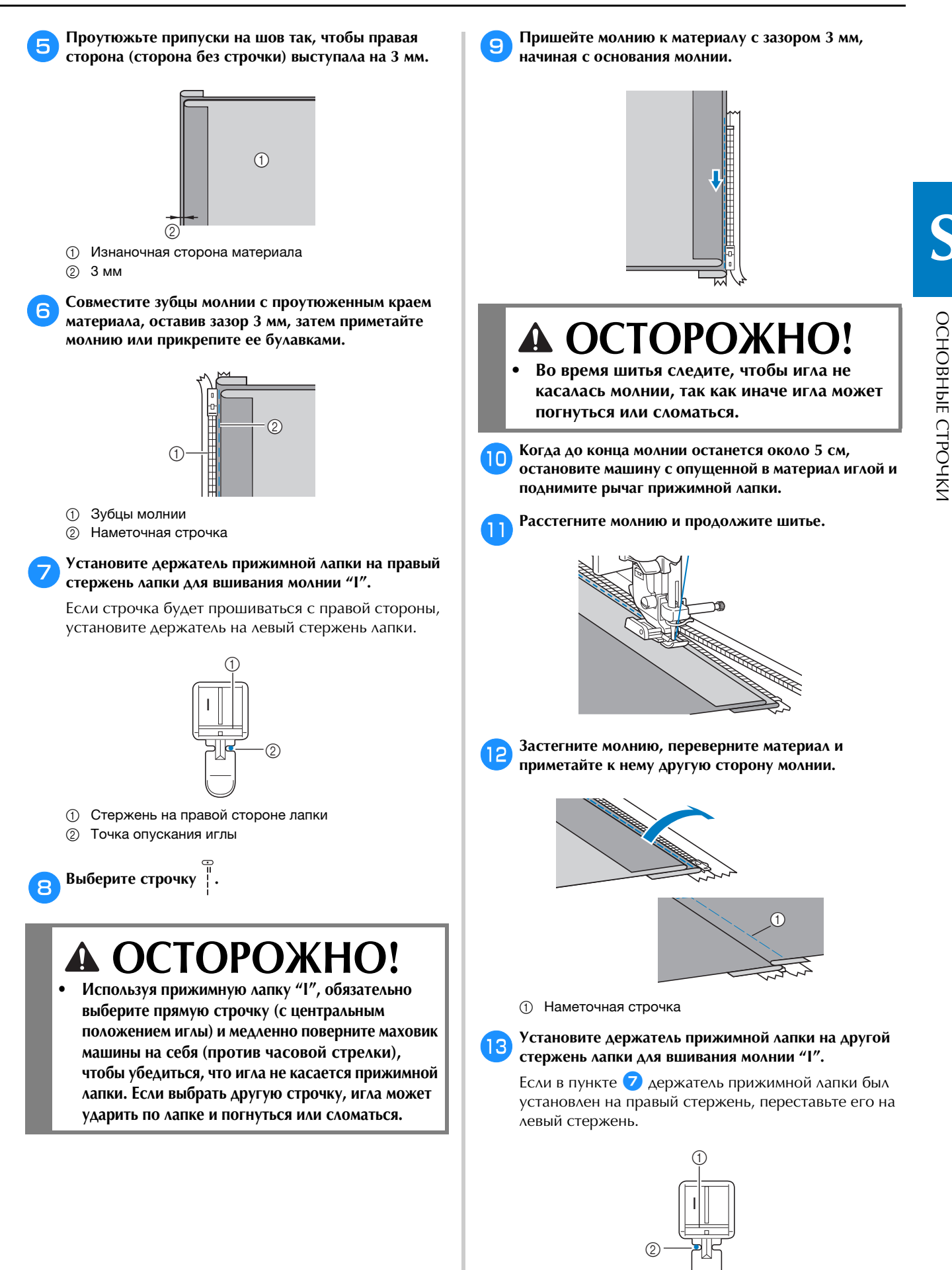

- ① Стержень на левой стороне
- ② Точка опускания иглы

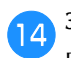

## Застрочите шов вокруг молнии с лицевой стороны.

В конце раскрытия молнии прошейте несколько обратных стежков и направляйте зубцы молнии по краю прижимной лапки.

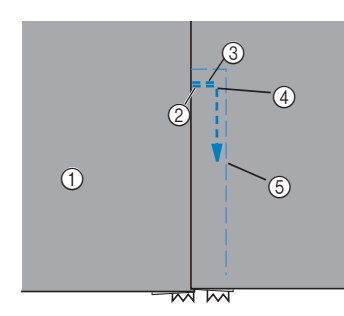

- ① Лицевая сторона материала
- ② Конец раскрытия молнии
- ③ Обратные стежки
- ④ Начало строчки
- ⑤ Наметочная строчка

## **А ОСТОРОЖНО!**

- Во время шитья следите, чтобы игла не касалась молнии, так как иначе игла может погнуться или сломаться.
- Когда до конца молнии останется около 5 см, остановите машину с опущенной в материал иглой и поднимите рычаг прижимной лапки.

<sup>16</sup> Удалите наметочную строчку, расстегните молнию и продолжите шитье.

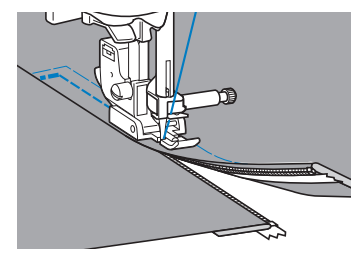

## Вшивание молнии/канта

На данной машине можно вшивать молнию и кант.

 Используйте приведенную ниже таблицу (подробнее см. в разделе "Использование таблиц основных строчек, приведенных в разделе "Шитье"" в главе "Базовые операции").

| Наименование<br>строчки                  | Строчка | Модель 4      | Модель 3, 2 | Модель 1 | оижимная лапка |
|------------------------------------------|---------|---------------|-------------|----------|----------------|
|                                          |         | Номер строчки |             |          | Ē              |
| Прямая строчка<br>(положение иглы слева) | 0=      | 1-01          | 01*         | 01*      | **             |

- Рисунки строчек можно выбирать напрямую, нажимая цифровые кнопки на машине в режиме заданных основных строчек. Подробнее см. в разделе "Базовые операции".
- \*\*Регулируемая лапка для вшивания молнии/канта (для некоторых моделей приобретается отдельно)

## Вшивание центральной молнии

- См. пункты **1–6** в разделе "Вшивание центральной молнии", с. S-19.
- Снимите прижимную лапку и держатель прижимной лапки, затем установите регулируемую лапку для вшивания молнии/канта (для некоторых моделей приобретается отдельно).
  - Инструкции по снятию держателя прижимной лапки см. в разделе "Снятие и установка держателя прижимной лапки" в главе "Базовые операции".

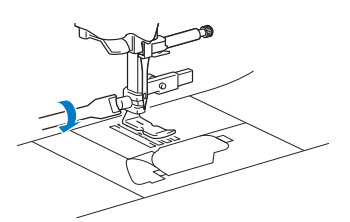

### Примечание

 Убедитесь, что нить между катушкой и шпулькой сильно натянута.

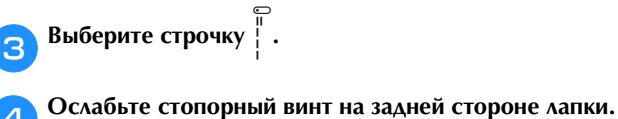

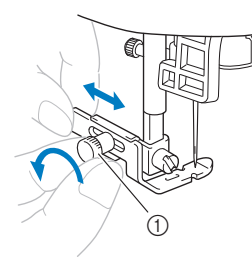

① Стопорный винт

Э Установите прижимную лапку над левой или над правой гребенкой транспортера.

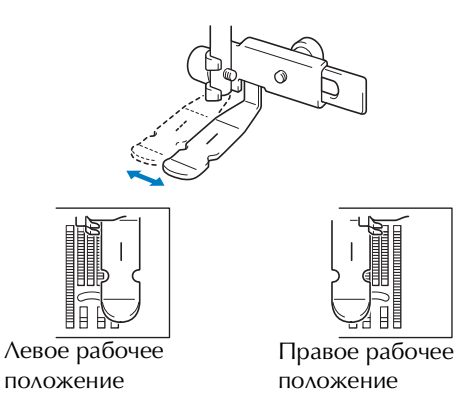

6 Измените положение иглы так, чтобы игла не касалась прижимной лапки.

Подробнее см. в разделе "Настройка ширины строчки" в главе "Базовые операции".

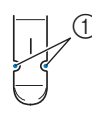

① Точка опускания иглы

## ▲ ОСТОРОЖНО!

 После настройки положения иглы медленно поверните маховик на себя (против часовой стрелки) и проверьте, что игла не касается прижимной лапки. Если игла ударит по лапке, она может погнуться или сломаться.

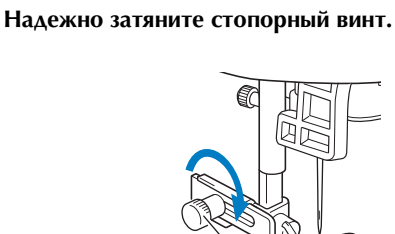

Стопорный винт

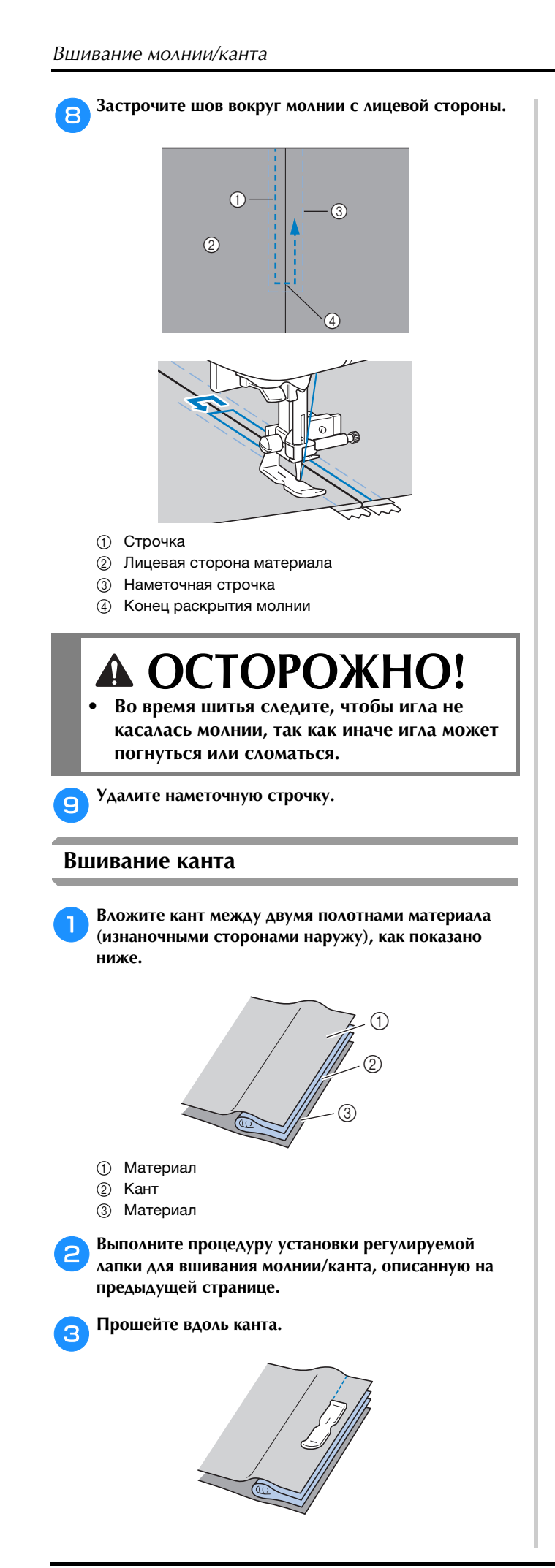

После окончания шитья выверните полотна материала.

4

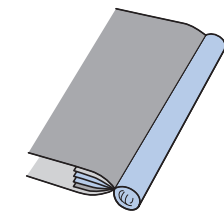

## Работа с эластичными тканями и эластичной тесьмой

 Используйте приведенную ниже таблицу (подробнее см. в разделе "Использование таблиц основных строчек, приведенных в разделе "Шитье"" в главе "Базовые операции").

| Наименование строчки                 | Строчка      | Модель 4      | Модель 3, 2 | Модель 1 | ижимная лапка |
|--------------------------------------|--------------|---------------|-------------|----------|---------------|
|                                      |              | Номер строчки |             |          | Ë             |
| Декоративная строчка                 | 4444         | 1-06          | 06*         | 06*      |               |
| 2-стежковый<br>эластичный "зигзаг"   | $\sim$       | 1-13          | 13          | 11       |               |
| 3-стежковый<br>эластичный "зигзаг"   | WW.          | 1-14          | 14*         | 12*      | J             |
| Строчка для<br>пристрачивания тесьмы | <u>`</u> ^^^ | 2-13          | 48          | 42       |               |

\* Рисунки строчек можно выбирать напрямую, нажимая цифровые кнопки на машине в режиме заданных основных строчек. Подробнее см. в разделе "Базовые операции".

## Эластичная строчка

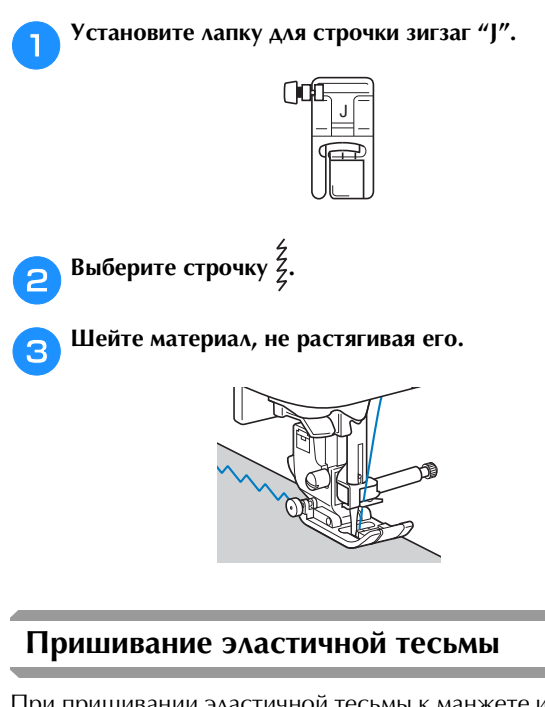

При пришивании эластичной тесьмы к манжете или талии швейного изделия окончательный размер будет определяться длиной растянутой тесьмы. Поэтому необходимо точно определить длину тесьмы.

## **П**риметайте тесьму булавками к изнаночной стороне материала.

Приметайте тесьму к материалу в нескольких местах, чтобы равномерно расположить ее на материале.

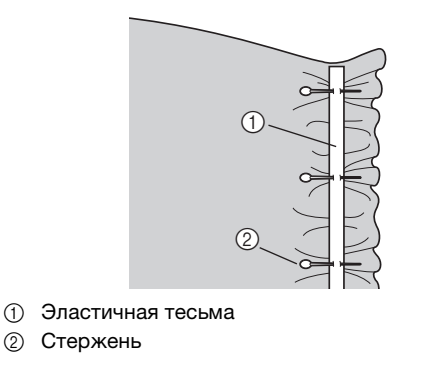

🔁 Установите лапку для строчки зигзаг "J".

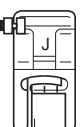

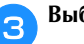

Выберите строчку.

Пришейте тесьму к материалу, растягивая ее настолько, чтобы длина тесьмы была равна длине материала.

Натягивая материал за прижимной лапкой левой рукой, правой рукой оттягивайте его у ближайшей к лапке булавки.

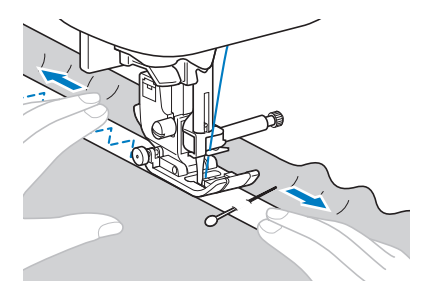

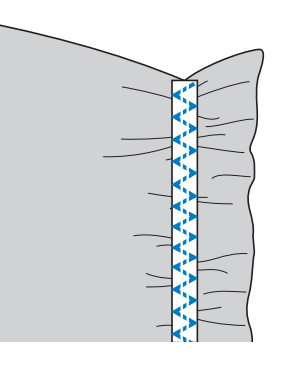

## **А ОСТОРОЖНО!**

Во время шитья следите, чтобы игла не касалась булавок, так как иначе игла может погнуться или сломаться.

## Аппликация, пэчворк и выстегивание

• Используйте приведенную ниже таблицу (подробнее см. в разделе "Использование таблиц основных строчек, приведенных в разделе "Шитье"" в главе "Базовые операции").

|                                                              |                      | 4      | [180]       |          | пка         |
|--------------------------------------------------------------|----------------------|--------|-------------|----------|-------------|
| Наименование<br>строчки                                      | Строчка              | Модель | Модель 3, 2 | Модель 1 | рижимная ла |
|                                                              |                      | Ном    | лер стро    | чки      |             |
| Строчка "зигзаг"                                             | Š                    | 1-09   | 09*         | 08*      |             |
| Стегальная строчка<br>"зигзаг" для<br>аппликаций             | Śą                   | 1-33   | 33          | 28       |             |
| Краеобметочная<br>строчка                                    |                      | 2-03   | 38          | 33       |             |
| Стегальная строчка<br>для аппликаций                         |                      | 1-34   | 34          | 29       |             |
| Стачная строчка<br>(игла справа)                             | О<br>• I<br>• I<br>Р | 1-29   | 29          | 25       |             |
| Стачная строчка<br>(игла по центру)                          | -<br>- р             | 1-30   | 30          | 26       |             |
| Стачная строчка<br>(игла слева)                              | П<br>Г<br>Р          | 1-31   | 31          | -        | J           |
| Соединительная<br>строчка для<br>пэчворка                    | 77                   | 2-07   | 42          | 36       |             |
| Лоскутная двойная<br>строчка для<br>обметывания<br>(оверлок) |                      | 2-08   | 43          | 37       |             |
| Декоративная<br>строчка                                      | }                    | 2-09   | 44          | 38       |             |
| Стегальная строчка с<br>имитацией под<br>ручной шов          | 0                    | 1-32   | 32          | 27       |             |
| Строчка для<br>фактурного<br>выстегивания                    | 13%3                 | 1-35   | 35          | 30       |             |

\* Рисунки строчек можно выбирать напрямую, нажимая цифровые кнопки на машине в режиме заданных основных строчек. Подробнее см. в разделе "Базовые операции".

#### Напоминание

• В таблице выше буквой "Q" отмечены рисунки строчек для выстегивания, а буквой "Р" рисунки строчек для стачивания.

Вырежьте аппликацию, оставив припуск на шов 3-5 мм.

Строчка для пришивания аппликации

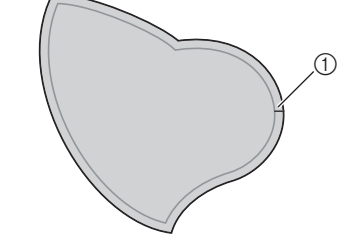

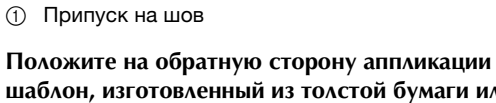

2 шаблон, изготовленный из толстой бумаги или стабилизатора, подогните припуск на шов и заутюжьте его.

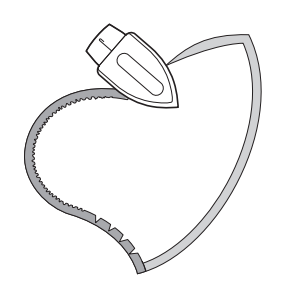

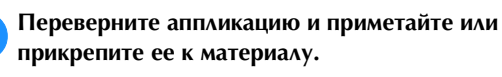

З

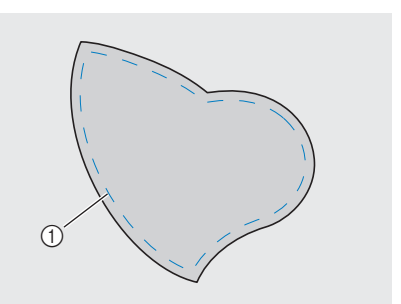

① Наметочная строчка

Установите показанную ниже лапку для строчки 4 зигзаг "Ј" или лапку с открытым мыском (для некоторых моделей приобретается отдельно).

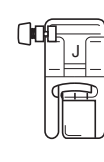

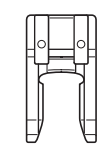

- 🛛 Лапка для строчки зигзаг "Ј"
- □ Лапка с открытым мыском

Выберите строчку.

5

Поверните маховик на себя (против часовой стрелки) и начните шить по краю аппликации, следя за тем, чтобы игла входила в материал рядом с аппликацией.

6

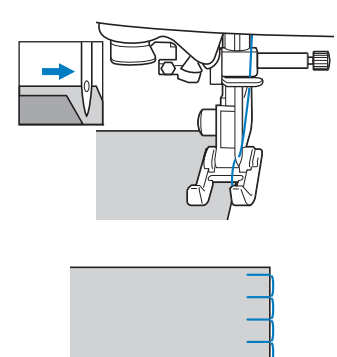

При проходе угла остановите машину так, чтобы игла была опущена в материал немного за краем аппликации, поднимите рычаг прижимной лапки и поверните материал, чтобы изменить направление шитья.

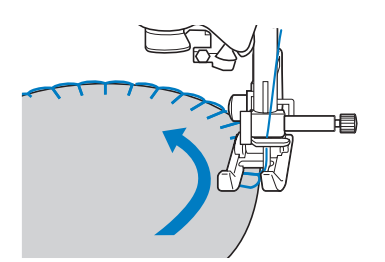

## Пэчворк (лоскутное шитье)

- Подогните край верхнего куска материала и положите его на нижний кусок.
- Сшейте два куска материала вместе так, чтобы строчка накрывала оба куска.

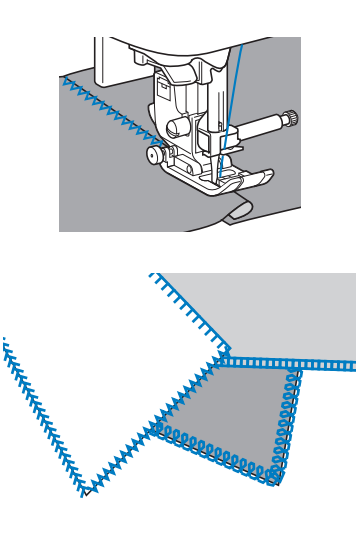

#### Сшивание двух полотен материала

Сшивание двух полотен материала называется стачиванием. Полотна материала следует обрезать с припуском на шов 6,5 мм.

Выполните прямую стачную строчку на расстоянии 6,5 мм от правого или от левого края прижимной лапки.

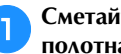

Сметайте или скрепите булавками стачиваемые полотна материала вдоль припуска на шов.

Установите лапку для строчки зигзаг "Ј".

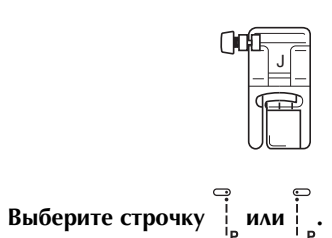

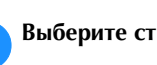

З

Шейте так, чтобы край материала совпадал с краем 4 прижимной лапки.

## Для припуска на шов справа

Совместите край ткани с правым краем прижимной

лапки и шейте, используя строчку

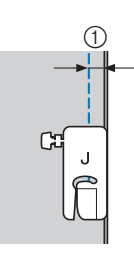

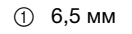

## Для припуска на шов слева

Совместите край ткани с левым краем прижимной

лапки и шейте, используя строчку

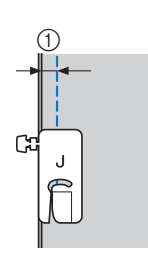

① 6,5 мм

### Напоминание

Чтобы изменить ширину припуска на шов (положение иглы), настройте ширину строчки. Подробнее см. в разделе "Настройка ширины строчки" в главе "Базовые операции".

## Стачивание при помощи стегальной лапки 1/4 дюйма с направляющей (для некоторых моделей приобретается отдельно)

Эта стегальная лапка позволяет делать ровный припуск на шов 6,5 мм (1/4 дюйма) или 3,2 мм (1/8 дюйма).

Ее можно использовать для выстегивания и пристрачивания с лицевой стороны.

Нажмите кнопку

и установите стегальную лапку

1/4 дюйма с направляющей.

Используйте направляющую и метки на прижимной лапке для прошивания ровных припусков на швы.

Стачивание с припуском на шов 6,5 мм (1/4 дюйма) Шейте так, чтобы край материала совпадал с направляющей прижимной лапки.

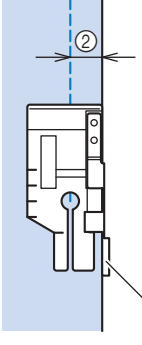

- Направляющая
- ② 6,5 мм (1/4 дюйма)

### Создание ровного припуска на шов

Для начала или окончания строчки, а также поворота материала используйте метку на прижимной лапке, которая соответствует отступу 6,5 мм (1/4 дюйма) от края материала.

Æ

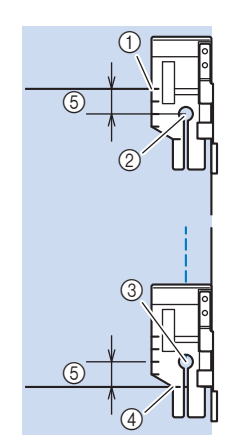

- ① Перед началом шитья совместите эту метку с краем материала.
- (2) Начало строчки
- ③ Конец строчки
- Противоположный конец материала (окончание (4) строчки или поворот материала)
- (5) 6,5 мм (1/4 дюйма)

### Напоминание

• Подробнее см. в разделе "Поворот материала" в главе "Базовые операции".

#### Выстегивание с лицевой стороны, припуск 3,2 мм (1/8 дюйма)

Шейте так, чтобы край материала совпадал с левым краем прижимной лапки.

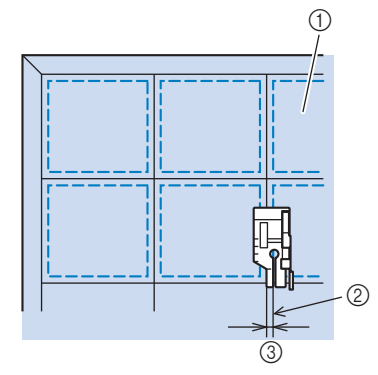

- ① Поверхность материала
- ② Шов
- ③ 3,2 мм (1/8 дюйма)

Использование стегальной лапки 1/4 дюйма (для некоторых моделей приобретается отдельно)

При помощи стегальной лапки 1/4 дюйма можно прошивать швы с припуском на шов 6,4 мм.

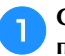

Сметайте или скрепите булавками стачиваемые полотна материала вдоль припуска на шов.

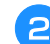

Установите стегальную лапку 1/4 дюйма.

| 1 | 2 |     |    |    |
|---|---|-----|----|----|
|   |   | F   | ſ  | 7  |
|   | _ |     |    |    |
|   | _ | -E  | -  | -  |
|   | - | (   | С  | -  |
| 1 | 5 |     | ][ |    |
|   |   | Г   | 11 | T  |
|   |   | LT. | に  | 5) |

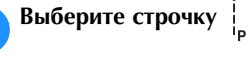

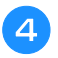

3

#### Совместите метку на верхнем крае стегальной лапки 1/4 дюйма с верхним краем ткани.

Совместите правый край ткани с правым краем узкой части стегальной лапки 1/4 дюйма.

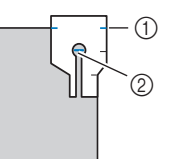

① Метка на стегальной лапке 1/4 дюйма

② Начало строчки

При шитье с припуском на шов совмещайте левый край узкой части стегальной лапки 1/4 дюйма с краем ткани.

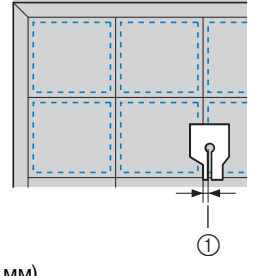

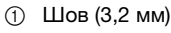

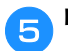

#### Приступайте к шитью.

#### Когда машина дойдет до конца строчки, остановите машину.

Продолжайте шитье до тех пор, пока метка на нижнем крае стегальной лапки 1/4 дюйма не дойдет до нижнего края ткани.

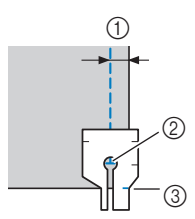

- 6,5 мм (1/4 дюйма)
- ② Конец строчки
- ③ Метка на стегальной лапке 1/4 дюйма

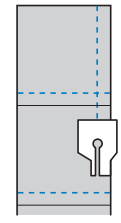

### Выстегивание

Прослаивание ватина между верхним и нижним слоями материала называется выстегиванием. Выстегивание можно легко выполнять с помощью шагающей для и направляющей для выстегивания\*.

\* Для некоторых моделей они приобретается отдельно.

#### 🗸 Примечание

- Если используется шагающая лапка, заправьте нить вручную или присоедините шагающую лапку только после того, как нить будет заправлена с помощью нитевдевателя.
- При шитье с шагающей лапкой шейте на средней или малой скорости.
- При выстегивании используйте иглу размером 90/14 для бытовых швейных машин.
- С помощью шагающей лапки можно выполнять только прямые строчки или строчки "зигзаг". При использовании шагающей лапки обратные стежки прошивать невозможно. Выбирайте только прямые строчки или строчки "зигзаг" с закрепляющими стежками. Подробнее см. в разделе "Таблица настроек строчек" в главе "Базовые операции".
- (Для моделей с системой автоматического датчика материала) Когда на экране настроек для параметра "Система автоматического датчика материала" выбрано значение "ON", толщина материала автоматически определяется встроенным датчиком, чтобы материал подавался плавно для наилучшего качества шитья. Подробнее о системе автоматического датчика материала см. в разделе "Система автоматического датчика материала (автоматическое давление прижимной лапки)" в главе "Базовые операции".

Сметайте материал, который необходимо выстегать.

- Снимите прижимную лапку и держатель прижимной лапки.
  - Подробнее см. в разделе "Снятие и установка держателя прижимной лапки" в главе "Базовые операции".

В Наденьте на винт иглодержателя соединительную вилку.

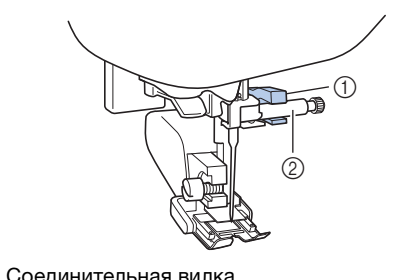

- ① Соединительная вилка
- ② Винт иглодержателя
- Опустите рычаг прижимной лапки, вставьте винт держателя прижимной лапки и затяните винт отверткой.

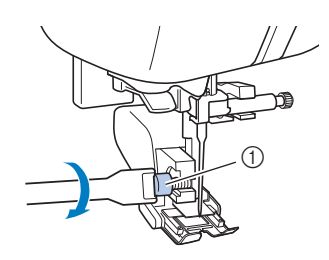

Винт держателя прижимной лапки

## **А ОСТОРОЖНО!**

- Надежно затягивайте винт крепления отверткой, так как иначе игла может задеть прижимную лапку и погнуться или сломаться.
- Перед запуском машины медленно поверните маховик на себя (против часовой стрелки) и убедитесь, что игла не касается прижимной лапки. Если игла ударит по лапке, она может погнуться или сломаться.

**Б** Выберите строчку.

6

Во время шитья равномерно направляйте материал руками с обеих сторон от прижимной лапки.

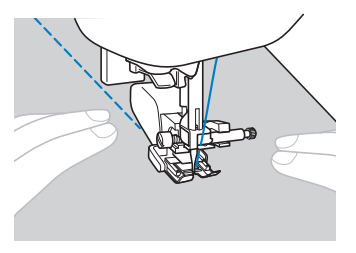

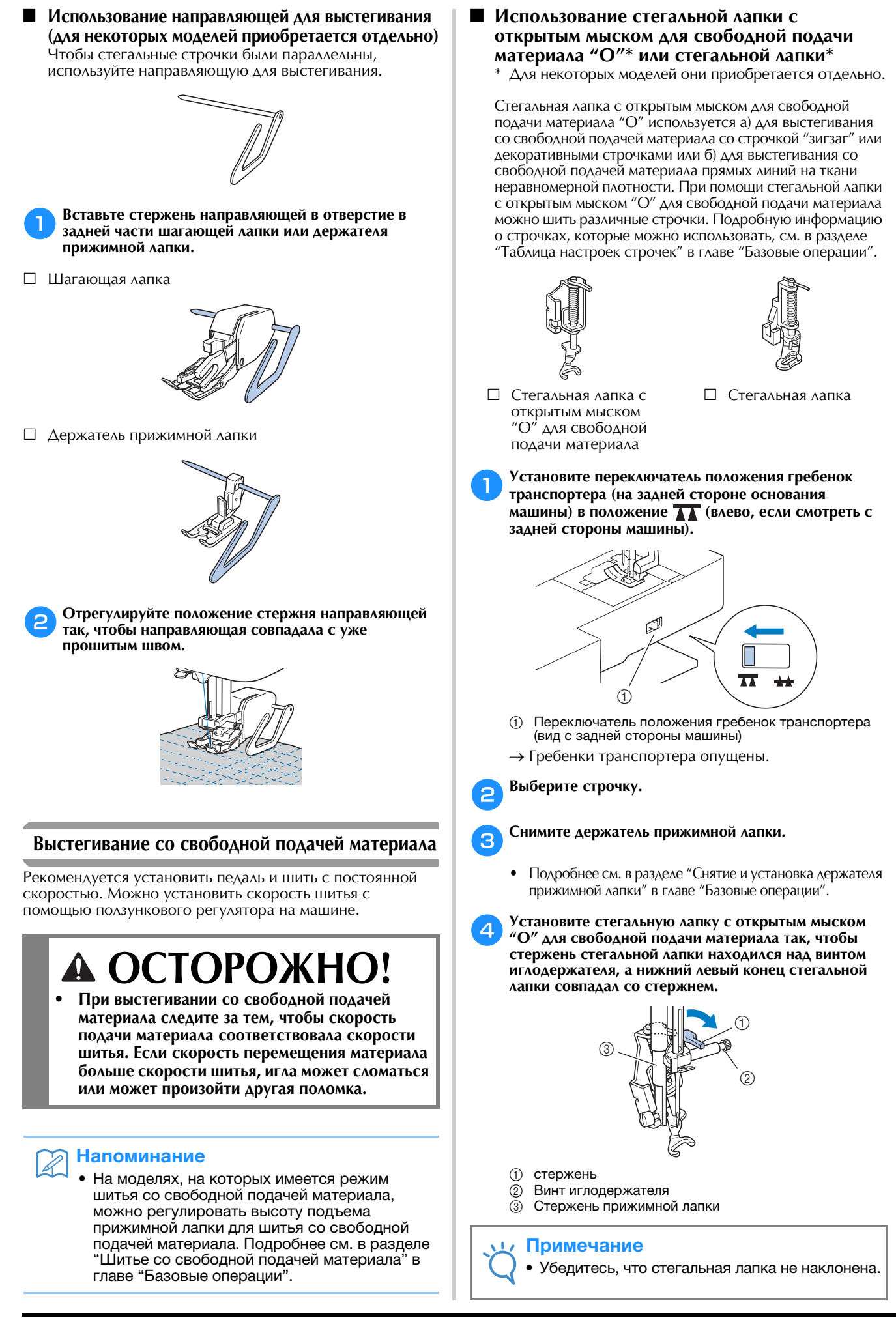

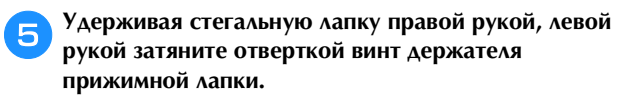

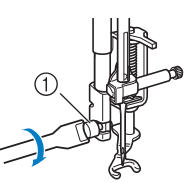

Винт держателя прижимной лапки

## • ОСТОРОЖНО!

- Для надежной затяжки винтов используйте отвертку, прилагаемую к машине. В противном случае игла может коснуться стегальной лапки и погнуться или сломаться.
- Обеими руками туго натяните материал, а затем прошейте однообразные стежки длиной около 2,0–2,5 мм, перемещая материал с постоянной скоростью.

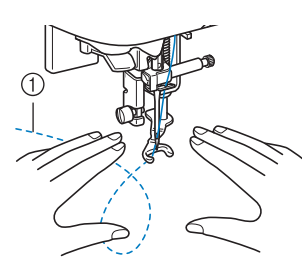

Строчка

Когда шитье будет закончено, сдвиньте переключатель положения гребенок транспортера в положение 🚣 (вправо, если смотреть с задней стороны машины) и поверните маховик, чтобы поднять гребенки транспортера.

## Э Напоминание

- Не расстраивайтесь, если красивая вышивка не получится с первого раза. Хорошие результаты придут с опытом.
- Использование лапки "С" для выстегивания со свободной подачей материала (для некоторых моделей приобретается отдельно)

Используйте лапку "С" с игольной пластиной для прямых строчек для шитья со свободной подачей материала.

□ Лапка для выстегивания со свободной подачей материала "С"

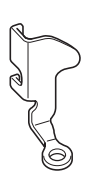

## **А ОСТОРОЖНО!**

 При использовании лапки "С" для выстегивания со свободной подачей материала обязательно используйте игольную пластину для прямой строчки и шейте с иглой в среднем (центральном) положении. Если игла переместится в любое другое положение, отличное от среднего (центрального), игла может сломаться и нанести травму.

## 🔊 Напоминание

 На моделях, на которых имеется режим шитья со свободной подачей материала, можно регулировать высоту подъема прижимной лапки для шитья со свободной подачей материала. Подробнее см. в разделе "Шитье со свободной подачей материала" в главе "Базовые операции".

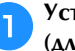

Установите игольную пластину для прямых строчек (для некоторых моделей приобретается отдельно).

 Инструкции по установке игольной пластины для прямых строчек см. в руководстве пользователя, прилагаемом к изделию.

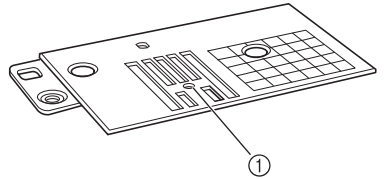

Круглое отверстие

## 🔊 Напоминание

• Обратите, что эта игольная пластина имеет круглое отверстие для иглы.

Установите переключатель положения гребенок транспортера (на задней стороне основания машины) в положение **т** (влево, если смотреть с задней стороны машины).

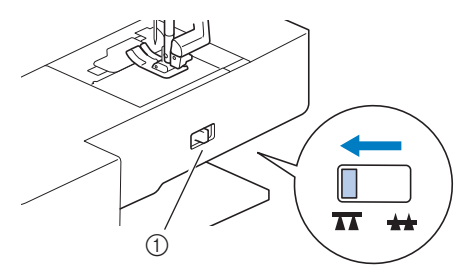

- Переключатель положения гребенок транспортера (вид с задней стороны машины)
- → Гребенки транспортера опущены.

Выберите 🔓.

### Снимите держатель прижимной лапки.

• Подробнее см. в разделе "Снятие и установка держателя прижимной лапки" в главе "Базовые операции".

Установите стегальную лапку "С" для свободной подачи материала с передней стороны, совместив винт держателя прижимной лапки с выемкой на стегальной лапке.

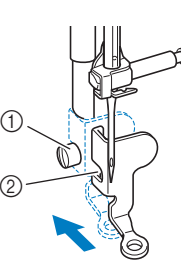

- ① Винт держателя прижимной лапки
- ② Паз

### 🟒 Примечание

- Убедитесь, что стегальная лапка установлена правильно и не наклонена.
- Удерживая стегальную лапку правой рукой, левой рукой затяните отверткой винт держателя прижимной лапки.

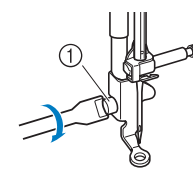

Винт держателя прижимной лапки

## ОСТОРОЖНО!

 Для надежной затяжки винтов используйте отвертку, прилагаемую к машине. В противном случае игла может коснуться стегальной лапки и погнуться или сломаться.

Обеими руками туго натяните материал, а затем прошейте однообразные стежки длиной около 2,0–2,5 мм, перемещая материал с постоянной скоростью.

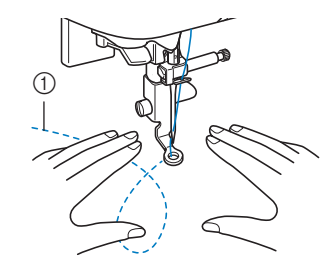

1 Строчка

Когда шитье будет закончено, сдвиньте переключатель положения гребенок транспортера в положение (вправо, если смотреть с задней стороны машины) и поверните маховик, чтобы поднять гребенки транспортера.

### 👥 Примечание

- С игольной пластиной для прямой строчки также можно использовать стегальную лапку с открытым мыском "О" для свободной подачи материала.
  Рекомендуется использовать стегальную лапку с открытым мыском "О" для свободной подачи материала при шитье со свободной подачей материала с неравномерной толщиной.
- При использовании игольной пластины для прямой строчки все прямые строчки прошиваются со средним положенем иглы. Изменить положение иглы на экране ширины строчки нельзя.

### Напоминание

- Не расстраивайтесь, если красивая вышивка не получится с первого раза. Хорошие результаты придут с опытом.
- Фигурное выстегивание при помощи стегальной лапки "Е" для фигурного выстегивания со свободной подачей материала (для некоторых моделей приобретается отдельно)

Вышивание стегальных строчек на одинаковом расстоянии вокруг орнамента называется фигурным выстегиванием. Стегальные строчки, которые выглядят как рябь, расходящаяся от орнамента, являются отличительной характеристикой этого стиля выстегивания. Для фигурного выстегивания используйте лапку "Е" для фигурного выстегивания со свободной подачей материала (приобретается отдельно). Используя отметки на прижимной лапке в качестве ориентира, прострочите вокруг орнамента на одинаковом интервале. Рекомендуется установить педаль дл шитья с постоянной скоростью.

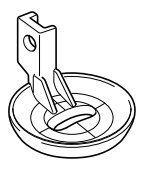

Отметки на стегальной лапке "Е" для фигурного выстегивания со свободной подачей материала

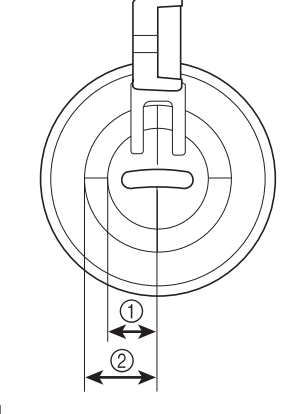

6,4 мм
9,5 мм
# **А ОСТОРОЖНО!**

 При выстегивании со свободной подачей материала следите за тем, чтобы скорость подачи материала соответствовала скорости шитья. Если скорость перемещения материала больше скорости шитья, игла может сломаться или может произойти другая поломка.

### Напоминание

- На моделях, на которых имеется режим шитья со свободной подачей материала, можно регулировать высоту подъема прижимной лапки для шитья со свободной подачей материала. Подробнее см. в разделе "Шитье со свободной подачей материала" в главе "Базовые операции".
- Установите переключатель положения гребенок транспортера (на задней стороне основания машины) в положение **Т** (влево, если смотреть с задней стороны машины).

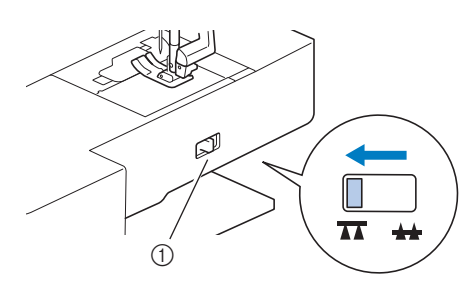

- Переключатель положения гребенок транспортера (вид с задней стороны машины)
- → Гребенки транспортера опущены.
- Выберите 🗍
  - Снимите держатель прижимной лапки (см. раздел "Базовые операции") и выверните винт.
- Установите лапку "Е" для фигурного выстегивания с левой стороны стержня прижимной лапки так, чтобы отверстия лапки совпали с отверстиями на стержне прижимной лапки.

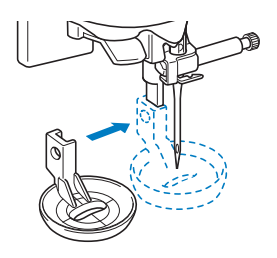

5 Надежно затяните винт входящей в комплект отверткой.

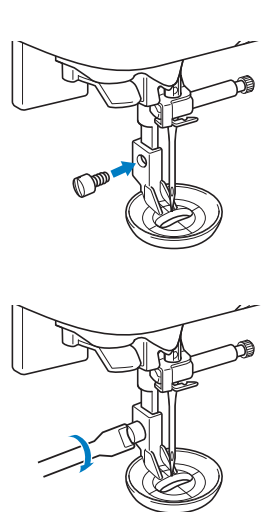

# ▲ ОСТОРОЖНО!

 Для надежной затяжки винтов используйте отвертку, прилагаемую к машине. В противном случае игла может коснуться стегальной лапки и погнуться или сломаться.

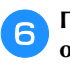

Прострочите вокруг рисунка, ориентируясь по отметкам на стегальной лапке.

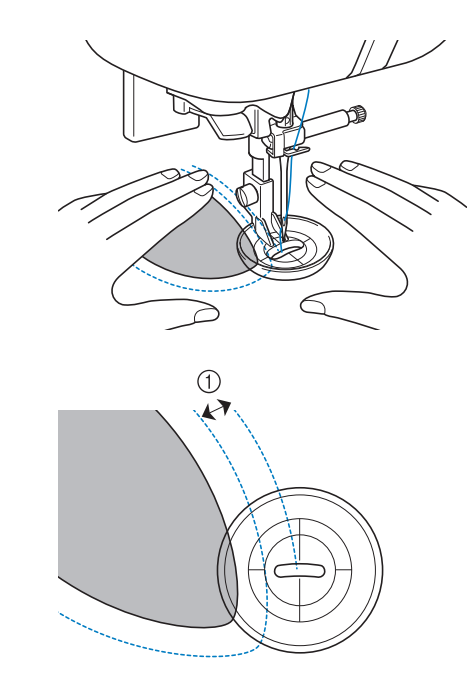

① 6,4 мм

### Законченная работа

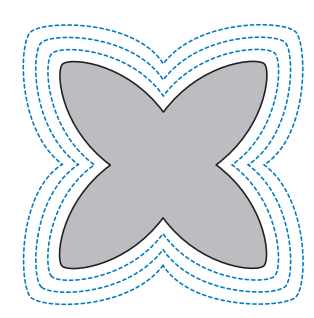

Когда шитье будет закончено, сдвиньте переключатель положения гребенок транспортера в положение 📥 (вправо, если смотреть с задней стороны машины) и поверните маховик, чтобы поднять гребенки транспортера.

### Выполнение атласных строчек с использованием регулятора скорости шитья

Декоративную строчку можно выполнить, изменив ширину атласной строчки. Если настройка машины позволяет изменять ширину строчки при помощи регулятора скорости шитья, регулировать ширину строчки можно легко и быстро. В этом случае скорость шитья регулируется педалью.

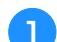

Подключите к машине педаль.

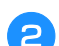

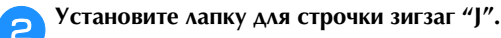

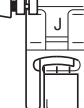

Нажмите 🗎 🗎 , чтобы открыть экран настроек, и задайте для параметра "Контроль ширины" значение "ON".

Экраны настроек различаются в зависимости от модели машины.

|             | Контроль ширины              |            | ' <u>1</u> ►<br>10 |
|-------------|------------------------------|------------|--------------------|
| 1           | гочн. настр.<br>по вертикали | <u> </u>   |                    |
| ↔ [         | Точн. настр.<br>по горизонт. | <b>-</b> + |                    |
| UU          | Двойная игла                 | ON OFF     | ок                 |
|             |                              |            |                    |
| ŝ           | /##<br>D                     | ON         | Þ                  |
| <u>.</u> ¥. | -                            | ¥.         |                    |
|             |                              |            |                    |
| 2           | 2/*                          |            |                    |
| L           |                              | 1          | I                  |

→ Теперь машина настроена так, что ширина строчки будет изменяться при помощи регулятора скорости шитья.

Нажмите кнопку 🗂

Выберите строчку 🗧

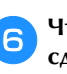

Чтобы изменить ширину строчки во время шитья, сдвиньте регулятор скорости шитья в нужную сторону.

Чтобы сделать строчку уже, сдвиньте регулятор влево. Чтобы сделать строчку шире, сдвиньте регулятор вправо.

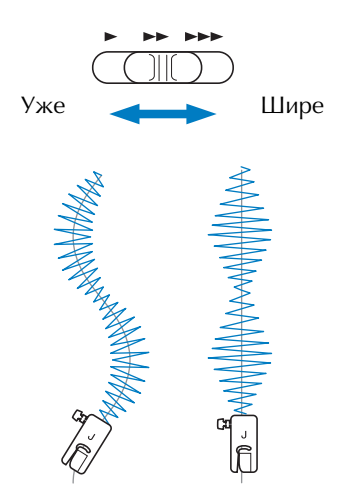

• Регулируйте скорость шитья педалью.

Когда шитье будет закончено, снова выберите для управления шириной строчки значение "OFF".

### Напоминание

Хотя полученный результат различается в зависимости от типа материала и толщины нити, для получения наилучших результатов рекомендуется устанавливать длину стежка в диапазоне от 0,3 до 0,5 мм.

### Закрепляющие стежки

Закрепление применяется для обработки мест, подверженных напряжению (таких как проймы рукавов, шаговые швы брюк и углы карманов).

> • Используйте приведенную ниже таблицу (подробнее см. в разделе "Использование таблиц основных строчек, приведенных в разделе "Шитье"" в главе "Базовые операции").

|                               |         | -+       |             | 0)       | пка         |
|-------------------------------|---------|----------|-------------|----------|-------------|
| Наименование<br>строчки       | Строчка | Модель ( | Модель 3, 2 | Модель 1 | рижимная ла |
|                               |         | Ном      | иер стро    | чки      |             |
| Тройная эластичная<br>строчка | Ĵ≡≡≡    | 1-05     | 05*         | 05*      | J           |
| Закрепка                      |         | 4-13     | 89          | 69       |             |
| Штопальная строика            |         | 4-11     | 87          | 67       | A           |
| штопальная строчка            |         | 4-12     | 88          | 68       |             |

Рисунки строчек можно выбирать напрямую, нажимая цифровые кнопки на машине в режиме заданных основных строчек. Подробнее см. в разделе "Базовые операции".

### Тройная эластичная строчка

Применяйте тройную эластичную строчку для закрепления пройм рукавов и шаговых швов брюк.

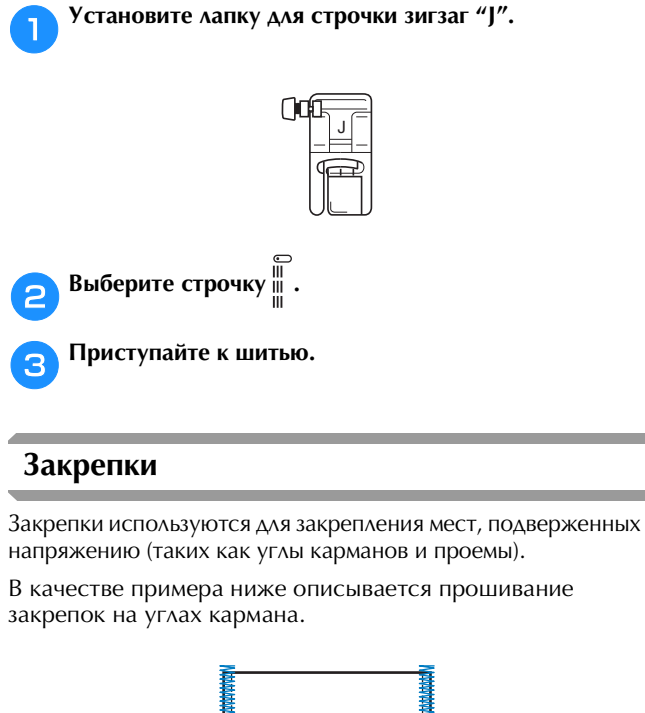

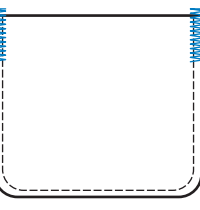

### Определите нужную длину закрепки.

На лапке для обметывания петель "А" установите направляющую пластину пуговицы на эту длину. (Цена деления шкалы лапки составляет 5 мм.)

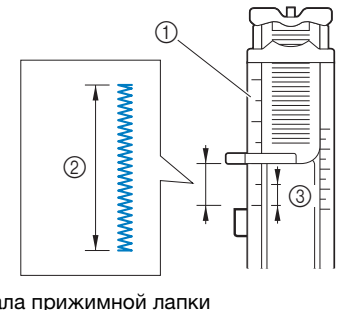

- (1) Шкала прижимной лапки
- Длина закрепки 2
- 3 5 мм
- ٠ Максимальная длина закрепки составляет примерно 28 мм.
- Установите лапку для обметывания петель "А".
- Выберите строчку З

4

Расположите материал так, чтобы проем кармана был направлен к вам, и опустите рычаг прижимной лапки, чтобы игла вошла в материал в 2 мм перед проемом кармана.

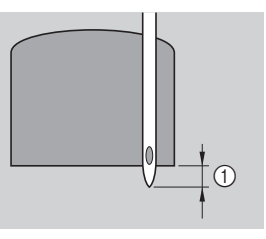

### 2 мм

Проведите верхнюю нить вниз через отверстие в прижимной лапке.

При опускании лапки не надавливайте на ее • переднюю часть, так как в противном случае не будет соблюден размер закрепки.

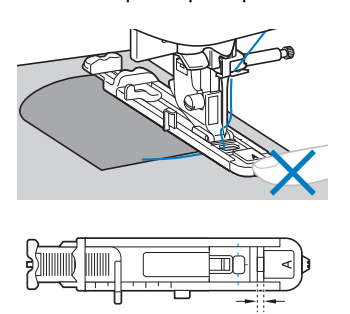

Œ

① Не уменьшайте зазор.

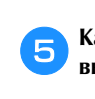

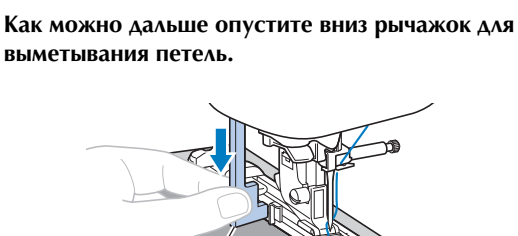

 Рычажок для выметывания петли
 Рычажок для выметывания петель устанавливается за скобкой на лапке для обметывания петель.

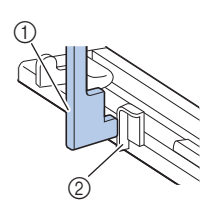

Рычажок для выметывания петли
 Скобко

ⓓ

② Скобка

7

Â

Придерживая конец верхней нити левой рукой, начните шитье.

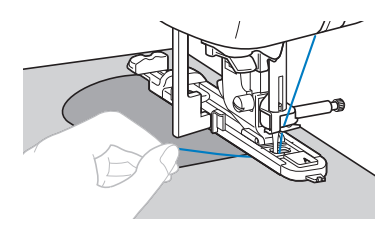

Поднимите рычаг прижимной лапки, снимите материал с машины и обрежьте нити.

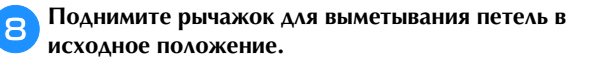

### Напоминание

 Если материал не подается (например, потому что он слишком толстый), увеличьте длину стежка. Подробнее см. в разделе "Настройка длины стежка" в главе "Базовые операции".

### Штопка

1

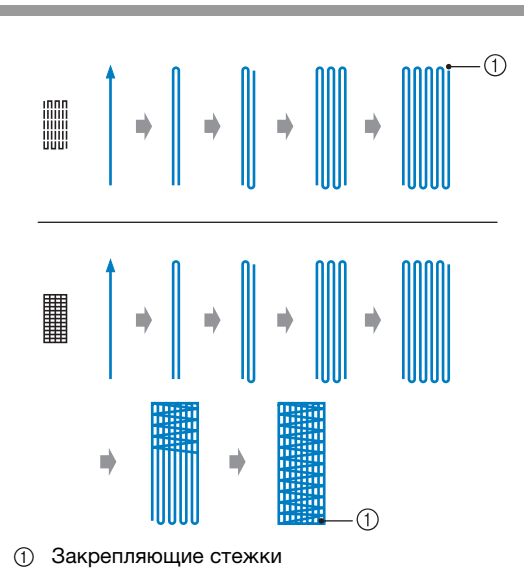

### Определите нужную длину штопки.

На лапке для обметывания петель "А" установите направляющую пластину пуговицы на эту длину. (Цена деления шкалы лапки составляет 5 мм.)

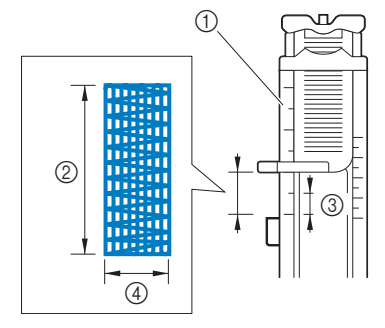

- ① Шкала прижимной лапки
- ② Длина штопки
- ③ 5 мм
- ④ 7 мм

2

- Максимальная длина закрепки составляет примерно 28 мм.
- → После окончания шитья машина автоматически прошивает закрепляющие стежки, а затем останавливается.

Установите лапку для обметывания петель "А".

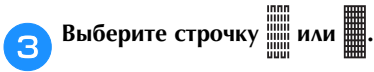

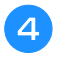

Расположите ткань так, чтобы игла находилась на расстоянии 2 мм перед областью, которую нужно заштопать.

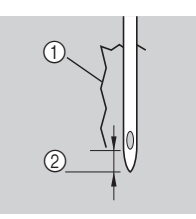

- ① Разрыв
- ② 2 мм

Проведите верхнюю нить вниз через отверстие в прижимной лапке, затем опустите прижимную лапку.

 При опускании прижимной лапки не надавливайте на ее переднюю часть, так как в противном случае не будет соблюден размер штопки.

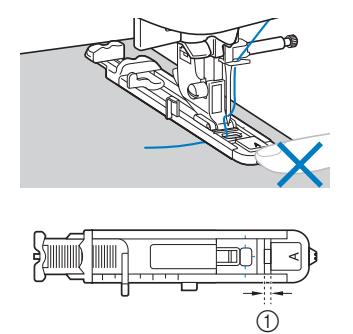

① Не уменьшайте зазор.

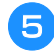

Как можно дальше опустите вниз рычажок для выметывания петель.

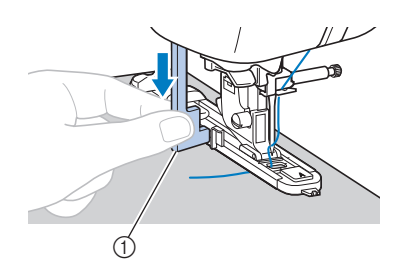

 Рычажок для выметывания петли
 Рычажок для выметывания петель устанавливается за скобкой на лапке для обметывания петель.

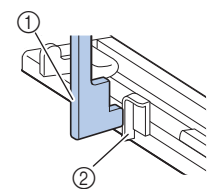

- 1 Рычажок для выметывания петли
- ② Скобка

Придерживая конец верхней нити левой рукой, начните шитье.

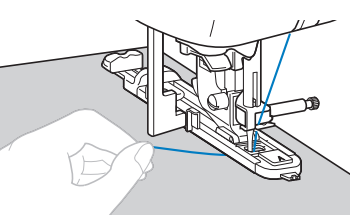

7 Поднимите рычаг прижимной лапки, снимите материал с машины и обрежьте нити.

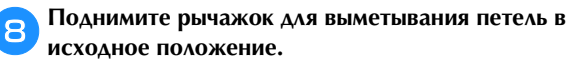

### 🔊 Напоминание

 Если материал не подается (например, потому что он слишком толстый), увеличьте длину стежка. Подробнее см. в разделе "Настройка длины стежка" в главе "Базовые операции".

### Обметывание глазков

На данной машине можно обметывать глазки (например, отверстия на ремнях).

 Используйте приведенную ниже таблицу (подробнее см. в разделе "Использование таблиц основных строчек, приведенных в разделе "Шитье"" в главе "Базовые операции").

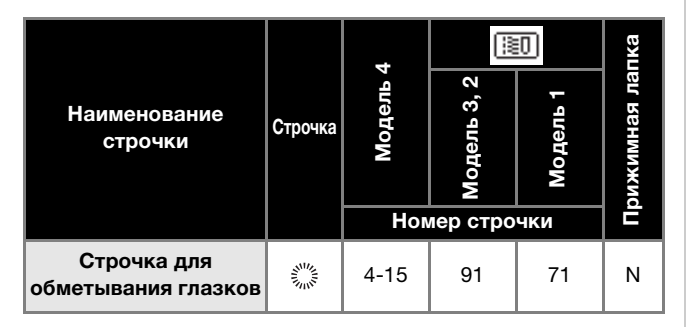

Установите лапку для выстрачивания монограмм "N".

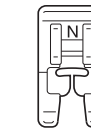

Выберите строчку 淤.

Настройте длину стежка или ширину строчки в соответствии с размером обметываемого глазка.

0 0 0 1 2 3

- ① 7 мм
- ② 6 мм
- ③ 5 мм
- Подробнее см. в разделе "Настройка ширины строчки" и "Настройка длины стежка" в главе "Базовые операции".

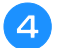

5

2

Опустите иглу в ткань в месте начала строчки, а затем опустите рычаг прижимной лапки.

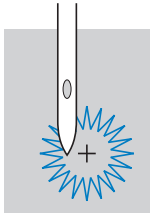

Приступайте к шитью.

→ После окончания шитья машина автоматически прошивает закрепляющие стежки, а затем останавливается. **Прошивкой проделайте отверстие по центру глазка.** 

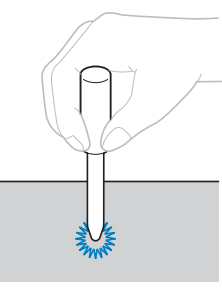

• Перед тем как проделывать отверстие, подложите под материал толстую бумагу или другой защитный материал.

### Напоминание

 Если для обметывания глазка используется тонкая нить, строчка может оказаться слишком редкой. В этом случае выполните обметывание дважды, наложив одну строчку поверх другой.

### Пришивание заплат или эмблем на рукава рубашек

Эти строчки используются для пришивания заплат или эмблем на брюки, рукава рубашек и т. п.

• Используйте приведенную ниже таблицу (подробнее см. в разделе "Использование таблиц основных строчек, приведенных в разделе "Шитье"" в главе "Базовые операции").

|                                       |                                | -        |             | 0        | пка          |
|---------------------------------------|--------------------------------|----------|-------------|----------|--------------|
| Наименование<br>строчки               | Строчка                        | Модель 4 | Модель 3, 2 | Модель 1 | рижимная лаі |
|                                       |                                | Но       | лер стро    | чки      | Ē            |
| Обратные стежки<br>(прямая строчка)   | ¦↑                             | 5-01     | 92          | _        |              |
| Вбок влево<br>(прямая строчка)        |                                | 5-02     | 93          | _        |              |
| Вбок вправо<br>(прямая строчка)       | <br>→                          | 5-03     | 94          | _        |              |
| Вперед<br>(прямая строчка)            | ¦↓                             | 5-04     | 95          | _        | N            |
| Вбок влево<br>(строчка "зигзаг")      | 1 \$                           | 5-05     | 96          | _        |              |
| Вбок вправо<br>(строчка "зигзаг")     | $\stackrel{\sim}{\rightarrow}$ | 5-06     | 97          | _        |              |
| Вперед<br>(строчка "зигзаг")          | ₹↓                             | 5-07     | 98          | _        |              |
| Обратные стежки<br>(строчка "зигзаг") | ξî                             | 5-08     | 99          | _        |              |

Наденьте цилиндрическую деталь одежды на рукавную платформу и шейте в том порядке, который показан на рисунке.

# 3

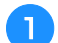

Снимите плоскую платформу.

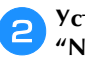

Установите лапку для выстрачивания монограмм "N".

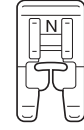

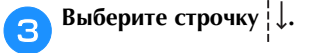

Опустите иглу в материал в месте начала строчки и 4 начните шитье.

Опустите иглу в правом верхнем углу.

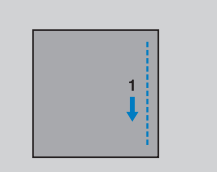

→ Материал подается по направлению к задней части машины (как обычно).

Когда строчка дойдет до угла, остановите машину и 5 выберите строчку ——.

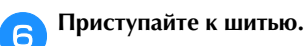

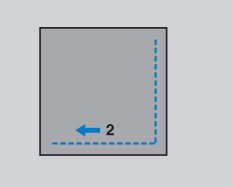

→ Материал подается вправо.

Когда строчка дойдет до угла, остановите машину и 7

выберите строчку | ↑.

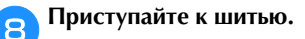

→ Ткань подается вперед.

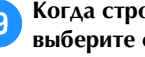

Когда строчка дойдет до угла, остановите машину и выберите строчку \_\_\_\_.

Приступайте к шитью. 10

| <b></b> | 4 🛶 |   |  |
|---------|-----|---|--|
|         |     |   |  |
| L       |     | ) |  |

→ Материал подается влево.

Когда строчка дойдет до угла, остановите машину и (11

снова выберите строчку ↓.

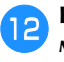

Выполнив 3-5 стежков в начале строчки, остановите машину.

### Напоминание

• Направление подачи материала различается в зависимости от выбранной строчки. Обязательно направляйте материал во время шитья.

### Декоративные строчки

В число основных строчек входят следующие декоративные строчки.

> Используйте приведенную ниже таблицу (подробнее см. в разделе "Использование таблиц основных строчек, приведенных в разделе "Шитье"" в главе "Базовые операции").

|                                                                  |                              | _        |             | 0        | пка         |
|------------------------------------------------------------------|------------------------------|----------|-------------|----------|-------------|
| Наименование<br>строчки                                          | Строчка                      | Модель 4 | Модель 3, 2 | Модель 1 | рижимная ла |
|                                                                  |                              | Ном      | лер стро    | чки      |             |
| Соединительная<br>строчка для пэчворка                           | $\sum$                       | 2-07     | 42          | 36       |             |
| Лоскутная двойная<br>строчка для<br>обметывания (оверлок)        |                              | 2-08     | 43          | 37       |             |
| Декоративная строчка                                             | $\rightarrow$                | 2-09     | 44          | 38       |             |
| Обметочная строчка-<br>ракушка                                   | LL.                          | 2-04     | 39          | 34       | J           |
| Строчки для украшения<br>сборками или буфами<br>Строчка "елочка" | $\bigotimes$                 | 2-10     | 45          | 39       |             |
|                                                                  | XXXX                         | 2-11     | 46          | 40       |             |
| Крестовидная<br>строчка-мережка                                  | XXX                          | 2-12     | 47          | 41       | J           |
| Фестонная атласная<br>строчка                                    | յունել                       | 2-05     | 40          | 35       |             |
|                                                                  | Ē                            | 3-04     | 58          | 48       |             |
|                                                                  | ***                          | 3-06     | 60          | 50       |             |
| Строчка-мережка                                                  | XXX                          | 3-09     | 63          | -        |             |
|                                                                  | MM                           | 3-10     | 64          | 52       | N           |
| Строчка "соты"                                                   | *                            | 3-12     | 66          | -        |             |
|                                                                  | 111                          | 3-18     | 72          | 56       |             |
| Строчка-мережка                                                  | B                            | 3-20     | 74          | -        |             |
|                                                                  | $\hat{\boldsymbol{\lambda}}$ | 3-21     | 75          | -        |             |
|                                                                  | ۍ<br>۲                       | 3-22     | 76          | -        |             |
| Строчка для<br>соединения встык                                  | 目                            | 2-14     | 49          | 43       |             |
| Настрачивание<br>тесьмы "вьюнчик"                                | )))))))                      | 2-15     | 50          | 44       | J           |
| Декоративная строчка                                             | RAK                          | 2-16     | 51          | 45       |             |
| Строчка "серпантин"                                              | ξ                            | 2-17     | 52          | 46       | N           |

### Строчка-мережка

1

Строчка через открытый шов называется "строчкоймережкой". Она применяется при изготовлении блузок и детской одежды. Такая строчка будет выглядеть более нарядной, если использовать более толстую нить.

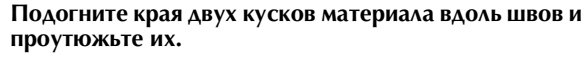

Приметайте обе части с зазором около 4 мм между ними на 2 тонкую бумагу или лист водорастворимого стабилизатора.

Для более удобной работы начертите линию по центру полоски бумаги или растворимого стабилизатора.

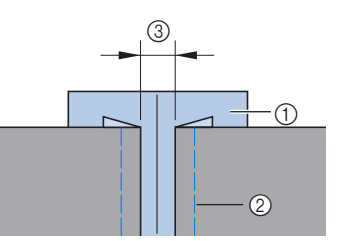

- ① Тонкая бумага или водорастворимый стабилизатор
- 2 Наметочная строчка
- 3 4 мм

З

Δ

5

6

Установите лапку для строчки зигзаг "Ј".

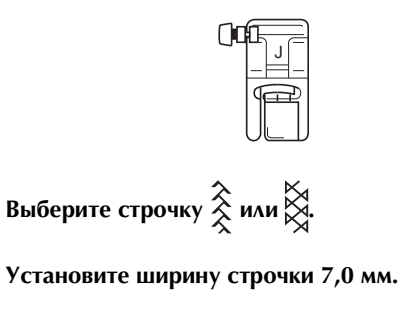

Начните шитье и следите, чтобы центр лапки проходил по центру зазора между полотнами материала.

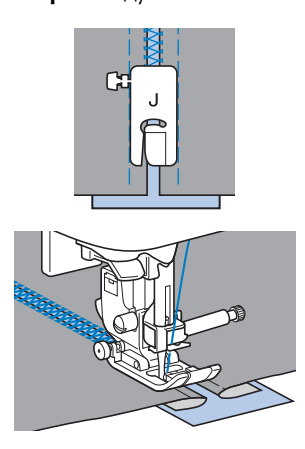

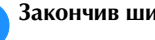

Закончив шитье, удалите бумагу.

### Фестонная строчка

Это волнообразный повторяющийся рисунок строчки, похожий на гребешки. Он используется для отделки воротников блузок и краев изделий.

Установите лапку для выстрачивания монограмм "N".

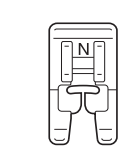

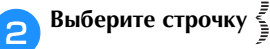

Шейте вдоль края материала с небольшим отступом.

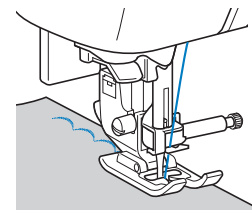

 Для оптимального результата перед шитьем смочите ткань жидкостью для подкрахмаливания и проутюжьте ее.

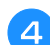

Обрежьте край материала вдоль строчки.

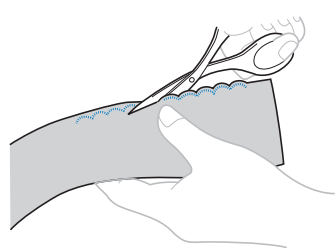

• Будьте осторожны – не прорежьте строчку.

### Украшение сборками или буфами

Это декоративная строчка, создаваемая путем прошивания или вышивания поверх сборок. Она используется для украшения переда блузок или манжет.

Украшение сборками или буфами придает материалу текстуру и эластичность.

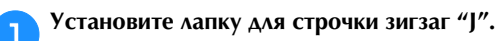

| ()0 | 1- | J | - |
|-----|----|---|---|
|     | 9  | Ŧ | ₽ |

- Выберите прямую строчку и установите длину стежка 4,0 мм, затем уменьшите натяжение нити.
  - Подробнее см. в разделах "Настройка длины стежка" и "Настройка натяжения нити" в главе "Базовые операции".
  - Подробнее см. в разделе "Вытягивание нижней нити" в главе "Базовые операции".

Прошейте несколько прямых параллельных строчек с интервалом 1 см.

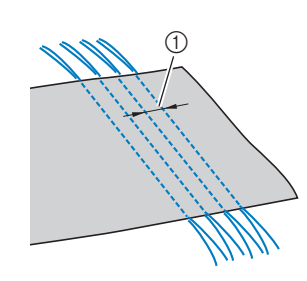

1 см

4

- Не используйте функцию вышивания обратных/ закрепляющих стежков и функцию обрезки нити.
- После завершения шитья нить вытягивается из материала примерно на 5 см.

### Подтяните нижние нити, чтобы создать сборки.

Расправьте сборки, прогладив их утюгом.

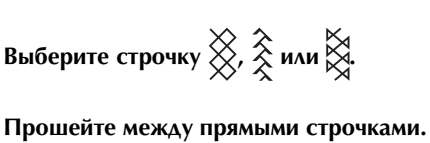

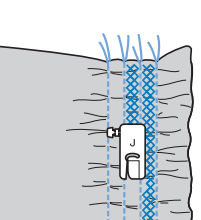

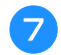

6

Вытяните нити прямых строчек.

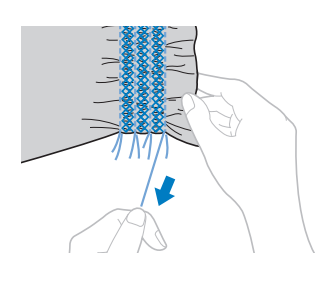

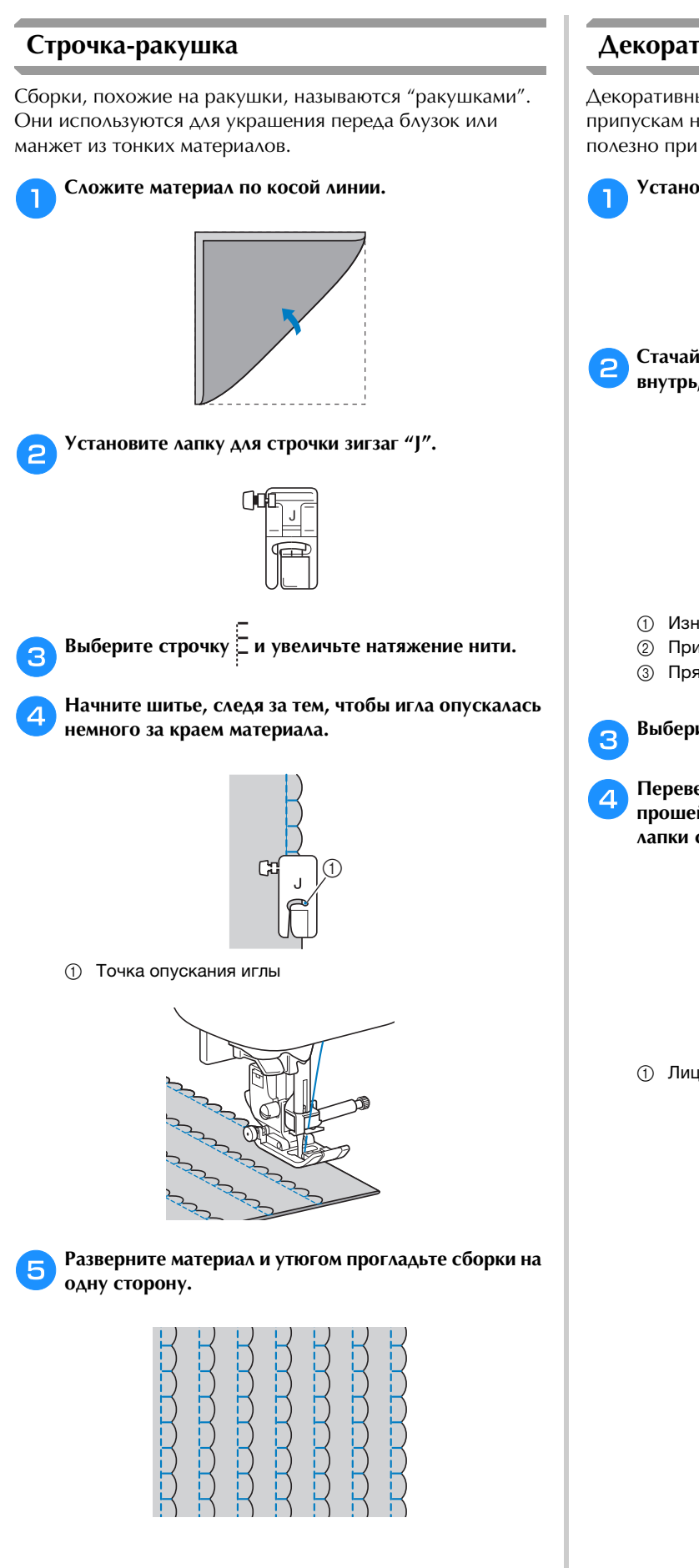

### Декоративное стачивание

Декоративные стачные строчки можно прошить по припускам на шов стачанных полотен материала. Это полезно при выполнении лоскутного шитья.

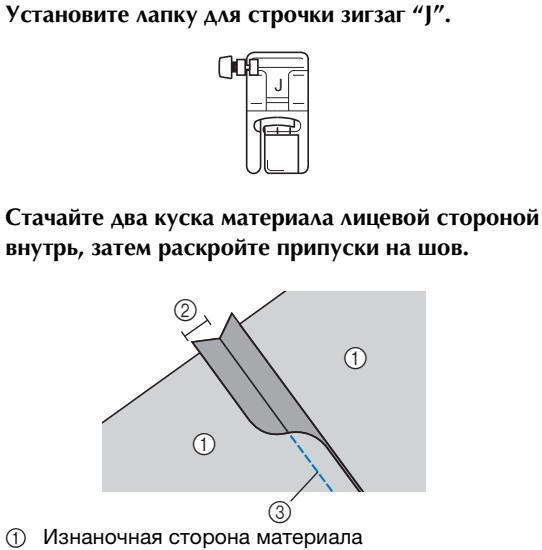

- ② Припуск на шов 7 мм
- ③ Прямая строчка

Выберите строчку 🗦, 🕅 или ξ.

Переверните материал лицевой стороной вверх и прошейте по шву, совмещая центр прижимной лапки со швом.

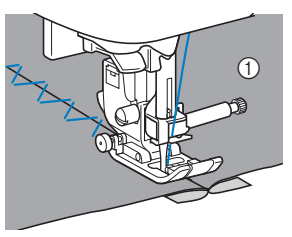

① Лицевая сторона материала

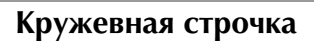

При шитье иглой с крылышками отверстия, проделываемые иглой в ткани, увеличиваются, что создает декоративную строчку, похожую на кружево. Такая строчка используется для украшения подогнутых краев одежды и скатертей из тонких и средних материалов, а также из тканей миткалевого переплетения.

Установите иглу с крылышками.

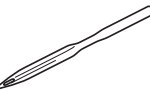

- Используйте иглу с крылышками № 130/705Н 100/16.
- Инструкции по установке иглы см. в разделе "Замена иглы" в главе "Базовые операции".
- Для заправки нити в иглу с крылышками нитевдеватель не используется, так как иначе возможно повреждение швейной машины. Проденьте нить через игольное ушко спереди назад. Подробнее см. в разделе "Заправка нити в иглу вручную (без нитевдевателя)" в главе "Базовые операции".

Установите лапку для выстрачивания монограмм "N".

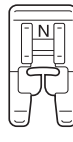

3 Выберите строчку.

Можно использовать строчки Ѐ, 業, ₿, ₿, ₿, ₿, ₹, Ѐ, 2, 2, 4, 2.

 При использовании иглы с крылышками выбирайте ширину строчки 6,0 мм или менее.

### Приступайте к шитью.

# \*\*\*\*\*\*\*\*\*

# **А ОСТОРОЖНО!**

- При использовании иглы с крылышками выбирайте ширину строчки 6,0 мм или менее, так как в противном случае игла может погнуться или сломаться.
- После настройки ширины строчки медленно поверните маховик на себя (против часовой стрелки) и убедитесь, что игла не касается прижимной лапки. Если игла ударит по лапке, она может погнуться или сломаться.

Вышивание на ткани с частично прореженными нитями называется "мережкой". Такая техника позволяет получить красивые результаты на тканях с неплотным переплетением нитей.

Ниже описаны два способа выполнения мережки.

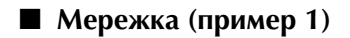

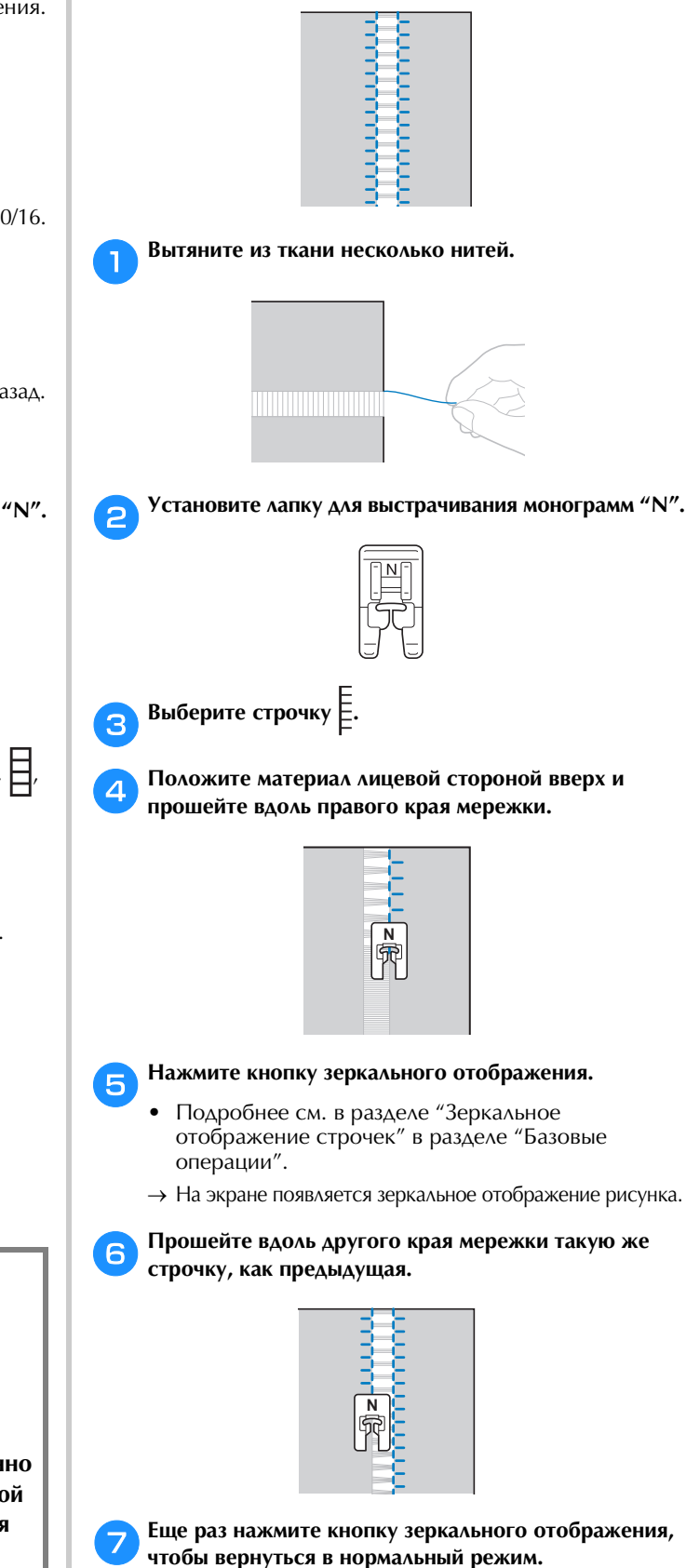

Δ

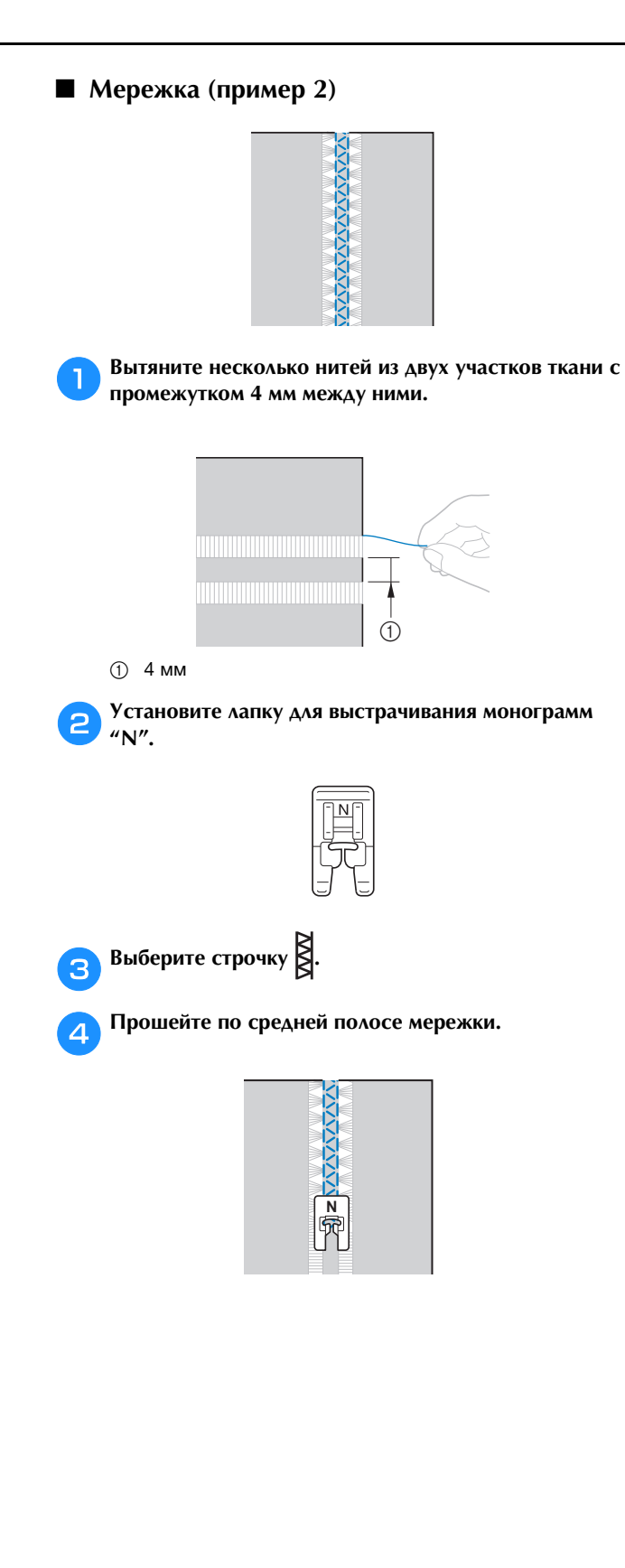

# Декоративная отделка

В этом разделе приведены инструкции по выполнению символьных и декоративных строчек, а также их настройке и редактированию. Кроме того, здесь приведены инструкции по использованию функции MY CUSTOM STITCH (МОЯ СТРОЧКА), которая позволяет создавать оригинальные рисунки строчек.

Номера страниц этого раздела начинаются с буквы "D".

## Глава1 СИМВОЛЬНЫЕ/ ДЕКОРАТИВНЫЕ СТРОЧКИ...D-2

### Глава2 МҮ CUSTOM STITCH (МОЯ СТРОЧКА) ...... D-19

# **А ОСТОРОЖНО!**

• Перед заменой прижимной лапки обязательно нажмите (ப் (Замена прижимной лапки/иглы) на панели управления, чтобы заблокировать все кнопки и клавиши; иначе при случайном нажатии кнопки "Пуск/Стоп" или другой кнопки машина может прийти в действие и причинить травму. Подробные инструкции по замене прижимной лапки см. в разделе "Замена прижимной лапки" в главе "Базовые операции".

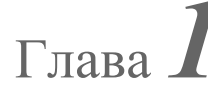

# СИМВОЛЬНЫЕ/ ДЕКОРАТИВНЫЕ СТРОЧКИ

### Выбор рисунков строчек

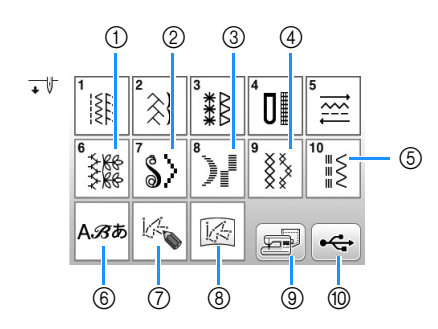

- ① Декоративные строчки
- Атласные строчки
- Э Атласные строчки 7 мм
- ④ Крестовидные строчки
- ⑤ Рисунки основных декоративных строчек
- ⑥ Символы (латинский шрифт, рукописный шрифт, контурный шрифт, русский шрифт, японский шрифт)
- Пажмите эту кнопку, чтобы создать оригинальные строчки при помощи функции "MY CUSTOM STITCH (МОЯ СТРОЧКА)" (с. D-19)
- (8) Рисунки, сохраненные в "MY CUSTOM STITCH (МОЯ СТРОЧКА)" (с. D-24)
- 9 Рисунки, сохраненные в памяти машины (с. D-17)
- Pисунки, сохраненные на флэш-накопителе USB (с. D-17)

Выбор рисунков декоративных строчек, рисунков атласных строчек, рисунков атласных строчек 7 мм, рисунков крестовидных строчек, рисунков основных декоративных строчек

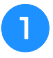

Выберите категорию рисунка строчки, который требуется выполнить.

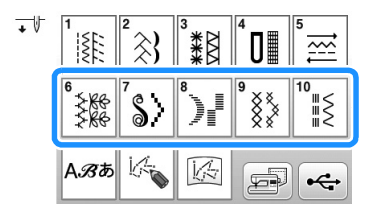

Нажмите кнопку с изображением рисунка строчки, который требуется выполнить.

Нажмите кнопку  $\blacktriangleleft$  или , чтобы открыть предыдущую или следующую страницу.

• Чтобы выбрать другой рисунок строчки, нажмите кнопку . После того как текущий рисунок строчки стирается, выберите новый рисунок строчки.

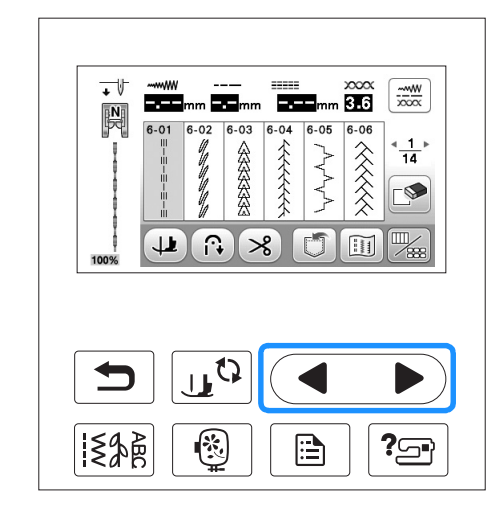

### Символы

1

□ **Пример:** ввод текста "Blue Sky".

Нажмите кнопку АЗъ.

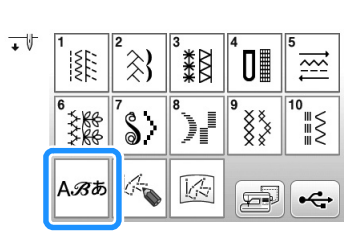

Нажмите АВ, #З, №В, АБ или выбрать шрифт.

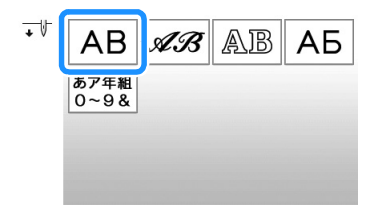

• Нажмите на одну из вкладок для перехода к требуемому экрану выбора.

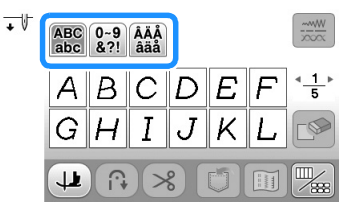

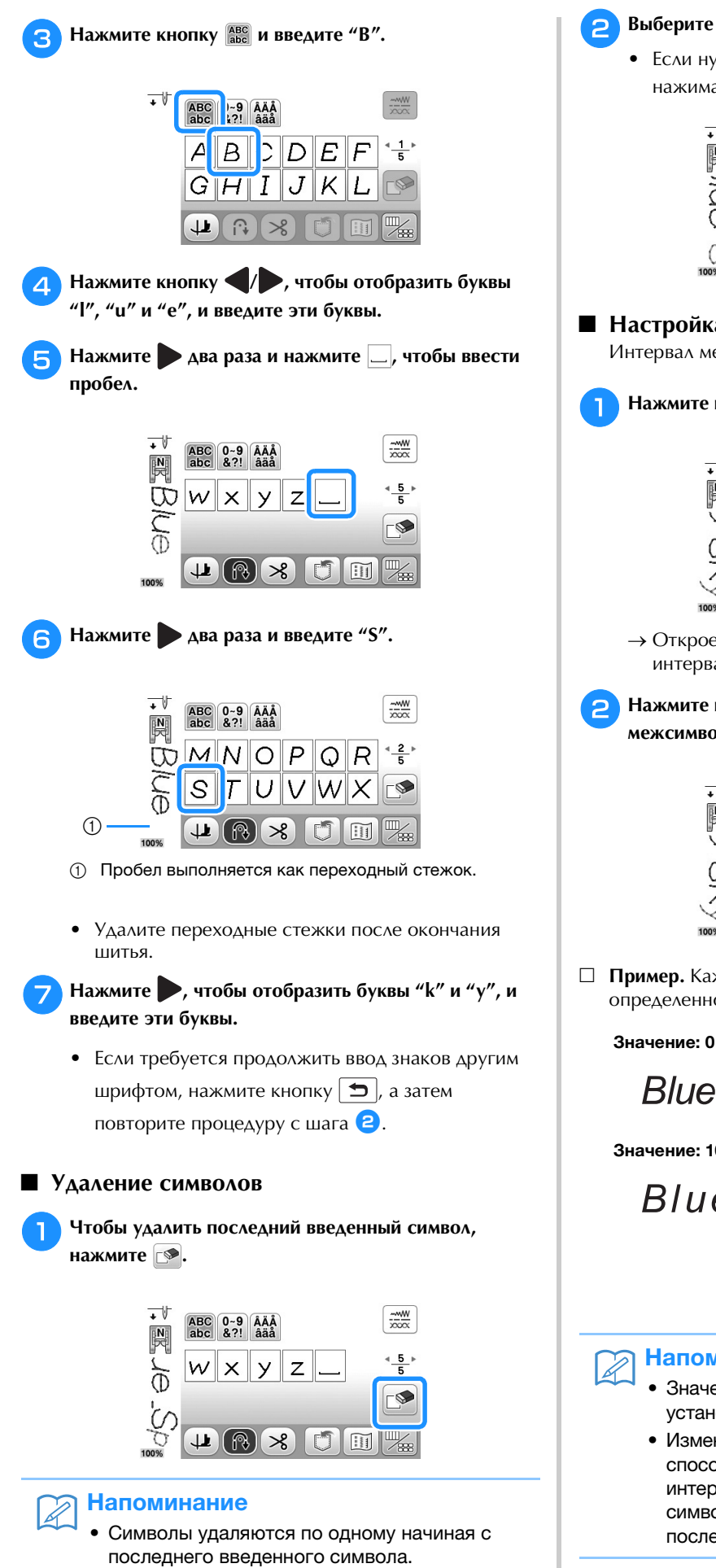

- Выберите правильный символ.
  - Если нужно удалить все символы, непрерывно нажимайте на кнопку 💽.

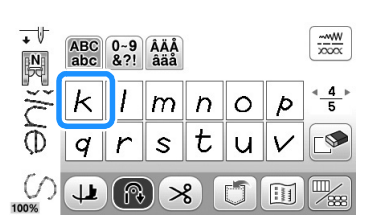

### Настройка межсимвольного интервала

Интервал между символами можно настроить.

Нажмите кнопку 🖳, а затем кнопку 📖.

| + V    | ~~~W | <br> | <br> | xxxx<br>m <b>3.6</b> |  |
|--------|------|------|------|----------------------|--|
| Ρ<br>Ψ | - C  |      | *    | ** *                 |  |
| S      |      | É    |      |                      |  |
| 100%   |      |      | 3)   |                      |  |

→ Откроется окно настройки межсимвольного интервала.

Нажмите кнопку – или + для настройки межсимвольного интервала.

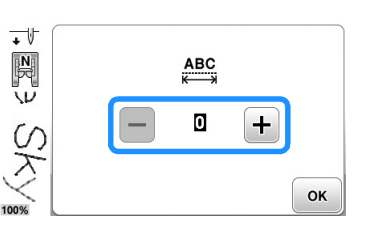

Пример. Каждое значение параметра соответствует определенному расстоянию между символами.

Blue Sky

Значение: 10

BlueSky

| Значение | мм   |
|----------|------|
| 0        | 0    |
| 1        | 0,18 |
| 2        | 0,36 |
| 3        | 0,54 |
| 4        | 0,72 |
| 5        | 0,9  |
| 6        | 1,08 |
| 7        | 1,26 |
| 8        | 1,44 |
| 9        | 1,62 |
| 10       | 1,8  |

### Напоминание

- Значение по умолчанию равно "0". Нельзя установить число, меньше "0".
- Изменение межсимвольного интервала этим способом влияет на все символы. Изменение интервала применяется не только к вводимым символам, но и к символам, введенным до и после этого изменения.

### Вышивание рисунков строчек

### Получение красивых вышивок

Для получения красивой вышивки при выполнении символьных/декоративных строчек используйте правильные комбинации материала, нитей и игл, представленные в приведенной ниже таблице.

### Примечание

- Другие факторы, такие как толщина ткани, стабилизирующий материал и т. п., также влияют на отделку, поэтому всегда необходимо выполнить несколько пробных строчек, прежде чем переходить к самому изделию.
- Для некоторых типов тканей и значений скорости шитья может потребоваться коррекция рисунка. Для коррекции рисунка выполните пробное шитье, взяв ненужный кусок такого же материала. См. раздел "Коррекция настроек", с. D-5.
- При выполнении атласных строчек может возникнуть стягивание ткани или стежки могут наезжать друг на друга, поэтому к ткани следует прикрепить стабилизирующий материал.
- Для прямой и равномерной подачи ткани при шитье направляйте ткань руками.

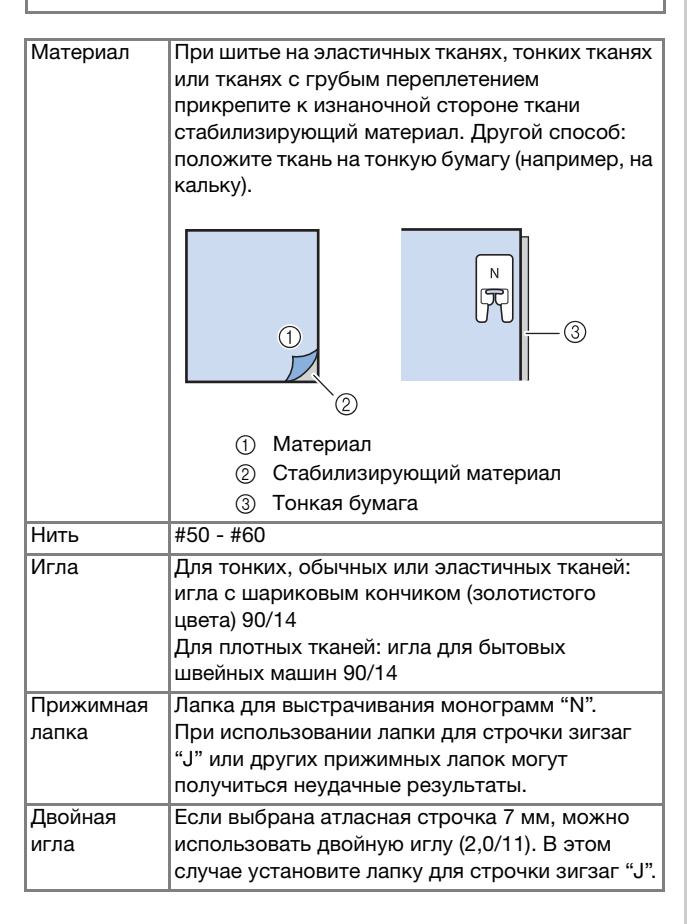

### Основные операции

- Выберите рисунок декоративной/символьной строчки.
- Установите лапку для выстрачивания монограмм "N".
- Положите ткань под прижимную лапку, вытяните вбок верхнюю нить, нажмите кнопку (1) (Положение иглы), чтобы опустить иглу в ткань, а затем опустите прижимную лапку.

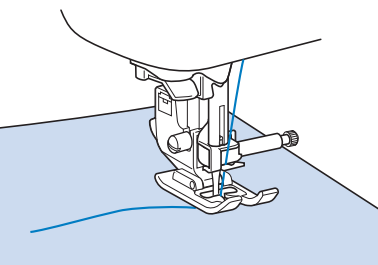

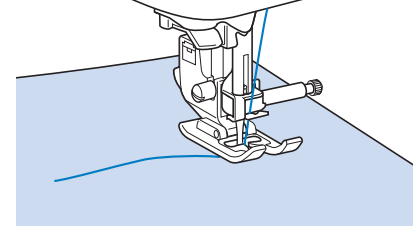

Для начала шитья нажмите кнопку "Пуск/Стоп".

# ОСТОРОЖНО!

Если при выполнении рисунков атласных строчек 7 мм стежки наезжают друг на друга, увеличьте длину стежка. Если продолжать шить, в то время как стежки наезжают друг на друга, игла может погнуться или сломаться. Инструкции по регулировке длины стежка см. в разделе "Настройка длины стежка" в главе "Базовые операции".

### Напоминание

Если при шитье тянуть или подталкивать ткань, рисунок может получиться неправильным. Кроме того, в зависимости от рисунка может произойти сдвиг влево или вправо, а также вперед или назад. Для прямой и равномерной подачи ткани при шитье направляйте ткань руками.

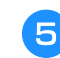

Для остановки шитья нажмите кнопку "Пуск/Стоп".

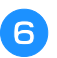

Нажмите кнопку (i) (Обратные стежки) или () (Закрепляющие стежки), чтобы прошить закрепляющие стежки.

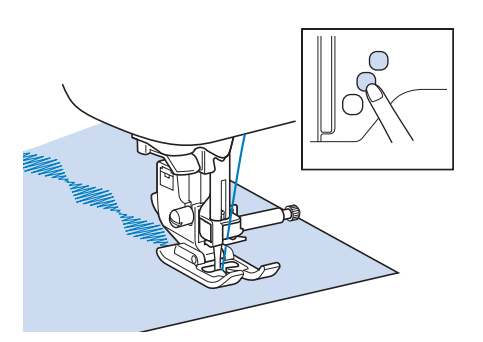

### Напоминание

 При выполнении символьных строчек машина автоматически прошивает закрепляющие стежки в начале и в конце каждого символа.

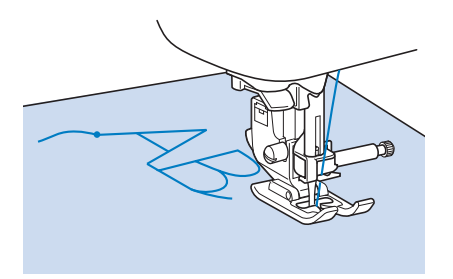

 По окончании шитья обрежьте излишки нитей между буквами.

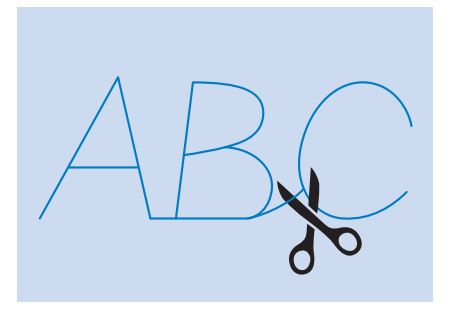

### Примечание

 При выполнении некоторых рисунков игла временно приостанавливается в поднятом положении, а ткань продолжает подаваться.
 Это обусловлено действием разделительного механизма игловодителя, используемого в данной машине. В таких случаях слышится щелчок, отличающийся от звука, издаваемого машиной во время шитья. Это не является неисправностью.

### Коррекция настроек

Рисунок строчки может иногда иметь плохое качество, поскольку он зависит от типа или толщины ткани, от используемого стабилизирующего материала, от скорости шитья и т. п. Если не удается получить требуемое качество, то надо выполнить пробные строчки при тех же условиях, что и на самом изделии, и отрегулировать рисунок строчки так, как это объяснено ниже. Если рисунок получается неудачным даже после выполнения настроек с использованием рисунка, описанного ниже, выполните настройку отдельно для каждого рисунка.

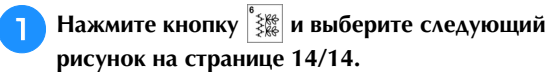

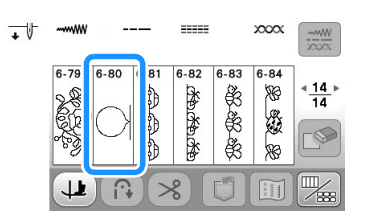

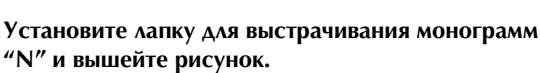

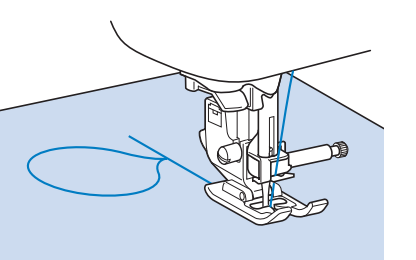

### Примечание

Обязательно использовать лапку для вышивания монограмм "N". Если установлена любая другая прижимная лапка, коррекция может оказаться неправильной.

Сравните законченный рисунок с приведенным ниже изображением правильно выполненного рисунка.

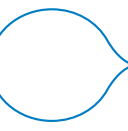

Нажмите кнопку помощи параметра "Точн. настр. по вертикали" или "Точн. настр. по горизонт.".

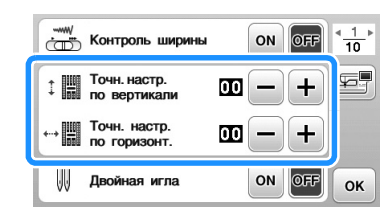

- Если строчки рисунка пересеклись (рисунок сжат):
   Нажмите кнопку + в пункте "Точн. настр. по вертикали".
  - → При каждом нажатии на эту кнопку отображаемое значение увеличивается и рисунок становится длиннее.

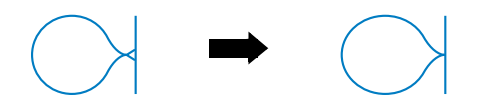

- Если между строчками рисунка имеется просвет:
   Нажмите кнопку в пункте "Точн. настр. по вертикали".
  - → При каждом нажатии на эту кнопку отображаемое значение уменьшается и рисунок становится короче.

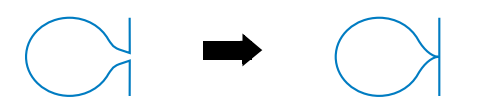

- Если рисунок перекошен влево:
   Нажмите кнопку + в пункте "Точн. настр. по горизонт.".
  - → При каждом нажатии на эту кнопку отображаемое значение увеличивается и рисунок смещается вправо.

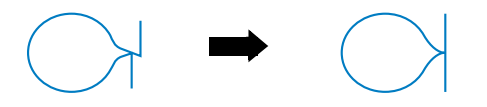

- Если рисунок перекошен вправо:
   Нажмите кнопку в пункте "Точн. настр. по горизонт.".
  - → При каждом нажатии на эту кнопку отображаемое значение уменьшается и рисунок смещается влево.

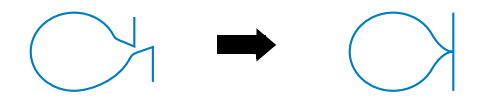

### Б Снова вышейте рисунок строчки.

 Если качество рисунка остается неудовлетворительным, выполните настройку еще раз. Выполняйте настройку до тех пор, пока рисунок строчки не будет получаться правильным.

### 🕅 Напоминание

6

• Вышивку можно выполнять с использованием экрана настроек на дисплее.

Для возврата к первоначальному экрану нажмите кнопку ок.

### Редактирование рисунков строчек

С помощью функций редактирования можно получить именно тот конечный результат, который требуется. Рисунки можно делать больше или меньше, можно создавать зеркальные отображения рисунков и т. д.

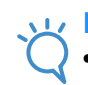

### 🟒 Примечание

Для определенных рисунков строчек некоторые функции редактирования использоваться не могут. Могут использоваться только те функции, для которых после выбора рисунка отображаются соответствующие кнопки.

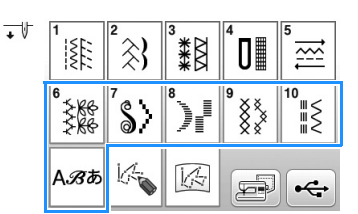

### Экран символьной/декоративной строчки

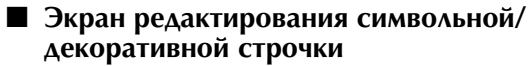

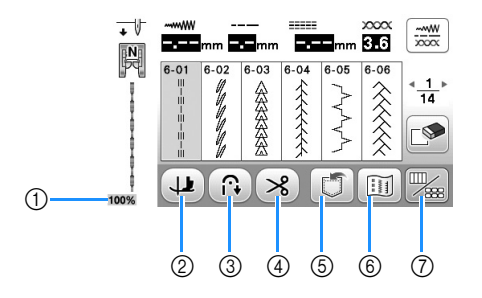

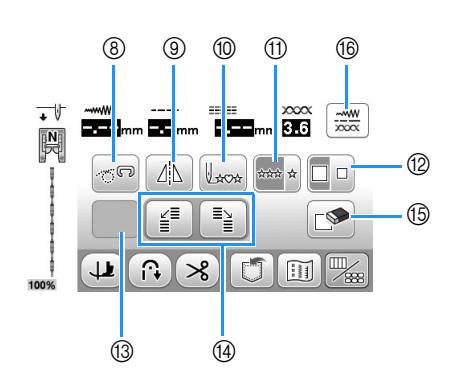

СИМВОЛЬНЫЕ/ ДЕКОРАТИВНЫЕ СТРОЧКИ

| No. | Отображение                                                                                                    | Название кнопки                                                          | Описание                                                                                                    | Стр.            |
|-----|----------------------------------------------------------------------------------------------------|--------------------------------------------------------------------------|----------------------------------------------------------------------------------------------------|-----------------|
| 1   | 100%                                                                                                    | Размер отображения рисунка                                               | Примерный размер выбранного рисунка.<br>100%: размер, примерно соответствующий реальному размеру вышитого рисунка<br>50%: 1/2 размера вышитого рисунка<br>25%: 1/4 размера вышитого рисунка<br>Реальный размер вышитого рисунка может различаться в зависимости от<br>используемого типа материала и нити. | -               |
| 2   |                                                                                                    | Кнопка поворота                                                          | Нажмите эту кнопку для включения функции поворота. Подробнее см. в разделе "Поворот материала" в главе "Базовые операции".                                                                                                    | -               |
| 3   |                                                                                                    | Кнопка автоматического<br>выполнения<br>обратных/закрепляющих<br>стежков | Нажмите эту кнопку для включения функции автоматического выполнения обратных/закрепляющих стежков. Подробнее см. раздел "Автоматическое выполнение закрепляющих стежков" в главе "Базовые операции".                                                                                                    | _               |
| 4   | *                                                                                                    | Кнопка установки<br>автоматической обрезки<br>нитей                      | Нажмите эту кнопку для установки функции автоматической обрезки нити. Подробнее<br>см. в разделе "Автоматическая обрезка нити" в главе "Базовые операции".                                                                                                    | -               |
| 5   |                                                                                                    | Кнопка обращения к<br>памяти (Memory)                                    | Эта кнопка используется для сохранения комбинаций рисунков строчек.                                                                                                    | D-15 до<br>D-16 |
| 6   | (internet internet in | Кнопка изображения                                                       | При нажатии на эту кнопку появляется увеличенное изображение выбранного рисунка строчки.                                                                                                    | D-11            |
|     |                                                                                                    | Кнопка редактирования/<br>переключения строчек                           | Нажимайте эту кнопку для вызова экрана редактирования и экрана<br>символьной/декоративной строчки.                                                                                                    | -               |
| 8   | <b>9</b>                                                                                                    | Кнопка режима шитья со<br>свободной подачей                              | Нажмите эту кнопку для перехода в режим шитья со свободной подачей.<br>Прижимная лапка поднимается на высоту, подходящую для выстегивания со<br>свободной подачей материала.<br>Подробнее см. в разделе "Шитье со свободной подачей материала" в главе<br>"Базовые операции".                              | -               |
| 9   |                                                                                                    | Кнопка горизонтального<br>зеркального отображения                        | Если после выбора рисунка строчки нажать на эту кнопку, то создается горизонтальное зеркальное отображение этого рисунка.                                                                                                    | D-9             |
| 10  | Lxox                                                                                                    | Кнопка возврата к началу                                                 | Когда шитье остановлено, нажмите эту кнопку для возврата к началу рисунка.                                                                                                    | D-10            |
| 1   | **** *                                                                                                    | Кнопка выбора<br>однократного/<br>повторяющегося<br>вышивания рисунка    | Нажмите на эту кнопку для выбора режима вышивки рисунка – однократного или повторяющегося.                                                                                                    | D-9             |
| 12  |                                                                                                    | Кнопка выбора размера                                                    | Эта кнопка используется для выбора размера рисунка строчки (большой, маленький).                                                                                                    | D-9             |
|     |                                                                                                    |                                                                          |                                                                                                    |                 |

| No. | Отображение | Название кнопки                                 | Описание                                                                                                    | Стр.        |
|-----|-------------|-------------------------------------------------|----------------------------------------------------------------------------------------------------|-------------|
| 13  | Отобразя    | атся следующие кнопки (на                       | бор доступных кнопок различается в зависимости от выбранного рисунка строчк                                                                                                    | ки).        |
|     | []3         | Кнопка удлинения                                | При выборе рисунка атласной строчки 7 мм нажмите на эту кнопку для выбора<br>одной из пяти автоматических настроек длины рисунка без изменения настроек<br>ширины строчки "зигзаг" или длины стежка.                                                            | D-9         |
|     | W           | Кнопка изменения<br>плотности строчки           | После выбора рисунка строчки можно использовать эту кнопку для изменения плотности строчки рисунка.                                                                                                    | D-10        |
|     | ABC         | Кнопка изменения<br>межсимвольного<br>интервала | Служит для изменения интервала между рисунками букв/символов.                                                                                                    | D-3         |
| 14  |             | Кнопки для ступенчатых<br>строчек               | Используйте эти кнопки для создания рисунков ступенчатых строчек.                                                                                                    | D-3         |
| 15  |             | Кнопка удаления                                 | Если был выбран не тот рисунок строчки, который требуется, то с помощью<br>этой кнопки можно удалить такой ошибочно выбранный рисунок. Если ошибка<br>была допущена при комбинировании рисунков строчек, то с помощью этой<br>кнопки можно удалить эти рисунки. | D-2,<br>D-3 |
| 16  |             | Кнопка ручной настройки                         | Нажимайте эту кнопку для изменения длины стежка, ширины строчки,<br>параметра "L/R Shift (сдвиг вправо/влево)" или натяжения нити. Подробнее см.<br>в разделе "Настройка строчки" в главе "Базовые операции".                                                   | -           |

### Изменение размера

Когда выбрана нужная строчка, нажмите 🎇 и затем

нажмите 🗔, чтобы изменить размер рисунка строчки. Рисунок строчки будет иметь размер, который выделен на этой кнопке.

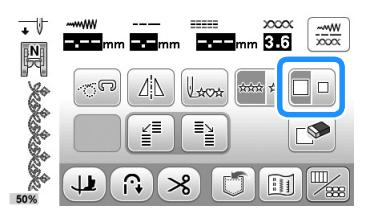

### A Напоминание

- Если после изменения размера продолжить ввод рисунков строчек, эти рисунки также будут иметь этот установленный размер.
- Изменить размер скомбинированных рисунков строчек после ввода рисунка строчки нельзя.
- Пример: реальный размер рисунка строчки Размер зависит от материала и нитей. Большой размер

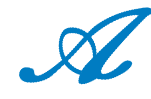

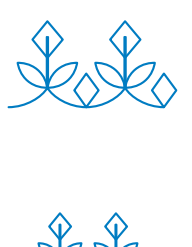

Малый размер

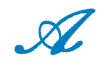

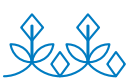

### Изменение длины (только для рисунков атласных строчек 7 мм)

Если выбраны атласные строчки 7 мм, нажмите кнопку 1 на экране редактирования, чтобы выбрать одну из 5 автоматических настроек длины без изменения настроек ширины строчки "зигзаг" или длины стежка.

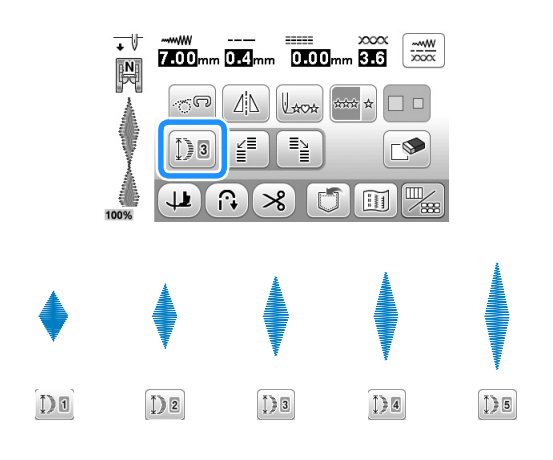

### Создание горизонтального зеркального отображения

Чтобы создать горизонтальное зеркальное отображение, выберите рисунок строчки и нажмите 🕼 на экране редактирования.

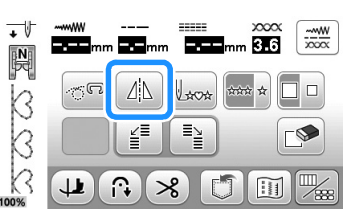

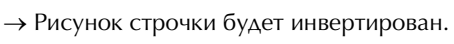

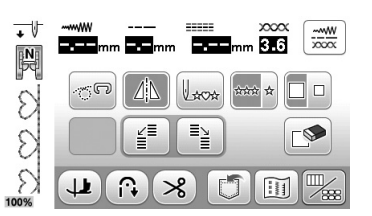

### Повторяющееся вышивание рисунка

Нажмите 🔤 к на экране редактирования, чтобы выбрать повторяющееся или одиночное вышивание рисунка.

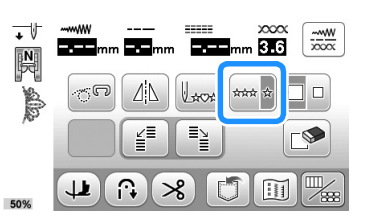

→ Рисунок строчки становится непрерывным.

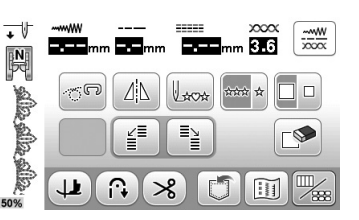

### Напоминание

Для завершения выполнения полного элемента орнамента при повторяющемся вышивании рисунка можно во время вышивания нажать кнопку автоматически остановится, когда элемент орнамента будет завершен.

# Изменение плотности строчки (только для рисунков атласных строчек)

Когда выбран рисунок атласной строчки, нажмите кнопку в на экране редактирования, чтобы выбрать требуемую плотность строчки.

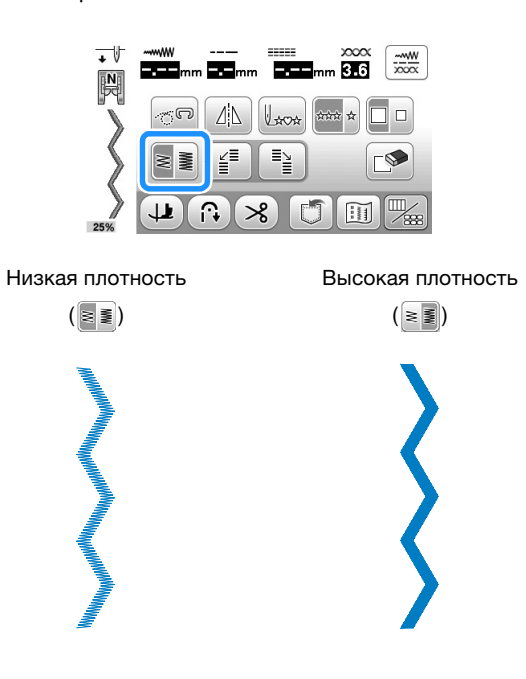

# **А ОСТОРОЖНО!**

 Если после изменения плотности строчки на
 стежки стали наезжать друг на друга, вернитесь к плотности строчки .
 Если продолжать шить, в то время как стежки наезжают друг на друга, игла может погнуться или сломаться.

### Напоминание

- Даже если после изменения плотности строчки выбрать новый рисунок, плотность рисунка остается той же самой до тех пор, пока она не будет изменена.
- Изменить плотность строчки скомбинированного рисунка после добавления дополнительных рисунков нельзя.

### Возврат к началу рисунка

После окончания пробного шитья или в случае неправильного выбора строчки можно вернуться к началу рисунка.

**П** Нажмите кнопку "Пуск/Стоп", чтобы остановить

машину, затем нажмите 📖 на экране

редактирования.

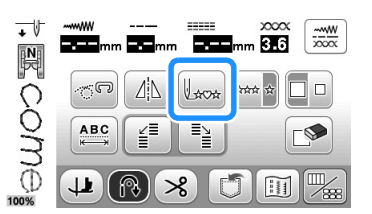

→ Вышивание вернется к началу выбранного рисунка ("W") с места, где вышивание было остановлено.

### Э Напоминание

 Если эту кнопку нажать, когда вышивание остановлено, рисунок можно добавить в конец комбинированного рисунка строчки. (В данном примере добавляется "!".)

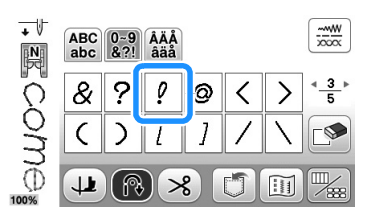

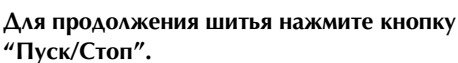

2

### Проверка изображения

С помощью этой кнопки можно просмотреть отображение примерного размера выбранного рисунка строчки. Можно также проверить и изменить цвета отображения на экране.

### Нажмите кнопку 🔟.

2

З

4

5

→ На экран выводится отображение выбранного рисунка строчки.

Нажмите 🔳 для изменения цвета нити на изображении на красный, синий или черный.

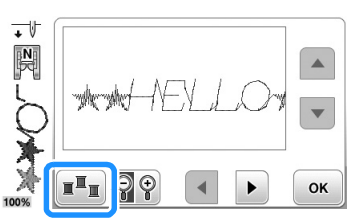

- → Цвет изменяется при каждом нажатии на эту кнопку.
- Для просмотра увеличенного отображения нажмите кнопку 🗑 🖗.

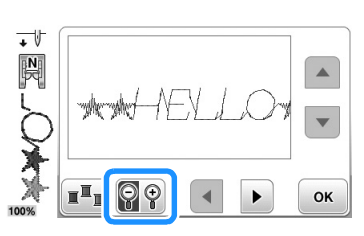

Путем нажатия на кнопки /
/
/
/
/
/
/
/
/
/
/
/
/
/
/
/
/
/
/
/
/
/
/
/
/
/
/
/
/
/
/
/
/
/
/
/
/
/
/
/
/
/
/
/
/
/
/
/
/
/
/
/
/
/
/
/
/
/
/
/
/
/
/
/
/
/
/
/
/
/
/
/
/
/
/
/
/
/
/
/
/
/
/
/
/
/
/
/
/
/
/
/
/
/
/
/
/
/
/
/
/
/
/
/
/
/
/
/
/
/
/
/
/
/
/
/
/
/
/
/
/
/
/
/
/
/
/
/
/
/
/
/
/
/
/
/
/
/
/
/
/
/
/
/
/
/
/
/
/
/
/
/
/
/
/
/
/
/
/
/
/
/
/
/
/
/
/
/
/
/
/
/
/
/
/
/
/
/
/
/
/
/
/
/

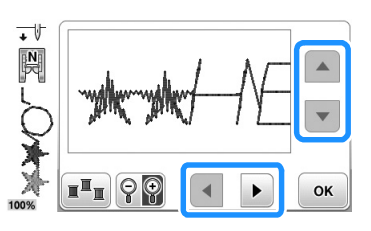

**Для возврата к первоначальному экрану нажмите** кнопку .

### Напоминание

- Кроме того, с этого экрана, когда на нем отображается символ прижимной лапки, можно управлять шитьем.
- Изображения некоторых рисунков отображаются только в масштабе по умолчанию.

СИМВОЛЬНЫЕ/ ДЕКОРАТИВНЫЕ СТРОЧКИ

### Комбинирование рисунков строчек

На данной машине можно комбинировать рисунки разных строчек — например, символьные строчки, крестовидные строчки, атласные строчки или строчки, созданные при помощи функции "MY CUSTOM STITCH (МОЯ СТРОЧКА)" (информацию о функции МҮ СUSTOM STITCH (МОЯ СТРОЧКА) с. 19). Можно также комбинировать рисунки строчек различных размеров, зеркальные отображения рисунков строчек и многое другое.

### Перед комбинированием

Для вышивания комбинированных рисунков автоматически выбирается однократное вышивание. Если вы хотите вышить повторяющийся рисунок, после выбора комбинирования рисунков нажмите 🛲 , чтобы изменить 🔤 .

При изменении размеров, создании зеркальных

отображений и выполнении других настроек

скомбинированного рисунка строчки следует

отредактировать выбранный рисунок до того, как будет выбран следующий. Редактирование этого рисунка после выбора следующего рисунка строчки будет невозможно.

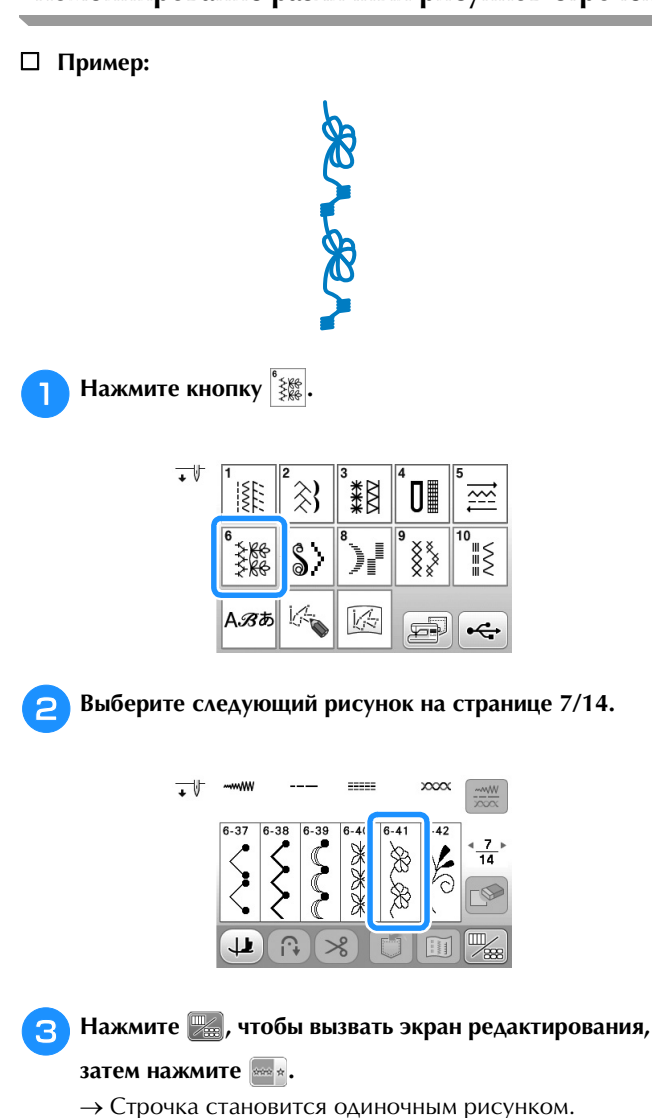

Нажмите кнопку 🗂 . Δ → Происходит возврат к экрану выбора строчки. Нажмите кнопку 🖇. Выберите следующий рисунок на странице 1/3. 6 + 1 -----W XXXXX 3.6 Ŗ 8  $\cap$ Нажмите 💹, чтобы вызвать экран редактирования, затем нажмите 👐 🖈. • V ~~~W m 36 Ņ 8 Комбинирование различных рисунков строчек ----1 î.⊋ >8 → Вышивание введенного рисунка повторяется. -----W XXXXX 3.6 N 1404 8 Ø 1 Нажмите кнопку 🗂 8 Напоминание • При нажатии кнопки 🔊 рисунки удаляются по одному начиная с последнего введенного рисунка. Комбинирование больших и малых рисунков строчек Нажмите на нужный рисунок строчки. → Выбирается большой размер строчки. Нажмите 孋, чтобы вызвать экран редактирования, 2 затем нажмите → Строчка становится одиночным рисунком. • 1 -----W 2000 m 3.6 Ņ 1000 1 î∩• ×

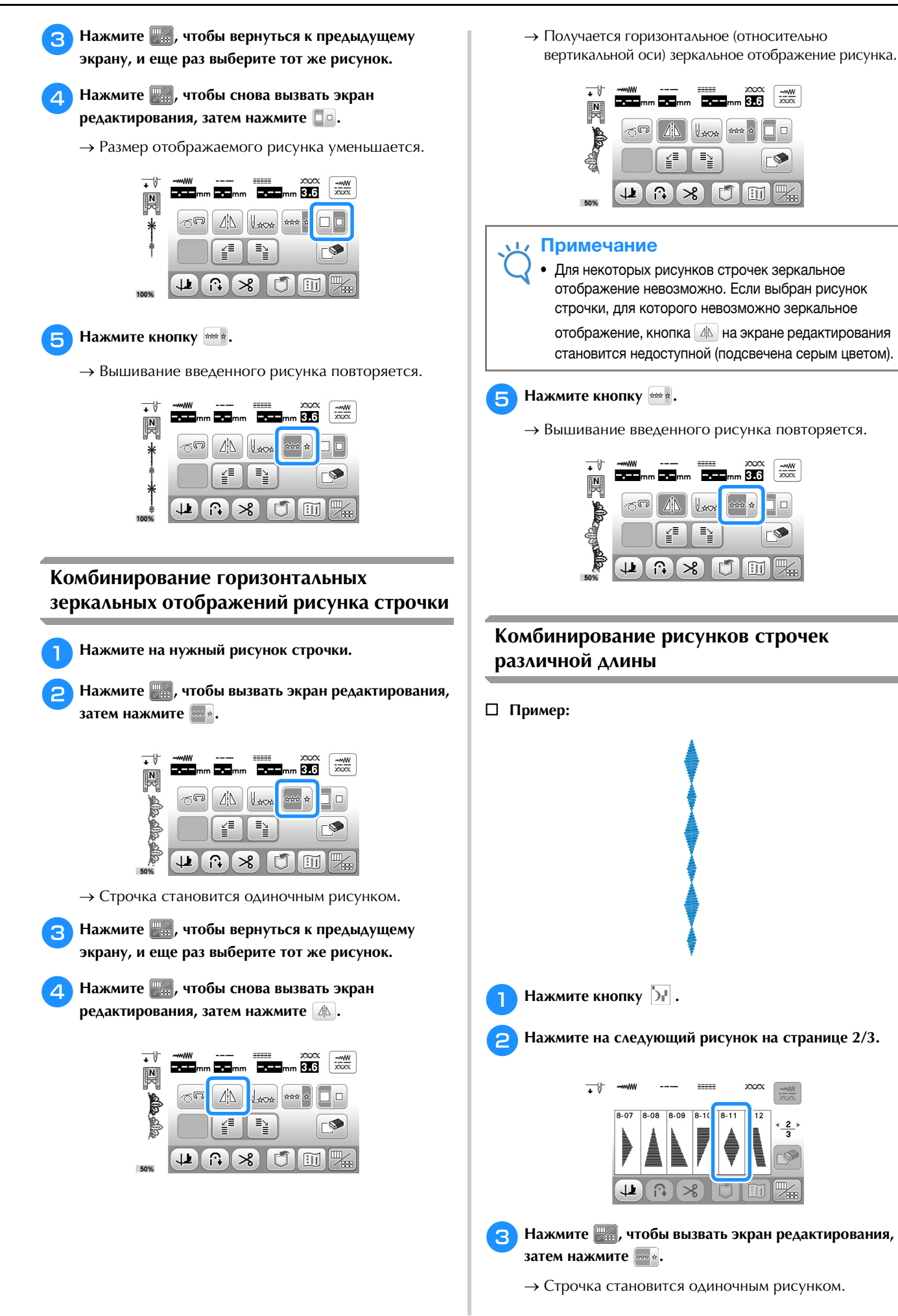

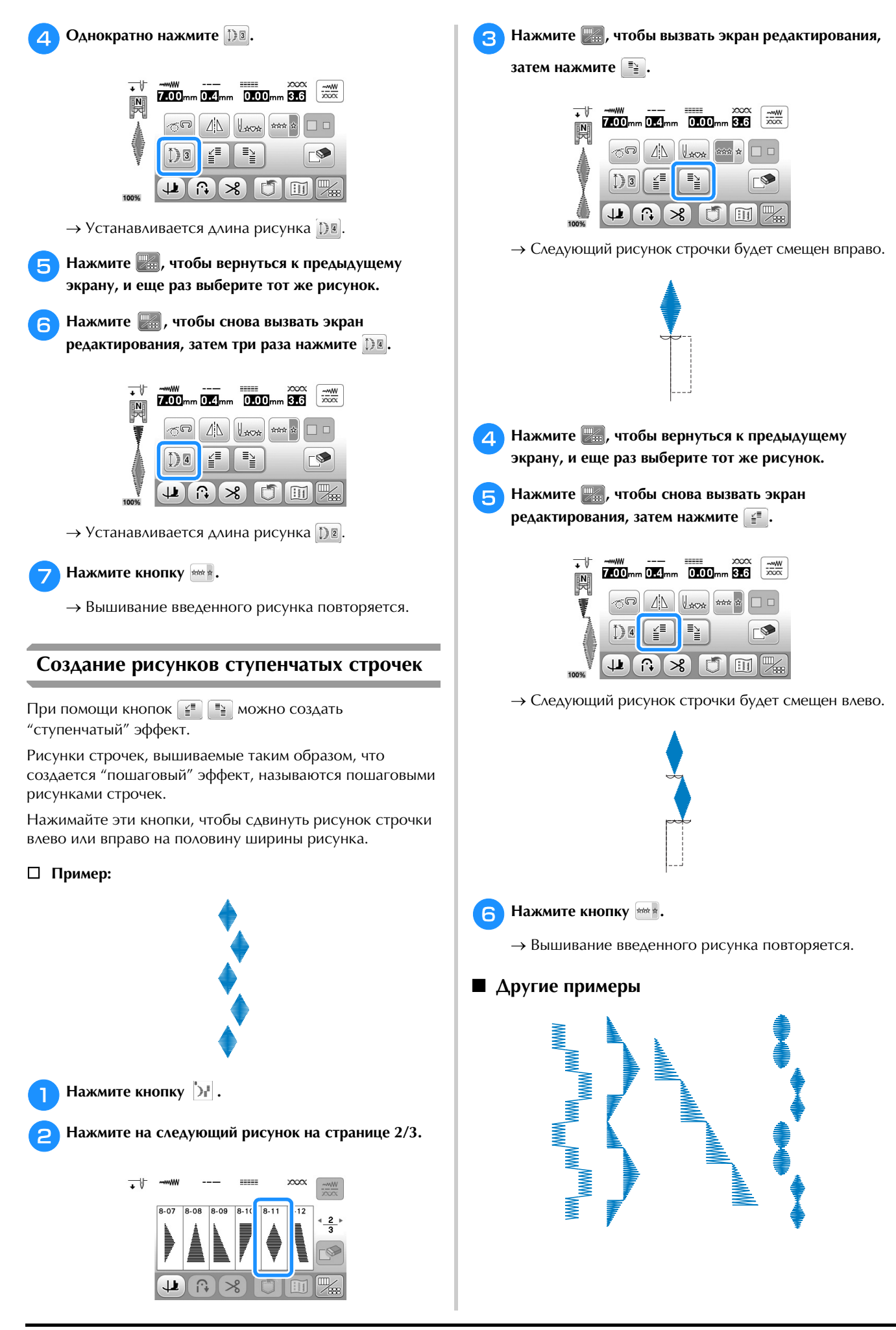

### Использование функции памяти

### Меры предосторожности при работе с данными строчек

Если используются данные строчки, отличных от тех, которые созданы и сохранены на этой машине, необходимо соблюдать перечисленные ниже меры предосторожности.

Поддерживаемые типы данных строчек В памяти символьных/декоративных строчек для данной машины можно использовать файлы данных строчек .pmv, .pmx и .pmu. Можно открыть файлы данных строчек .pmu или .pmx, но при сохранении такие файлы сохраняются как файлы данных строчек .pmv. Использование данных, созданных на другой машине или на машине, не поддерживающей файлы данных .pmv, .pmx или .pmu, может привести к неправильной работе машины.

### Поддерживаемые типы USB-носителей

Для сохранения или вызова данных строчек можно использовать флэш-накопитель USB любой емкости.

### Примечание

- К USB-порту данной машины можно подключать только флэш-накопитель USB.
- Некоторые флэш-накопители USB могут не работать на данной машине. Более подробную информацию см. на нашем веб-сайте.
- После подключения флэш-накопителя USB начинает мигать индикатор доступа; для распознавания носителя требуется около 5–6 секунд. (Это время различается в зависимости от типа флэш-накопителя USB.)
- Дополнительная информация приведена в инструкциях к флэш-накопителю USB.

### Меры предосторожности при использовании компьютера для создания и сохранения данных

- Если имя файла/папки с данными строчек не удается определить (например, из-за наличия в имени специальных символов), файл/папка не отображается. В таком случае измените имя файла/папки. Рекомендуется использовать в именах файлов только 26 букв английского алфавита (прописные и строчные), цифры от 0 до 9, а также знаки "-" и "\_".
- Можно хранить данные строчек в папках, созданных на флэш-накопителе USB. Для создания папок с файлами используйте компьютер.

## Сохранение рисунков строчек в памяти машины

Часто используемые рисунки строчек можно сохранять в памяти машины. В памяти машины можно сохранить до 15 рисунков строчек (общий объем около 128 КБ).

### 🟒 Примечание

 Не выключайте выключатель питания машины, пока на дисплее отображается экран "Сохранение...". В противном случае сохраняемый рисунок строчки будет потерян.

### Напоминание

Нажмите кнопку [ .

- Сохранение рисунка может продолжаться несколько секунд.
- Информацию об извлечении сохраненного рисунка строчки см. на с. D-17.

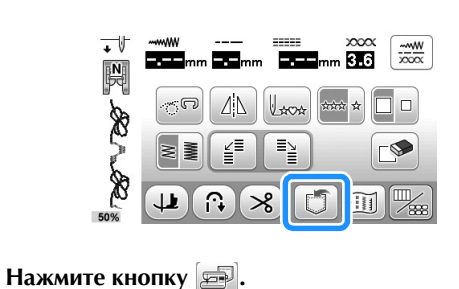

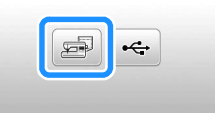

- Для возврата к первоначальному экрану без сохранения нажмите кнопку **5**.
- → Отобразится экран "Сохранение...". После сохранения рисунка автоматически происходит возврат к первоначальному экрану.

### Если память заполнена

Если при попытке сохранения рисунка в памяти машины появляется этот экран, это означает, что в памяти недостаточно свободного места для сохранения выбранного в текущий момент рисунка строчки. Для сохранения рисунка строчки в памяти машины необходимо удалить какой-либо ранее сохраненный рисунок.

### Нажмите кнопку 💽.

• Для возврата к первоначальному экрану без сохранения нажмите кнопку отмена.

| рисун | ка. Удалить д | аругие рисунки? | • |
|-------|---------------|-----------------|---|
|       |               |                 |   |
|       |               |                 |   |
|       |               |                 |   |
|       |               |                 |   |
|       |               |                 |   |

Выберите рисунок строчки для удаления.

- Нажмите кнопку (), чтобы перейти к предыдущей или следующей странице.
- Если вы решили не удалять этот рисунок, нажмите кнопку **Э**.

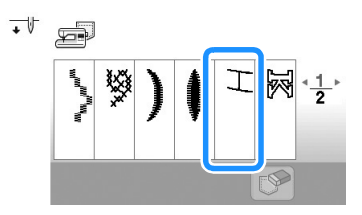

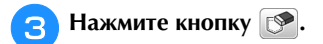

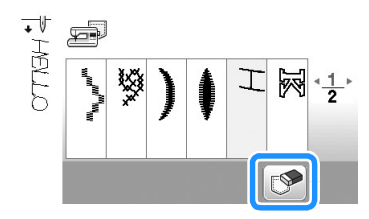

→ Появляется сообщение-подтверждение.

### Нажмите кнопку 💽.

• Если вы решили не удалять этот рисунок, нажмите кнопку Отмена.

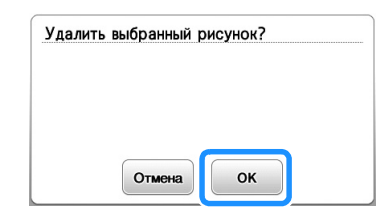

→ Машина удаляет рисунок строчки, а затем автоматически сохраняет новый рисунок.

## Сохранение рисунков строчек на флэш-накопителе USB

Для передачи рисунков строчек из машины на флэш-накопитель USB подключите флэш-накопитель USB к USB-порту машины.

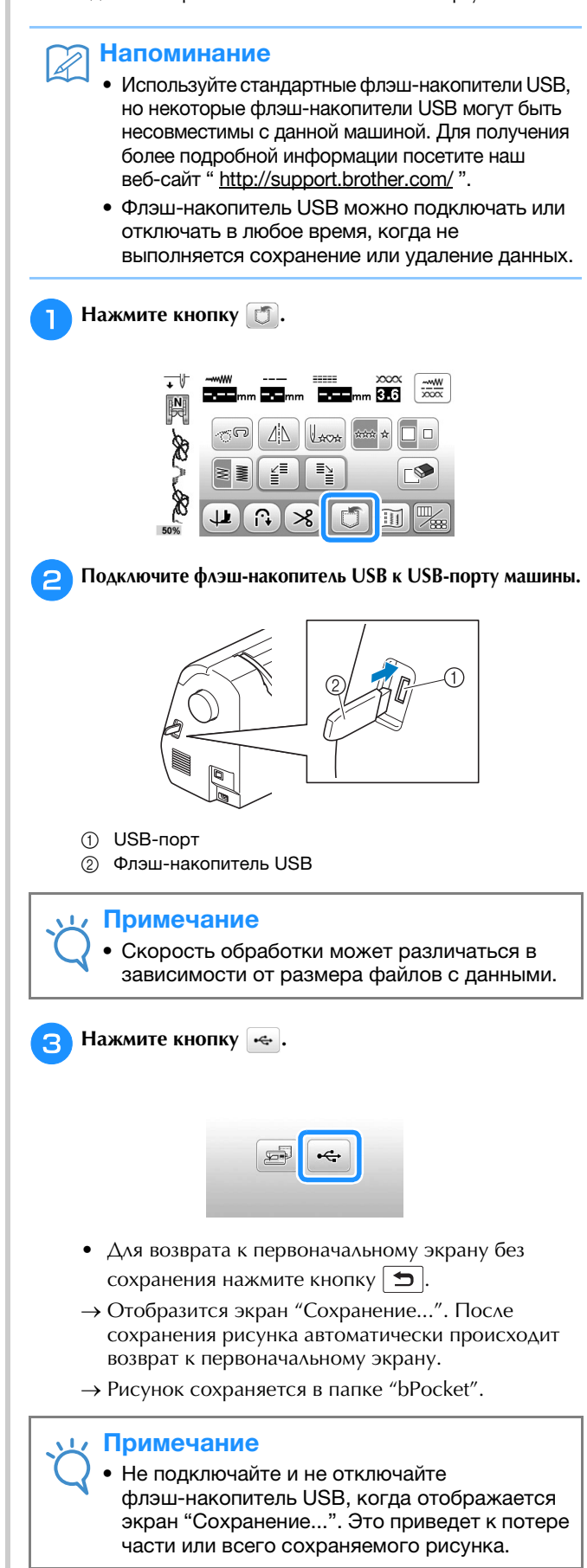

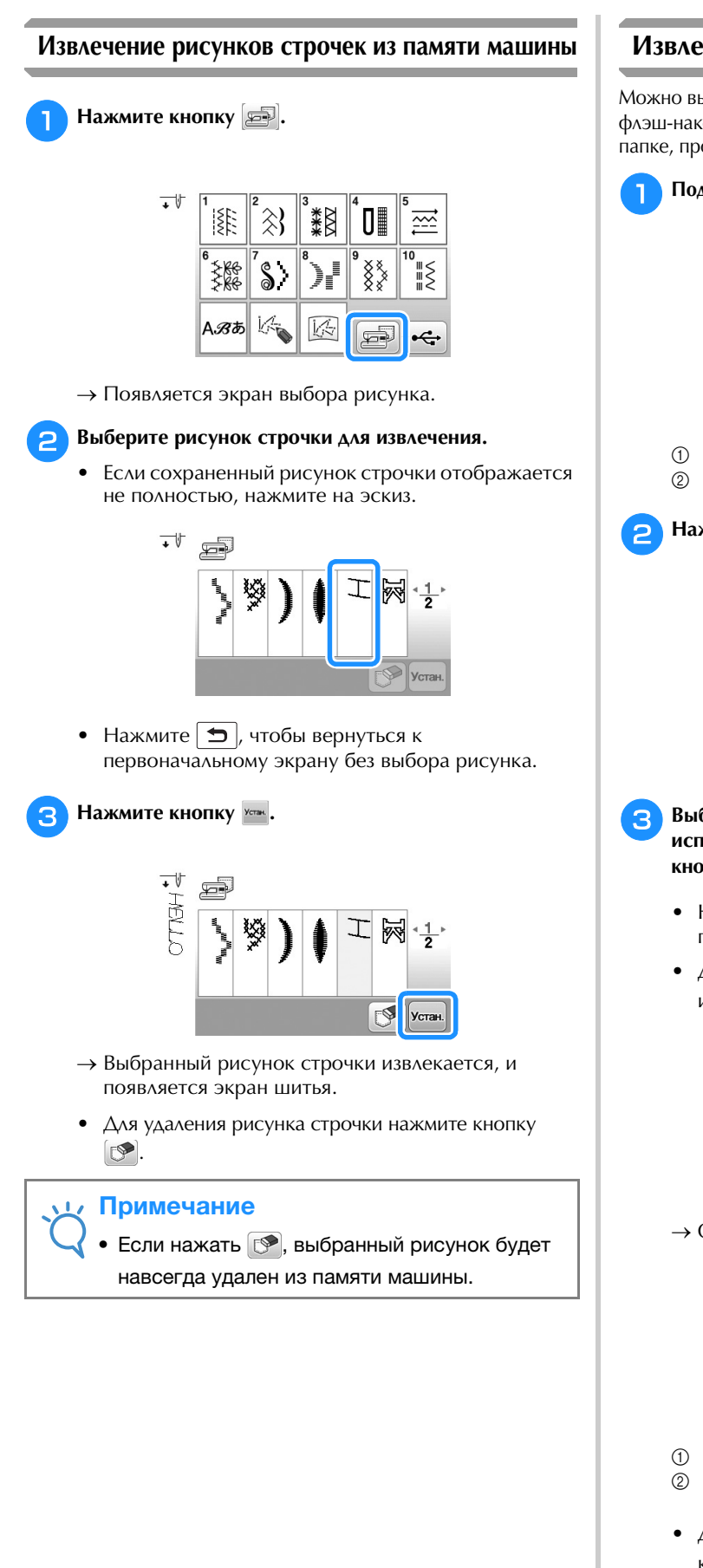

### Извлечение данных с флэш-накопителя USB

Можно вызывать определенный рисунок строчки с флэш-накопителя USB. Если рисунок строчки находится в папке, проверьте каждую папку, чтобы найти рисунок строчки.

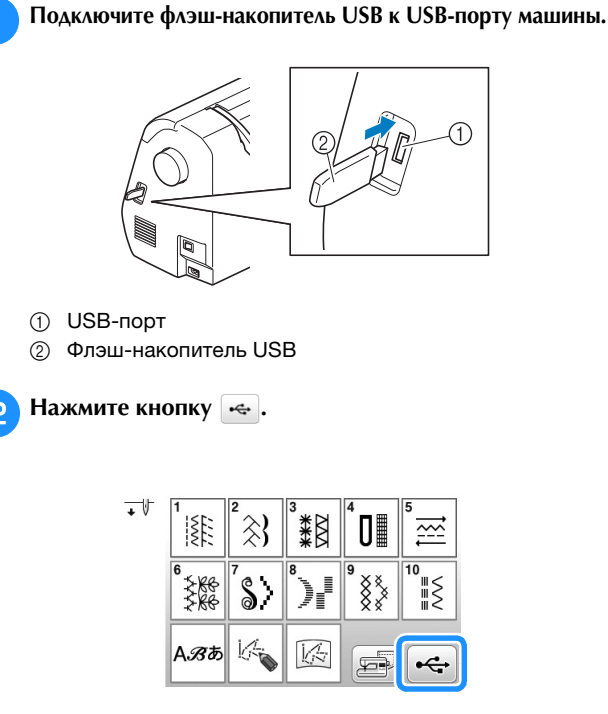

Выберите рисунок. Если рисунок, который вы хотите использовать, находится в одной из папок, нажмите кнопку для этой папки.

- Нажмите кнопку , чтобы перейти к предыдущей или следующей странице.
- Для возврата к первоначальному экрану без извлечения данных нажмите кнопку **5**.

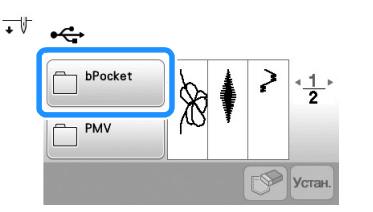

→ Отобразятся рисунки строчек, хранящиеся в папке.

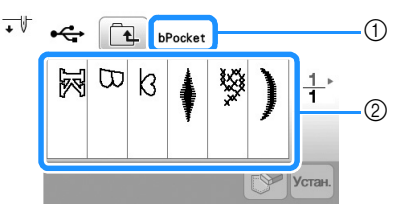

① Имя папки

Δ

- Рисунки строчек в папке показывают только первый рисунок из комбинированных рисунков.
- Для возврата к первоначальному экрану нажмите кнопку .
- Используйте компьютер для создания папок. Невозможно создать папки с помощью машины.

Нажмите кнопку с изображением рисунка строчки, который требуется извлечь.

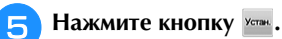

• Для удаления рисунка строчки нажмите кнопку С. Рисунок будет удален с флэш-накопителя USB.

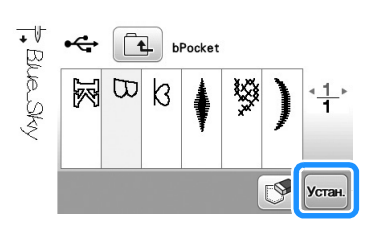

→ Выбранный рисунок строчки извлекается, и открывается экран шитья.

### Примечание

11

 Если рисунок, сохраненный на флэш-накопителе USB, создан при помощи функции "MY CUSTOM STITCH (Моя строчка)", его можно вызвать и задействовать нажатием кнопки —, но его нельзя здесь редактировать. Если нужно редактировать рисунок, созданный при помощи функции "MY CUSTOM STITCH (Моя строчка)", сначала нажмите кнопку [], а затем вызовите его при помощи кнопки [].

# Глава Z

# **MY CUSTOM STITCH** (МОЯ СТРОЧКА)

### Создание строчки

С помощью функции "MY CUSTOM STITCH (МОЯ СТРОЧКА)" можно регистрировать оригинальные строчки, созданные вами. Можно также вышивать композиции, комбинируя строчки, созданные при помощи функции "MY CUSTOM STITCH (МОЯ СТРОЧКА)", со встроенными символами (с. D-2).

- Напоминание
  - При помощи функции "MY CUSTOM STITCH (МОЯ СТРОЧКА)" можно создавать строчки шириной до 7 мм и с длиной стежка до 37 мм.
  - Чтобы упростить создание строчки при помощи функции "MY CUSTOM STITCH (МОЯ СТРОЧКА)", предварительно нарисуйте строчку на прилагаемом листе с координатной сеткой.

Нарисуйте рисунок строчки на листе с координатной сеткой.

### Напоминание

A

Упростите рисунок таким образом, чтобы он мог вышиваться непрерывной линией. Для получения более привлекательной строчки замкните линию рисунка путем пересечения начала и конца этой линии.

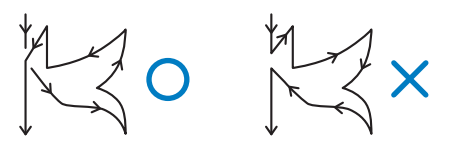

Если рисунок должен повторяться или связываться с другими рисунками, то начальная и конечная точки этого рисунка должны находиться на одной высоте (на одной линии координатной сетки).

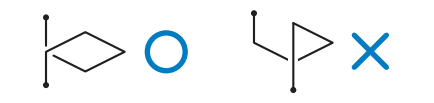

### Задайте интервал между повторяющимися строчками.

Путем настройки интервала между повторяющимися строчками можно создавать различные рисунки с использованием одной строчки.

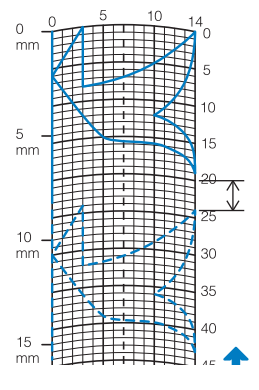

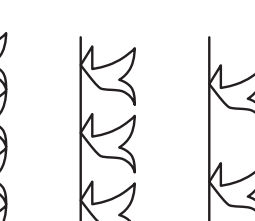

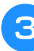

Расположите на листе точки, в которых линия рисунка должна пересекаться с сеткой, и соедините эти точки линией.

|      | 5   | 10 | 14<br>5  |
|------|-----|----|----------|
| 5 mm | -+/ |    | 10       |
| 10   |     |    | 20<br>25 |

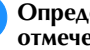

Δ

Определите координаты Х и Ү для каждой из отмеченных точек.

| 0 <b>1</b>  | , <b>14</b> 5 | 10  | 14<br><b>1</b> 4                   |
|-------------|---------------|-----|------------------------------------|
| mm<br>15 2  | 13            | 12  | <b>10</b><br><b>9</b> <sup>5</sup> |
| _ <b>16</b> | 3             | + 8 | 10                                 |
| mm<br>17    | 4             |     | 15                                 |
| 18          |               |     | <b>6</b><br>25                     |
| 10 —        | ####          |     | #                                  |

### Напоминание

Этим будет определяться рисунок строчки, который будет вышиваться.

### 🛛 Примеры пользовательских строчек

|              | Строчка           | 1  | 2  | 3  | 4  | 5  | 6  | 7  | 8  | 9  | 10 | 11 | 12 | 13 | 14 | 15 |
|--------------|-------------------|----|----|----|----|----|----|----|----|----|----|----|----|----|----|----|
|              | \$                | 0  | 12 | 18 | 22 | 23 | 21 | 17 | 14 | 12 | 9  | 6  | 3  | 1  | 3  | 6  |
| $\mathbb{N}$ | $\leftrightarrow$ | 0  | 0  | 3  | 6  | 10 | 13 | 14 | 13 | 11 | 13 | 14 | 13 | 10 | 6  | 3  |
|              | Строчка           | 16 | 17 | 18 | 19 | 20 | 21 | 22 | 23 | 24 | 25 | 26 | 27 | 28 | 29 | 30 |
| $\mathbf{k}$ | \$                | 12 | 41 | 43 | 40 | 41 | 38 | 35 | 32 | 30 | 32 | 35 | 41 | 45 | 47 | 44 |
|              | ⇔                 | 0  | 0  | 4  | 7  | 11 | 13 | 14 | 13 | 10 | 6  | 3  | 0  | 0  | 4  | 7  |
|              | Строчка           | 31 | 32 | 33 | 34 | 35 | 36 | 37 | 38 | 39 | 40 | 41 | 42 | 43 | 44 | 45 |
|              | \$                | 45 | 47 | 50 | 54 | 56 | 55 | 51 | 45 | 70 |    |    |    |    |    |    |
|              | ⇔                 | 11 | 13 | 14 | 13 | 10 | 6  | 3  | 0  | 0  |    |    |    |    |    |    |

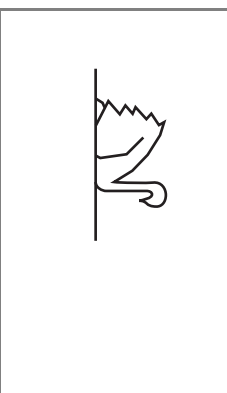

| Строчка           | 1  | 2  | 3  | 4  | 5  | 6  | 7  | 8  | 9  | 10 | 11 | 12 | 13 | 14 | 15 |
|-------------------|----|----|----|----|----|----|----|----|----|----|----|----|----|----|----|
| 1                 | 0  | 30 | 32 | 32 | 32 | 33 | 35 | 35 | 37 | 35 | 32 | 30 | 30 | 29 | 26 |
| $\leftrightarrow$ | 0  | 0  | 1  | 7  | 10 | 12 | 11 | 8  | 12 | 14 | 14 | 11 | 5  | 3  | 8  |
| Строчка           | 16 | 17 | 18 | 19 | 20 | 21 | 22 | 23 | 24 | 25 | 26 | 27 | 28 | 29 | 30 |
| 1                 | 24 | 18 | 13 | 12 | 13 | 10 | 12 | 8  | 12 | 7  | 12 | 6  | 10 | 5  | 10 |
| $\leftrightarrow$ | 10 | 13 | 14 | 14 | 12 | 11 | 10 | 9  | 8  | 6  | 6  | 3  | 2  | 0  | 2  |
| Строчка           | 31 | 32 | 33 | 34 | 35 | 36 | 37 | 38 | 39 | 40 | 41 | 42 | 43 | 44 | 45 |
| 1                 | 16 | 19 | 23 | 22 | 17 | 22 | 23 | 19 | 42 |    |    |    |    |    |    |
| ⇔                 | 1  | 0  | 0  | 6  | 10 | 6  | 0  | 0  | 0  |    |    |    |    |    |    |

|               | Строчка           | 1  | 2  | 3  | 4  | 5  | 6  | 7  | 8  | 9  | 10 | 11 | 12 | 13 | 14 | 15 |
|---------------|-------------------|----|----|----|----|----|----|----|----|----|----|----|----|----|----|----|
|               | \$                | 0  | 3  | 5  | 8  | 12 | 17 | 20 | 24 | 27 | 29 | 31 | 32 | 30 | 27 | 24 |
|               | $\leftrightarrow$ | 0  | 5  | 8  | 11 | 13 | 14 | 14 | 13 | 12 | 11 | 9  | 6  | 3  | 1  | 0  |
|               | Строчка           | 16 | 17 | 18 | 19 | 20 | 21 | 22 | 23 | 24 | 25 | 26 | 27 | 28 | 29 | 30 |
| $\mathcal{I}$ | <b>t</b>          | 21 | 18 | 16 | 15 | 15 | 16 | 18 | 21 | 25 | 28 | 33 | 37 | 41 | 43 | 44 |
| -             | $\leftrightarrow$ | 0  | 1  | 3  | 5  | 8  | 10 | 12 | 13 | 14 | 14 | 13 | 11 | 8  | 5  | 0  |
|               | Строчка           | 31 | 32 | 33 | 34 | 35 | 36 | 37 | 38 | 39 | 40 | 41 | 42 | 43 | 44 | 45 |
|               | \$                |    |    |    |    |    |    |    |    |    |    |    |    |    |    |    |
|               | ⇔                 |    |    |    |    |    |    |    |    |    |    |    |    |    |    |    |

|                           | Строчка  | 1  | 2  | 3  | 4  | 5  | 6  | 7  | 8  | 9  | 10 | 11 | 12 | 13 | 14 | 15 |
|---------------------------|----------|----|----|----|----|----|----|----|----|----|----|----|----|----|----|----|
|                           | t        | 0  | 5  | 4  | 5  | 8  | 7  | 8  | 11 | 11 | 11 | 16 | 11 | 7  | 4  | 0  |
| $\langle A \rangle$       | ⇔        | 7  | 7  | 3  | 7  | 7  | 0  | 7  | 7  | 3  | 7  | 7  | 3  | 0  | 3  | 7  |
| X                         | Строчка  | 16 | 17 | 18 | 19 | 20 | 21 | 22 | 23 | 24 | 25 | 26 | 27 | 28 | 29 | 30 |
| $\checkmark \not \models$ | <b>t</b> | 4  | 7  | 11 | 16 | 21 | 20 | 21 | 24 | 23 | 24 | 27 | 27 | 27 | 32 | 27 |
|                           | ⇔        | 11 | 14 | 11 | 7  | 7  | 11 | 7  | 7  | 14 | 7  | 7  | 11 | 7  | 7  | 11 |
|                           | Строчка  | 31 | 32 | 33 | 34 | 35 | 36 | 37 | 38 | 39 | 40 | 41 | 42 | 43 | 44 | 45 |
|                           | <b>t</b> | 23 | 20 | 16 | 20 | 23 | 27 | 32 |    |    |    |    |    |    |    |    |
|                           | ÷        | 14 | 11 | 7  | 3  | 0  | 3  | 7  |    |    |    |    |    |    |    |    |

### Ввод данных строчки

### ■ Экран МҮ CUSTOM STITCH (МОЯ СТРОЧКА)

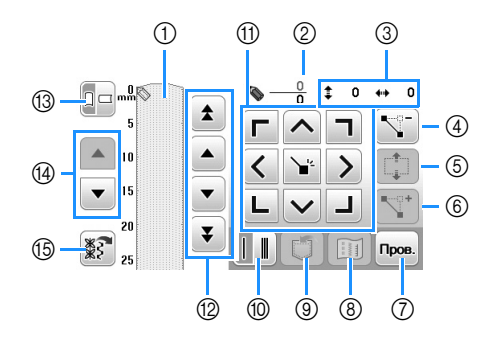

- ① В этой области отображается создаваемая строчка.
- ② Сверху отображается номер текущей заданной точки, а снизу общее количество точек в строчке.
- ③ Сверху отображается координата "у" указателя 🍆, а снизу координата "х" указателя 🍆.

| No. | Отображение | Название кнопки                                    | Описание                                                                                                    | Стр.            |
|-----|-------------|----------------------------------------------------|----------------------------------------------------------------------------------------------------|-----------------|
| 4   | <b>Z</b> -  | Кнопка удаления точки                              | Служит для удаления выбранной точки.                                                                                                    | D-22            |
| 5   |             | Кнопка перемещения<br>блока                        | Служит для объединения точек в группу и совместного их перемещения.                                                                                    | D-23            |
| 6   |             | Кнопка вставки                                     | Служит для вставки новых точек в рисунок строчки.                                                                                                    | D-23            |
| 7   | Пров.       | Кнопка тестирования                                | Служит для пробного вышивания строчки.                                                                                                    | D-22,<br>D-24   |
| 8   | II          | Кнопка изображения                                 | Служит для просмотра изображения строчки.                                                                                                    | D-22            |
| 9   | J           | Кнопка памяти МҮ<br>CUSTOM STITCH (МОЯ<br>CTPOЧKA) | Служит для сохранения создаваемой строчки в памяти.                                                                                                    | D-24            |
| 10  |             | Кнопка выбора<br>одиночной/тройной<br>строчки      | Служит для выбора однократного или тройного прошивания<br>строчки между двумя точками.                                                                 | D-22            |
| 1   |             | Кнопки со стрелками и кнопка установки             | Эти кнопки служат для перемещения указателя 📎 в область<br>отображения. Нажмите кнопку установки (в центре), чтобы<br>задать точку на рисунке строчки. | D-22 до<br>D-23 |
| 12  |             | Кнопки "от точки к<br>точке"                       | Служат для перемещения указателя 📎 от точки к точке на<br>строчке или к первой или к последней введенной точке на<br>строчке.                          | D-22 до<br>D-23 |
| 13  |             | Кнопка направления<br>линий сетки                  | Служит для изменения направления линий координатной сетки на листе.                                                                                    | D-22            |
| 14  |             | Кнопка прокрутки<br>страницы                       | Нажмите эту кнопку, чтобы прокрутить лист с координатной сеткой.                                                                                       | -               |
| 15  | **          | Кнопка вызова<br>образца рисунка                   | Нажмите эту кнопку, чтобы отобразить встроенные<br>редактируемые рисунки.                                                                              | D-23            |

D

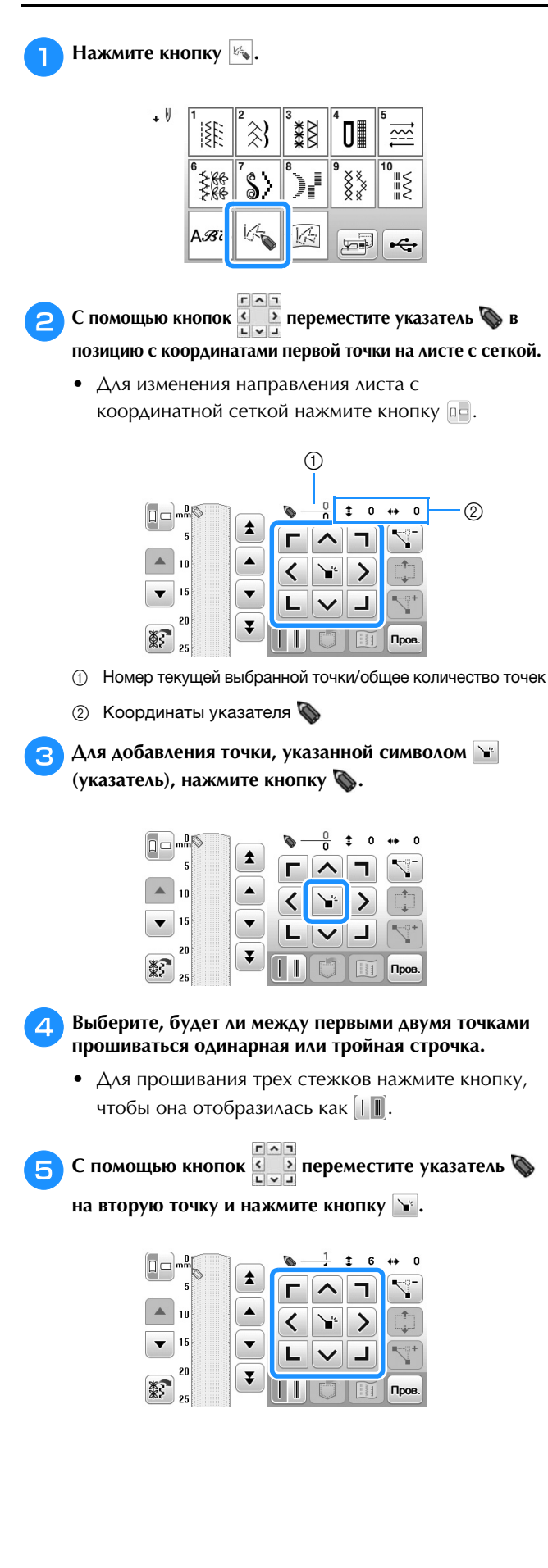

- Повторяйте описанные выше операции для каждой 6 точки, нарисованной на листе с сеткой, до тех пор, пока рисунок строчки не будет вычерчен на экране в виде непрерывной линии.
  - При необходимости нажмите кнопки для выполнения следующих операций:
    - 🔄: удаление выбранной введенной точки.
    - пом: выполнение пробного вышивания строчки.
    - 🔟 : просмотр изображения строчки.

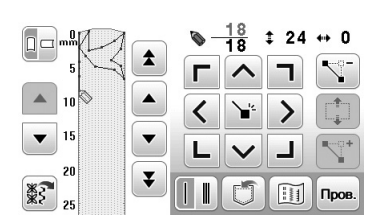

Для возврата к первоначальному экрану нажмите кнопку 🗂 .

### Напоминание U

- Если введены точки, расположенные слишком близко друг к другу, нормальная подача материала может быть нарушена. Отредактируйте данные строчки так, чтобы интервалы между точками стали больше.
- ٠ Если рисунок должен повторяться и связываться с другими рисунками, убедитесь, что связывающие стежки добавлены так, чтобы рисунки строчек не перекрывались.

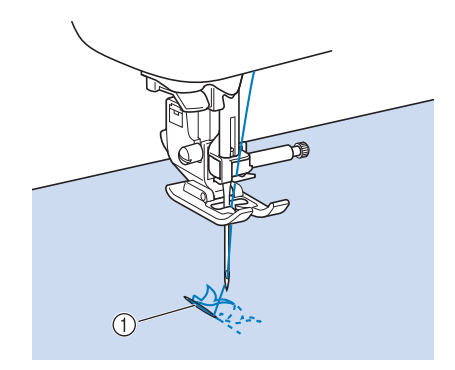

Связывающие стежки

### Перемещение точки

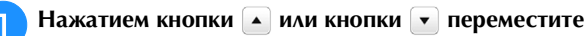

указатель 🔕 на требуемую точку.

- Для перемещения указателя 🔕 на первую точку нажмите кнопку 🚺.
- Для перемещения указателя 🗞 на последнюю точку нажмите кнопку 🔽

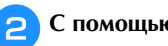

С помощью кнопок

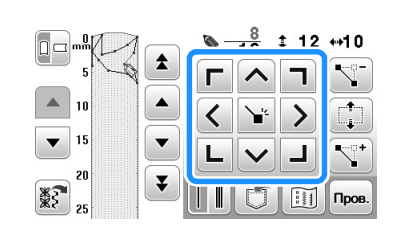
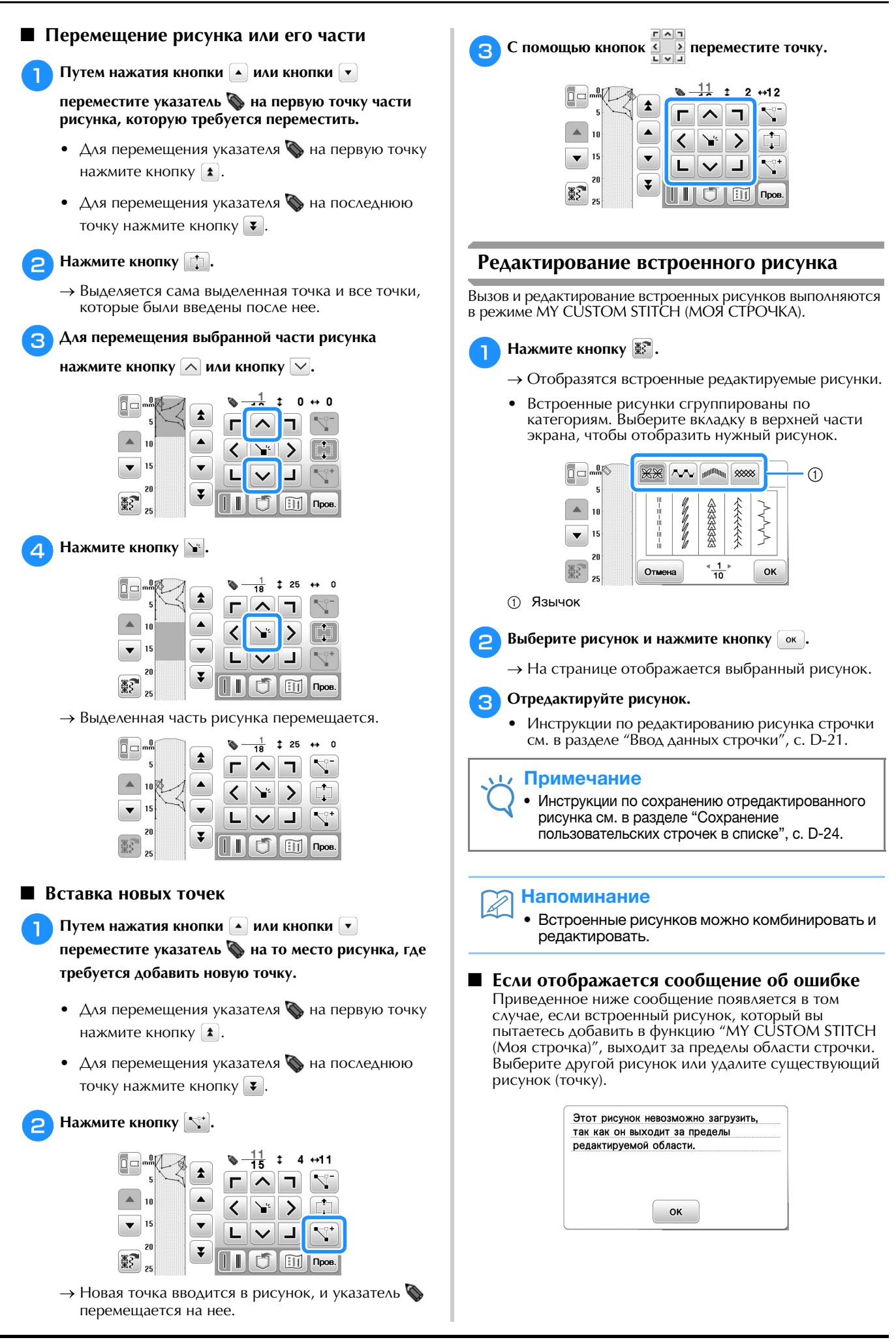

# Использование сохраненных пользовательских строчек

# Сохранение пользовательских строчек в списке

Рисунки строчек, созданные с помощью функции "МҮ CUSTOM STITCH (МОЯ СТРОЧКА)", можно сохранять для последующего использования. Когда вы закончите ввод данных строчки, нажмите (), а затем нажмите (или . При сохранении рисунка на флэш-накопитель USB он записывается в папке "bPocket". Появляется сообщение "Coxpaнeниe...", и строчка сохраняется в памяти.

Перед сохранением строчки нажмите 💽, чтобы выполнить пробное вышивание этой строчки.

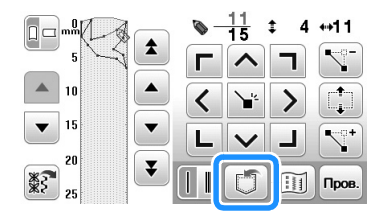

#### >>> Напоминание

- Сохранение рисунка строчки занимает несколько секунд.
- Подробнее об извлечении сохраненного рисунка строчки см. с. D-24.

#### Примечание

• Не выключайте машину, когда на экране отображается сообщение "Сохранение...", так как это может привести к потере сохраняемых данных рисунка строчки.

#### Если память заполнена

Если после нажатия кнопки 🚺 появляется показанное ниже сообщение, то рисунок строчки не может быть сохранен, поскольку в памяти машины нет свободного пространства или объем данных сохраняемого рисунка строчки превышает объем свободного пространства в памяти. Чтобы в таком случае можно было сохранить этот рисунок строчки в памяти машины, необходимо удалить один из ранее сохраненных рисунков строчек.

| исунк | а. Удалить д | ругие рисунк |
|-------|--------------|--------------|
|       |              |              |
|       |              |              |
|       |              |              |

#### Извлечение сохраненных строчек

🍸 Нажмите кнопку 🖾.

Нажмите 📾 или 🔄, чтобы выбрать папку, в которой хранится требуемый рисунок.

З Выберите рисунок строчки.

- Нажмите кнопку (), чтобы перейти к предыдущей или следующей странице.
- Для возврата к предыдущему экрану без извлечения данных нажмите кнопку

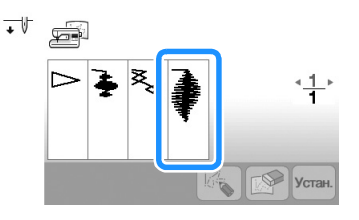

#### 📄 Нажмите кнопку 🖛.

- Для удаления сохраненного рисунка строчки нажмите кнопку 💽.
- Для редактирования сохраненного рисунка строчки нажмите кнопку 🚱.

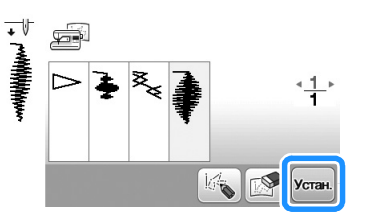

#### 🟒 Примечание

 Если извлеченный рисунок сохранен после редактирования, он сохраняется как новый файл.

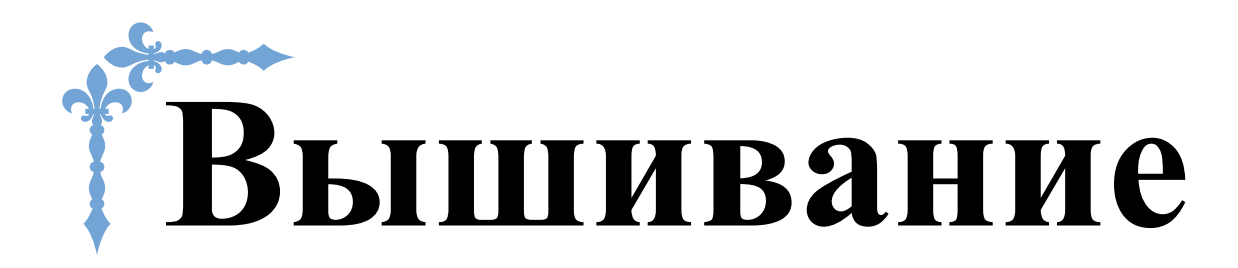

В этом разделе приведены инструкции по вышиванию на данной машине. Номера страниц этого раздела начинаются с буквы "Е".

Снимки экранов и изображения машины могут немного различаться в зависимости от стран и регионов приобретения.

| Глава1 ВЫШИВАНИЕЕ-2 |
|---------------------|
|---------------------|

# Глава 1 ВЫШИВАНИЕ

# Выбор рисунков

Подготовьте машину для вышивания в соответствии с инструкциями, приведенными в разделе "НАЧАЛО ВЫШИВАНИЯ" в главе "Базовые операции".

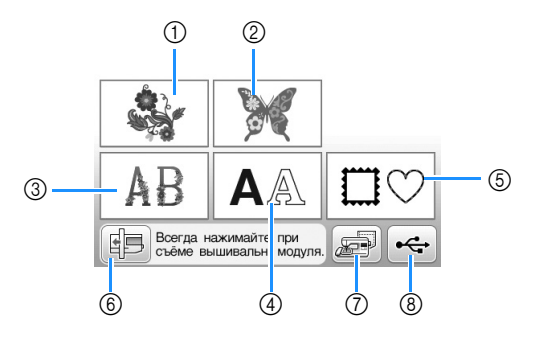

- ① Рисунки вышивания
- ② Коллекция Brother
- ③ Цветочные шрифты
- ④ Рисунки букв/символов
- ⑤ Рисунки обрамления
- (6) Нажмите эту кнопку, чтобы переместить вышивальный модуль в положение хранения.
- ⑦ Рисунки, сохраненные в памяти машины (с. Е-32)
- (8) Рисунки, сохраненные на флэш-накопителе USB (с. Е-33)

## **Напоминание**

 Более подробные сведения об экране выбора каждой категории см. в Руководстве по дизайнам для вышивания.

Выбор рисунков вышивания, рисунков из "Коллекции Brother" и рисунков букв алфавита с цветочным орнаментом

Выберите категорию рисунка.

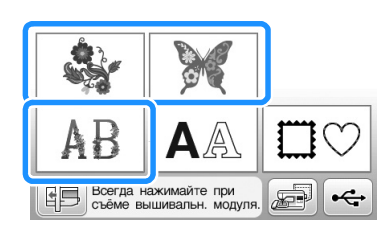

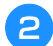

Нажмите кнопку, соответствующую нужному рисунку.

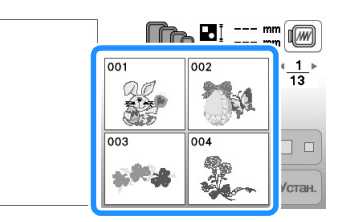

→ Рисунок отображается в левой части экрана.

## Нажмите кнопку ута.

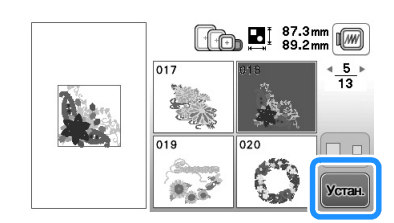

→ Выбранный рисунок выделяется красной рамкой.

4 Для редактирования рисунка перейдите к разделу "Редактирование рисунков", с. Е-5.

# Выбор рисунков букв/символов

- Пример: ввод текста "We Fly".
- Нажмите кнопку АА.
- Нажмите кнопку с изображением шрифта, которым вы хотите вышить.

| <sup>o1</sup> ABC |                    | <u>1</u> ⊧ |
|-------------------|--------------------|------------|
| ° ABC             | ° <sup>4</sup> ABC |            |
| °⁵ ABC            | <sup>of</sup> ABC  |            |

Нажимайте , пока на экране не отобразится "W", и введите букву "W".

• Номер слева от поля ввода текста (в верхней части экрана) соответствует текущему номеру строки.

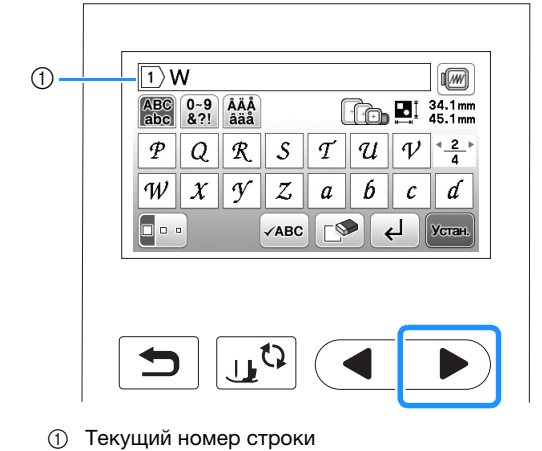

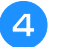

Нажимайте , пока на экране не отобразится "е", и введите букву "е".

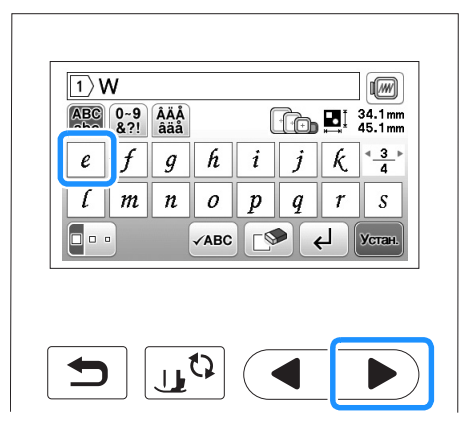

- Если после выбора символа вы хотите изменить его размер, нажмите . При каждом нажатии на эту кнопку размер переключается циклически (большой средний малый).
- Если вы сделали ошибку, нажмите кнопку 🔊, чтобы стереть ошибочно введенный знак.
- Если рисунок слишком мал и его трудно рассмотреть, для его проверки можно воспользоваться кнопкой
- Если нужно добавить несколько строк, см. инструкции в разделе "Ввод новой строки", с. Е-4.

#### Напоминание

- Если после изменения размера продолжить добавление знаков, эти новые знаки будут вводиться с новым размером.
- После комбинирования рисунков символьных строчек изменить размер введенных знаков нельзя.

ᇊ Нажмите 🕨 и затем 🗔, чтобы ввести пробел.

| 1) We                      |                       |
|----------------------------|-----------------------|
| ABC 0~9 ÂÄÅ<br>abc &?! âäå |                       |
|                            | $w x y z \frac{4}{4}$ |
|                            |                       |
|                            | АВС СУ стан.          |
|                            |                       |
|                            |                       |
| Ɗ   Ư,                     | ᡟ(◀  ▶)               |

🔓 Нажмите 🕨 и введите букву "F".

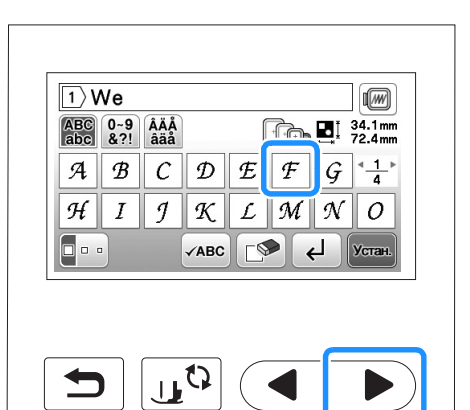

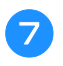

Нажмите , чтобы отобразить буквы "l" и "y", и введите их.

### 😑 Нажмите кнопку 🚾.

| 1 <b>V</b> | Ve F       | ly         |                          |
|------------|------------|------------|--------------------------|
| ABC<br>abc | 0~9<br>&?! | ÂÄÅ<br>âäå | <b>129.3 mm</b>          |
| t          | u          | ν          | $w \chi y z \frac{4}{4}$ |
| _          |            |            |                          |
|            |            |            | √АВС [♪ ↓ Устан.         |

→ Отображается экран редактирования.

## Аля редактирования рисунка перейдите к разделу "Редактирование рисунков", с. Е-5.

- Инструкции по редактированию букв и символов см. в разделе "Редактирование текстовых рисунков", с. Е-9.
- Для возврата к предыдущему экрану для выбора другого рисунка нажмите кнопку 🔄.

#### Ввод новой строки

При помощи кнопки перевода строки можно ввести несколько строк текста. Текст на каждой строке становится группой, которую можно редактировать.

Пример: ввод слова "High" во второй строке следующего экрана

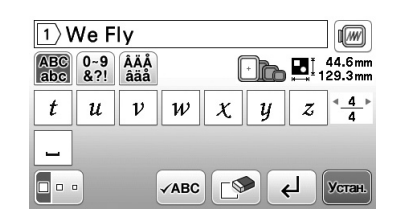

### Нажмите кнопку 🛃.

| 1 <b>)</b> V | Ve F       | ly         |      |   |   |   |                   |
|--------------|------------|------------|------|---|---|---|-------------------|
| ABC<br>abc   | 0~9<br>&?! | ÂÄÅ<br>âäå |      | + | h |   | 44.6mm<br>29.3mm  |
| t            | u          | ν          | w    | X | у | z | < <u>4</u> ►<br>4 |
|              |            |            |      |   |   |   |                   |
|              | •          |            | √ABC |   | ŀ | ۲ | Устан.            |

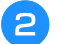

#### Введите слово "High".

| 2)H        | ligh       |            |      |   |      |     |                   |
|------------|------------|------------|------|---|------|-----|-------------------|
| ABC<br>abc | 0~9<br>&?! | ÂÄÅ<br>âäå |      |   | -)ro | ∎I₁ | 92.4mm<br>25.8mm  |
| e          | f          | g          | h    | i | j    | k   | * <u>3</u> ⊧<br>4 |
| l          | m          | n          | 0    | p | q    | r   | S                 |
|            | •          |            | √авс |   |      | L)  | Устан.            |

#### Нажмите кнопку Устан.

→ Отображается экран редактирования.

#### Напоминание

- Чтобы изменить текст, находящийся на экране ввода текста до или после перевода строки, нажимайте .
- Если нажать кнопки прозмера букв, меняется размер символов на отображаемой строке текста. Чтобы изменить размер символов на другой строке текста, удаляйте текст на экране при помощи кнопки

до тех пор, пока не появится строка, которую нужно изменить, или измените размер рисунка на экране редактирования рисунка.

• Рекомендуем нажимать кнопку лес перед вводом перевода строки, чтобы проверить предварительный вид рисунка.

| We Fly ↩<br>High | <u> </u> |
|------------------|----------|
|                  | ОК       |

Нажмите кнопку ⊡. Нажмите кнопку с формой того рисунка обрамления, который вы хотите вышить.

Выбор рисунков обрамления

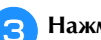

Нажмите кнопку с изображением того рисунка обрамления, который вы хотите вышить.

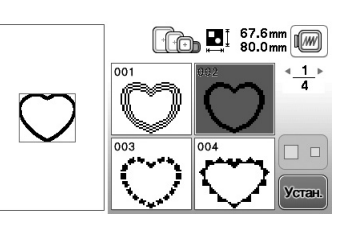

 Если рисунок выбран ошибочно, нажмите кнопку с изображением рисунка, который вы хотите вышить.

→ Выбранный рисунок отображается на экране.

#### **д** Нажмите кнопку 🚾.

→ Отображается экран редактирования.

5 Для редактирования рисунка перейдите к разделу "Редактирование рисунков", с. Е-5.

 Для возврата к предыдущему экрану для выбора другого рисунка нажмите кнопку

# Редактирование рисунков

Если на экране выбора рисунка выбран рисунок и нажата кнопка **к**, открывается экран редактирования рисунка. Когда редактирование будет закончено, нажмите **к** для возврата к экрану настроек вышивания.

#### • Экран редактирования рисунка

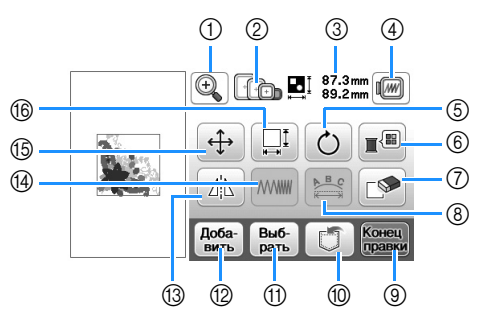

# Напоминание

• Если изображение кнопки имеет светло-серый цвет, то для выбранного рисунка эта функция не может использоваться.

# **А** ОСТОРОЖНО!

 При корректировке рисунка проверьте отображение доступных пялец и используйте соответствующие пяльцы. При использовании пялец, которые не отображаются как доступные для использования, прижимная лапка во время вышивания может ударить по пяльцам, что может привести к травме.

| No. | Отображение            | Название кнопки                                      | Описание                                                                                                    | Стр. |
|-----|------------------------|------------------------------------------------------|----------------------------------------------------------------------------------------------------|------|
| 1   | <b>e</b>               | Кнопка увеличения                                    | Служит для увеличения изображения рисунка на экране.                                                                                                    | E-8  |
| 2   | Î.                     | Пяльцы                                               | Отображение пялец, которые можно использовать.                                                                                                    | -    |
| 3   | ‡ 87.3 mm<br>↔ 89.2 mm | Размер рисунка                                       | Размер всего комбинированного рисунка в целом.                                                                                                    | -    |
| 4   |                        | Кнопка предварительного<br>просмотра                 | Служит для отображения вида рисунка, который он будет иметь после<br>вышивания. Подробнее см. в разделе "Предварительный просмотр выбранного<br>рисунка" в главе "Базовые операции". | -    |
| 5   | Ċ                      | Кнопка поворота                                      | Служит для поворота рисунка. Рисунок можно поворачивать с шагом в один градус, 10 градусов или 90 градусов.                                                                          | E-6  |
| 6   |                        | Кнопка палитры нитей                                 | Служит для изменения цветов отображаемого рисунка.                                                                                                    | E-7  |
| 7   |                        | Кнопка удаления                                      | Служит для удаления выбранного рисунка (рисунка, выделенного контуром красного цвета).                                                                                               | E-7  |
| 8   |                        | Кнопка редактирования<br>шрифта                      | Служит для вызова экрана редактирования шрифта. Подробнее см. в разделе<br>"Редактирование всех рисунков".                                                                           | E-9  |
| 9   | Конец<br>правки        | Кнопка завершения<br>редактирования                  | Служит для вызова экрана расположения пялец. Подробнее см. в разделе<br>"Редактирование текстовых рисунков".                                                                         | E-15 |
| 10  |                        | Кнопка обращения к<br>памяти (Memory)                | Служит для сохранения рисунков в памяти машины или на флэш-накопителе USB.                                                                                                    | E-31 |
| 1   | Выб-<br>рать           | Кнопки выбора рисунка                                | При выборе комбинированного рисунка можно с помощью этой кнопки<br>выбрать часть рисунка, которую требуется отредактировать.                                                         | E-14 |
| 12  | Доба-<br>вить          | Кнопка добавления                                    | Служит для добавления другого рисунка вышивания к рисунку, отображаемому на экране.                                                                                                  | E-13 |
| 13  |                        | Кнопка горизонтального<br>зеркального<br>отображения | вного Служит для создания горизонтального зеркального отображения выбранного рисунка.                                                                                                |      |
| 14  |                        | Кнопка изменения<br>плотности строчки                | Служит для изменения плотности строчки для некоторых рисунков букв алфавита или обрамления.                                                                                          |      |
| 15  | <b>(</b>               | Кнопка перемещения                                   | Служит для перемещения рисунка.                                                                                                    | E-6  |
| 16  |                        | Кнопка изменения размера                             | Служит для изменения размера рисунка. Рисунки можно увеличивать или уменьшать.                                                                                                    | E-6  |

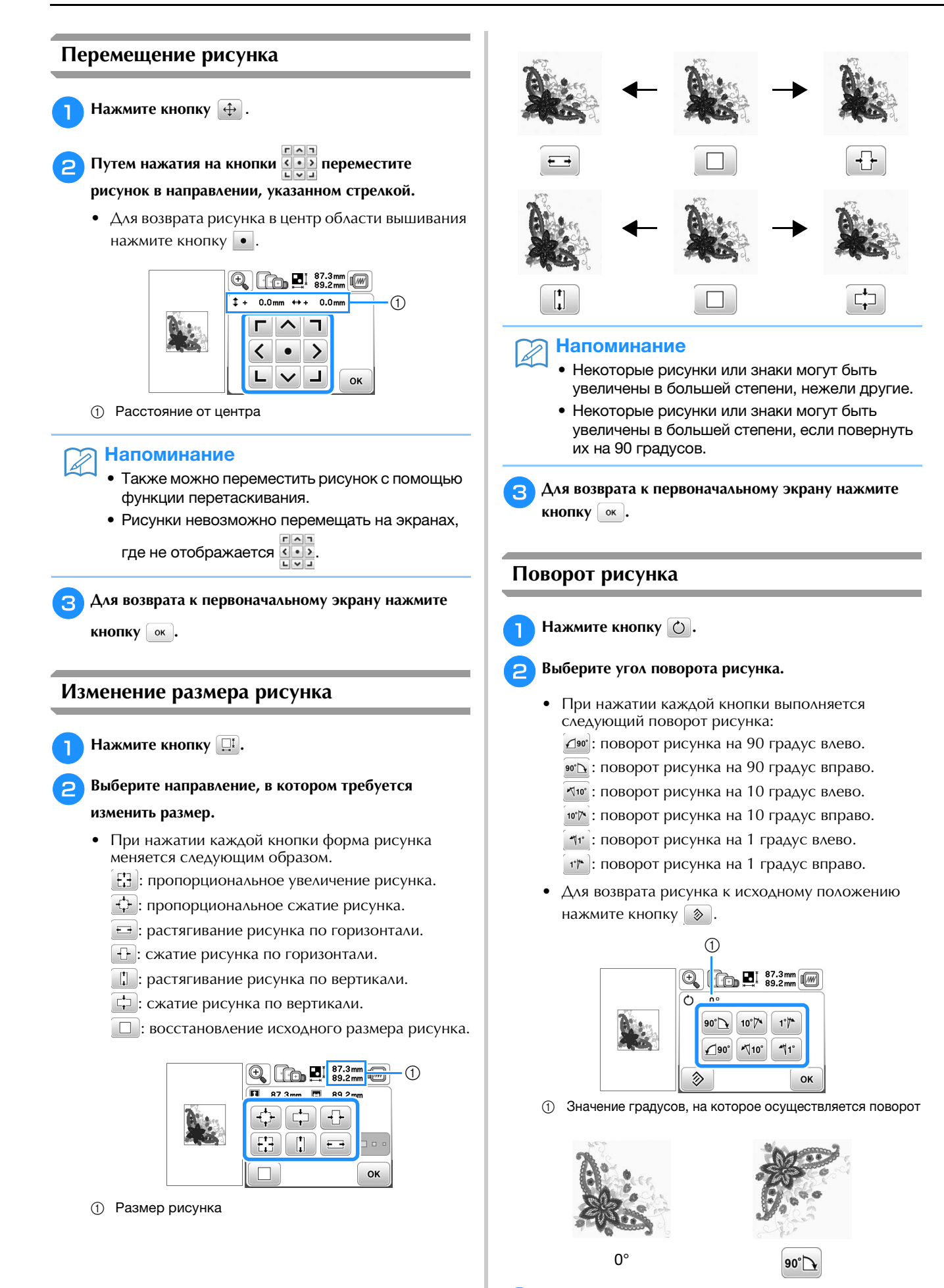

3

Для возврата к первоначальному экрану нажмите кнопку ок.

#### Изменение цвета нити

Изменять цвета нитей можно путем перемещения цвета, который требуется изменить, на верхнюю позицию последовательности вышивания и выбора нового цвета из цветов нитей в машине.

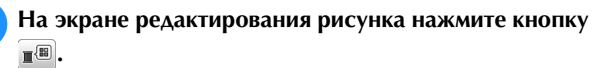

→ Отображается экран палитры цветов нитей.

Для перемещения цвета, который требуется изменить, на верхнюю позицию последовательности вышивания нажмите кнопку п- или кнопку +.

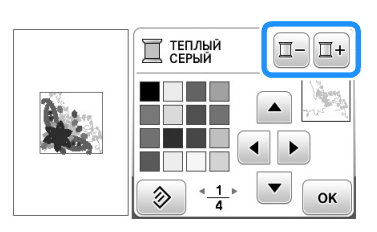

Нажмите 🔺 🕨 💌 или нажмите на цвет в палитре цветов, чтобы выбрать новый цвет.

• Для возврата к первоначальному цвету нажмите кнопку 📎 . Если было изменено несколько цветов, эта команда возвращает все цвета к своим первоначальным цветам.

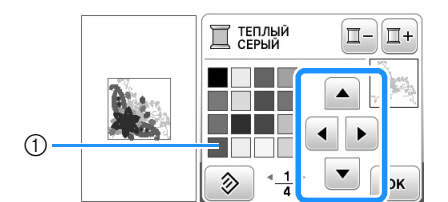

- ① Палитра цветов
- → Выбранный цвет появляется на верхней позиции последовательности вышивания.

Нажмите кнопку 🛛 ок 🗋 . Δ

→ На дисплее отображаются измененные цвета.

# Создание горизонтального зеркального отображения

Для создания горизонтального зеркального отображения выбранного рисунка нажмите кнопку 🗥, после чего он примет следующий вид: 🕼. Для возврата к обычному виду рисунка нажмите кнопку 🔼.

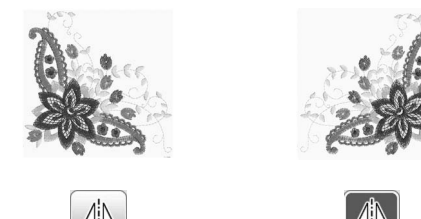

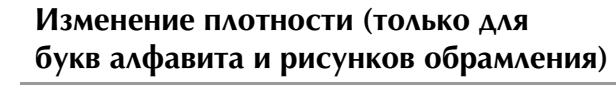

Для некоторых букв алфавита и рисунков обрамления можно изменить плотность строчки.

Может быть задана настройка изменения от 80% до 120% с шагом 5%.

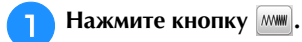

#### Измените плотность.

- Для уменьшения плотности вышивания рисунка нажмите кнопку -.
- Для увеличения плотности вышивания рисунка нажмите кнопку +.

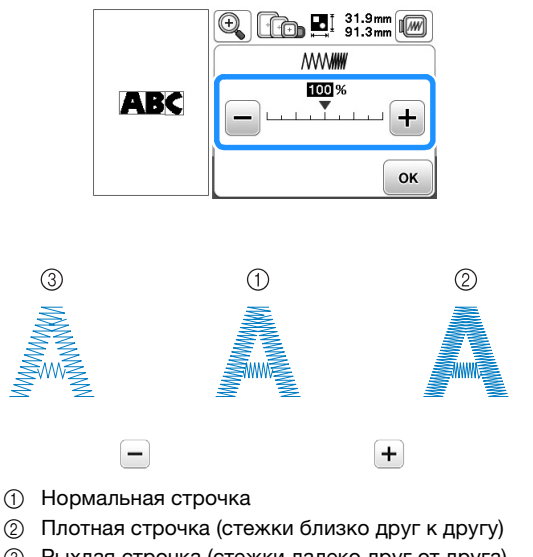

- ③ Рыхлая строчка (стежки далеко друг от друга)
- → Плотность вышивания рисунка изменяется при каждом нажатии на эту кнопку.

Для возврата к экрану выбора рисунка нажмите кнопку ок.

## Удаление рисунка

Для удаления рисунка с экрана нажмите кнопку 🔊.

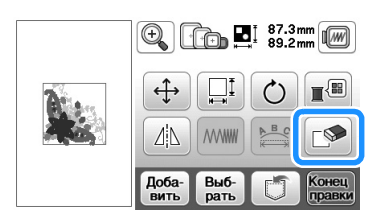

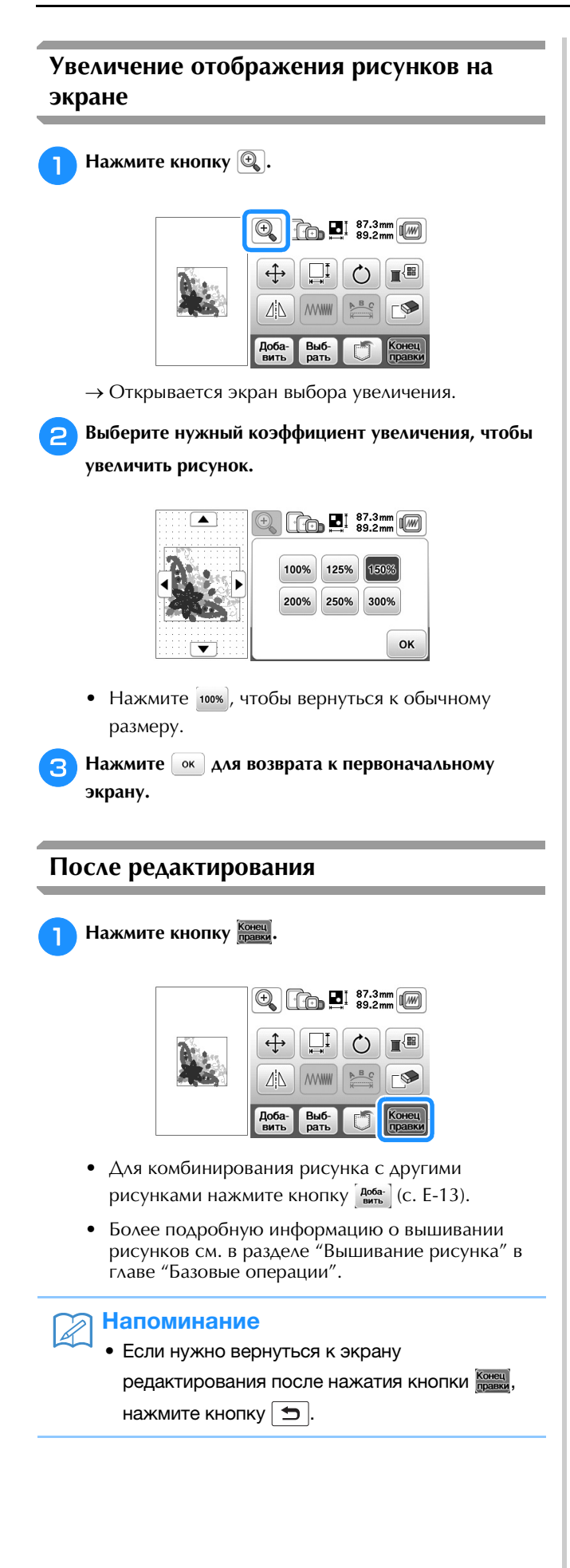

# Редактирование текстовых рисунков

Чтобы открыть экран редактирования шрифта, нажмите 🔛 на экране редактирования рисунка.

### Экран редактирования шрифта

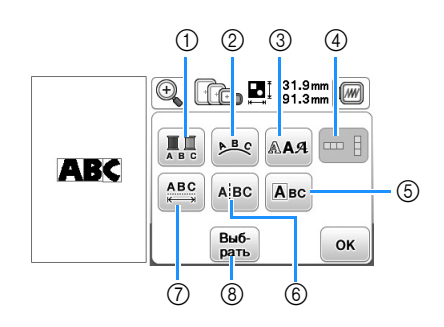

| No. | Отображение      | Название<br>кнопки                                                    | Описание                                                                                                    | Стр. |
|-----|------------------|-----------------------------------------------------------------------|----------------------------------------------------------------------------------------------------|------|
| 1   | A. C             | Кнопка<br>многоцветного<br>алфавита                                   | Служит для<br>изменения цвета<br>каждого отдельного<br>знака в рисунке.                                                                    | E-9  |
| 2   | ▶ <sup>B</sup> € | Кнопка<br>расположения                                                | Служит для изменения конфигурации рисунка буквы/символа.                                                                                   | E-12 |
| 3   | AAA              | Кнопка<br>шрифта                                                      | Служит для изменения<br>шрифта для<br>выбранных символов.                                                                                  | E-10 |
| 4   |                  | Кнопка<br>вертикального/<br>горизонтального<br>расположения<br>текста | Нажимайте эту кнопку<br>для переключения<br>вертикального и<br>горизонтального<br>расположения текста.                                     | E-9  |
| 5   | Авс              | Кнопка<br>редактирования<br>символа                                   | Служит для<br>редактирования<br>каждого символа по<br>отдельности.                                                                         | E-11 |
| 6   | AįBC             | Кнопка<br>разрыва<br>текста                                           | Служит для<br>разделения текста<br>между символами,<br>чтобы символы можно<br>было редактировать<br>по отдельности.                        | E-10 |
| 7   | <u>ABC</u>       | Кнопка<br>изменения<br>межсимвольного<br>интервала                    | Служит для<br>изменения интервала<br>между рисунками<br>букв/символов.                                                                     | E-10 |
| 8   | Bu6-<br>parts    | Кнопка<br>выбора                                                      | Служит для выбора<br>символов. Если при<br>вводе текста<br>использовалась кнопка<br>перевода строки,<br>можно выбрать<br>отдельные строки. | -    |

## Изменение цветов рисунков букв алфавита

Комбинированные рисунки букв алфавита можно вышивать таким образом, чтобы каждая буква имела свой собственный цвет. Если установлена опция "многоцветный алфавит", машина останавливается после вышивания каждой буквы, чтобы можно было сменить нить нитью другого цвета.

#### Нажмите кнопку 🛄, после чего она будет иметь 1

#### следующий вид: 🛄

• Для возврата к исходной настройке нажмите на эту кнопку еще раз.

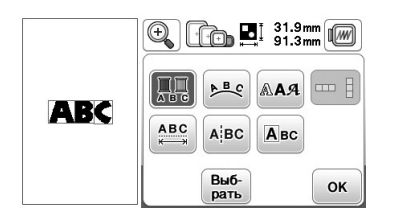

вышивание

- Нажмите ок для возврата к экрану редактирования рисунка.
- Нажмите 🔳, чтобы изменить цвета в порядке вышивания цветов (см. с. Е-7).

После вышивания буквы смените цвет нити и З вышейте следующую букву.

# Переключение между вертикальным и горизонтальным расположением текста

Когда выбран японский шрифт, можно выбрать расположение текста по горизонтали или по вертикали.

Нажмите 🛄 для переключения вертикального и горизонтального расположения текста.

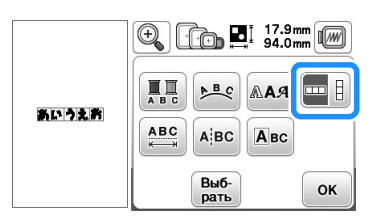

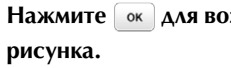

1

Нажмите ок для возврата к экрану редактирования

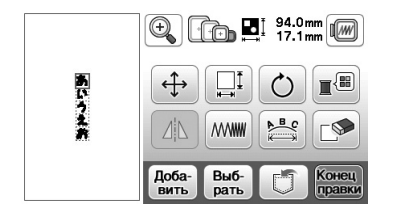

#### Примечание

Для европейских шрифтов вертикальное расположение текста не предусмотрено.

### Изменение шрифта для введенных букв

После того как введен текст, можно изменить шрифт введенных букв.

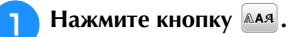

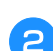

Выберите шрифт, который вы хотите использовать.

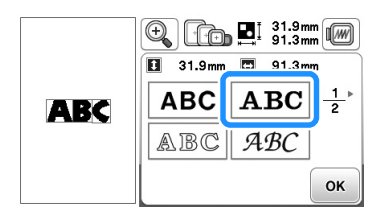

→ Текст отображается на экране с примененным новым шрифтом.

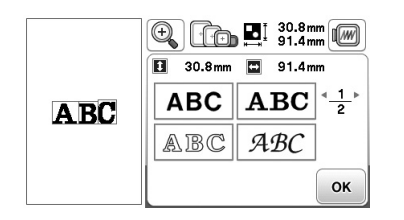

#### Примечание

• В некоторых случаях для выбранного текста изменение шрифта невозможно.

#### Изменение межсимвольного интервала

Нажмите кнопку 📖.

Нажмите (ABG)/(ABG), чтобы увеличить или уменьшить межсимвольный интервал.

• Для возврата рисунка к исходным размерам нажмите кнопку <u>АВС</u>.

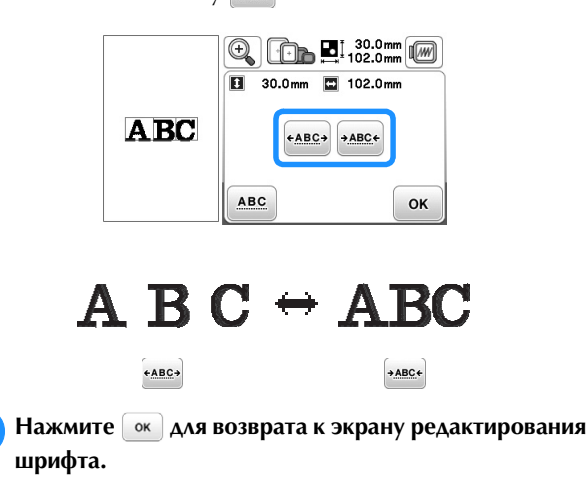

#### Уменьшение межсимвольного интервала

Интервал между символами можно уменьшить на 50% от самого узкого символа в группе.

#### 🗤 Примечание

- Не рекомендуется редактировать данные или переносить их на другие машины или на машины с более старыми версиями программы.
   Поскольку на разных моделях имеются различные функции, могут возникнуть проблемы.
- Межсимвольный интервал можно уменьшить только при нормальном расположении символов в прямую линию.

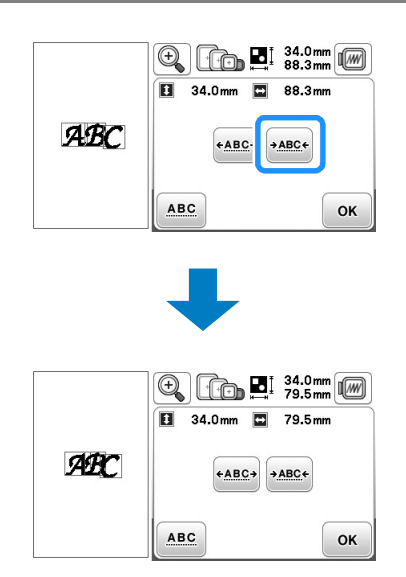

# Разделение комбинированных рисунков букв/символов

Комбинированные рисунки букв/символов можно разделить, чтобы настроить межсимвольный интервал или чтобы редактировать рисунки по отдельности после ввода всех символов.

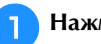

Нажмите кнопку АВС.

Используйте кнопку ← → для выбора места разделения рисунка, а затем нажмите разделения. В данном примере рисунок будет разделен между буквами "А" и "В".

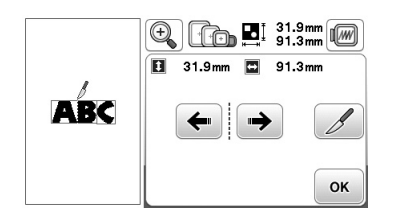

#### **у Примечание**

 Разделенный рисунок буквы/символа невозможно заново объединить. З Нажмите <u>м</u>для возврата к экрану редактирования шрифта.

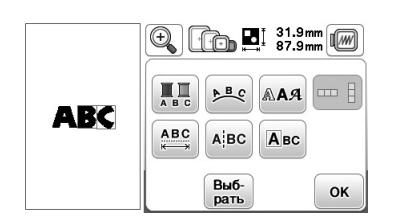

#### Редактирование отдельных символов

Нажмите Acc, чтобы выбрать отдельный символ для редактирования.

Для символа можно изменить размер и шрифт.

#### Изменение размера

Нажмите кнопку 🔤.

2

З

4

#### Выберите символ, размер которого нужно изменить.

- Чтобы выбрать символ, нажмите 🗲 или 🏓.
- → Выбранный символ выделяется красной рамкой.

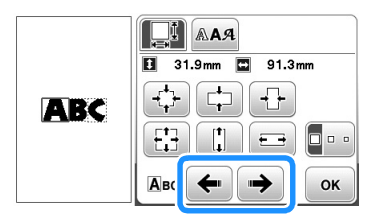

#### Выберите направление, в котором требуется

#### изменить размер.

 Подробную информацию о различных кнопках см. в разделе "Изменение размера рисунка", с. Е-6.

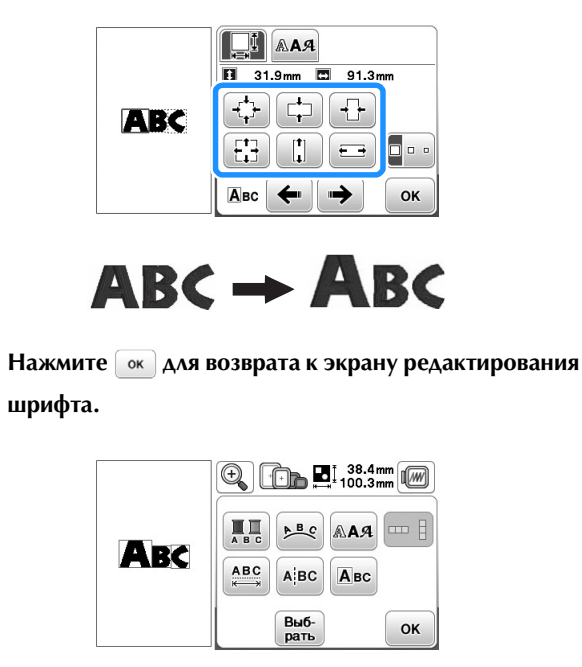

#### Изменение шрифта

📄 Нажмите кнопку 🔤.

Нажмите мя и выберите символ, для которого нужно изменить шрифт.

- Чтобы выбрать символ, нажмите 🗲 или 🏓.
- → Выбранный символ выделяется красной рамкой.

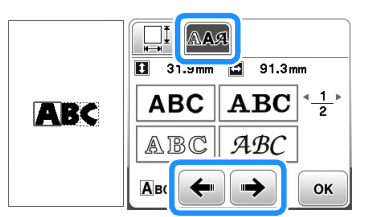

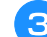

#### Выберите шрифт, который вы хотите использовать.

→ Выбранный шрифт применяется к данному символу.

|     | 31.9mm 87.9mm |     |    |  |
|-----|---------------|-----|----|--|
| ABC | ABC           |     | 2  |  |
|     | ABC           | ABC |    |  |
|     | Авс 🗲         |     | ок |  |

# ABC → ABC

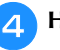

Нажмите 💽 для возврата к экрану редактирования шрифта.

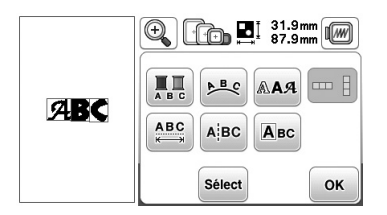

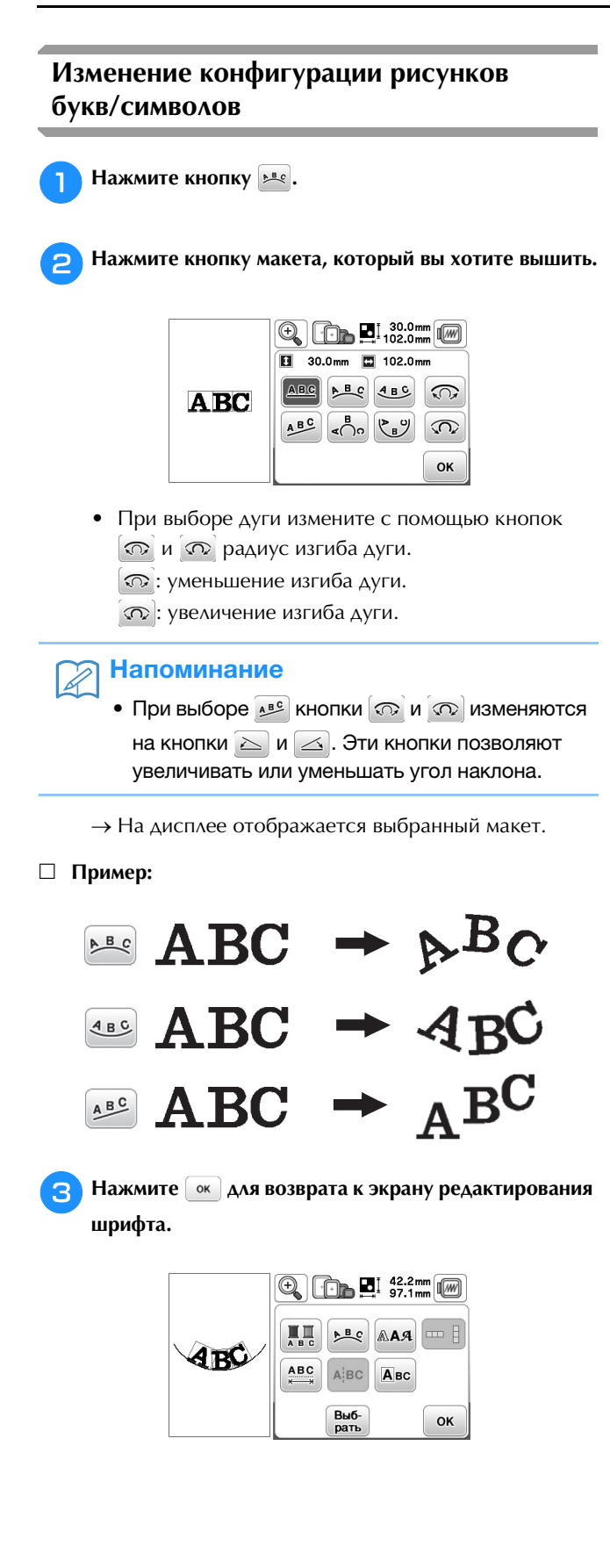

вышивание

#### Комбинирование рисунков Нажмите кнопку 🕀. Редактирование комбинированных рисунков 🕀 🕞 📮 129.4mm Пример: комбинирование букв с рисунком вышивания ÷ и редактирование P BC **MANWW** Доба вить Выб-рать онец Нажмите (), чтобы переместить буквы. 8 • Перетяните буквы пальцем, чтобы переместить их. $\odot$ 164.6mm Для выбора рисунка вышивания нажмите кнопку Spring 0.0m ٦ > . Выберите следующий рисунок и нажмите Устан. 2 ок 129.4mm Нажмите 💽 для возврата к экрану редактирования 9 3 13 рисунка. При помощи кнопок 🔚 и 🛰 измените 10Устан. расположение букв. Нажмите 🕟 два раза для возврата к экрану редактирования рисунка. Нажмите кнопку Доба-• Более подробную информацию об изменении З макета см. на с. Е-12. € 129.4mm 🕀 💽 🖬 178.8mm 🖸 51.0mm 🖽 117.0mm 1 O BC 4BC ABC 0 AN WWW 0 $\langle \mathbf{n} \rangle$ Доба-вить Зыб-рать ок **Д** Для ввода букв алфавита нажмите кнопку **А**. Для изменения цвета букв нажмите кнопку → Отображается экран палитры цветов нитей. • Для возврата к первоначальному экрану нажмите кнопку 🗂 . • Более подробную информацию об изменении расположения см. на с. Е-7. Выберите <sup>™</sup> *АВС* и введите слово "Spring". 5 Нажмите ок для возврата к экрану редактирования 12 → Введенные буквы будут отображаться в верхней рисунка. части экрана. 1) Spring 🔟 КАРМИННЫЙ □- □+ 39.9mm abc &?! âäå h k f g i j <<u>3</u> 4 е ◀ ſ т n 0 q r р S **F**♥ $\mathfrak{D}$ √ABC Ł ок Устан Нажмите кнопку Устан. 6

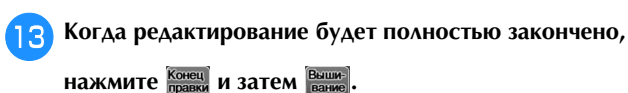

→ Открывается экран вышивания.

|   | c priz    | U⊖ <u>1-0</u> -        | 0 min<br>47 min  | $\boxed{1} \frac{0}{11}$                |
|---|-----------|------------------------|------------------|-----------------------------------------|
|   | 1000      | ЦВЕТ ЗЕЛЕНОЙ<br>ЛИСТВЫ | 8 <sup>min</sup> | and the                                 |
| 1 | +         | ЛАЙМОВЫЙ<br>ЗЕЛЕНЫЙ    | 15               | 23.31/20                                |
|   | wight and | II МЯТНЫЙ<br>ЗЕЛЕНЫЙ   | 2                | ~~~~~~~~~~~~~~~~~~~~~~~~~~~~~~~~~~~~~~~ |
|   |           | ОРАНЖЕВО-<br>РОЗОВЫЙ   | 3                |                                         |

#### Выделение комбинированных рисунков вышивания

Если скомбинировано несколько рисунков,

используйте кнопки (Выб) для выбора рисунка на редактирование. Кроме того, можно выбирать рисунки, прикасаясь к экрану пальцем.

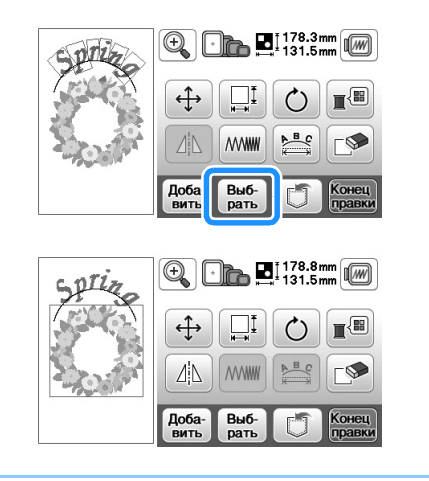

#### Напоминание

Ţ

 Для перекрывающихся рисунков, которые нельзя выбрать касанием экрана, используйте кнопку но которые.

#### Вышивание комбинированных рисунков

Комбинированные рисунки вышиваются в том порядке, в котором они были введены. В данном примере вышивание выполняется в следующем порядке:

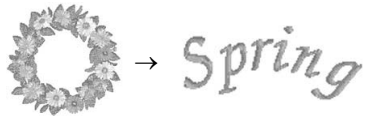

 Более подробную информацию о вышивании рисунков см. в разделе "Вышивание рисунка" в главе "Базовые операции".

Вышейте цветочную гирлянду, следуя порядку цветов, отображаемому на экране.

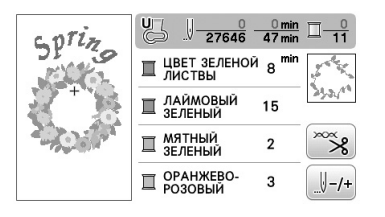

→ Когда вышивание цветов будет завершено, указатель [+] переместится на текстовую часть рисунка.

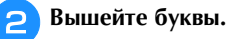

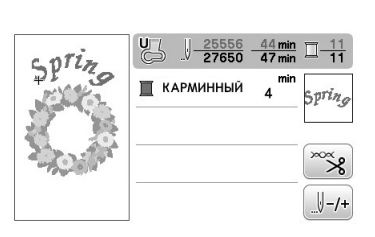

# Редактирование всех рисунков

Нажмите на экране редактирования, чтобы открыть экран настроек вышивания. После того как редактирование рисунка будет завершено, нажмите итобы вернуться к экрану вышивания.

### Экран настроек вышивания

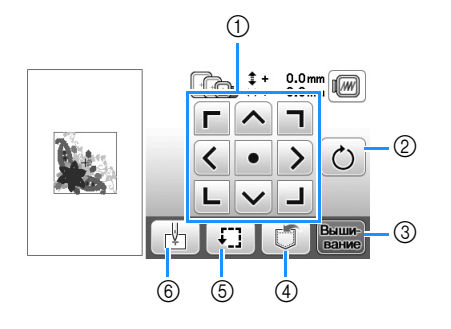

| No. | Отображение | Название<br>кнопки                          | Описание                                                                                                    | Стр. |
|-----|-------------|---------------------------------------------|----------------------------------------------------------------------------------------------------|------|
| 1   |             | Кнопка<br>перемещения                       | Эти кнопки служат для<br>перемещения рисунка в<br>направлении, указанном<br>стрелкой. (Центральная<br>кнопка с точкой служит<br>для возврата рисунка в<br>центр области<br>вышивания.)                                                                   | E-15 |
| 2   | Ċ           | Кнопка<br>поворота                          | Служит для поворота<br>всего рисунка.                                                                                                    | E-15 |
| 3   | Выши-       | Кнопка<br>выбора<br>режима<br>вышивания     | Служит для перехода на<br>экран вышивания.                                                                                                    | -    |
| 4   |             | Кнопка<br>обращения<br>к памяти<br>(Memory) | Служит для сохранения<br>рисунков в памяти<br>машины или на<br>флэш-накопителе USB.                                                                                                    | E-31 |
| 6   | F.          | Кнопка<br>пробного<br>вышивания             | Служит для проверки<br>положения рисунка.<br>Пяльцы перемещаются,<br>чтобы можно было<br>проверить, что имеется<br>достаточно места для<br>вышивания рисунка.<br>Подробнее см. в разделе<br>"Проверка позиции<br>рисунка" в главе<br>"Базовые операции". | -    |
| 6   |             | Кнопка<br>начальной<br>точки                | Служит для перемещения<br>начальной позиции иглы<br>для ее совмещения с<br>позицией рисунка.                                                                                                    | E-15 |

## Перемещение рисунка

Нажмите (), чтобы переместить весь рисунок.

Подробнее см. в разделе "Проверка позиции рисунка" в главе "Базовые операции".

## Поворот рисунка

Нажмите 🕐, чтобы повернуть весь рисунок.

Подробнее см. разделе "Поворот рисунка", с. Е-6.

### Совмещение рисунка и иглы

Пример: совмещение левой нижней стороны рисунка с точкой опускания иглы

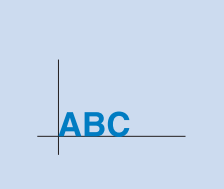

вышивание

Отметьте начальную позицию вышивания на ткани, как показано на рисунке.

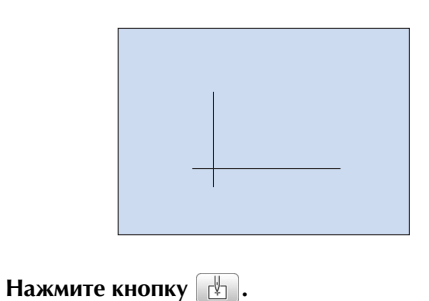

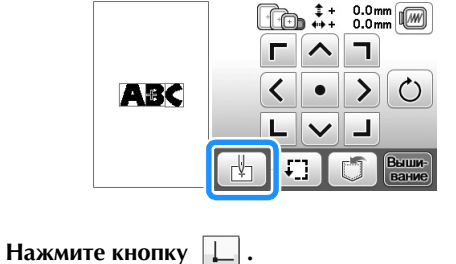

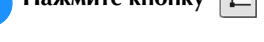

3

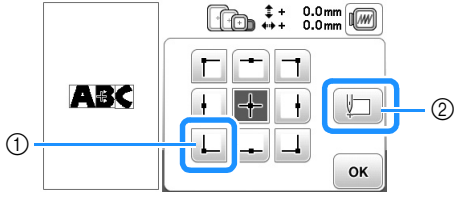

- ① Начальная позиция
- Эта кнопка используется для совмещения связанных символов. (с. Е-16)
- → Точка опускания иглы перемещается в левый нижний угол рисунка (пяльцы перемещаются таким образом, чтобы точка опускания иглы расположилась правильно).

🔼 Нажмите кнопку 📧.

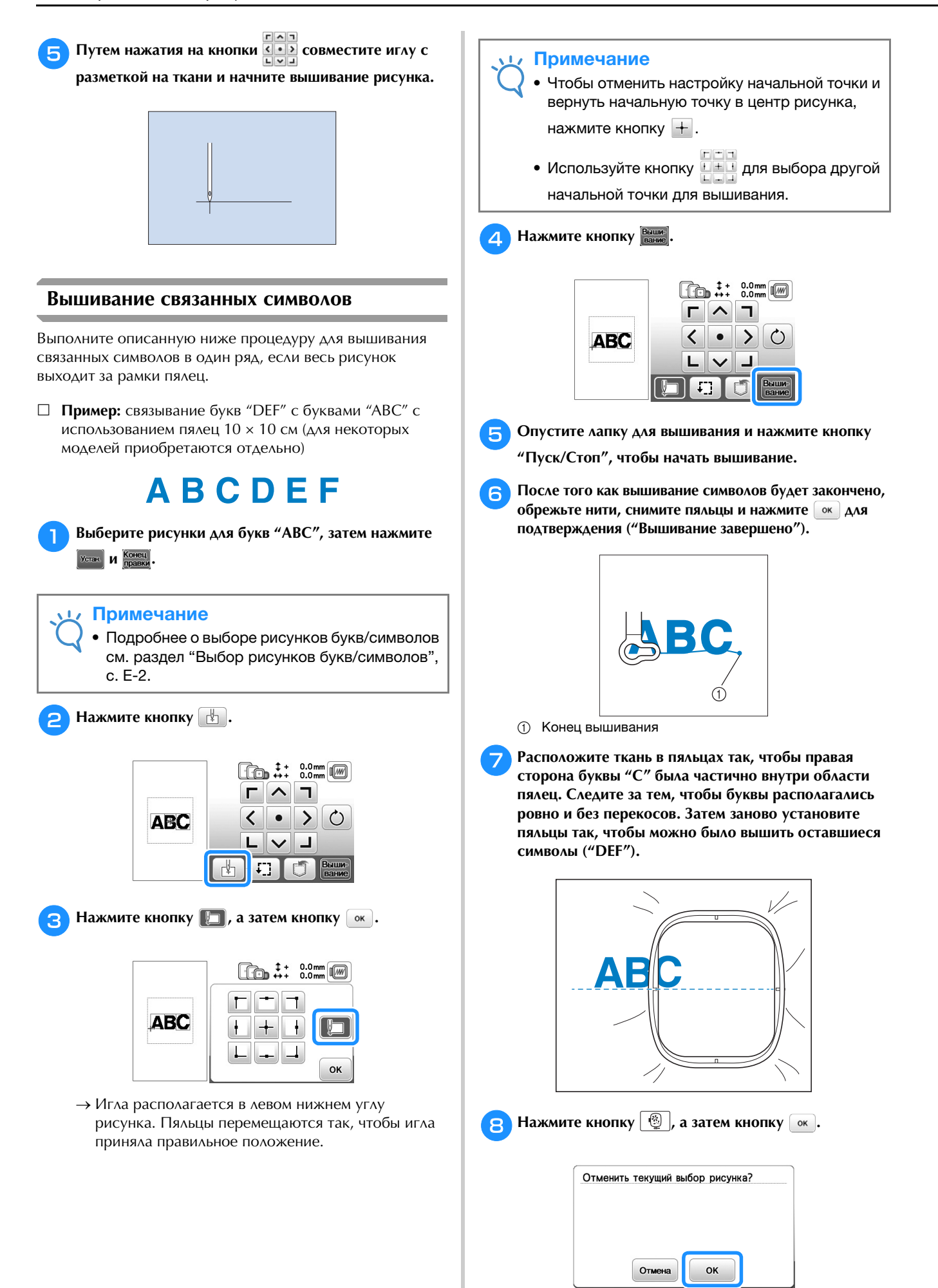

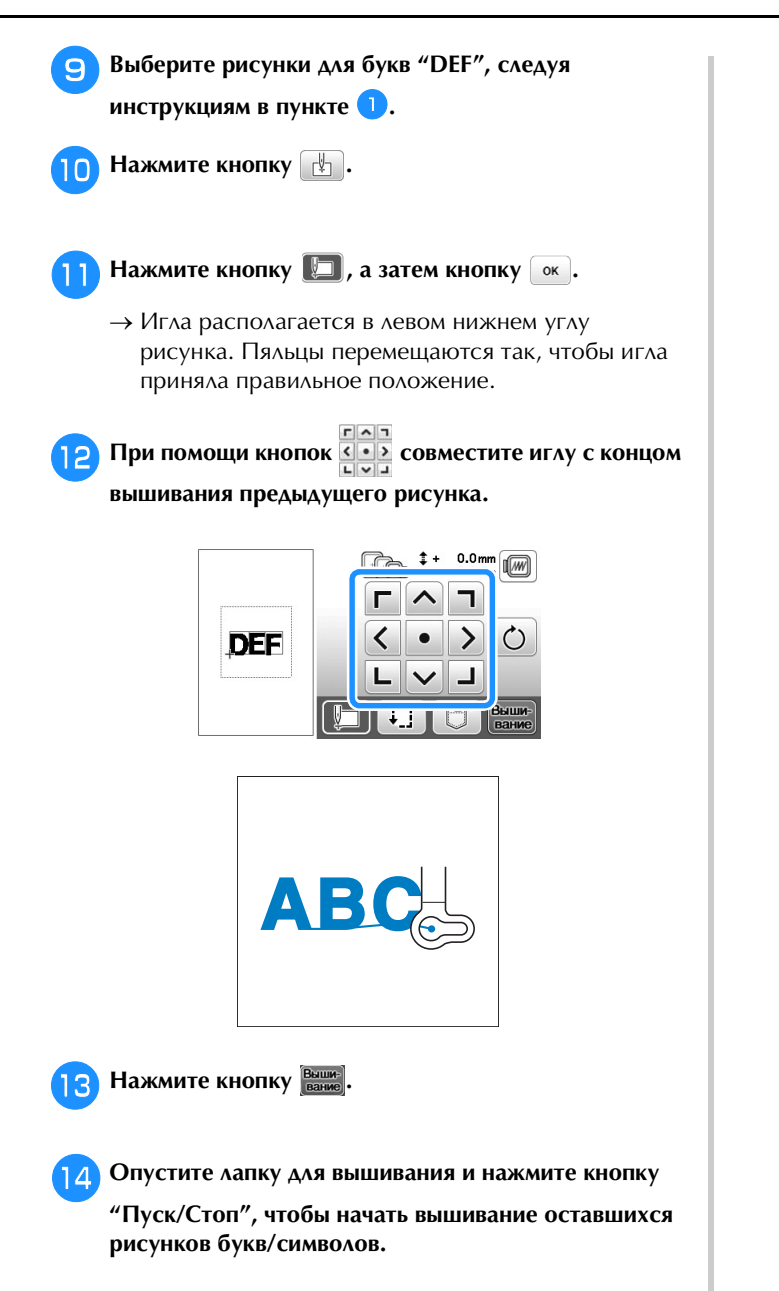

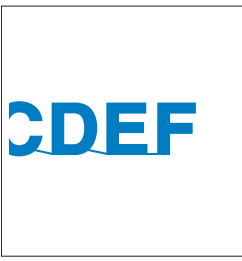

# Вышивание аппликаций

### Выполнение рисунков вышивания, в которых используются аппликации

Когда на экране порядка вышивания отобразится 

😽 (МАТЕРИАЛ АППЛИКАЦИИ),

<u>同</u>-···· (РАСПОЛОЖЕНИЕ АППЛИКАЦИИ) или **Щ**<sup>\*\*\*\*\*\*\*\*\*\*\*</sup> (АППЛИКАЦИЯ), выполните следующие действия.

1. Создание фигуры аппликации

2. Вышивание позиции аппликации на материале основы

```
\mathbf{1}
```

3. Прикрепление фигуры аппликации к материалу основы  $\mathbf{v}$ 

4. Вышивание оставшейся части рисунка

#### Необходимые материалы

- Ткань для аппликации
- Ткань для основы аппликации
- Стабилизирующий материал
- Клей
- Нить для вышивания

#### Примечание

- Если в списке цветов нитей отображаются пункты
  - 🔀 (МАТЕРИАЛ АППЛИКАЦИИ),

(РАСПОЛОЖЕНИЕ АППЛИКАЦИИ) 

или Щуууууууууу (АППЛИКАЦИЯ), наименования и номера цветов используемых

нитей будут отображаться неправильно. Выберите цвета нитей в зависимости от цветов аппликации.

#### 1. Создание фигуры аппликации

Выберите рисунок аппликации и перейдите к экрану вышивания.

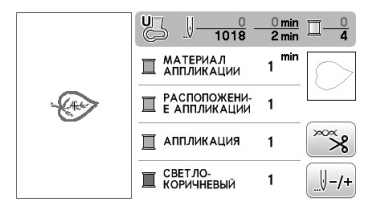

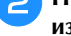

#### Прикрепите стабилизирующий материал к изнаночной стороне материала аппликации.

Закрепите ткань в пяльцах и установите пяльцы в вышивальный модуль.

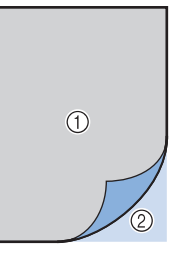

- ① Материал аппликации (хлопчатобумажная ткань, фетрит.п.)
- 2 Прикрепляемый с помощью утюга стабилизирующий материал
- Заправьте в машину нить для вышивания, опустите рычажок прижимной лапки и нажмите кнопку "Пуск/Стоп", чтобы вышить линию отреза фигуры аппликации.
  - → Машина вышивает по контуру аппликации и затем останавливается.

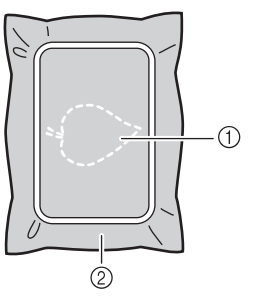

Контур аппликации

Δ

② Материал аппликации

Снимите ткань для аппликации с пялец и аккуратно вырежьте аппликацию вдоль прошитой линии отреза.

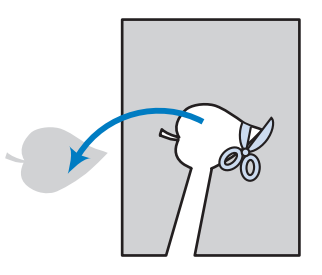

#### Примечание

- Если вырезать аппликацию по внутренней стороне прошитой линии отреза, то аппликация может быть пришита на ткань неправильно. Поэтому вырезайте аппликацию аккуратно вдоль линии отреза.
- Когда аппликация будет вырезана, осторожно удалите нить.

#### 2. Вышивание позиции аппликации на материале основы

1 Пр изі Заі

Прикрепите стабилизирующий материал к изнаночной стороне ткани основы аппликации. Закрепите ткань в пяльцах и установите пяльцы в вышивальный модуль.

Заправьте в машину нить для вышивания, опустите рычажок прижимной лапки и нажмите кнопку "Пуск/Стоп", чтобы прошить положение аппликации.

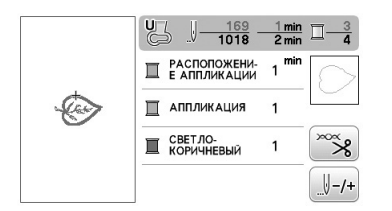

→ Машина вышивает линию положения аппликации и останавливается.

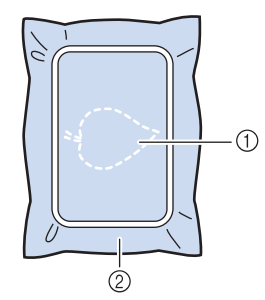

- ① Линия положения аппликации
- ② Материал-основа

З

1

Снимите пяльцы с вышивального модуля.

#### Примечание

• Не снимайте материал основы с пялец до полного завершения шитья.

## 3. Прикрепление фигуры аппликации к материалу основы

Нанесите немного клея на оборотную сторону материала аппликации и приложите его к материалу основы по линии положения аппликации, вышитой в пункте <sup>2</sup> раздела "2. Вышивание позиции аппликации на материале основы".

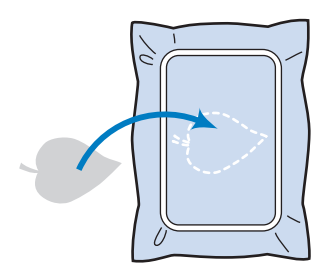

### 🗸 Примечание

2

- Если вырезанная аппликация будет ненадежно прикреплена к материалу основы, во время шитья вырезанная аппликация может отстать, что приведет к неправильному наложению аппликации.
- Если вырезанную аппликацию нельзя приклеить к материалу основы, надежно приметайте ее к основе.
- Если для аппликации используется тонкая ткань, укрепите ее и зафиксируйте при помощи термоклейкого листа. Для прикрепления аппликации к материалу основы можно использовать утюг.
- Не снимайте ткань с пялец перед прикреплением вырезанной аппликации к материалу основы.

После того как вырезанная аппликация будет прикреплена, установите пяльцы на машину. Заправьте в машину нить для вышивания, опустите рычажок прижимной лапки и нажмите кнопку "Пуск/Стоп", чтобы пришить аппликацию.

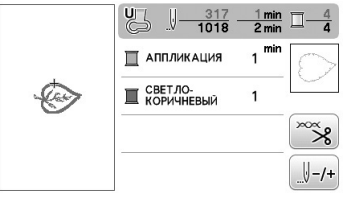

→ Машина пришивает вырезанную аппликацию к материалу основы и останавливается.

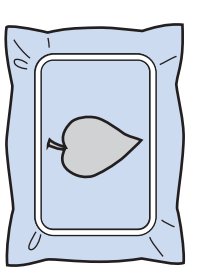

#### Напоминание

АППЛИКАЦИИ) и Щинин (АППЛИКАЦИЯ) могут не отображаться для всех трех этапов. Если для цвета отображается

### 4. Вышивание оставшейся части рисунка

Замените нить вышивания в соответствии с порядком вышивания цветов и завершите вышивание оставшейся части рисунка.

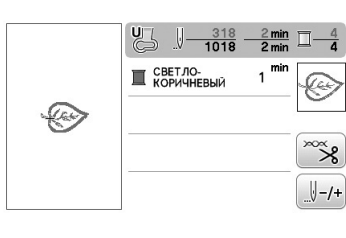

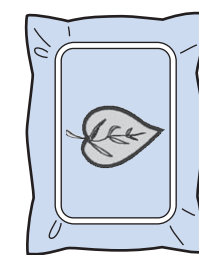

#### Напоминание

Z

- Так как клей может пристать к прижимной лапке, игле или игольной пластине, счистите клей с этих деталей после завершения пришивания аппликации.
- Для получения лучших результатов обрезайте излишки нити при каждой смене цвета нити.

# Использование рисунка обрамления для создания аппликации (1)

Для изготовления аппликаций можно использовать рисунки обрамления, имеющие такую же форму и размер, что и аппликация. Вышейте один рисунок прямой строчкой и один рисунок атласной строчкой.

Выберите рисунок обрамления прямой строчкой. Вышейте рисунок на материале аппликации, а затем аккуратно вырежьте его вокруг внешнего контура.

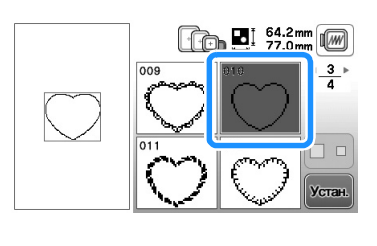

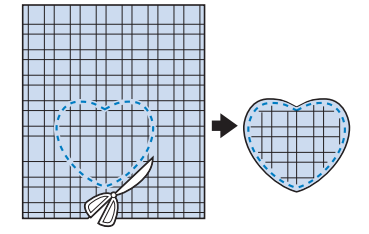

Вышейте рисунок, идентичный тому, что был вышит в ходе выполнения шага 1, на ткани-основе.

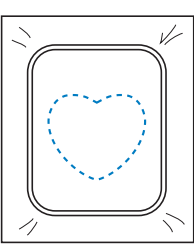

Нанесите тонкий слой специального клея или состава аэрозоля для временного приклеивания на обратную (изнаночную) сторону вырезанной аппликации, изготовленной на шаге 1. Приклейте аппликацию на ткань-основу, совместив аппликацию со швом контура.

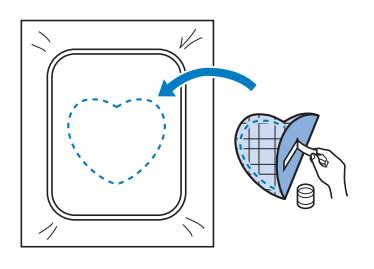

Выберите рисунок обрамления, вышиваемый атласной строчкой, имеющий ту же форму, что и аппликация. Для изготовления аппликации вышейте рисунок по аппликации, приклеенной на ткань-основу в ходе выполнения шага <sup>3</sup>.

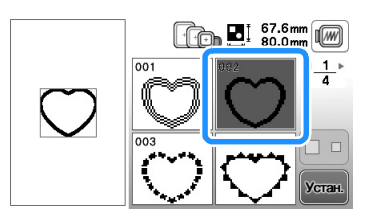

#### 🟒 Примечание

 Если размер или позиция рисунков были изменены при их выборе, сделайте соответствующие заметки о размере и расположении.

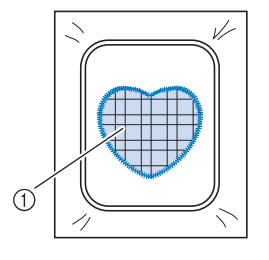

Материал аппликации

# Использование рисунка обрамления для создания аппликации (2)

Это второй способ изготовления аппликаций с использованием рисунков вышивания. При использовании этого способа не требуется заменять ткань в пяльцах. Вышейте один рисунок прямой строчкой и один рисунок атласной строчкой.

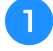

Выберите рисунок обрамления, прошиваемый прямой строчкой, и вышейте этот рисунок на ткани-основе.

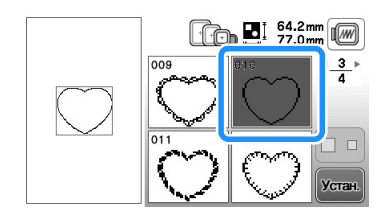

- Положите ткань, из которой будет вырезаться аппликация, поверх рисунка, вышитого в ходе выполнения шага 1.
  - Ткань аппликации должна полностью покрывать простроченную линию.

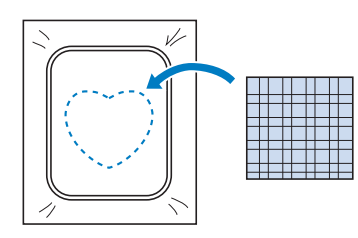

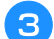

Вышейте такой же рисунок на ткани аппликации.

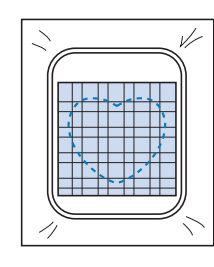

4 Снимите пяльцы с вышивального модуля и обрежьте ткань аппликации вокруг внешней стороны строчки.

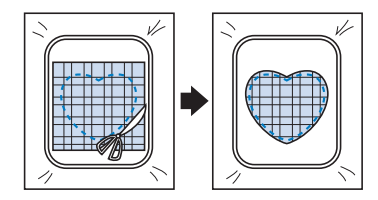

## Лримечание

• При обрезке ткани не снимайте ее с пялец. Кроме того, не тяните и не проталкивайте ткань слишком сильно. Это может вызвать ослабление натяжения ткани в пяльцах.

5 Выберите рисунок обрамления, вышиваемый атласной строчкой, имеющий ту же форму, что и аппликация.

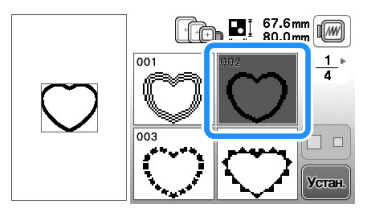

## 🖵 Примечание

- Не изменяйте размер или позицию рисунка.
  - Если размер или позиция рисунков были изменены при их выборе, сделайте соответствующие заметки о размере и расположении.

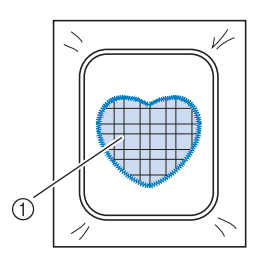

- ① Материал аппликации
- 6 Для завершения изготовления аппликации снова установите пяльцы на вышивальный модуль и вышейте атласной строчкой рисунок.

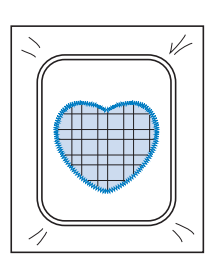

# Выполнение разделенных рисунков вышивания

Можно вышить разделенные рисунки вышивания, созданные в программе PE-DESIGN Ver.7 или более поздней версии или же в программе PE-DESIGN NEXT. Дизайны для вышивания размером больше размера пялец делятся на несколько частей, каждая из которых вышивается отдельно для создания целого рисунка.

Более подробные сведения о создании разделенных рисунков вышивания и подробные инструкции по вышиванию см. в Руководство пользователя программы, прилагаемом к программе PE-DESIGN Ver.7 или более поздней версии или к программе PE-DESIGN NEXT.

Ниже описано считывание разделенного рисунка вышивания, показанного ниже, с флэш-накопителя USB и его вышивание.

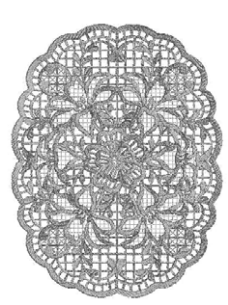

Подключите флэш-накопитель USB, на котором записан созданный разделенный рисунок вышивания, и выберите разделенный рисунок вышивания, который вы хотите вышить.

• Подробнее о вызове рисунков см. "Извлечение данных с флэш-накопителя USB", с. Е-34.

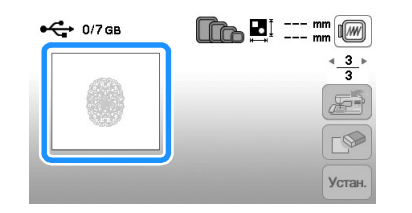

→ Отображается экран, на котором можно выбрать часть разделенного рисунка вышивания.

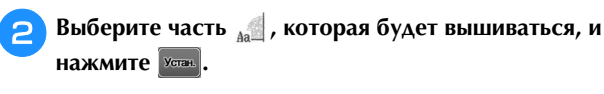

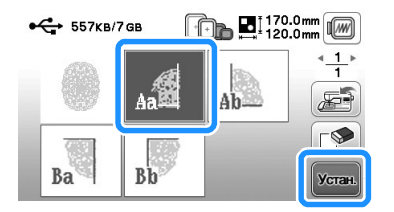

- Выбирайте части в алфавитном порядке.
- На одной странице можно отобразить не более 5 частей. При наличии 6 или более частей рисунка нажмите кнопку предыдущей или для перехода к предыдущей или следующей странице.

3 При необходимости отредактируйте рисунок и нажмите конец.

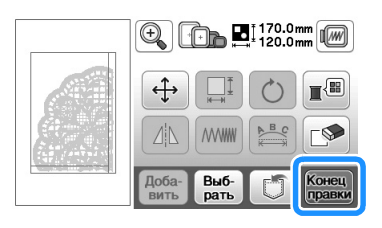

# **4** Нажмите кнопку Выши-

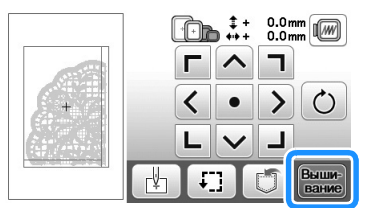

• Инструкции по редактированию рисунков см. в разделе "Редактирование всех рисунков", с. Е-15.

#### Э Напоминание

 Рисунок можно повернуть на 90° влево или вправо с помощью кнопки ().

Нажмите кнопку "Пуск/Стоп", чтобы вышить одну часть рисунка.

6 По окончании вышивания отображается следующий экран. Нажмите кнопку .

| Зышить | следующий | сегмент | ? |
|--------|-----------|---------|---|
|        |           |         |   |
|        |           |         |   |
|        |           |         |   |

→ Отображается экран, на котором можно выбрать часть раздельного рисунка вышивания.

7 Повторите шаги 2-6 для вышивания оставшихся частей рисунка.

# Регулировки во время вышивания

#### Примечание

 При снятии и установке пялец не допускайте ударов по каретке вышивального модуля и прижимной лапке. В противном случае рисунок не будет вышиваться правильно.

#### Если заканчивается нить на шпульке

Когда во время вышивания количество нити на шпульке подходит к концу, машина останавливается, и появляется приведенное ниже сообщение. Нажмите кнопку приведенным ниже указаниям, заправьте новую нижнюю нить. Если до конца вышивки осталось совсем немного, можно прошить последние примерно 10 стежков без заправки новой нити в машину, нажав кнопку . После прошивания примерно 10 стежков машина останавливается.

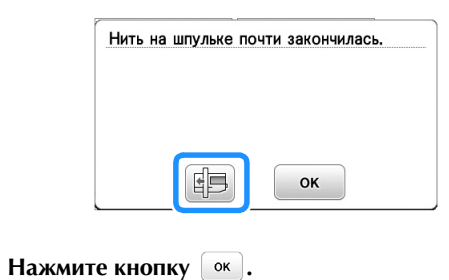

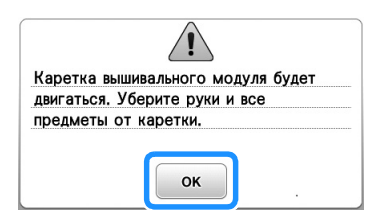

→ После автоматической обрезки нити переместится каретка.

# Разблокируйте рычаг фиксации пялец и снимите пяльцы.

 При выполнении этой операции не прикладывайте усилий к ткани. Это может вызвать ослабление натяжения ткани в пяльцах.

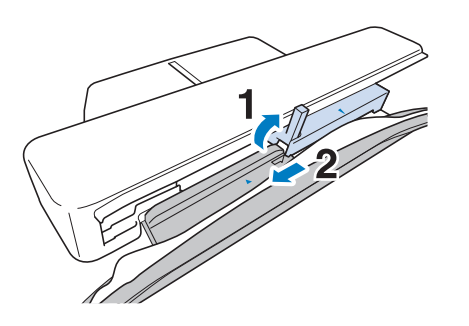

Вставьте намотанную шпульку в машину. (См. раздел "Установка шпульки" в главе "Базовые операции".)

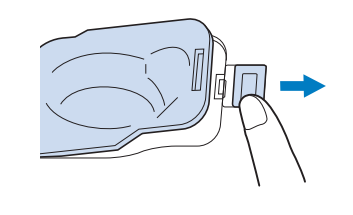

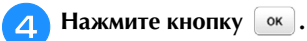

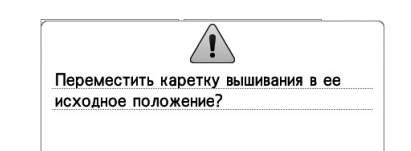

OK

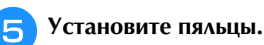

6 Для возврата к области рисунка, в которой вышивание было остановлено, выполните шаги с по 6, описанные в следующем разделе.

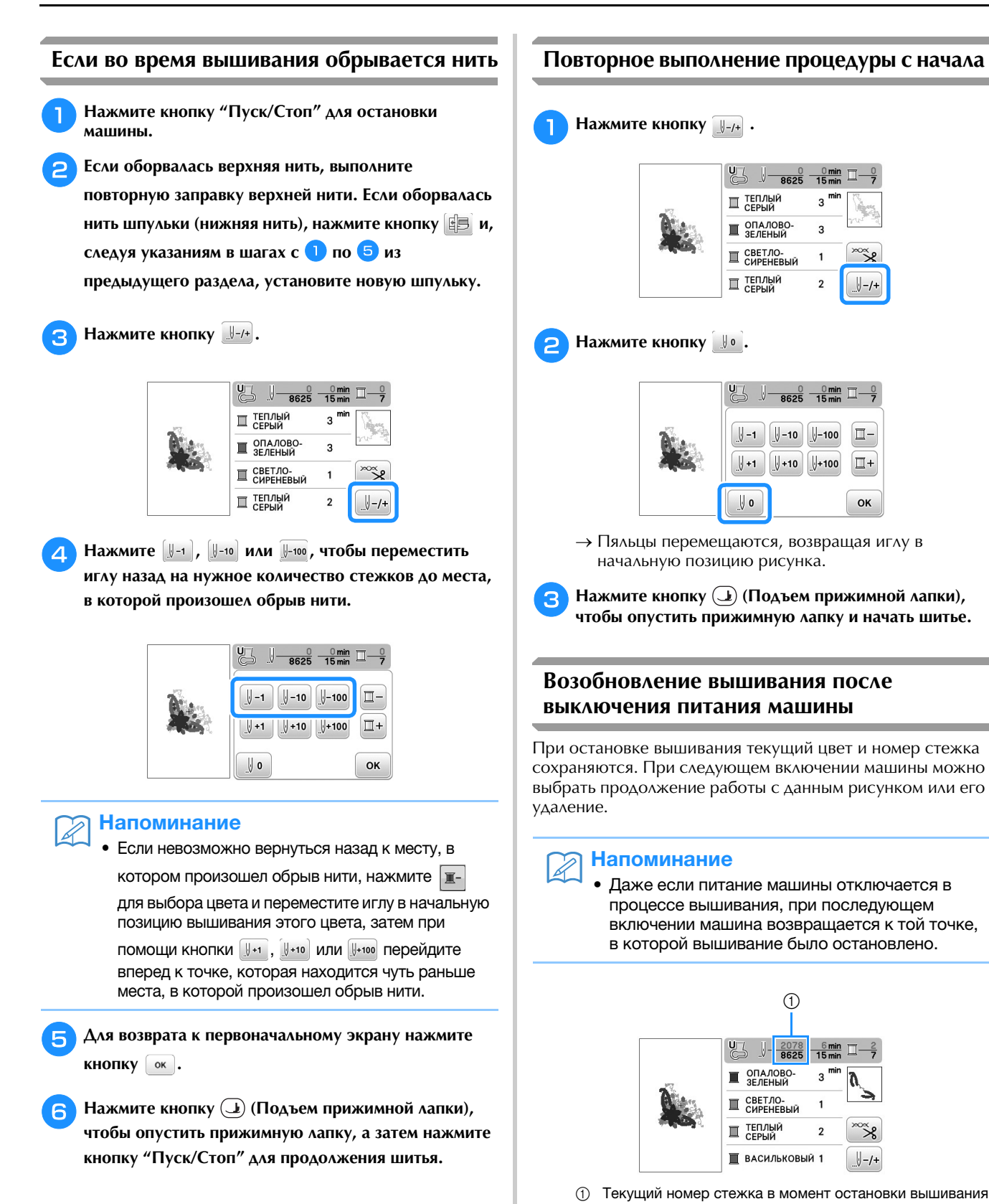

# / Примечание

# • Не снимайте вышивальный модуль, или

информация об узоре не сохранится в памяти.

Включите выключатель питания (положение "Вкл.").

Следуйте инструкциям, отображаемым на экране, и снимите пяльцы.

→ Появляется следующее сообщение.

2

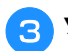

R

# Э Установите пяльцы и нажмите кнопку ок.

| вызвать | и восстановить предыдущее |
|---------|---------------------------|
| содерж  | имое памяти?              |
|         |                           |
|         |                           |
|         |                           |
|         |                           |
|         |                           |
|         |                           |
|         |                           |

→ Появляется предыдущий экран вышивания, который отображался перед выключением машины.

#### Напоминание

• Если требуется начать новый рисунок вышивания, нажмите кнопку отмена для отображения экрана выбора рисунка.

**4** Продолжите вышивание.

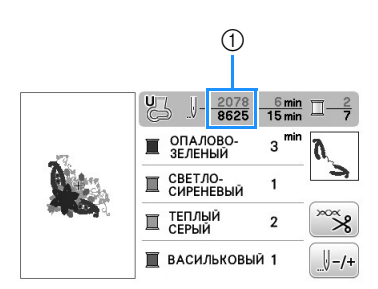

① Номер стежка в момент возобновления вышивания

# Настройки параметров вышивания

#### Регулировка натяжения нити

Для вышивания натяжение нити должно быть установлено таким образом, чтобы верхняя нить была едва видна с изнаночной стороны ткани.

#### Правильное натяжение нити

Рисунок можно видеть с изнаночной стороны ткани. Если натяжение нити установлено неправильно, то рисунок не удастся выполнить хорошо. На ткани могут образоваться сборки или нить может оборваться.

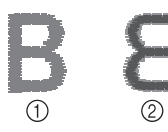

- Лицевая сторона
- ② Изнаночная сторона

Выполните описанные ниже операции для регулировки натяжения нити в соответствии с конкретной ситуацией.

#### Примечание

Если установлено слишком слабое натяжение нити, машина может остановиться во время вышивания. Это не является неисправностью. Немного увеличьте натяжение нити и снова начните шить.

#### Напоминание

- Если выключить выключатель питания машины или выбрать другой рисунок, натяжение нити сбросится на автоматически устанавливаемое значение.
- При извлечении из памяти сохраненного рисунка настройки натяжения нити будет такой, какой она была при сохранении рисунка.

Слишком сильное натяжение верхней нити Натяжение верхней нити слишком велико, что приводит к тому, что нижняя нить (нить шпульки) видна с лицевой стороны ткани.

#### Примечание

Если нижняя нить заправлена неправильно, натяжение верхней нити может быть слишком сильным. В этом случае заново заправьте нижнюю нить согласно инструкциям в разделе "Установка шпульки" в главе "Базовые операции".

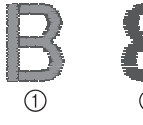

- Лицевая сторона
- ② Изнаночная сторона

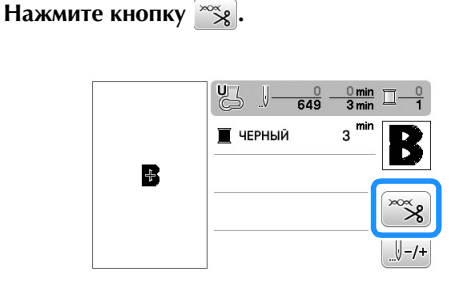

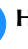

Нажмите кнопку - для ослабления натяжения верхней нити. (Число, характеризующее натяжение нити, уменьшается.)

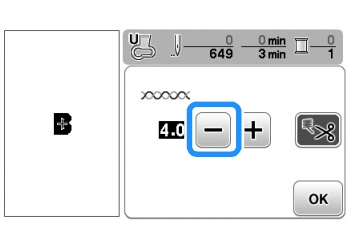

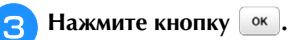

### Слишком слабое натяжение верхней нити

Натяжение верхней нити слишком мало, что приводит к тому, что верхняя нить в строчке ослаблена, на лицевой стороне ткани видны ослабленные стежки верхней нити и петли.

#### Примечание

• Если верхняя нить заправлена неправильно, натяжение верхней нити может быть слишком слабым. В этом случае заново заправьте верхнюю нить согласно инструкциям в разделе "Заправка верхней нити" в главе "Базовые операции".

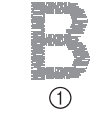

- ① Лицевая сторона
- (2) Изнаночная сторона

Нажмите кнопку 🛸.

Нажмите кнопку + для увеличения натяжения верхней нити. (Число, характеризующее натяжение нити, увеличивается.)

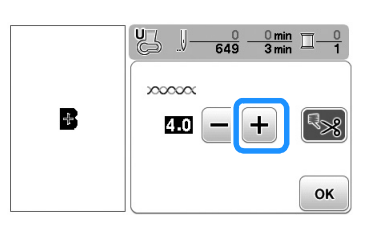

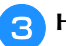

# Нажмите кнопку 📧.

#### Примечание

c. E-26.

• С помощью параметра "Натяжение нити для вышивания" на экране настройки можно настроить натяжение верхней нити для вышивания. Выбранная настройка будет применена ко всем рисункам. Если при вышивании общее натяжение верхней нити слишком сильное или слишком слабое, настройте его на экране настроек. Нажмите кнопку +, чтобы увеличить

натяжение верхней нити или кнопку —, чтобы ослабить натяжение верхней нити. Если отдельному рисунку вышивания требуется дополнительная настройка, см. раздел "Регулировка натяжения нити",

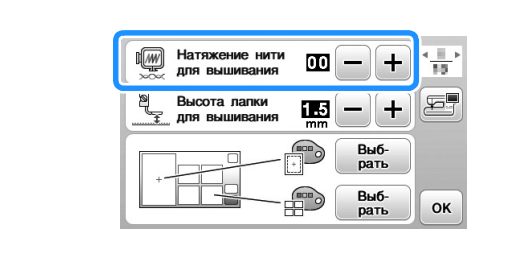

# Регулировка шпульного колпачка (без цветовой маркировки на винте)

Когда требуется изменить натяжение в соответствии с используемой нижней нитью, можно отрегулировать шпульный колпачок (без цветовой маркировки на винте). См. раздел "Выполнение привлекательной вышивки" в главе "Базовые операции".

Чтобы отрегулировать натяжение нижней нити для функции вышивания с использованием шпульного колпачка (без цветовой маркировки на винте), малой отверткой поверните винт с прямым шлицем (-).

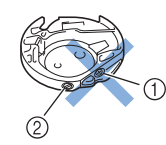

- Не закручивайте винт с крестовым шлицем (с выемкой "+").
- ② Отрегулируйте при помощи отвертки (малой).

#### Правильное натяжение

Верхняя нить немного видна на изнаночной стороне материала.

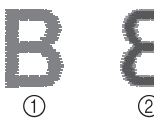

- ① Лицевая сторона
- ② Изнаночная сторона

Слишком слабое натяжение нижней нити Нижняя нить немного видна на лицевой стороне материала.

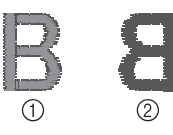

- Лицевая сторона
- ② Изнаночная сторона

В этом случае поверните винт с прямым шлицем (-) по часовой стрелке примерно на 30–45°, чтобы увеличить натяжение нижней нити. Будьте осторожны, не затягивайте винт слишком сильно!

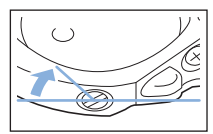

#### Слишком сильное натяжение нижней нити

Видно, что верхняя нить на лицевой стороне материала приподнята или петлится, а нижняя нить на изнаночной стороне не видна.

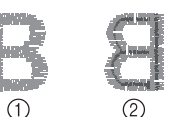

- ① Лицевая сторона
- ② Изнаночная сторона

Если такая ситуация возникла, поверните винт с прямым шлицем (-) против часовой стрелки примерно на 30–45°, чтобы уменьшить натяжение нижней нити. Будьте осторожны, не ослабьте винт слишком сильно!

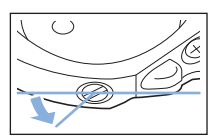

# **А ОСТОРОЖНО!**

- При регулировке шпульного колпачка обязательно извлекайте шпульку из шпульного колпачка.
- НЕ МЕНЯЙТЕ затяжку винта (+) с крестовым шлицем, поскольку это может привести к неисправимому повреждению шпульного колпачка.
- Если винт с прямым шлицем (-) проворачивается с трудом, не прилагайте усилия. Слишком сильная затяжка винта или слишком большое усилие в любом направлении вращения может привести к повреждению шпульного колпачка. В случае повреждения шпульный колпачок, возможно, не сможет обеспечивать надлежащее натяжение нити.

# Использование функции автоматической обрезки нити (END COLOR TRIM)

Функция автоматической обрезки нити позволяет обрезать нить в конце шитья каждого цвета. По умолчанию эта функция включена. Для выключения этой

функции нажмите кнопку 🛸, а затем кнопку 🜆. Эту функцию можно включать и выключать во время вышивания.

• При выключении машины для этой функции восстанавливается значение по умолчанию.

Нажмите кнопку 🛸 .

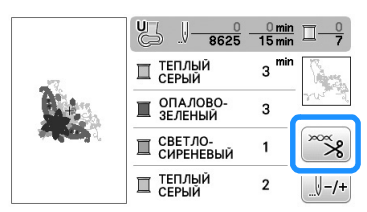

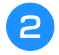

Для выключения функции автоматической обрезки нити нажмите кнопку 😪

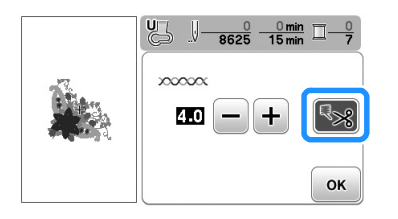

→ Кнопка принимает следующий вид:

- При шитье нитью одного цвета машина остановится без обрезки нити.
- Для возврата к первоначальному экрану нажмите 3 кнопку ок.

## Регулировка скорости вышивания

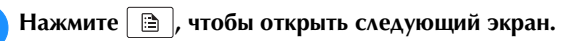

При помощи кнопок – / + измените настройку параметра "Макс. скорость вышивания".

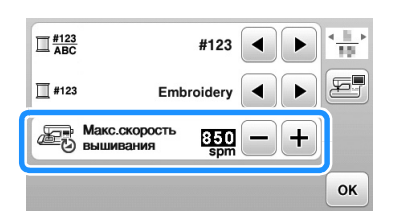

Для возврата к первоначальному экрану нажмите кнопку ок.

# Напоминание

- "spm" (стежков в минуту) соответствует количеству стежков, прошиваемых машиной за одну минуту.
- При работе с тонкими, толстыми или плотными тканями уменьшайте скорость вышивания.
- Скорость шитья можно изменить после начала вышивания рисунка.
- Настройка максимальной скорости шитья не изменяется до тех пор, пока не будет выбрана новая настройка. Настройка, заданная перед выключением машины, остается неизменной при следующем включении машины.
- Если используется специальная нить (металлическая нить и т. п.), уменьшите скорость вышивания.

# Изменение экрана "Отображение пялец"

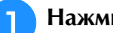

Нажмите 🗎 , чтобы открыть следующий экран.

На экране "Отображение пялец" при помощи кнопок пялец.

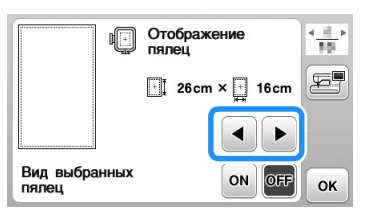

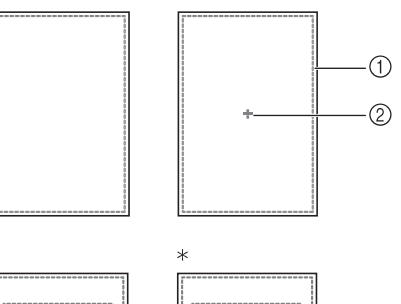

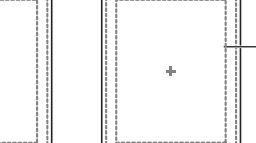

3

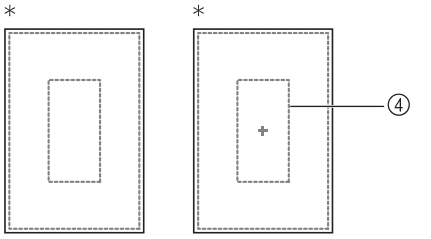

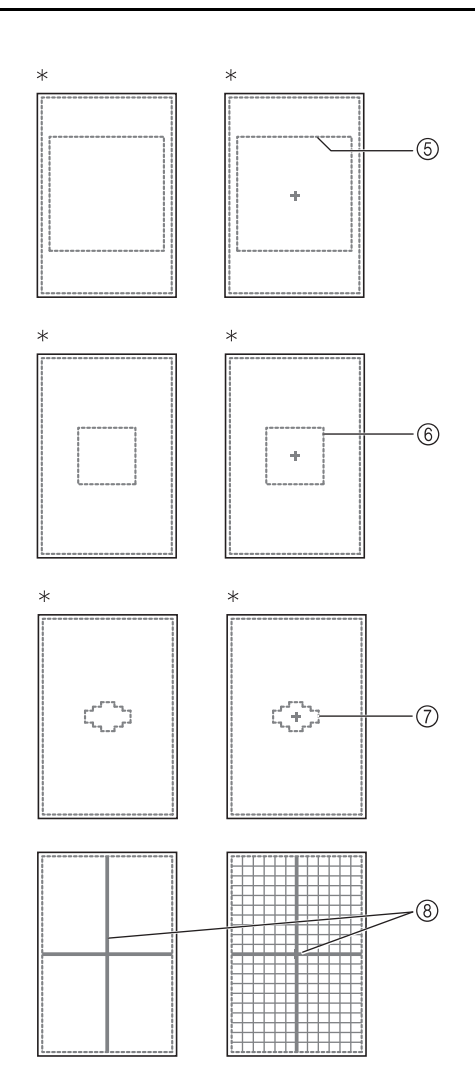

- \* Для некоторых моделей эти пяльцы приобретается отдельно.
- Область вышивания в случае использования сверхбольших пялец 26 ×16 см
- ② Центральная отметка
- ③ Область вышивания в случае использования больших пялец\* 18 × 13 см
- ④ Область вышивания в случае использования пялец для вышивания бордюра\* 18 × 10 см
- ⑤ Область вышивания в случае использования пялец для выстегивания\* 15 × 15 см
- ⑥ Область вышивания в случае использования средних пялец\*
  - 10 × 10 см
- Область вышивания в случае использования малых пялец\*
   2 × 6 см
- В Линии сетки

Для возврата к первоначальному экрану нажмите

кнопку ок.

# Выбор и отображение рисунков в соответствии с размером пялец

Если для параметра "Вид выбранных пялец" на экране настроек выбрано значение "ON", рисунок можно редактировать на экране так, как если бы были установлены соответствующие пяльцы.

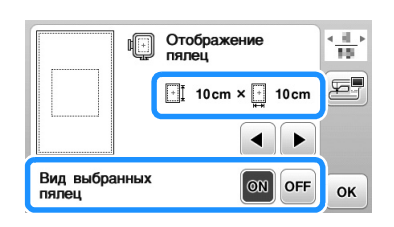

# Если для параметра "Вид выбранных пялец" выбрано значение "OFF":

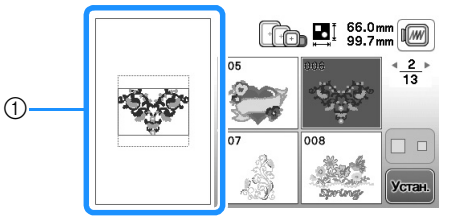

 Отображается область вышивания для сверхбольших пялец.

# Если для параметра "Вид выбранных пялец" выбрано значение "ON":

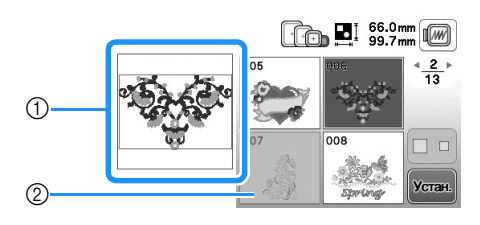

- Отображается область вышивания для выбранных пялец.
- Рисунки, которые не помещаются в выбранные пяльцы, показываются затененными и их нельзя выбрать.

#### Напоминание

- На экране выбора рисунков не отображаются рисунки, которые нельзя вышить на данных пяльцах.
- Рисунок будет уменьшен или увеличен в пределах области вышивания соответственно выбранным пяльцам.
- Если нажать кнопку 🔍 на экране редактирования для увеличения рисунка, рисунок увеличивается до 100% размера для выбранных пялец.

# Изменение цвета фона рисунков вышивания

На этом экране настроек можно изменить цвета фона для рисунка вышивания и эскизов рисунков. В зависимости от цвета рисунка выберите требуемый цвет фона из доступных 66 цветов. Для рисунков вышивания и эскизов рисунков можно выбрать различные цвета фона.

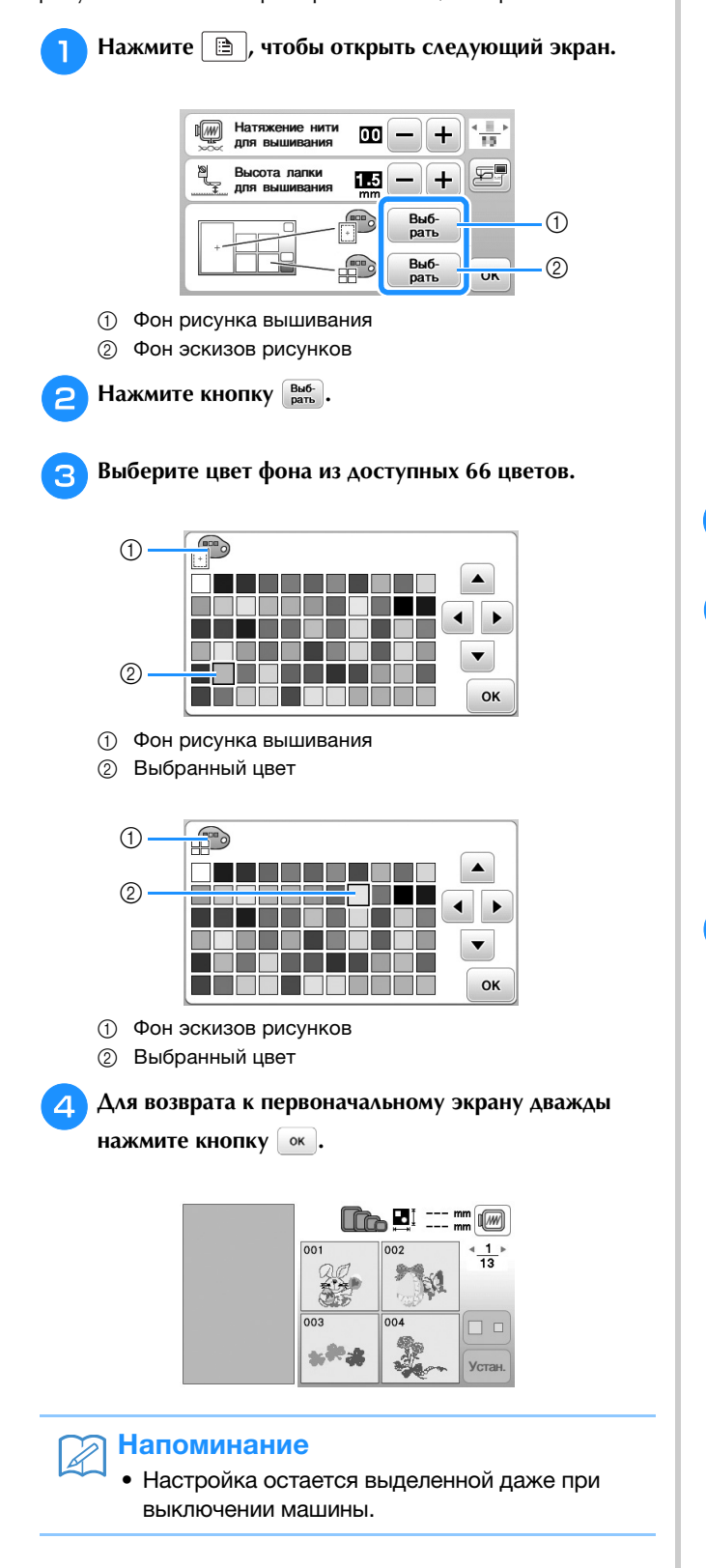

## Выбор размера эскизов рисунков

Можно выбрать малый или большой размер отображения эскизов для выбора рисунков вышивания. Большой размер в 1,5 раза больше малого размера.

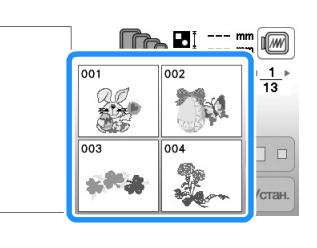

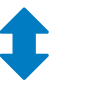

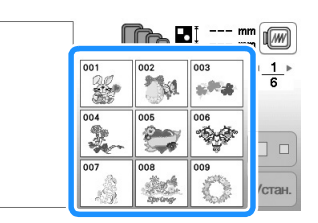

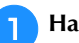

2

Нажмите 🖹 , чтобы открыть следующий экран.

С помощью кнопки ( или ) выберите нужный размер эскизов.

| 👰 Размер эс | кизов    |
|-------------|----------|
| []          | mm 🔳 🕨 🚝 |
|             |          |
|             | ок       |

З Д

Для возврата к первоначальному экрану нажмите кнопку .

# Использование функции памяти

# Меры предосторожности при работе с данными вышивания

При использовании данных о вышивании, отличных от тех, которые созданы и сохранены на этой вышивальной машине, необходимо соблюдать перечисленные ниже меры предосторожности.

# **А ОСТОРОЖНО!**

 При использовании данных о вышивании, отличных от оригинальных рисунков, при вышивании строчки слишком высокой плотности или трех и более перекрывающихся стежков может произойти обрыв нити или может быть повреждена игла. В этом случае с помощью одной из наших оригинальных систем создания данных отредактируйте данные для вышивания.

# Типы данных о вышивании, которые можно использовать

 При работе на данной машине можно использовать только файлы с данными вышивки, которые имеют расширение .pes, .phc и .dst. Использование данных, отличных от тех, которые сохранены на наших машинах или с помощью наших программ для создания данных вышивки, может привести к нарушению нормальной работы вышивальной машины.

# Поддерживаемые типы USB-носителей

Для сохранения или вызова данных строчек можно использовать флэш-накопитель USB любой емкости.

#### Примечание

- Скорость обработки может различаться в зависимости от объема сохраненных данных.
- К USB-порту данной машины можно подключать только флэш-накопитель USB.
- После подключения флэш-накопителя USB начинает мигать индикатор доступа; для распознавания носителя требуется около 5–6 секунд. (Это время различается в зависимости от типа флэш-накопителя USB.)
- Дополнительная информация приведена в
- инструкциях к флэш-накопителю USB.

#### Напоминание

Для создания папок с файлами используйте компьютер.

#### Меры предосторожности при использовании компьютера для создания и сохранения данных

- Если имя файла/папки с данными о вышивании не может быть идентифицировано, например, вследствие того, что это имя содержит специальные символы, то файл не отображается. В таком случае измените имя файла/папки. Рекомендуется использовать в именах файлов только 26 букв английского алфавита (прописные и строчные), цифры от 0 до 9, а также знаки "-", и "\_".
- Если выбраны данные вышивания размером более 26 × 16 см, рисунок будет отображаться повернутым на 90 градусов.
   Если даже после поворота рисунка на 90° размер данных вышивания превышает 26 × 16 см, эти данные невозможно использовать.
   (Все дизайны должны умещаться в поле дизайна размером 26 × 16 см.)
- Файлы с расширением .pes, в которых сохранена информация о количестве стежков или количестве цветов, превышающем установленные пределы, не могут быть отображены. Максимальное количество стежков в комбинированном дизайне -400.000, а максимальное количество изменений цвета - 125 (Вышеуказанные цифры приблизительны и зависят от общего размера дизайна). С помощью одной из наших программ создания рисунков отредактируйте рисунок вышивания таким образом, чтобы он соответствовал данным спецификациям.
- Можно использовать данные вышивания, сохраненные в папке, созданной на флэш-накопителе USB.
- Машина распознает данные для вышивания, даже если вышивальный модуль не установлен.

#### Данные для вышивания Tajima (.dst)

- Данные в формате .dst отображаются на экране списка рисунков в виде имен файлов (реальное изображение не может отображаться). Могут отображаться только первые восемь символов имени файла.
- Поскольку данные Tajima (.dst) не содержат информации о конкретном цвете нитей, они отображаются в последовательности цветов нитей, установленной на заводе-изготовителе по умолчанию. Проверьте предварительный просмотр и при необходимости измените цвета нитей.

# Сохранение рисунков вышивания в памяти машины

Можно сохранить измененные вами стандартные рисунки вышивания, которые вы собираетесь часто использовать (например, ваше имя или рисунки, которые были повернуты или в которых был изменен размер или позиции шитья и т. д.). В памяти машины можно сохранить рисунки общим объемом около 1 МБ.

#### Примечание

 Не выключайте выключатель питания машины, пока на дисплее отображается экран "Сохранение...".
 Это приведет к потере сохраняемого рисунка.

#### Э Напоминание

- Сохранение рисунка в памяти машины может продолжаться несколько секунд.
- Информацию об извлечении сохраненного рисунка см. на с. Е-33.
- Нажмите (), когда рисунок который вы хотите сохранить, открыт на экране редактирования рисунка или на экране настроек вышивания.

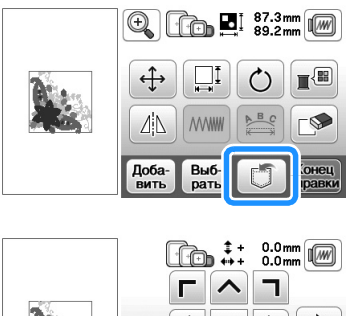

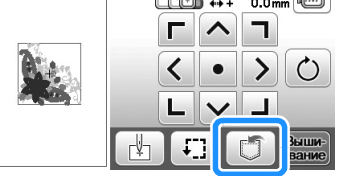

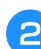

Нажмите кнопку 🗐.

• Для возврата к первоначальному экрану без сохранения нажмите кнопку 🔄.

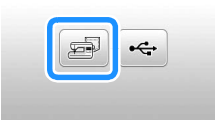

→ Отобразится экран "Сохранение…". После сохранения рисунка автоматически происходит возврат к первоначальному экрану.

#### Если память заполнена

Если появляется следующий экран, это означает, что либо сохранено максимально возможное количество рисунков, либо рисунок, который вы хотите сохранить, требует большого объема памяти и машина не может сохранить его. Если удалить какой-либо ранее сохраненный рисунок, то появится возможность сохранения текущего рисунка.

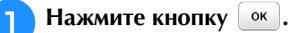

• Для возврата к первоначальному экрану без сохранения нажмите кнопку отмена.

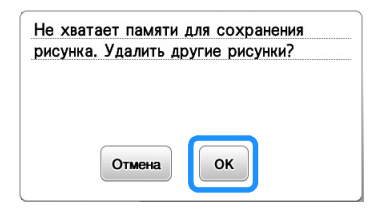

→ На дисплее машины отображаются рисунки, сохраненные на текущий момент.

#### Выберите рисунок, который собираетесь удалить.

 Нажмите кнопку 
 /, чтобы перейти к предыдущей или следующей странице.

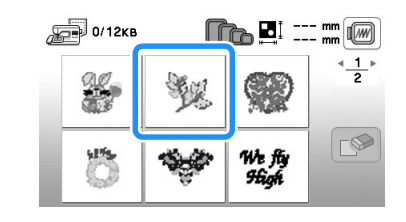

🔁 Нажмите кнопку 🔊.

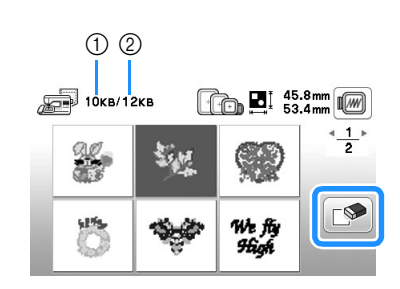

- Объем памяти, используемый рисунком, который предполагается удалить
- ② Объем памяти машины

#### **д** Нажмите кнопку <u>к</u>.

• Если вы решили не удалять этот рисунок, нажмите кнопку Отмена.

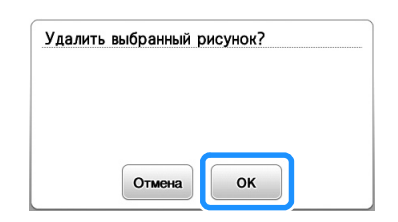

→ Отображается экран "Сохранение…". После сохранения рисунка автоматически происходит возврат к первоначальному экрану.

#### 🗤 Примечание

 Не выключайте выключатель питания машины, пока на дисплее отображается экран "Сохранение...".
 Это приведет к потере сохраняемого рисунка.

# Э Напоминание

- Если после удаления рисунка освободился достаточный объем памяти, то рисунок, который требуется сохранить, автоматически сохраняется. Если после удаления рисунка свободного объема памяти все еще недостаточно, то повторите описанные выше шаги для удаления еще одного рисунка из памяти машины.
- Сохранение рисунка может продолжаться несколько секунд.
- Более подробную информацию об извлечении сохраненных рисунков см. на с. Е-33.

# Сохранение рисунков вышивания на флэш-накопителе USB

Для передачи рисунков вышивания из машины на флэш-накопитель USB подключите флэш-накопитель USB к USB-порту машины.

### Э Напоминание

- Используйте стандартные флэш-накопители USB, но некоторые флэш-накопители USB могут быть несовместимы с данной машиной. Более подробную информацию см. на нашем веб-сайте.
- Флэш-накопитель USB можно подключить или отсоединить в любой момент кроме времени, когда выполняется сохранение или удаление рисунка.

Нажмите 📺, когда рисунок который вы хотите

сохранить, открыт на экране редактирования рисунка или на экране настроек вышивания.

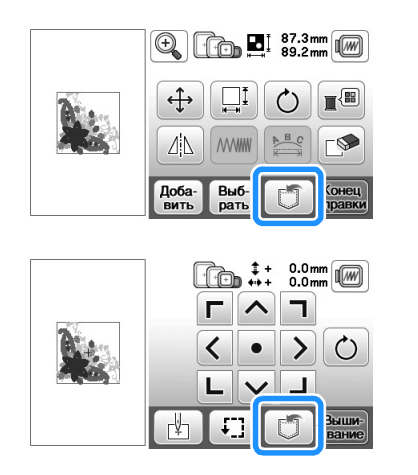

Подключите флэш-накопитель USB к USB-порту машины.

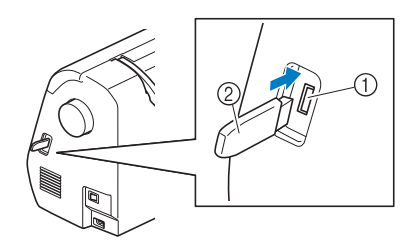

- USB-порт
- ② Флэш-накопитель USB

#### Примечание

- Скорость обработки может различаться в зависимости от размера файлов с данными.
- Не подключайте к USB-порту ничего, кроме флэш-накопителей USB. В противном случае возможно повреждение USB-порта.

#### <sub>З</sub> Нажмите кнопку \land .

• Для возврата к первоначальному экрану без сохранения нажмите кнопку **5**.

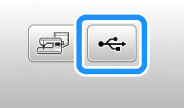

- → Отобразится экран "Сохранение…". После сохранения рисунка автоматически происходит возврат к первоначальному экрану.
- → Рисунок сохраняется в папке "bPocket".

#### Примечание

 Не подключайте и не отключайте флэш-накопитель USB, когда отображается экран "Сохранение...". Это приведет к потере части или всего сохраняемого рисунка.

# Извлечение рисунков из памяти машины

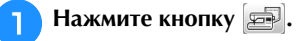

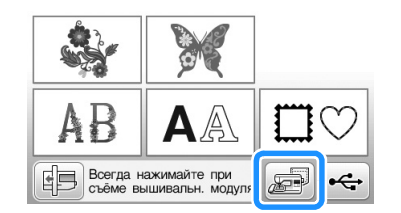

→ На дисплее машины отображаются рисунки, сохраненные в памяти на текущий момент.

Нажмите кнопку с изображением рисунка, данные которого требуется извлечь.

- Нажмите кнопку , чтобы перейти к предыдущей или следующей странице.
- Для возврата к первоначальному экрану нажмите кнопку

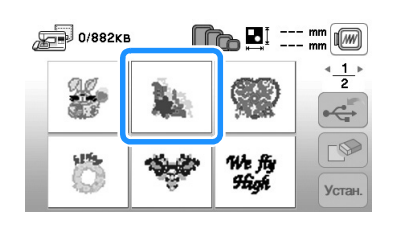

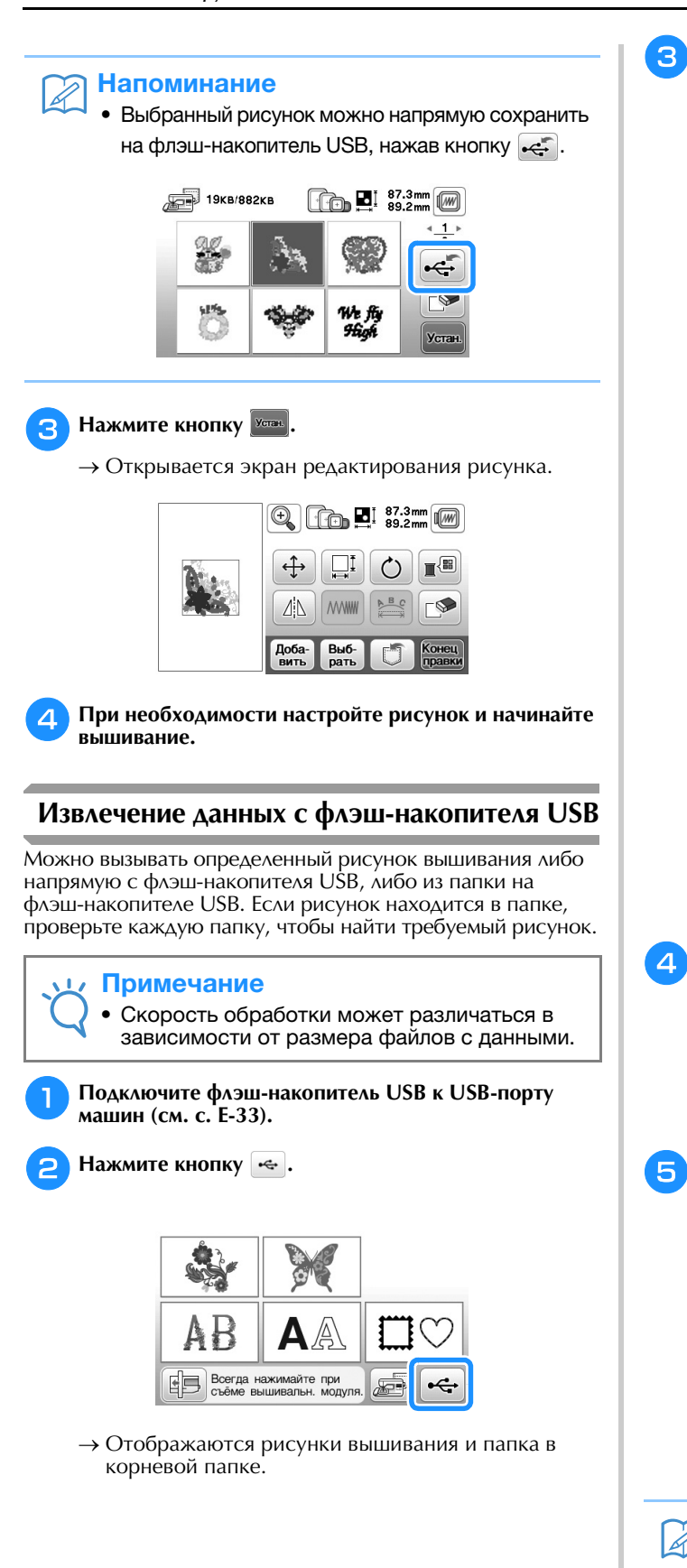

Выберите рисунок. Если рисунок, который вы хотите использовать, находится в одной из папок, нажмите кнопку для этой папки.

- Нажмите кнопку (), чтобы перейти к предыдущей или следующей странице.
- Для возврата к первоначальному экрану без извлечения данных нажмите кнопку ().

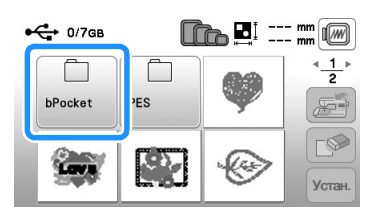

→ Отобразятся рисунки строчек, хранящиеся в папке.

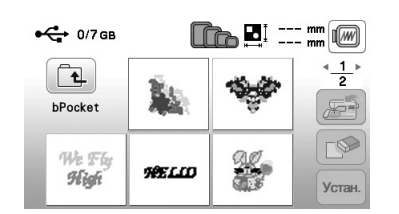

- Для обозначения текущей папки под значком папки отображается имя папки или путь.
   Отображаются рисунки вышивания и подпапки внутри папки.
- Для возврата к первоначальному экрану нажмите кнопку .
- Используйте компьютер для создания папок. Невозможно создать папки с помощью машины.

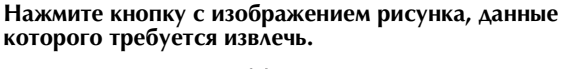

- Нажмите кнопку (), чтобы перейти к предыдущей или следующей странице.
- Для возврата к первоначальному экрану нажмите кнопку (Э).

#### 5 Нажмите кнопку 🚾.

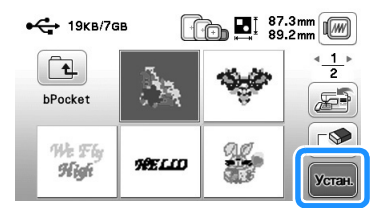

#### Напоминание

Выбранный рисунок можно напрямую сохранить в память машины, нажав кнопку 🚁.

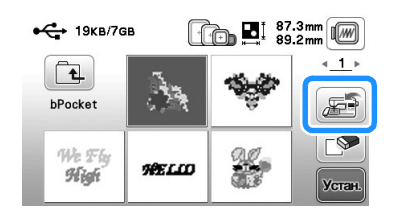
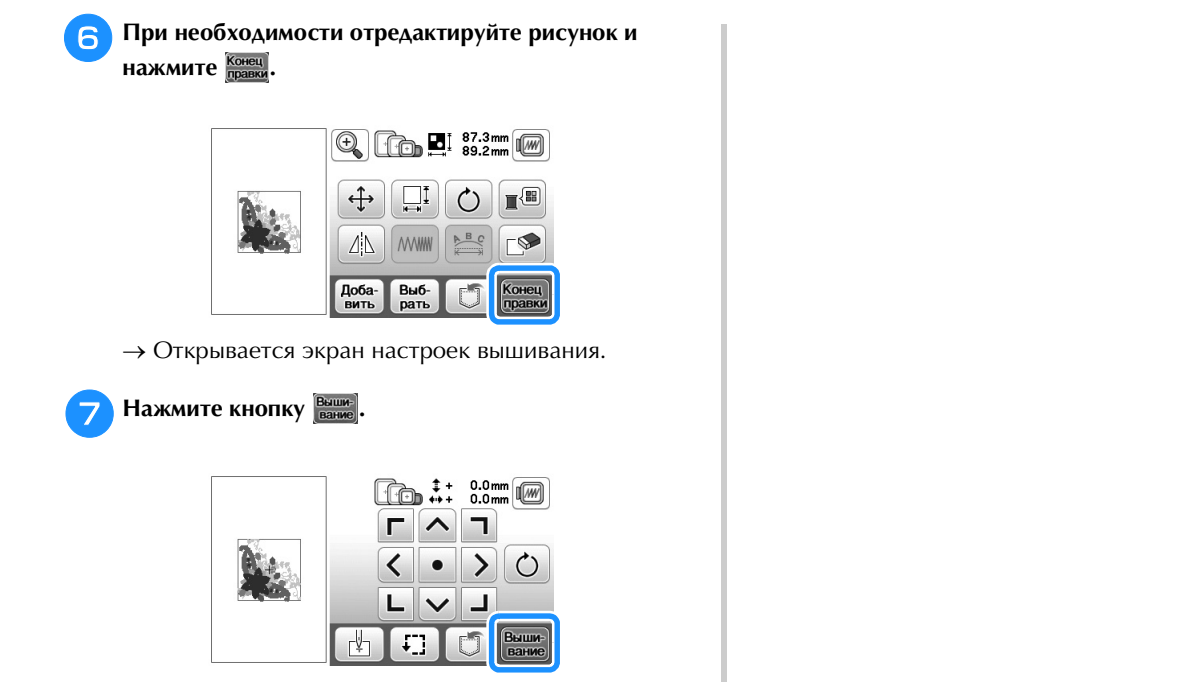

→ Отображается экран вышивания.

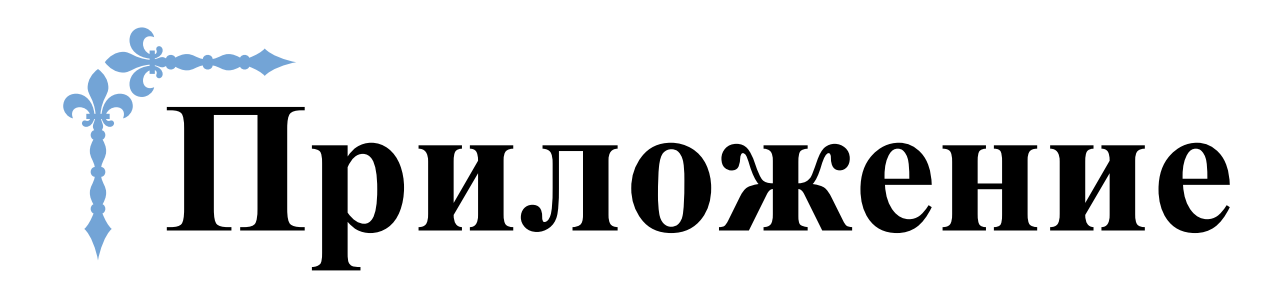

В этом разделе приведена важная информация о работе на машине. В этом разделе содержатся указания по поиску и устранению неисправностей, а также рекомендации по поддержанию машины в хорошем рабочем состоянии.

Номера страниц этого раздела начинаются с буквы "А".

# Глава1 ТЕХНИЧЕСКОЕ ОБСЛУЖИВАНИЕ И ПОИСК И УСТРАНЕНИЕ НЕИСПРАВНОСТЕЙ......А-2

# ТЕХНИЧЕСКОЕ Глава ЭБСЛУЖИВАНИЕ И ТОИСК И УСТРАНЕНИЕ НЕИСПРАВНОСТЕЙ

# Уход и техническое обслуживание

# Ограничения, касающиеся смазки

Для предотвращения повреждения данной машины она не должна смазываться пользователем. При производстве данная машина была смазана

достаточным количеством масла, обеспечивающим правильное функционирование, что исключает необходимость периодической смазки.

В случае возникновения проблемы (например, маховик начнет вращаться с затруднением или будет возникать необычный шум) немедленно прекратите использование машины и обратитесь к официальному дилеру Brother или в ближайший авторизованный сервисный центр Brother.

# Меры предосторожности при хранении машины

Для предотвращения повреждения машины (например, появления ржавчины, вызванной конденсацией) не храните машину в следующих местах:

- в местах, подверженных воздействию очень высоких температур;
- в местах, подверженных воздействию очень низких температур;
- в местах, подверженных резким перепадам температур;
- в помещениях с высокой влажностью или паром;
- рядом с огнем, обогревателем или кондиционером; на улице или в месте, подверженном воздействию
- прямых солнечных лучей;
- в очень пыльных помещениях или помещениях с большим количеством масла.

# Примечание

Чтобы продлить срок службы машины, периодически включайте ее и используйте. Длительное хранение машины без использования может снизить ее рабочие характеристики.

# Очистка экрана ЖК-дисплея

Если экран загрязнился, аккуратно протрите его сухой мягкой тканью. Не пользуйтесь органическими растворителями или моющими и очищающими средствами.

# Примечание

Не протирайте ЖК-дисплей влажной тканью.

# Напоминание

Периодически на ЖК-дисплее может образовываться конденсация или помутнение; это не является неисправностью. Через некоторое время помутнение исчезнет.

# Наружная очистка машины

Если наружные поверхности машины загрязнены, слегка смочите чистую ткань нейтральным моющим средством, выжмите ее и протрите поверхности машины. После очистки протрите машину влажной тканью и затем вытрите ее сухой тканью.

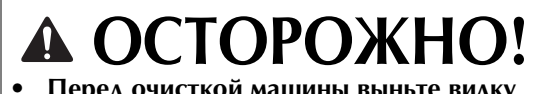

```
Перед очисткой машины выньте вилку
кабеля питания из розетки. В противном
случае возможна травма или поражение
электрическим током.
```

# Очистка челночного устройства

Скопление пыли и волокон нитей в шпульном колпачке приводит к ухудшению рабочих характеристик машины, поэтому следует регулярно очищать шпульный колпачок.

Δ

Нажмите кнопку 🔔 (Положение иглы), чтобы поднять иглу.

Выключите машину.

Выньте разъем кабеля питания из гнезда на правой стороне машины.

# ОСТОРОЖНО!

Перед очисткой машины выньте вилку кабеля питания из розетки. В противном случае возможна травма или поражение электрическим током.

Поднимите прижимную лапку, чтобы снять иглу, прижимную лапку и держатель прижимной лапки.

- Подробнее см. в разделе "Замена иглы" и "Замена прижимной лапки" в главе "Базовые операции".
- Снимите плоскую платформу или вышивальный 5 модуль (если они установлены).
- Снимите крышку игольной пластины. 6

### Если крышка игольной пластины крепится винтом

1 Г-образной (или дискообразной) отверткой выверните винт на крышке игольной пластины.

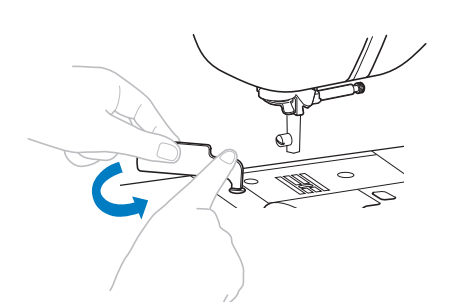

2 Возъмитесь за обе стороны крышки игольной пластины и снимите ее, сдвинув на себя.

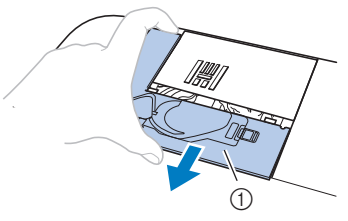

① Крышка игольной пластины

# Если крышка игольной пластины не крепится винтом

 Возьмитесь за обе стороны крышки игольной пластины и снимите ее, сдвинув на себя.

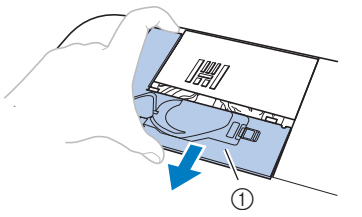

① Крышка игольной пластины

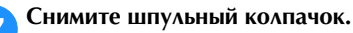

Возьмитесь за шпульный колпачок и выньте его.

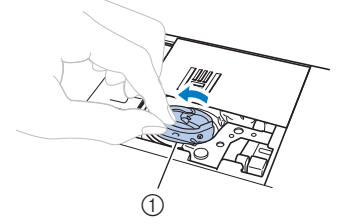

① Шпульный колпачок

В Щеточкой или пылесосом удалите обрывки нитей и пыль с челнока, датчика нити шпульки и с окружающих их поверхностей.

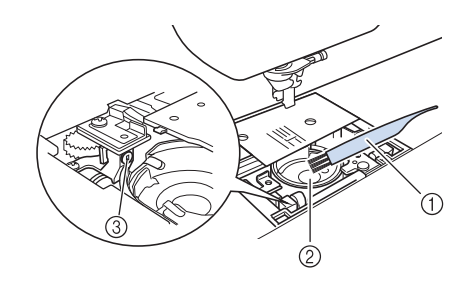

- ① Щеточка для очистки
- ② Челнок
- Э Датчик нити шпульки
- Не смазывайте маслом шпульный колпачок.

# Э Вставьте шпульный колпачок так, чтобы метка ▲ на шпульном колпачке совпала с меткой ● на машине.

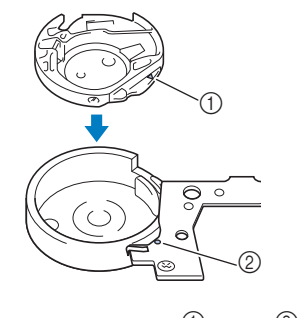

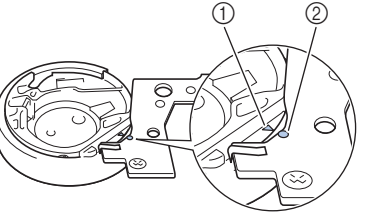

• Совместите метки 🛦 и 🛡

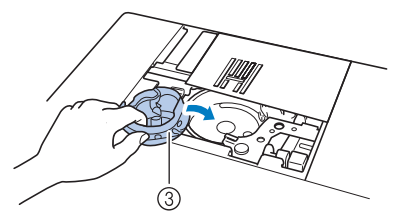

- 1 Метка 🔺
- ② Метка ●
- ③ Шпульный колпачок
- Перед установкой шпульного колпачка убедитесь, что указанные метки совпали.

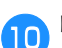

Вставьте крышку игольной пластины в предназначенные для нее пазы на игольной пластине и задвиньте крышку на место.

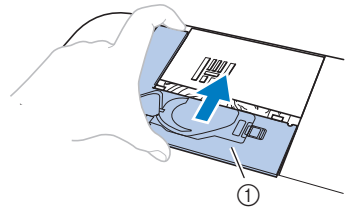

Крышка игольной пластины

# **А** ОСТОРОЖНО!

- Запрещается использовать шпульный колпачок, если на нем имеются царапины, так как это может привести к запутыванию верхней нити, поломке иглы или ухудшению характеристик машины. Новый шпульный колпачок можно приобрести в ближайшем авторизованном сервисном центре Brother.
- Убедитесь в правильной установке шпульного колпачка; в противном случае возможна поломка иглы.

# Сервисное сообщение

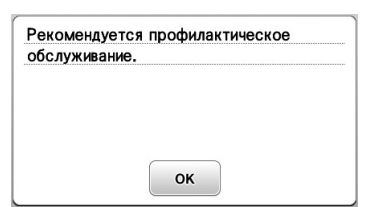

Если появилось такое сообщение, рекомендуется отнести машину официальному дилеру Brother или в ближайший авторизованный сервисный центр Brother для стандартной

проверки машины. Хотя после нажатия кнопки ок данное сообщение исчезнет и машина продолжит работать, сообщение отобразится еще несколько раз, пока не будет выполнено соответствующее обслуживание. При появлении этого сообщения примите меры для проведения требуемой операции обслуживания машины. Эти действия гарантируют вам продолжительную и непрерывную работу машины в будущем.

# Неисправна сенсорная панель

Если при нажатии на экранные кнопки экран не действует надлежащим образом (машина не выполняет операции или выполняет не те операции, которые должна), то для выполнения соответствующих регулировок выполните описанные ниже шаги.

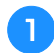

Не отнимая пальца от экрана, выключите и снова включите выключатель питания.

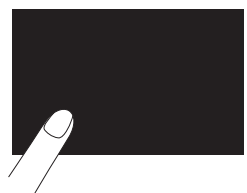

→ Появляется экран настроек сенсорной панели.

Слегка прикоснитесь к центру каждого символа "+" по порядку с 1 по 5.

## 🔨 Примечание

Не надавливайте на экран слишком сильно.
 Это может привести к повреждению экрана.

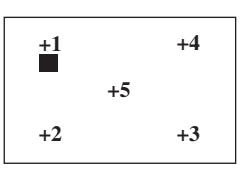

**З** Выключите и затем снова включите выключатель питания.

### **у** Примечание

 Если вы не можете выполнить настройку экрана или если после завершения настройки экран не реагирует, обратитесь к местному официальному дилеру Brother.

## Звуковая сигнализация

При каждом нажатии кнопки подается звуковой сигнал. При выполнении некорректной операции машина подает два или четыре звуковых сигнала.

- При нажатии какой-либо кнопки (корректная операция) Подается один звуковой сигнал.
- Если выполнена недопустимая операция Подается два или четыре звуковых сигнала.
- Машина заблокирована (например из-за того, что запуталась нить)

Машина подает звуковой сигнал в течение четырех секунд и затем останавливается. Выясните причину остановки, устраните ее и продолжите работу.

Отключение звуковой сигнализации

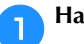

Нажмите 📄, чтобы открыть экран настроек.

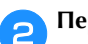

Перейдите на страницу 8.

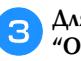

Для параметра "Звуковой сигнал" выберите значение "OFF".

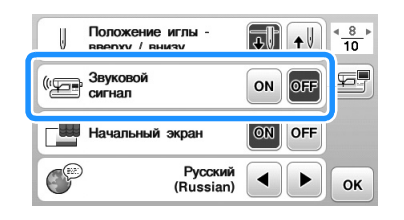

# Поиск и устранение неисправностей

Если машина перестала нормально работать, то перед обращением в сервисный центр выполните следующие проверки.

Большинство проблем можно решить самостоятельно. Если необходима дополнительная помощь, на вебсайте Brother Solutions Center имеется обновляемый раздел часто задаваемых вопросов и советы по поиску и устранению неисправностей. Посетите наш веб-сайт по адресу <u>http://support.brother.com/</u>.

Если проблема не устраняется, обратитесь к дилеру Brother или в ближайший авторизованный сервисный центр Brother.

# Устранение распространенных неисправностей

Ниже описаны способы устранения наиболее распространенных неисправностей. Перед обращением в нашу службу поддержки обязательно просмотрите этот раздел.

| Верхняя нить натянута                                          | c. A-5  |
|----------------------------------------------------------------|---------|
| Запутавшаяся нить на изнаночной<br>стороне материала           | с. А-6  |
| Неправильное натяжение нити                                    | с. А-7  |
| Материал застрял в машине и не<br>вытаскивается                | с. А-8  |
| Если нить запуталась под седлом<br>устройства намотки шпульки: | c. A-11 |

# Верхняя нить натянута

# 🔳 Признак

- Верхняя нить видна в виде одной непрерывной линии.
- Нижняя нить видна с верхней стороны материала. (См. иллюстрацию ниже.)
- Верхняя нить натянута и вытягивается, если за нее потянуть.
- Верхняя нить натянута, а на материале появляются морщины.
- Верхняя нить натянута, а результаты не меняются даже после регулировки натяжения нити.

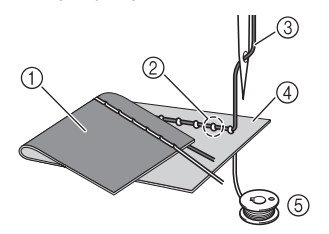

- Изнаночная сторона материала
- ② Нижняя нить видна с лицевой стороны ткани
- Э Верхняя нить
- ④ Лицевая сторона материала
- Нижняя нить (нить шпульки) (5)

# Причина

## Неправильно заправлена нижняя нить

Если нижняя нить заправлена неправильно, она не натягивается должным образом, а протягивается через материал, когда верхняя нить протягивается вверх. Поэтому нить видна с лицевой стороны ткани.

# Способ устранения и проверка

Заправьте нижнюю нить надлежащим образом.

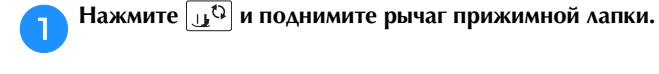

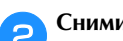

Снимите шпульку со шпульного колпачка.

- Вставьте шпульку в шпульный колпачок так, чтобы 3 нить разматывалась в правильном направлении.
  - Придерживая шпульку правой рукой так, чтобы нить разматывалась влево, левой рукой возьмите конен нити.

Затем правой рукой установите шпульку в шпульный колпачок.

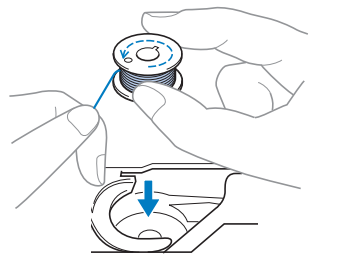

Если при установке шпульки нить разматывается в неправильном направлении, шитье будет выполняться с неправильным натяжением нити.

#### Придерживая шпульку пальцем, проведите нить Δ через вырез в крышке игольной пластины.

• Придерживая шпульку правой рукой, левой рукой протяните конец нити вокруг язычка.

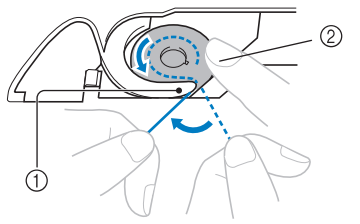

- (1) Язычок
- ② Придерживайте шпульку правой рукой.

Потянув за нить, проведите ее через вырез в крышке игольной пластины и обрежьте при помощи устройства обрезки нити.

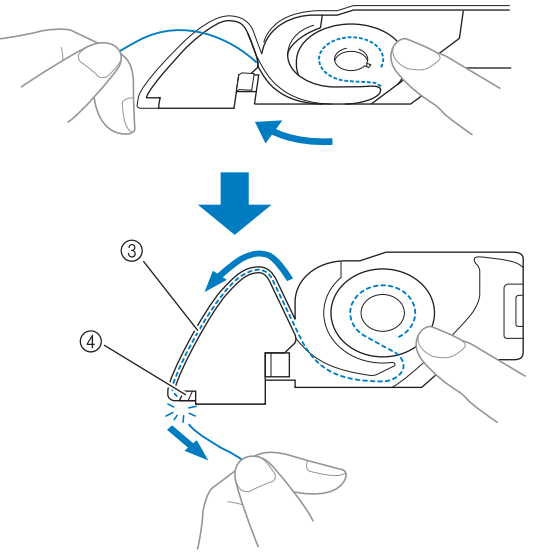

- ③ Вырез
- ④ Устройство обрезки нити

Когда шпулька будет правильно установлена в шпульный колпачок, можно начинать шитье с правильным натяжением нити.

Нажмите кнопку 🔟 , чтобы разблокировать все кнопки и клавиши.

# Запутавшаяся нить на изнаночной стороне материала

# Признак

• Нить запуталась на изнаночной стороне ткани.

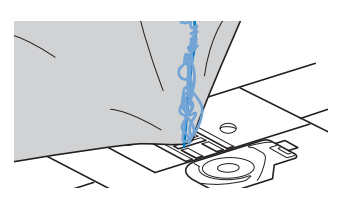

- После начала шитья слышен стучащий звук, и шитье невозможно продолжить.
- Если заглянуть под нижнюю сторону материала, видна нить, запутавшаяся в шпульном колпачке.

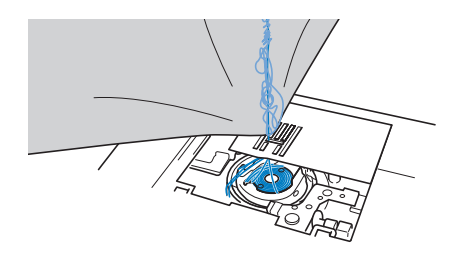

# 🛯 Причина

#### Неправильная заправка верхней нити

В случае неправильной заправки верхней нити верхнюю нить, продетую сквозь материал, невозможно протянуть наверх, из-за чего верхняя нить запутывается в шпульном колпачке, что создает стучащий звук. Способ устранения и проверка Вытащите запутавшуюся нить и затем исправьте заправку верхней нити.

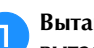

- Вытащите запутавшуюся нить. Если она не вытаскивается, обрежьте нить ножницами.
- Подробнее см. разделе "Очистка челночного устройства", с. А-2.

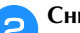

## Снимите верхнюю нить с машины.

 Если шпулька вынута из шпульного колпачка, правильно установите шпульку согласно инструкциям в разделе "Установка шпульки" в главе "Базовые операции" и в разделе "Способ устранения и проверка" в главе "Верхняя нить натянута", с. А-5.

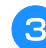

Исправьте заправку верхней нити, выполнив описанные ниже действия. Поднимите прижимную лапку с помощью рычага прижимной лапки.

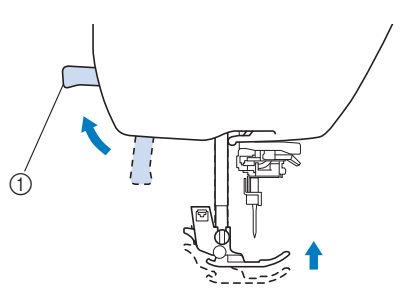

- ① Рычаг прижимной лапки
- → Откроется шторка верхней нити, чтобы нить можно было заправить в машину.
- Если прижимная лапка не поднята, правильная заправка нити в машину невозможна.
- **4** Нажмите кнопку (**1**) (Положение иглы) один или два раза, чтобы поднять иглу.
  - → Игла поднята полностью, если метка на маховике находится сверху, как показано на рисунке. Проверьте положение маховика. Если эта метка не находится в этом положении, нажимайте кнопку ④ (Положение иглы), пока она не окажется в этом положении.

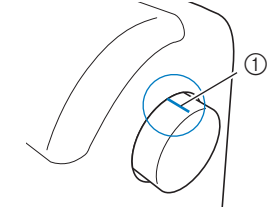

Метка на маховике

Слегка придерживая нить правой рукой, левой рукой вытяните нить и проведите ее за крышкой нитенаправителя и потом вперед.

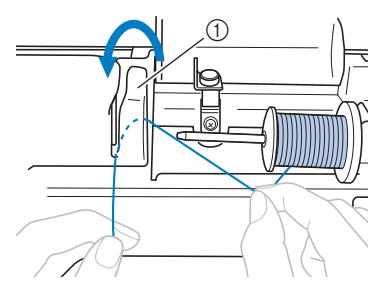

① Крышка нитенаправителя

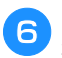

# Проведите нить под пластиной нитенаправителя и затем вытяните ее наверх.

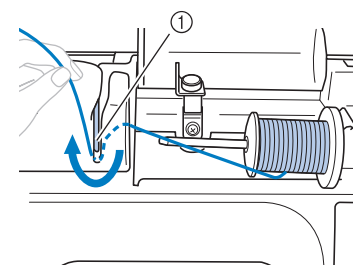

① Пластина нитенаправителя

Слегка придерживая правой рукой нить, пропущенную под пластиной нитенаправителя, проведите ее по линии, как показано на рисунке ниже.

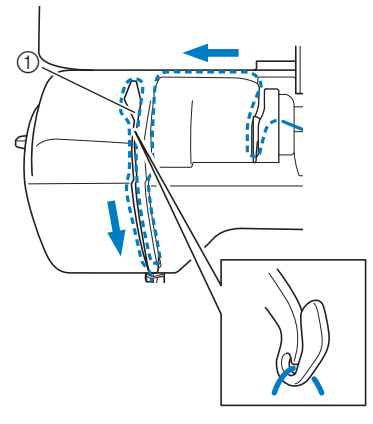

① Шторка

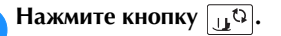

### Проведите нить за нитенаправителем игловодителя.

Нить можно легко провести за нитенаправителем игловодителя, удерживая нить левой рукой и протягивая нить правой рукой, как показано на рисунке ниже.

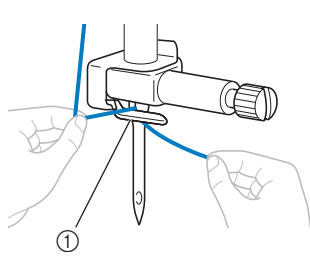

① Нитенаправитель игловодителя

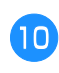

9

Далее заправьте нить в иглу, используя нитевдеватель. Перейдите к выполнению операции, описанной в разделе "Заправка нити в иглу" в главе "Базовые операции".

## Неправильное натяжение нити

## Признаки

- Признак 1. Нижняя нить видна с лицевой стороны ткани. (См. рисунок ниже.)
- Признак 2. Верхняя нить видна как прямая линия на лицевой стороне ткани.
- Признак 3. Верхняя нить видна с изнаночной стороны ткани. (См. рисунок ниже.)
- Признак 4. Нижняя нить видна как прямая линия на изнаночной стороне ткани.
- Признак 5. Стежки на изнаночной стороне материала неплотные или имеют слабину.

### 🛛 Признак 1

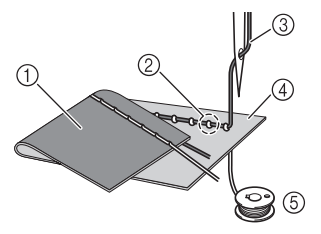

## 🛛 Признак 3

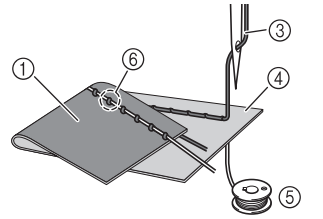

- 1 Изнаночная сторона материала
- (2) Нижняя нить видна с лицевой стороны ткани
- ③ Верхняя нить
- ④ Лицевая сторона материала
- ⑤ Нижняя нить (нить шпульки)
- ⑥ Верхняя нить видна с изнаночной стороны ткани

# Причина, способ устранения, проверка

#### 🛛 Причина 1

Нить заправлена в машину неправильно.

<Если имеются признаки 1 и 2, описанные выше:> Нижняя нить заправлена неправильно. Восстановите стандартную настройку натяжения верхней нити и исправьте заправку нити, следуя инструкциям в разделе "Верхняя нить натянута", с. А-5.

<Если имеются признаки 3 и 5, описанные выше:> Верхняя нить заправлена неправильно. Восстановите стандартную настройку натяжения верхней нити и исправьте заправку верхней нити, следуя инструкциям в разделе "Запутавшаяся нить на изнаночной стороне материала", с. А-6.

## 🛛 Причина 2

# Используются игла и нить, не подходящие для данного материала.

Правильный тип иглы зависит от типа ткани и толщины нити.

Если используются игла и нить, не подходящие для данного материала, натяжение нити не будет настроено правильно, что приведет к сморщиванию материала или пропуску стежков.

 Проверьте, что используемые игла и нить подходят для данной ткани, следуя инструкциям в разделе "Сочетания ткани, нити и иглы" в главе "Базовые операции".

### 🛛 Причина 3

**Выбрано неправильное натяжение верхней нити.** Выбрана неподходящая настройка натяжения верхней нити.

Выберите правильное натяжение нити, следуя инструкциям в разделе "Настройка натяжения нити" в главе "Базовые операции".

Правильное натяжение нити различается в зависимости от используемых ткани и нити.

 Отрегулируйте натяжение нити, выполнив пробное шитье на ненужном куске материала, идентичного тому, который будет использоваться.

# Примечание

- Если верхняя и нижняя нить заправлены неправильно, невозможно правильно отрегулировать натяжение нити. Сначала проверьте заправку верхней и нижней нити, а затем отрегулируйте натяжение нити.
- Если нижняя нить видна с лицевой стороны ткани Нажмите – на экране ручной настройки, чтобы уменьшить натяжение верхней нити.

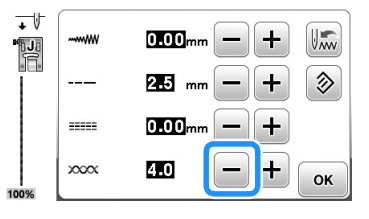

• Если верхняя нить видна с изнаночной стороны ткани

Нажмите 🛨 на экране ручной настройки, чтобы увеличить натяжение верхней нити.

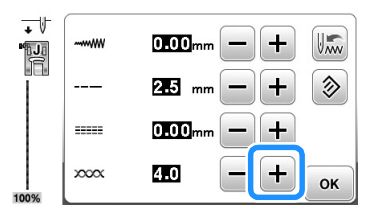

# Материал застрял в машине и не вытаскивается

Если ткань застряла в швейной машине и ее не удается вытащить, значит, возможно, нить запуталась под игольной пластиной. Вытащите материал из машины, выполнив описанные ниже действия. Если описанные ниже действия не удается выполнить, не пытайтесь приложить усилие, а обратитесь в ближайший авторизованный сервисный центр Brother.

## Извлечение материала из машины

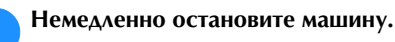

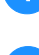

6

Выключите машину.

# З Извлеките иглу.

Если игла опущена в материал, поверните маховик по направлению от себя (по часовой стрелке), чтобы поднять иглу из материала, и затем снимите иглу.

• См. раздел "Замена иглы" в главе "Базовые операции".

### 📶 Снимите прижимную лапку и держатель лапки.

 См. разделы "Замена прижимной лапки" и "Снятие и установка держателя прижимной лапки" в главе "Базовые операции".

# **5** Приподнимите материал и обрежьте под ним нити.

Если материал удается вытащить, снимите его. Очистите челнок, следуя приведенным ниже инструкциям.

### Снимите крышку игольной пластины.

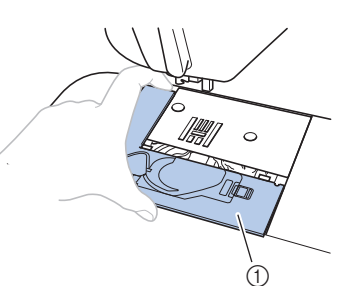

- ① Крышка игольной пластины
- См. раздел "Очистка челночного устройства", с. А-2.

Отрежьте запутавшиеся нити и снимите шпульку.

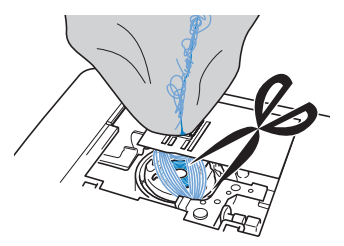

## Снимите шпульный колпачок.

Если в шпульном колпачке остались нити, уберите их.

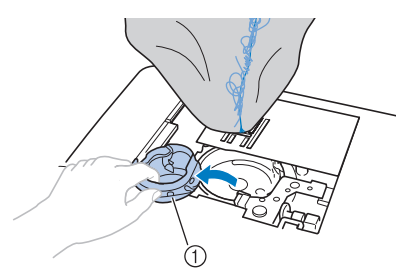

Шпульный колпачок

9

8

Щеточкой или пылесосом удалите пыль и обрывки нитей из челнока и из области вокруг него.

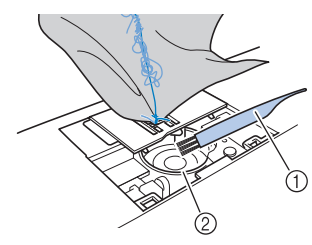

- ① Щеточка для очистки
- ② Челнок

| Если ткань удалось вытащить:    | Перейдите к пункту<br>16. |
|---------------------------------|---------------------------|
| Если ткань не удалось вытащить: | Перейдите к пункту<br>10. |

При помощи прилагаемой Г-образной (или дискообразной) отвертки ослабьте два винта игольной пластины.

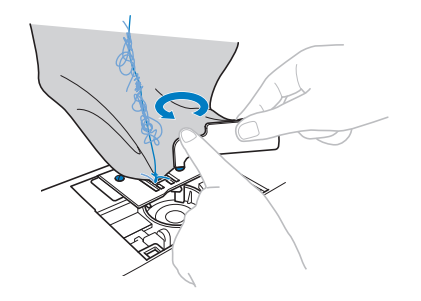

#### Примечание

• Будьте внимательны и не уроните вынутые винты в машину.

Немного приподнимите игольную пластину, обрежьте запутавшиеся нити и снимите игольную пластину.

Уберите материал и нити с игольной пластины.

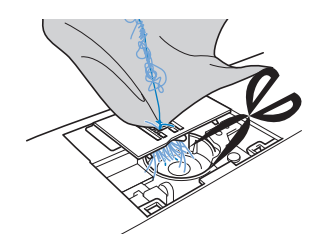

Если ткань не удается убрать даже после выполнения этих действий, обратитесь в ближайший авторизованный сервисный центр Brother.

- Уберите все куски нитей, оставшиеся в челноке и вокруг гребенок транспортера.
- 3 Поверните маховик, чтобы поднять гребенки транспортера.
- 2 Совместите два отверстия для винтов на игольной пластине с двумя отверстиями на монтажном основании игольной пластины и установите игольную пластину на машину.
- Несильно вручную заверните винты на правой стороне игольной пластины. Затем Г-образной (или дискообразной) отверткой надежно затяните винт на левой стороне. Затем надежно затяните винт на правой стороне.

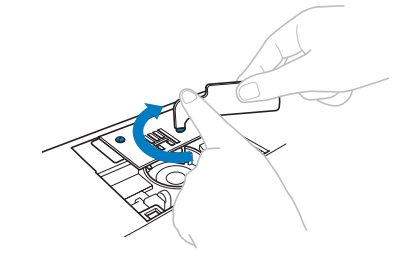

Поверните маховик и проверьте, что гребенки транспортера двигаются плавно и не касаются краев вырезов на игольной пластине.

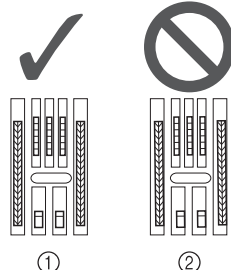

Правильное положение гребенок транспортера

Пеправильное положение гребенок транспортера

# Примечание

• Будьте внимательны и не уроните вынутые винты в машину.

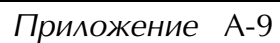

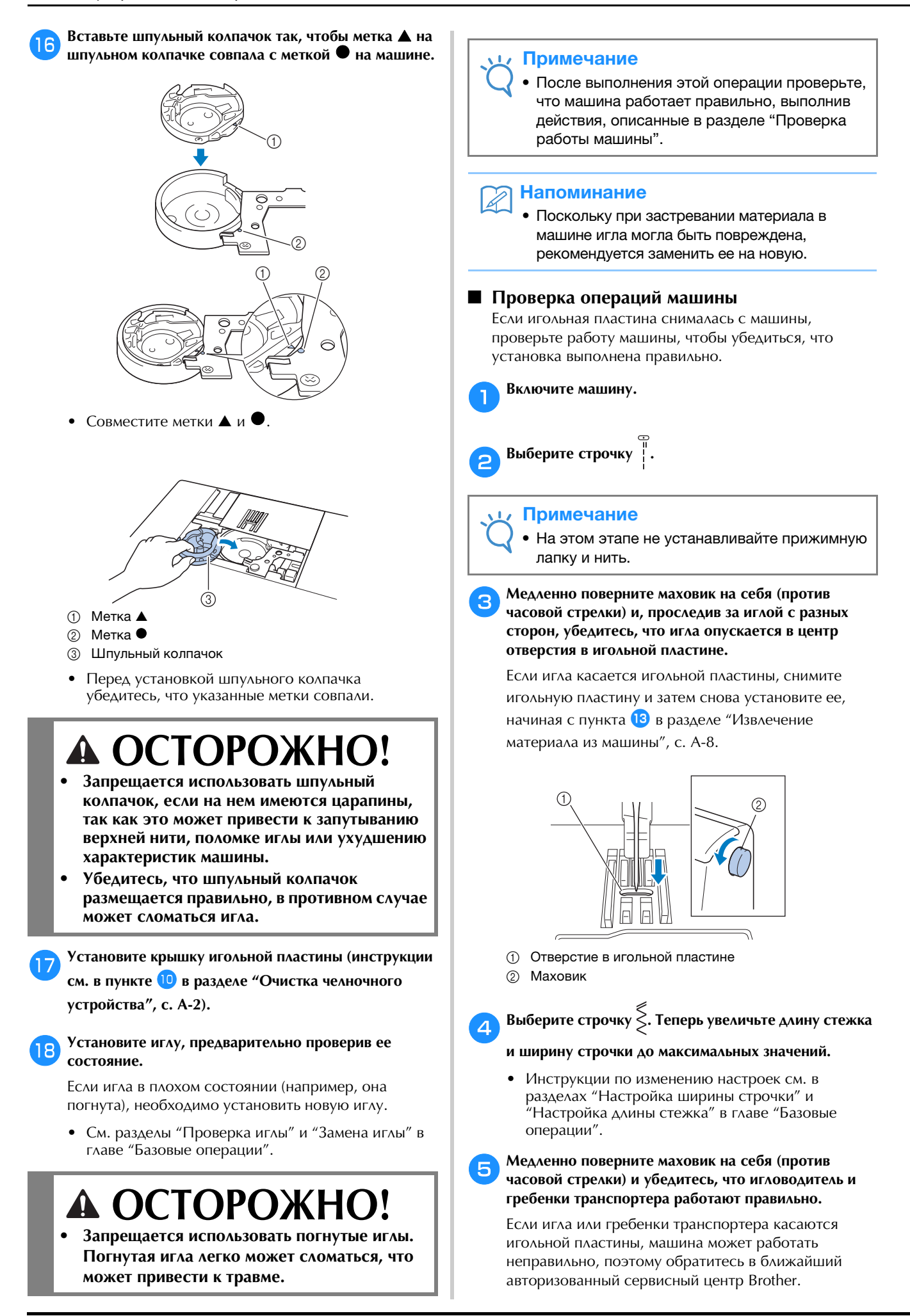

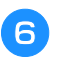

# Выключите машину и установите шпульку и прижимную лапку.

• См. разделы "Установка шпульки" и "Замена прижимной лапки" в главе "Базовые операции".

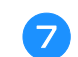

8

### Правильно заправьте нить в машину.

 Инструкции по заправке нити в машину см. в разделе "Заправка верхней нити" в главе "Базовые операции".

# Напоминание

 Нить может запутаться в результате неправильной заправки верхней нити.
 Убедитесь, что нить правильно заправлена в машину.

Выполните пробное шитье на хлопчатобумажной ткани.

# Примечание

 Неправильное шитье может быть результатом неправильной заправки верхней нити или работы с тонкими материалами.
 Если пробное шитье дало плохой результат, проверьте заправку верхней нити или тип используемого материала.

# Если нить запуталась под седлом устройства намотки шпульки:

Если намотка шпульки начинается, когда нить не пропущена правильно через диск предварительного натяжения, нить может запутаться под седлом устройства намотки.

В этом случае смотайте нить, выполнив следующие действия.

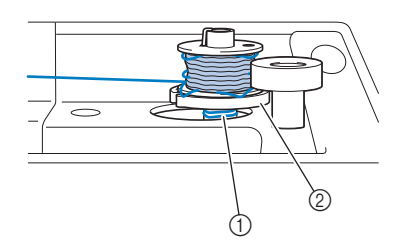

- ① Нить
- ② Седло устройства намотки шпульки

# **А ОСТОРОЖНО!**

- Не снимайте седло устройства намотки шпульки, даже если нить запуталась под ним. Это может привести к травме.
- Не выворачивайте винт направляющего стержня устройства намотки шпульки, так как в противном случае возможно повреждение машины; невозможно размотать нить, вывернув винт.

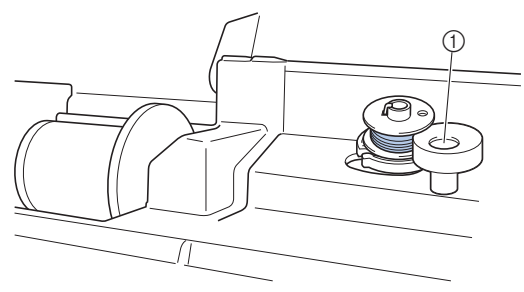

 Винт направляющего стержня устройства намотки шпульки

Если нить запуталась под седлом устройства намотки шпульки, однократно нажмите кнопку "Пуск/Стоп", чтобы остановить намотку шпульки. Если подключена педаль, уберите ногу с педали.

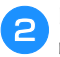

Ножницами обрежьте нить рядом с нитенаправителем для намотки шпульки.

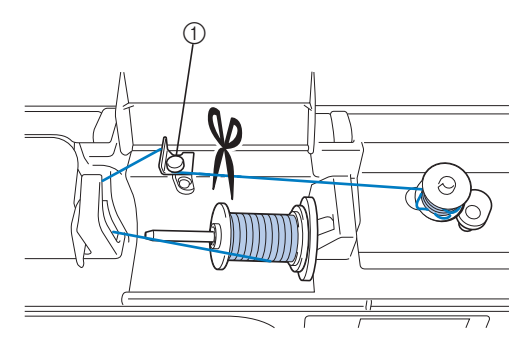

① Нитенаправитель для намотки шпульки

Сдвиньте вал устройства намотки шпульки влево, снимите шпульку с вала и обрежьте нить, идущую к шпульке, чтобы полностью снять шпульку с вала.

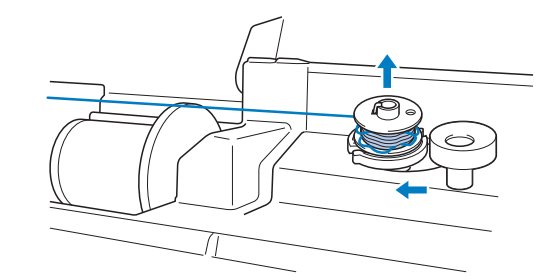

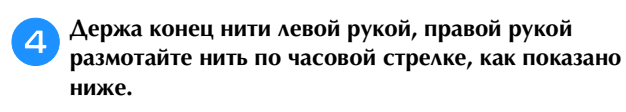

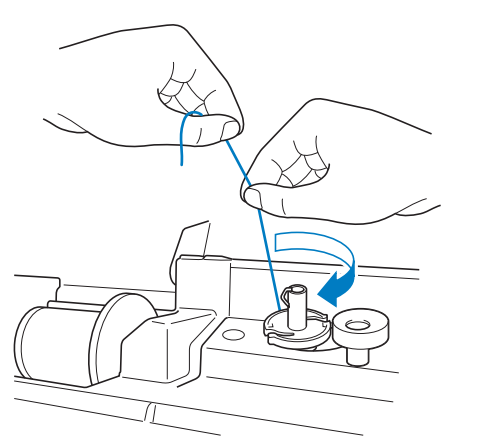

Намотайте шпульку заново.

## Примечание

5

• Убедитесь, что нить правильно проходит под натяжным диском нитенаправителя для намотки шпульки.

# Список признаков

# ■ Подготовка к работе

| Признак                                                                                             | Возможная причина                                                                                                    | Метод устранения                                                                                                    | Описание   |
|----------------------------------------------------------------------------------------------------|----------------------------------------------------------------------------------------------------|----------------------------------------------------------------------------------------------------|------------|
| Не удается заправить<br>нить в иглу.                                                                | Игла находится в неправильном положении.                                                                                                    | Нажмите кнопку "Положение иглы", чтобы<br>поднять иглу.                                                                                                    | B-4        |
|                                                                                                    | Игла установлена неправильно.                                                                                                    | Установите иглу правильно.                                                                                                    | B-31       |
|                                                                                                    | Игла повернута, погнута или затупилась.                                                                                                    | Замените иглу.                                                                                                    | B-31       |
|                                                                                                    | Неправильно заправлена верхняя нить.                                                                                                    | Проверьте последовательность действий<br>при заправке нити в машину и выполните<br>заправку правильно.                                                                                                    | B-24       |
|                                                                                                    | Крючок нитевдевателя погнулся и не проходит через игольное ушко.                                                                                                  | Обратитесь к официальному дилеру Brother<br>или в ближайший авторизованный<br>сервисный центр Brother.                                                                                                    | -          |
|                                                                                                    | Рычажок нитевдевателя не удается переместить<br>или вернуть в исходное положение.                                                                                 | Обратитесь к официальному дилеру Brother<br>или в ближайший авторизованный<br>сервисный центр Brother.                                                                                                    | -          |
|                                                                                                    | Используется игла размера 65/9.                                                                                                    | Такая игла несовместима с нитевдевателем.<br>Проденьте нить вручную через игольное ушко.                                                                                                    | B-27       |
| Не удается опустить<br>прижимную лапку<br>при помощи рычага<br>прижимной лапки.                     |                                                                                                    | Нажмите кнопку "Подъемник прижимной лапки", чтобы опустить прижимную лапку.                                                                                                    | B-4        |
| Нить неравномерно<br>наматывается на                                                                | Нить неправильно заправлена в<br>нитенаправитель для намотки шпульки.                                                                                             | Правильно заправьте нить в<br>нитенаправитель для намотки шпульки.                                                                                                    | B-18       |
| шпульку.                                                                                            | Шпулька вращается медленно.                                                                                                    | Сдвиньте регулятор скорости шитья вправо,<br>чтобы увеличить скорость шитья.                                                                                                    | B-18       |
|                                                                                                    | Вытянутая из шпульки нить не намоталась на<br>шпульку надлежащим образом.                                                                                         | Намотайте вытянутую нить на шпульку по<br>часовой стрелке 5–6 раз.                                                                                                    | B-18       |
|                                                                                                    | Пустая шпулька неправильно надета на стержень.                                                                                                    | Наденьте пустую шпульку на стержень и<br>медленно поверните шпульку до<br>характерного щелчка.                                                                                                    | B-18       |
| При намотке<br>шпульки нижняя нить<br>была намотана под<br>седлом устройства<br>намотки шпульки.    | Неправильно намотана нить шпульки.<br>Во время первоначальной намотки нити на<br>шпульку нижняя нить (нить шпульки) была<br>неправильно вставлена в направляющие. | Уберите нить, намотанную под седлом устройства<br>намотки шпульки, и намотайте шпульку правильно.<br>При заправке нити для намотки шпульки<br>следуйте инструкциям на табличке,<br>прикрепленной в верхней части машины. | B-18, A-11 |
| Нижняя нить не                                                                                      | Игла повернута, погнута или затупилась.                                                                                                    | Замените иглу.                                                                                                    | B-31       |
| вытягивается наверх.                                                                                | Шпулька установлена неправильно.                                                                                                    | Установите шпульку правильно.                                                                                                    | B-21       |
| На ЖК-дисплее                                                                                       | Не включен выключатель питания.                                                                                                    | Включите выключатель питания (положение "Вкл.").                                                                                                    | B-10       |
| ничего не видно.                                                                                    | Вилка кабеля питания не вставлена в<br>электрическую розетку.                                                                                                    | Вставьте вилку кабеля питания в<br>электрическую розетку.                                                                                                    | B-10       |
| ЖК-дисплей На ЖК-дисплее образовалась конденсация. замутнен.                                        |                                                                                                    | Через некоторое время помутнение исчезнет.                                                                                                    | -          |
| Кнопки управления<br>не реагируют на<br>нажатие.                                                    | Вы нажимаете на кнопки рукой в перчатке.<br>Вы нажимаете на кнопки ногтем.<br>Используется емкостный стилус.                                                      | Нажимайте на кнопки управления пальцем.                                                                                                    | B-16       |
| Кнопки управления<br>не реагируют, или<br>для них настроена<br>слишком высокая<br>чувствительность. |                                                                                                    | Настройте чувствительность кнопок управления.                                                                                                    | B-16       |

| Признак                              | Возможная причина                                                     | Метод устранения                                                                                       | Описание |
|--------------------------------------|-----------------------------------------------------------------------|----------------------------------------------------------------------------------------------------|----------|
| Не загорается<br>лампочка подсветки. | Лампочка подсветки повреждена.                                        | Обратитесь к официальному дилеру Brother<br>или в ближайший авторизованный<br>сервисный центр Brother. | -        |
|                                      | Параметр "Подсветка" настроен в значение<br>"OFF" на экране настроек. | Выберите для этого параметра значение "ON".                                                            | B-15     |
| Вышивальный                          | Вышивальный модуль установлен неправильно.                            | Установите вышивальный модуль правильно.                                                               | B-54     |
| модуль не работает.                  | Пяльцы были установлены до инициализации вышивального модуля.         | Снимите пяльцы и правильно выполните инициализацию.                                                    | B-55     |

# ■ Во время шитья

| Признак                                                                        | Возможная причина                                                                                                    | Метод устранения                                                                                                    | Описание  |
|--------------------------------------------------------------------------------|----------------------------------------------------------------------------------------------------|----------------------------------------------------------------------------------------------------|-----------|
| Машина не работает.                                                            | Не нажата кнопка "Пуск/Стоп".                                                                                                 | Нажмите кнопку "Пуск/Стоп".                                                                                                    | B-35      |
|                                                                                | Вал устройства намотки шпульки сдвинут вправо.                                                                                | Сдвиньте вал устройства намотки шпульки влево.                                                                                                    | B-18      |
|                                                                                | Не выбран рисунок.                                                                                                    | Выберите рисунок.                                                                                                    | B-35      |
|                                                                                | Не опущена прижимная лапка.                                                                                                   | Опустите прижимную лапку.                                                                                                    | B-2       |
|                                                                                | Кнопка "Пуск/Стоп" была нажата при подключенной педали.                                                                       | Отсоедините педаль или используйте педаль<br>для управления машиной.                                                                                    | B-37      |
|                                                                                | Кнопка "Пуск/Стоп" была нажата во время<br>установки машины на регулирование ширины<br>строчки "зигзаг" регулятором скорости. | Управляйте машиной при помощи педали (а<br>не кнопки "Пуск/Стоп") или выберите для<br>параметра "Контроль ширины" значение<br>"OFF" на экране настроек. | B-13      |
| Игла ломается.                                                                 | Игла установлена неправильно.                                                                                                 | Установите иглу правильно.                                                                                                    | B-31      |
|                                                                                | Не затянут винт иглодержателя.                                                                                                | Затяните винт иглодержателя.                                                                                                    | B-31      |
|                                                                                | Игла повернута или погнута.                                                                                                   | Замените иглу.                                                                                                    | B-31      |
|                                                                                | Используется не подходящая для выбранной ткани игла или нить.                                                                 | См. таблицу "Сочетания ткани, нити и иглы".                                                                                                    | B-30      |
|                                                                                | Используется неподходящая прижимная лапка.                                                                                    | Используйте рекомендованную прижимную<br>лапку.                                                                                                    | B-34      |
| Слишком сильное натяжение верхней нити. На                                     |                                                                                                    | Настройте натяжение нити.                                                                                                    | B-41      |
|                                                                                | Во время шитья происходит протягивание ткани.                                                                                 | Не тяните ткань во время шитья.                                                                                                    | -         |
|                                                                                | Колпачок катушки установлен неправильно.                                                                                      | Проверьте последовательность действий при установке колпачка катушки, затем переустановите этот колпачок.                                               | B-18      |
|                                                                                | На игольной пластине вокруг отверстия имеются царапины.                                                                       | Замените игольную пластину или обратитесь<br>к официальному дилеру Brother.                                                                             | A-2       |
| На прижимной лапке вокруг отверстия За имеются царапины.                       |                                                                                                    | Замените прижимную лапку или обратитесь к официальному дилеру Brother.                                                                                  | B-33      |
|                                                                                | На шпульном колпачке имеются царапины.                                                                                        | Замените шпульный колпачок или<br>обратитесь к официальному дилеру Brother.                                                                             | A-2       |
|                                                                                | Дефектная игла.                                                                                                    | Замените иглу.                                                                                                    | B-31      |
|                                                                                | Используется шпулька, не предназначенная<br>для этой машины.                                                                  | Неподходящие шпульки не будут работать<br>надлежащим образом. Применяйте только<br>специально предназначенные для этой<br>машины шпульки.               | B-18      |
|                                                                                | Неправильно заправлена верхняя нить.                                                                                          | Проверьте последовательность действий<br>при заправке нити в машину и выполните<br>заправку правильно.                                                  | B-24      |
| Шпулька установлена неправильно. У<br>Неправильно установлена прижимная лапка. |                                                                                                    | Установите шпульку правильно.                                                                                                    | B-21      |
|                                                                                |                                                                                                    | Правильно установите прижимную лапку.                                                                                                    | B-33      |
|                                                                                | Винт держателя прижимной лапки ослаблен.                                                                                      | Надежно затяните винт прижимной лапки.                                                                                                    | B-34      |
|                                                                                | Слишком толстый рабочий материал.                                                                                             | Используйте рабочий материал, который может<br>быть проколот иглой при вращении маховика.                                                               | B-30, S-4 |

| Признак                                                                                                    | Возможная причина                                                                          | Метод устранения                                                                                                    | Описание   |
|----------------------------------------------------------------------------------------------------|--------------------------------------------------------------------------------------------|----------------------------------------------------------------------------------------------------|------------|
| Игла ломается.                                                                                                    | При вышивании толстого материала или толстых подгибов рабочий материал подается с усилием. | Подавайте рабочий материал без усилий.                                                                                                    | S-4        |
|                                                                                                    | Слишком короткий стежок.                                                                   | Настройте нужную длину стежка.                                                                                                    | B-40       |
| Стабилизатор не прикреплен к Г вышиваемому материалу.                                                                                                    |                                                                                            | Прикрепите стабилизатор.                                                                                                    | B-57       |
|                                                                                                    | Нижняя нить (нить шпульки) неправильно намотана.                                           | Используйте правильно намотанную шпульку.                                                                                                    | B-56       |
| Рвется верхняя нить. Нить неправильно заправлена в машину<br>(использован неподходящий колпачок<br>катушки, колпачок катушки слишком велик,<br>нить вышла из направляющего крючка на<br>игловодителе и т. п.). |                                                                                            | Заправьте нить в машину правильно.                                                                                                    | B-24       |
|                                                                                                    | На нити имеются узелки или петли.                                                          | Удалите петли и узелки.                                                                                                    | -          |
|                                                                                                    | Выбранная игла не подходит для шитья<br>используемой нитью.                                | Выберите иглу в соответствии с типом<br>используемой нити.                                                                                                    | B-30       |
|                                                                                                    | Слишком сильное натяжение верхней нити.                                                    | Настройте натяжение нити.                                                                                                    | B-41       |
|                                                                                                    | Нить запуталась.                                                                           | Ножницами (или другим способом) обрежьте<br>запутавшуюся нить и извлеките ее из челнока и т. д.                                                                                                    | A-6        |
|                                                                                                    | Игла повернута, погнута или затупилась.                                                    | Замените иглу.                                                                                                    | B-31       |
|                                                                                                    | Игла установлена неправильно.                                                              | Установите иглу правильно.                                                                                                    | B-31       |
|                                                                                                    | На игольной пластине вокруг отверстия имеются царапины.                                    | Замените игольную пластину или обратитесь к официальному дилеру Brother.                                                                                                    | A-2        |
| На прижимной лапке вокруг отверстия За имеются царапины.                                                                                                    |                                                                                            | Замените прижимную лапку или обратитесь к официальному дилеру Brother.                                                                                                    | B-33       |
|                                                                                                    | На шпульном колпачке имеются царапины.                                                     | Замените шпульный колпачок или<br>обратитесь к официальному дилеру Brother.                                                                                                    | A-2        |
|                                                                                                    | Используется не подходящая для выбранной ткани игла или нить.                              | См. таблицу "Сочетания ткани, нити и иглы".                                                                                                    | B-30       |
|                                                                                                    | Во время шитья на нити образовались<br>узелки или петли.                                   | Повторно заправьте верхнюю и нижнюю нить в машину.                                                                                                    | B-21, B-24 |
| Используется шпулька, не предназначенна<br>для этой машины.                                                                                                    |                                                                                            | Неподходящие шпульки не будут работать<br>надлежащим образом. Применяйте только<br>специально предназначенные для этой<br>машины шпульки.                                                                                                    | B-18       |
| Нить запуталась<br>на изнаночной<br>стороне ткани.                                                                                                    | Неправильно заправлена верхняя нить.                                                       | Проверьте последовательность действий при<br>заправке нити в машину и выполните заправку<br>правильно. Убедитесь, что при заправке нити<br>в машину прижимная лапка находится в<br>поднятом положении. Это необходимо для<br>правильного натяжения верхней нити. | B-24       |
|                                                                                                    | Используется не подходящая для выбранной ткани игла или нить.                              | См. таблицу "Сочетания ткани, нити и иглы".                                                                                                    | B-30       |
| Слишком сильное<br>натяжение<br>верхней нити.                                                                                                    | Нижняя нить (нить шпульки) неправильно<br>заправлена.                                      | Заправьте нижнюю нить надлежащим образом.                                                                                                    | B-21       |
| Рвется нижняя нить                                                                                                    | Шпулька установлена неправильно.                                                           | Установите шпульку правильно.                                                                                                    | B-21       |
| (нить шпульки).                                                                                                    | Нижняя нить (нить шпульки) неправильно намотана.                                           | Используйте правильно намотанную шпульку.                                                                                                    | B-18       |
|                                                                                                    | На шпульке имеются задиры, или она вращается неправильно.                                  | Замените шпульку.                                                                                                    | B-21       |
|                                                                                                    | Нить запуталась.                                                                           | Ножницами (или другим способом) обрежьте<br>запутавшуюся нить и извлеките ее из челнока и т. д.                                                                                                    | A-8        |
|                                                                                                    | Используется шпулька, не предназначенная<br>для этой машины.                               | Неподходящие шпульки не будут работать<br>надлежащим образом. Применяйте только<br>специально предназначенные для этой<br>машины шпульки.                                                                                                    | B-18       |

| Признак                                               | Возможная причина                                                        | Метод устранения                                                                                                    | Описание  |
|-------------------------------------------------------|--------------------------------------------------------------------------|----------------------------------------------------------------------------------------------------|-----------|
| На ткани образуются<br>складки.                       | Неправильно заправлена верхняя или нижняя нить.                          | Проверьте последовательность действий<br>при заправке нити в машину и выполните<br>заправку правильно.                                    | B-24      |
| Колпачок катушки установлен неправильно. Г            |                                                                          | Проверьте последовательность действий при установке колпачка катушки, затем переустановите этот колпачок.                                 | B-24      |
|                                                       | Используется не подходящая для выбранной<br>ткани игла или нить.         | См. таблицу "Сочетания ткани, нити и иглы".                                                                                               | B-30      |
|                                                       | Игла повернута, погнута или затупилась.                                  | Замените иглу.                                                                                                    | B-31      |
|                                                       | Длина стежков слишком велика при шитье тонких тканей.                    | Уменьшите длину стежка.                                                                                                    | B-40      |
| Натяжение нити установлено неправильно. Нас           |                                                                          | Настройте натяжение нити.                                                                                                    | B-41      |
|                                                       | Установлена неподходящая прижимная лапка.                                | Используйте надлежащую прижимную лапку.                                                                                                   | B-34      |
| Строчка шьется<br>неправильно.                        | Используемая прижимная лапка не подходит<br>для выбранного типа строчки. | Установите прижимную лапку,<br>соответствующую выбранному типу строчки.                                                                   | B-34      |
|                                                       | Неправильно отрегулировано натяжение нити.                               | Отрегулируйте натяжение верхней нити.                                                                                                    | B-41, A-7 |
|                                                       | Нить запуталась (например, в шпульном колпачке).                         | Удалите запутавшуюся нить. Если нить запуталась<br>в шпульном колпачке, очистите челнок.                                                  | A-8       |
|                                                       | Гребенки транспортера находятся в нижнем положении.                      | Переведите переключатель положения<br>гребенок транспортера вправо (                                                                      | B-2       |
| Пропуск стежков                                       | Нить в машину заправлена неправильно.                                    | Проверьте последовательность действий при заправке нити в машину и выполните заправку правильно.                                          | B-24      |
|                                                       | Используется не подходящая для выбранной ткани игла или нить.            | См. таблицу "Сочетания ткани, нити и иглы".                                                                                               | B-30      |
|                                                       | Игла повернута, погнута или затупилась.                                  | Замените иглу.                                                                                                    | B-31      |
|                                                       | Игла установлена неправильно.                                            | Установите иглу правильно.                                                                                                    | B-31      |
|                                                       | Дефектная игла.                                                          | Замените иглу.                                                                                                    | B-31      |
|                                                       | Под игольной пластиной скопилась пыль или волокна нити.                  | Удалите щеточкой эту пыль или волокна нити.                                                                                               | A-2       |
| Выполняется шитье толстого или эластичного материала. |                                                                          | Выполняйте шитье с помощью одного листа тонкой бумаги под данным материалом.                                                              | S-4, D-4  |
| Строчка не                                            | Игла повернута, погнута или затупилась.                                  | Замените иглу.                                                                                                    | B-31      |
| Buildyningeron                                        | Шпулька установлена неправильно.                                         | Установите шпульку правильно.                                                                                                    | B-21      |
|                                                       | Неправильно заправлена верхняя нить.                                     | Проверьте последовательность действий<br>при заправке нити в машину и выполните<br>заправку правильно.                                    | B-24      |
| Высокий звук во<br>время шитья                        | В гребенках транспортера ткани пыль или<br>волокна нити.                 | Удалите пыль или волокна нити.                                                                                                    | A-2       |
|                                                       | Челнок захватил кусочки нити.                                            | Очистите челнок.                                                                                                    | A-2       |
|                                                       | Неправильно заправлена верхняя нить.                                     | Проверьте последовательность действий при заправке нити в машину и выполните заправку правильно.                                          | B-24      |
|                                                       | Используется шпулька, не предназначенная<br>для этой машины.             | Неподходящие шпульки не будут работать<br>надлежащим образом. Применяйте только<br>специально предназначенные для этой<br>машины шпульки. | B-18      |
|                                                       | На шпульном колпачке появились отверстия от иглы или царапины от трения. | Замените шпульный колпачок или<br>обратитесь к официальному дилеру Brother.                                                               | A-2       |
| Ткань не проходит<br>через машину.                    | Гребенки транспортера находятся в нижнем положении.                      | Переведите переключатель положения гребенок транспортера вправо (                                                                         | B-2       |
|                                                       | Стежки прошиваются слишком близко друг к другу.                          | Увеличьте длину стежка.                                                                                                    | B-40      |
|                                                       | Используется неподходящая прижимная лапка.                               | Используйте надлежащую прижимную лапку.                                                                                                   | B-34      |
| Игла повернута, погнута или затупилась.               |                                                                          | Замените иглу.                                                                                                    | B-31      |

| Признак                                                | Возможная причина                                                            | Метод устранения                                                                                                    | Описание |
|--------------------------------------------------------|------------------------------------------------------------------------------|----------------------------------------------------------------------------------------------------|----------|
| Ткань не проходит<br>через машину.                     | Нить запуталась.                                                             | Обрежьте запутавшуюся нить и удалите ее<br>из челнока.                                                                                                    | A-8      |
|                                                        | Лапка для строчки зигзаг "Ј" наклоняется на<br>толстом шве в начале строчки. | Используйте фиксатор прижимной лапки (нажмите<br>черную кнопку слева) на лапке для строчки зигзаг<br>"J" для поддержания горизонтального положения<br>прижимной лапки во время шитья.                                                                                                    | S-4      |
|                                                        | Заданное давление прижимной лапки не соответствует материалу.                | Отрегулируйте давление прижимной лапки на экране настроек.                                                                                                    | B-43     |
| Материал подается<br>в противоположном<br>направлении. | Поврежден механизм подачи материала.                                         | Обратитесь к официальному дилеру Brother<br>или в ближайший авторизованный<br>сервисный центр Brother.                                                                                                    | -        |
| Игла касается<br>игольной пластины.                    | Слабо затянут винт иглодержателя.                                            | Хорошо затяните винт иглодержателя. Если игла погнулась или затупилась, замените ее на новую.                                                                                                    | B-31     |
|                                                        | Игла повернута, погнута или затупилась.                                      | Замените иглу.                                                                                                    | B-31     |
| Ткань, поданную<br>на машину, не<br>удается убрать.    | Запуталась нить под игольной пластиной.                                      | Приподнимите ткань и обрежьте нити под<br>ней, затем очистите челнок.                                                                                                    | A-8      |
| В машину попала<br>сломанная игла.                     | -                                                                            | Выключите машину и снимите игольную пластину.<br>Если вы видите упавшую в машину иглу, удалите ее<br>пинцетом. Когда игла будет удалена, установите на<br>место игольную пластину и установите новую иглу.<br>Перед включением машины медленно поверните<br>маховик на себя и проверьте, что он поворачивается<br>свободно и что новая игла опускается в центр<br>отверстия в игольной пластине.<br>Если маховик поворачивается с усилием или не<br>удается извлечь иглу, попавшую в машину,<br>обратитесь к официальному дилеру Brother или в<br>официальный сервисный центр Brother. | A-8      |
| Маховик<br>поворачивается с<br>усилием.                |                                                                              | Удалите запутавшуюся нить из шпульного<br>колпачка. Заново установите шпульный<br>колпачок в правильное положение.                                                                                                    | A-6, A-8 |

# После шитья

| Признак                                                                     | Возможная причина                                             | Метод устранения                                                                                                    | Описание  |
|-----------------------------------------------------------------------------|---------------------------------------------------------------|----------------------------------------------------------------------------------------------------|-----------|
| Неправильное<br>натяжение нити.                                             | Неправильно заправлена верхняя нить.                          | Проверьте последовательность действий<br>при заправке нити в машину и выполните<br>заправку правильно.                                                                                                    | B-24      |
|                                                                             | Шпулька установлена неправильно.                              | Установите шпульку правильно. (Если игольная<br>пластина снята, заново установите игольную<br>пластину и затяните винты перед установкой<br>шпульного колпачка. Проверьте, что игла<br>опускается в центр отверстия в игольной пластине.) | B-21, A-2 |
|                                                                             | Используется не подходящая для выбранной ткани игла или нить. | См. таблицу "Сочетания ткани, нити и иглы".                                                                                                    | B-30      |
|                                                                             | Держатель прижимной лапки установлен<br>неправильно.          | Установите держатель прижимной лапки правильно.                                                                                                    | B-33      |
|                                                                             | Натяжение нити установлено неправильно.                       | Настройте натяжение нити.                                                                                                    | B-41      |
|                                                                             | Нижняя нить (нить шпульки) неправильно намотана.              | Используйте правильно намотанную шпульку.                                                                                                    | B-21      |
|                                                                             | Игла повернута, погнута или затупилась.                       | Замените иглу.                                                                                                    | B-31      |
|                                                                             | Используется шпулька, не предназначенная<br>для этой машины.  | Неподходящие шпульки не будут работать<br>надлежащим образом. Применяйте только<br>специально предназначенные для этой<br>машины шпульки.                                                                                                 | B-18      |
| Рисунки символьных<br>или декоративных<br>строчек неправильно<br>совмещены. | Установочные параметры рисунка были<br>заданы неверно.        | Исправьте установочные параметры рисунка.                                                                                                    | D-5       |

| Признак                                       | Возможная причина                                                                                                    | Метод устранения                                                                                                    | Описание |
|-----------------------------------------------|----------------------------------------------------------------------------------------------------|----------------------------------------------------------------------------------------------------|----------|
| Рисунок плохо                                 | Используется неподходящая прижимная лапка.                                                                                                    | Установите подходящую прижимную лапку.                                                                                                    | B-34     |
| вышивается.                                   | При работе с тонкими или<br>растягивающимися тканями не был<br>использован стабилизирующий материал.                                                                                                    | Прикрепите к ткани стабилизирующий материал.                                                                                                    | D-4      |
|                                               | Натяжение нити установлено неправильно.                                                                                                    | Настройте натяжение нити.                                                                                                    | B-41     |
|                                               | При выполнении вышивания материал был<br>натянут, подтолкнут или подан под углом.                                                                                                    | Выполняйте вышивание во время подачи<br>ткани руками так, чтобы ткань подавалась по<br>прямой линии.                                                                                                    | B-35     |
|                                               | Нить запуталась (например, в шпульном колпачке).                                                                                                    | Удалите запутавшуюся нить. Если нить запуталась<br>в шпульном колпачке, очистите челнок.                                                                                                    | A-2      |
| Рисунок<br>вышивания<br>выполняется           | Нить перекручена.                                                                                                    | Ножницами (или другим способом) обрежьте<br>перекрученную нить и извлеките ее из<br>шпульного колпачка и т. д.                                                                                                    | A-8      |
| неправильно.                                  | Натяжение нити установлено неправильно.                                                                                                    | Настройте натяжение нити.                                                                                                    | B-41     |
|                                               | Ткань неправильно закреплена в пяльцах<br>(ткань недостаточно хорошо натянута в<br>пяльцах и т. п.).                                                                                                    | Если ткань недостаточно туго натянута на<br>пяльцах, рисунок может получиться плохо или<br>может произойти сжатие рисунка. Закрепите<br>материал в пяльцах должным образом.                                                                                                    | B-58     |
|                                               | Не прикреплен стабилизирующий материал.                                                                                                    | Обязательно используйте стабилизирующий<br>материал, особенно при работе с<br>эластичными и тонкими тканями, тканями с<br>грубым плетением, а также с материалами,<br>подверженными усадке. Обратитесь к<br>ближайшему официальному дилеру Brother<br>за информацией о правильном<br>стабилизаторе. | B-57     |
|                                               | Рядом с машиной был какой-то предмет, о который<br>во время работы ударялась каретка или пяльцы.                                                                                                    | Если пяльцы ударяются обо что-нибудь в<br>процессе шитья, то рисунок получится плохо.<br>Уберите все предметы из зоны, где пяльцы<br>могут удариться о них во время шитья.                                                                                                    | B-56     |
|                                               | Материал, находящийся за пределами<br>пялец, цепляется за швейный кронштейн, в<br>результате чего вышивальный модуль не<br>может двигаться.                                                                     | Закрепите заново материал в пяльцах так,<br>чтобы излишек материала оказался в<br>стороне от швейного кронштейна, и<br>поверните рисунок на 180°.                                                                                                    | B-58     |
|                                               | Материал слишком тяжелый, вследствие<br>чего вышивальный модуль не может<br>двигаться свободно.                                                                                                    | Положите большую толстую книгу или похожий<br>предмет под кронштейн, чтобы слегка<br>приподнять чрезмерно нагруженную сторону и<br>поддержать ее на требуемом уровне.                                                                                                    | -        |
|                                               | Материал свисает со стола.                                                                                                    | Если материал во время вышивания свисает со<br>стола, то вышивальный модуль не может<br>перемещаться свободно. Уложите материал так,<br>чтобы он не свисал со стола (или поддерживайте<br>материал, чтобы он не препятствовал движению<br>вышивального модуля).                                     | B-56     |
|                                               | Материал зацепился за что-то.                                                                                                    | Остановите машину и уложите материал так,<br>чтобы он не мог ни за что зацепиться.                                                                                                    | -        |
|                                               | Пяльцы снимались в процессе вышивания<br>(например, для переустановки шпульки). При<br>снятии или установке пялец прижимная<br>лапка ударилась обо что-то или сместилась,<br>или вышивальный модуль был смещен. | Если в процессе вышивания произошло<br>смещение прижимной лапки или<br>вышивального модуля, то рисунок не<br>получится. Соблюдайте осторожность при<br>снятии пялец и их обратной установке в<br>процессе вышивания.                                                                                | B-61     |
|                                               | Неправильно закреплен стабилизатор (например, размер стабилизатора меньше пялец).                                                                                                    | Правильно закрепите стабилизатор.                                                                                                    | B-57     |
| При вышивании на                              | Неправильно настроено натяжение нити.                                                                                                    | Настройте натяжение нити.                                                                                                    | E-26     |
| лицевой стороне<br>ткани образуются<br>петли. | Неверная комбинация шпульного колпачка и нижней нити (нити шпульки).                                                                                                    | Замените шпульный колпачок или нижнюю нить так, чтобы получилась правильная комбинация.                                                                                                    | B-56     |

# Сообщения об ошибках

В случае выполнения ошибочных действий на ЖК-дисплее отображаются сообщения и рекомендации для данной операции. Следуйте отображаемым указаниям. Если во время отображения сообщения об ошибке нажать кнопку ок или выполнить операцию правильно, это сообщение исчезнет.

|    | Сообщения об ошибках                                                                                                    | Причина и способ устранения                                                                                                    |
|----|----------------------------------------------------------------------------------------------------|----------------------------------------------------------------------------------------------------|
| 1  | Произошел сбой. Выключите машину, а затем<br>снова включите ее.                                                            | Это сообщение появляется при возникновении каких-либо нарушений в работе машины.                                                                                                    |
| 2  | Нельзя изменить конфигурацию этих символов.                                                                                | Это сообщение появляется в том случае, если в рисунке присутствует слишком много символов и расположение символов по кривой линии невозможно.                                                                                                    |
| 3  | Невозможно изменить шрифт, так как<br>некоторые буквы не входят в выбранный шрифт.                                         | Это сообщение появляется в том случае, когда шрифт текстового рисунка вышивки меняется на такой, в который не входят символы, используемые в рисунке.                                                                                                    |
| 4  | Данные для выбранного рисунка обнаружить не<br>удается. Данные могут быть искажены.<br>Выключите и снова включите питание. | <ul> <li>Это сообщение появляется в том случае, если вы пытаетесь выбрать<br/>недействительные данные рисунка. Поскольку ошибка может быть вызвана<br/>любой из перечисленных ниже причин, проверьте данные рисунка.</li> <li>Данные рисунка повреждены.</li> <li>Вы попытались выбрать данные, созданные при помощи программы<br/>создания вышивок другого производителя.</li> <li>Выключите и снова включите машину, чтобы вернуть ее в нормальный<br/>рабочий режим.</li> </ul> |
| 5  | Проверьте и заново установите верхнюю нить.                                                                                | Это сообщение появляется в том случае, если верхняя нить оборвана<br>или заправлена неправильно и нажата кнопка "Пуск/Стоп" и т. п.                                                                                                    |
| 6  | Слишком большой объем данных для этого рисунка.                                                                            | Это сообщение появляется в том случае, если редактируемые рисунки требуют слишком большого объема памяти, или если в процесс редактирования вовлечено слишком много рисунков для имеющегося свободного объема памяти.                                                                                                    |
| 7  | Опустите рычажок выметывания петли.                                                                                        | Это сообщение появляется в том случае, когда рычажок для выметывания петель поднят, выбрана строчка для обметывания петель и нажата кнопка "Пуск/Стоп" и т. д.                                                                                                    |
| 8  | Опустите рычаг прижимной лапки.                                                                                            | Это сообщение появляется в том случае, если кнопка "Подъем прижимной лапки" нажата, когда рычаг прижимной лапки поднят/игла опущена.                                                                                                    |
| 9  | К данной комбинации не могут быть добавлены дополнительные рисунки.                                                        | Это сообщение появляется в том случае, если вы попытались скомбинировать более 70 декоративных строчек.                                                                                                    |
| 10 | В памяти недостаточно свободного места для сохранения.                                                                     | Это сообщение появляется в том случае, если в памяти машины нет свободного пространства и рисунок или строчка не могут быть сохранены.                                                                                                    |
| 11 | Не хватает памяти для сохранения рисунка.<br>Удалить другие рисунки?                                                       | Это сообщение появляется в том случае, если в памяти машины нет свободного пространства и рисунок или строчка не могут быть сохранены.                                                                                                    |
| 12 | Вызвать и восстановить предыдущее<br>содержимое памяти?                                                                    | Это сообщение появляется в том случае, если во время вышивания машина<br>была выключена и затем снова включена.<br>Нажмите кнопку ок для возвращения машины в состояние (позиция<br>рисунка и количество стежков) до ее выключения. Совместите позицию иглы<br>и вышейте оставшуюся часть рисунка согласно инструкциям, приведенным в<br>разделе "Если во время вышивания обрывается нить", с. Е-24.                                                                               |
| 13 | Рисунок выходит за пределы пялец.                                                                                          | Это сообщение появляется, когда комбинированный текстовый<br>рисунок слишком велик для пялец. Можно повернуть рисунок на 90<br>градусов и продолжить комбинирование знаков.                                                                                                    |
| 14 | Рисунок выходит за пределы пялец. Не<br>добавляйте новые символы.                                                          | Это сообщение появляется, когда комбинация рисунков букв/символов слишком<br>велика для установленных пялец. Измените размер текстового рисунка или<br>расположение рисунков так, чтобы они помещались в пяльцы. Если для<br>параметра "Вид выбранных пялец" выбрано значение "ON", можно попробовать<br>установить значение "OFF" или выбрать пяльцы большего размера.                                                                                                    |
| 15 | Рисунок выходит за пределы пялец. Эту функцию<br>в данный момент невозможно использовать.                                  | Это сообщение появляется в том случае, если для текстового рисунка вышивки был изменен размер или направление текста (вертикальное/горизонтальное), в результате чего он не помещается в рабочую область пялец.                                                                                                    |
| 16 | Рекомендуется профилактическое обслуживание.                                                                               | Данное сообщение отображается, если требуется обслуживание машины. (Страница А-3)                                                                                                    |
| 17 | Поднимите рычажок выметывания петли.                                                                                       | Это сообщение появляется в том случае, когда рычажок для<br>выметывания петель опущен, выбрана строчка, отличная от строчки<br>для обметывания петель, и нажата кнопка "Пуск/Стоп" и т. п.                                                                                                    |

A

|    | Сообщения об ошибках                                                                                                 | Причина и способ устранения                                                                                                    |
|----|----------------------------------------------------------------------------------------------------|----------------------------------------------------------------------------------------------------|
| 18 | Выбранное поле рисунка выходит за пределы<br>пялец.                                                                  | Это сообщение появляется в том случае, если размер выбранного<br>рисунка вышивания превышает рабочую область сверхбольших пялец.<br>Уменьшите размер рисунка или выберите другой рисунок.<br>Это сообщение появляется в том случае, когда выбранный рисунок<br>вышивания больше выбранных пялец, а для параметра "Вид выбранных<br>пялец" выбрано значение "ON". |
| 19 | Нить на шпульке почти закончилась.                                                                                   | Это сообщение появляется в том случае, если заканчивается нить на шпульке. Выполните операцию, описанную в разделе "Если заканчивается нить на шпульке", с. Е-23.                                                                                                    |
| 20 | Активизирован предохранительный механизм<br>устройства намотки шпулек. Запутана нить?                                | Это сообщение появляется в том случае, если во время намотки шпульки происходит блокировка двигателя вследствие запутывания нити и т. п.                                                                                                    |
| 21 | Каретка вышивального модуля будет<br>двигаться. Уберите руки и все предметы<br>от каретки.                           | Это сообщение появляется перед перемещением вышивального модуля.                                                                                                    |
| 22 | Карманы заполнены. Удалите рисунок.                                                                                  | Это сообщение появляется в том случае, если в памяти машины нет свободного пространства и необходимо удалить какой-либо рисунок.                                                                                                    |
| 23 | Активизирован предохранительный механизм. Запутана нить? Изогнута игла?                                              | Это сообщение отображается в случае блокировки двигателя<br>вследствие запутывания нити или по другим причинам, связанным с<br>подачей нити.                                                                                                    |
| 24 | Кнопка "Старт/Стоп" не работает при подключенной педали. Отключите педаль.                                           | Это сообщение появляется в том случае, если кнопка "Пуск/Стоп"<br>нажата для выполнения основных или символьных/декоративных<br>строчек, когда к машине подключена педаль.                                                                                                    |
| 25 | USB-устройство было заменено. Не меняйте<br>USB-устройство в то время, когда происходит<br>считывание данных с него. | Это сообщение появляется, когда вы пытаетесь выбрать рисунок с<br>флэш-накопителя USB после того, как флэш-накопитель USB был<br>отключен.                                                                                                    |
| 26 | Имеется рисунок, который невозможно<br>сохранить на USB-носитель. Сохраните этот<br>рисунок в памяти машины.         | В некоторых случаях нельзя сохранить рисунок на флэш-накопителе<br>USB.                                                                                                    |
| 27 | Этот рисунок не может быть вышит в данном<br>режиме.                                                                 | Это сообщение появляется в том случае, если для выделенной строчки невозможно использование определенной функции.                                                                                                    |
| 28 | Данный рисунок не может быть использован.                                                                            | Это сообщение появляется в том случае, если вы пытаетесь выбрать рисунок, который нельзя использовать на данной машине.                                                                                                    |
| 29 | Данное USB-устройство не может быть использовано.                                                                    | Это сообщение появляется при попытке использования несовместимого носителя данных.                                                                                                    |
| 30 | Выключите питание и замените игольную пластину.                                                                      | Это сообщение отображается в том случае, если попытаться шить<br>строчкой, отличной от строчки со средним положением иглы, в то время<br>как на машине установлена игольная пластина с одним отверстием.<br>Это сообщение отображается, если игольная пластина снята при<br>включенной машине.                                                                   |
| 31 | Ошибка USB-устройства                                                                                                | Это сообщение появляется, когда возникает ошибка при работе с флэш-накопителем USB.                                                                                                    |
| 32 | USB-устройство не загружено. Загрузите USB-<br>устройство.                                                           | Это сообщение появляется в том случае, если вы пытаетесь извлечь<br>рисунок с флэш-накопителя USB или сохранить рисунок на нем, когда<br>не подключен флэш-накопитель USB.                                                                                                    |
| 33 | Если регулятор скорости установлен на<br>управление шириной строчки "зигзаг", то кнопка<br>"Старт/Стоп" не работает. | Это сообщение появляется в том случае, если регулятор скорости<br>установлен для управления шириной строчки "зигзаг" и нажата кнопка<br>"Пуск/Стоп". На экране настроек (с. В-13) выберите для параметра<br>"Контроль ширины" значение "OFF" или используйте для управления<br>машиной педаль.                                                                   |
| 34 | F**                                                                                                    | Если во время работы швейной машины на ЖК-дисплее появляется<br>сообщение "F**" (где ** — цифровое обозначение), это значит, что,<br>возможно, в машине возникла неисправность. Обратитесь к<br>официальному дилеру Brother или в ближайший авторизованный<br>сервисный центр Brother.                                                                           |

# Технические характеристики

## Швейная машина

| Элемент         | Характеристика                            |
|-----------------|-------------------------------------------|
| Габариты машины | 480 × 300 × 249,4 мм (Ш × В × Г)          |
|                 |                                           |
| Вес машины      | 9,8 кг                                    |
| Скорость шитья  | 70-850 стежков в минуту                   |
| Иглы            | Иглы для бытовых швейных машин (НА × 130) |

# Вышивальный модуль

| Элемент                                               | Характеристика                     |
|-------------------------------------------------------|------------------------------------|
| Габариты вышивального модуля                          | 458 × 131,8 × 420,7 мм (Ш × В × Г) |
| Габаритные машины с установленным вышивальным модулем | 693 × 300 × 420,8 мм (Ш × В × Г)   |
| Вес вышивального модуля                               | 3,5 кг                             |

\* Некоторые характеристики могут быть изменены без предварительного уведомления.

# Обновление программного обеспечения машины при помощи флэшнакопителя USB

Для обновления программного обеспечения швейной машины можно использовать флэш-накопитель USB. Если вы нашли программу обновления на нашем вебсайте <u>http://support.brother.com/</u>, загрузите файл(ы), выполнив инструкции, приведенные на веб-сайте и в описании ниже.

## **Примечание**

- Если вы обновляете программное обеспечение при помощи флэш-накопителя USB, перед запуском обновления убедитесь, что на используемом флэш-накопителе USB не записаны никакие другие данные, кроме файла обновления.
- Файл обновления можно записать на флэшнакопитель USB любой емкости.

Удерживая нажатой кнопку 連 (Подъем прижимной лапки), включите машину.

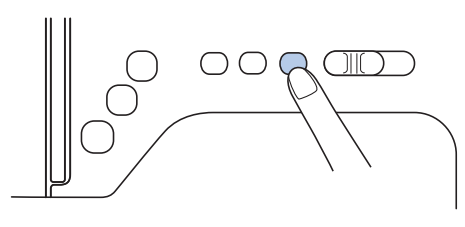

→ Появляется следующий экран.

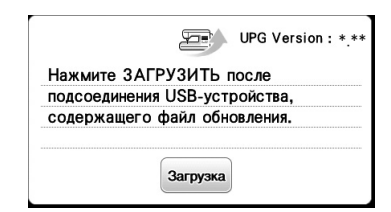

Подключите флэш-накопитель USB к USB-порту машины. Носитель должен содержать только файл обновления.

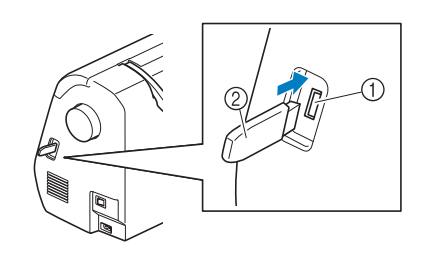

USB-порт

② Флэш-накопитель USB

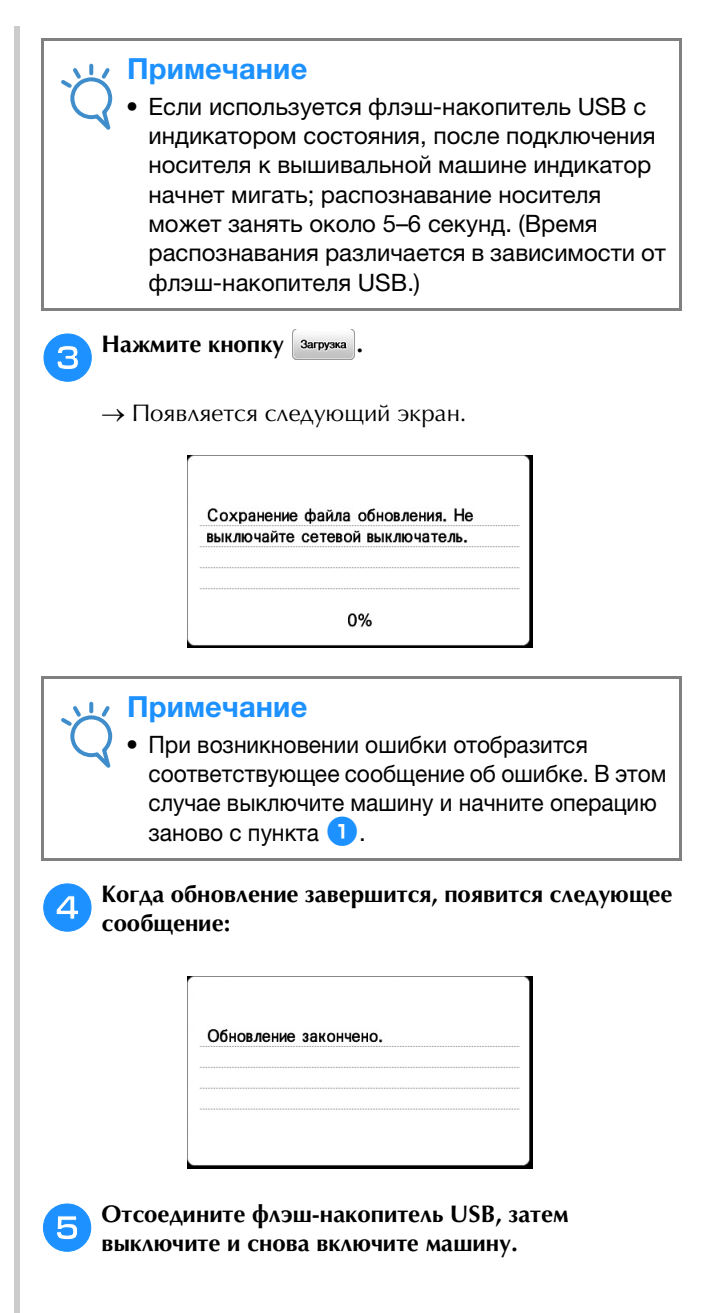

# УКАЗАТЕЛЬ

## Μ

## МУ СИЗТОМ STITCH (МОЯ СТРОЧКА)

| ввод данных                          | D-21 |
|--------------------------------------|------|
| извлечение                           | D-24 |
| создание                             | D-19 |
| сохранение                           | D-24 |
| сохранение в пользовательском списке | D-24 |
| функции кнопок                       | D-21 |
|                                      |      |

# U

| USB-носитель                |            |
|-----------------------------|------------|
| извлечение данных           | D-17, E-34 |
| пригодные для использования | D-15, E-31 |
| сохранение                  | D-16, E-33 |

# A

| Автоматическая обрезка нити                       | B-43 |
|---------------------------------------------------|------|
| Аппликация                                        | S-26 |
| использование рисунка обрамления для изготовления |      |
| аппликаций                                        | E-20 |
| использование рисунков обрамления при вышивании . | E-18 |
| Атласные строчки                                  | D-2  |
| Атласные строчки 7 мм                             | D-2  |

# Б

| Боковой нож S-12                    |  |
|-------------------------------------|--|
| Брючины S-2                         |  |
| Буквы алфавита                      |  |
| редактирование вышивки Е-2          |  |
| символьные/декоративные строчки D-2 |  |

# B

| Вентиляционное отверстие                             |
|------------------------------------------------------|
| Верхняя крышка В-2                                   |
| Верхняя нить                                         |
| Вид спередиВ-2                                       |
| Вспарыватель для петель S-16                         |
| Вшивание застежки "молния"                           |
| боковой S-20                                         |
| центральной S-19, S-23                               |
| Вшивание канта S-24                                  |
| Выбор рисунков вышивания В-62                        |
| Выключатель питания В-2                              |
| Выполнение атласных строчек S-34                     |
| Выравнивание позиции Е-15                            |
| Выстегивание S-29                                    |
| Выстегивание со свободной подачей материала S-30     |
| лапка "С" для выстегивания со свободной подачей      |
| материала S-31                                       |
| стегальная лапка "Е" для фигурного выстегивания со   |
| свободной подачей материала S-32                     |
| стегальная лапка с открытым мыском "О" для свободной |
| подачи материала S-30                                |
| Вытягивание нижней нити В-27                         |
| Вышивальный модуль В-3                               |
| каретка В-54                                         |
| снятие В-55                                          |
| установка В-54                                       |
| Вышивальный модуль, снятие В-55                      |
| Вышивание В-64                                       |
| возобновление вышивания после выключения питания     |
| машины Е-24                                          |
| на краях и углах В-60                                |
| на ленте или тесьме В-60                             |
| на маленьких кусочках ткани В-60                     |
|                                                      |

| повторное выполнение процедуры с начала | E-24 |
|-----------------------------------------|------|
| функция автоматической обрезки нити     |      |
| (END COLOR TRIM)                        | E-28 |
| экран цветов нитей                      | B-65 |
| Вышивание рисунка                       | B-64 |
|                                         |      |

### Г

| Гнездо для коленоподъемника                   | B-2, | B-46  |
|-----------------------------------------------|------|-------|
| Гнездо для подключения педали                 |      | . B-3 |
| Гнездо подключения питания                    |      | . B-2 |
| Горизонтальная строчка                        |      | S-39  |
| Горизонтальный стержень для установки катушки |      | B-28  |
| Гребенки транспортера                         |      | . B-3 |

### Д

| Двойная игла                         | B-28 |
|--------------------------------------|------|
| Декоративное стачивание              | S-43 |
| Декоративные строчки и рисунки       | D-2  |
| Держатель прижимной лапки            | B-3  |
| Держатель прижимной лапки, снятие    | B-34 |
| Держатель прижимной лапки, установка | B-34 |
| Длина стежка, регулировка            | B-40 |
| Дополнительные принадлежности        | B-7  |
|                                      |      |

# Ж

| ЖК-лисплей   | <b>B-</b> 4 |
|--------------|-------------|
| Mix Anchiven | <br>0       |

# 3

| Закрепка                       | S-35 |
|--------------------------------|------|
| Закрепляющие стежки            | S-35 |
| Замена иглы                    | B-31 |
| Замена прижимной лапки         | B-33 |
| Заправка нити                  | B-24 |
| Заправка нити в иглу           | B-26 |
| Заправка нити в иглу вручную   | B-27 |
| Звуковая сигнализация          | A-4  |
| Звуковой сигнал                | A-4  |
| Зеркальное отображение строчек | B-43 |
| Зуммер                         | A-4  |
|                                |      |

# И

| Игла                                         |              |
|----------------------------------------------|--------------|
| замена                                       | B-31         |
| заправка нити                                | B-26         |
| положение                                    | S-7          |
| состояние                                    | B-31         |
| типы, размеры и назначение                   | B-30         |
| Игла с крылышками                            | S-44         |
| Игольная пластина                            | B-3          |
| Извлечение                                   |              |
| USB-носитель                                 | . D-17, E-34 |
| память машины                                | . D-17, E-33 |
| рисунки символьных/декоративных строчек      | D-17         |
| строчек, созданных с помощью функции MY CUST | ГОМ          |
| STITCH (МОЯ СТРОЧКА)                         | D-24         |
| Изменение направления шитья                  | S-2          |
| 1                                            |              |

# K

| Кант, вшивание                 |     | S-24  |
|--------------------------------|-----|-------|
| Катушка с верхней нитью        |     | B-24  |
| Кнопка "Вперед/назад"          |     | E-24  |
| Кнопка "Закрепляющие стежки" В | -4, | B-38  |
| Кнопка "Назад"                 |     | . B-4 |
| Кнопка "Настройки"             |     | . B-4 |
|                                |     |       |

| Кнопка "Обратные стежки" В-4, В-38                  |
|-----------------------------------------------------|
| Кнопка "Обрезка нити" В-4                           |
| Кнопка "Основная строчка" В-4                       |
| Кнопка "Положение иглы" В-4                         |
| Кнопка "Предыдущая страница" В-4                    |
| Кнопка "Пуск/Стоп" В-4                              |
| Кнопка "Следующая страница" В-4                     |
| Кнопка "Справка" В-4 В-17                           |
| Кнопка автоматического закрепления строчки В-38     |
| Кнопка возврата к началу                            |
| Кнопка вставки                                      |
| Киопка выбора одиношной/тройной стронки             |
| Кнопка выбора одиночной/тройной строчки             |
| кнопка выоора однократного/повторяющегося вышивания |
| рисунка                                             |
| Кнопка выоора размера                               |
| Кнопка выбора режима вышивания В-4, Е-8             |
| Кнопка зеркального отображения В-43, D-9, E-/       |
| Кнопка изменения межсимвольного интервала E-10      |
| Кнопка изменения плотности Е-7                      |
| Кнопка изменения плотности строчки D-10             |
| Кнопка изменения размера Е-6                        |
| Кнопка изображения B-63, D-11                       |
| Кнопка многоцветного алфавита Е-9                   |
| Кнопка начальной точки Е-15                         |
| Кнопка обрезки/регулировки натяжения E-26           |
| Кнопка палитры нитей Е-7                            |
| Кнопка перемещения блока D-23                       |
| Кнопка поворота Е-6                                 |
| Кнопка пробного вышивания В-63                      |
| Кнопка разблокировки                                |
| Кнопка расположения F-12                            |
| Кнопка справки машины В-4                           |
| Кнопка справки машины                               |
| Киопка тестирования                                 |
|                                                     |
| Кнопки установки                                    |
|                                                     |
| Кнопки управления                                   |
| Кожа/виниловые материалы 5-5                        |
| Коленоподъемник В-46                                |
| Комбинирование рисунков                             |
| рисунки вышивания E-13                              |
| символьные/декоративные строчки D-12                |
| Краеобметочные строчки S-11, S-12                   |
| Крестовидные строчки В-35                           |
| Кружевная строчка S-44                              |
| Крышка игольной пластины В-3                        |
| Крышка челночного устройства В-3                    |

## ۸

| Лист с сеткой для вышивания | B-59 |
|-----------------------------|------|
| Лоскутное шитье             | S-27 |

# Μ

|         |   | -   |
|---------|---|-----|
| Маховик |   | B-2 |
| Мережка | S | -44 |

# Н

| Намотка шпульки                    | B-18 |
|------------------------------------|------|
| Направление шитья, изменение       | S-2  |
| Направляющая для выстегивания      | S-30 |
| Направляющая лапка                 | S-3  |
| Направляющая пластина пуговицы     | S-15 |
| Нарушения работы машины            | A-5  |
| Настройки                          |      |
| автоматическая обрезка нити        | E-28 |
| автоматическое закрепление строчки | B-38 |
| натяжение нити                     | E-26 |
| язык сообщений на ЖК-дисплее       | B-16 |
| Настройки строчек                  | B-47 |
| Натяжение верхней нити             | B-41 |
| Натяжение нити                     | E-26 |
|                                    |      |

| Натяжение нити, регулировка              | B-41  |
|------------------------------------------|-------|
| Нижняя нить (нить шпульки)               |       |
| вытягивание                              | B-27  |
| намотка                                  | B-18  |
| Нитевдеватель                            | B-26  |
| Нитенаправитель для намотки шпульки В-2, | B-18  |
| Нитенаправитель игловодителя             | . B-3 |

## 0

| Обметывание глазков            | S-38 |
|--------------------------------|------|
| Обметывание петель             | S-14 |
| Обновление                     | A-22 |
| Обрезка нити, автоматическая   | B-43 |
| Одинаковый припуск на шов      | S-3  |
| Основные операции со строчками | S-6  |
| Основные операции шитья        | B-35 |
| Осыпание краев, предотвращение | S-11 |
| Отсек для принадлежностей      | B-5  |
| Очистка                        |      |
| поверхность машины             | A-2  |
| челнок                         | A-2  |
| экран ЖК-дисплея               | A-2  |
|                                |      |

## П

| Панель управления В-2, В-4                        |
|---------------------------------------------------|
| Папка "bPocket" В-17, D-16, D-24, Е-33            |
| Параллельные строчки В-28                         |
| Педаль В-37                                       |
| Переключатель положения гребенок транспортера В-2 |
| Перо для сенсорного экрана В-4, В-16              |
| Пластина нитенаправителя В-2                      |
| Плоская платформа В-2                             |
| Поверхность машины, очистка А-2                   |
| Поворот В-44                                      |
| Поиск и устранение неисправностей А-5             |
| Потайная строчка-мережка S-8                      |
| Потайные швы S-19                                 |
| Пошаговое вышивание рисунков D-14                 |
| Придание фактуры S-26                             |
| Прижимная лапка В-3                               |
| регулировка давленияВ-43, В-44                    |
| Прижимная лапка, замена В-33                      |
| Принадлежности                                    |
| в комплекте поставки В-6                          |
| дополнительные принадлежности В-7                 |
| Припуск на шов, одинаковый S-3                    |
| Приспособление для обрезки нити В-2, В-37         |
| Пришивание пуговиц S-17                           |
| Пробное шитье S-2                                 |
| Проверка иглы В-31                                |
| Прямая строчка S-6, S-19, S-27                    |
| Пэчворк S-26, S-27                                |
| Пяльцы                                            |
| закрепление ткани В-58                            |
| использование листов с сеткой для вышивания В-59  |
| снятие В-61                                       |
| типы В-58                                         |

# Р

| Работа с ЖК-дисплеемВ-                          | -11 |
|-------------------------------------------------|-----|
| Рабочие процедурыВ-                             | -17 |
| Разметка игольной пластины                      | S-3 |
| Регулировка длины стежка В-                     | -40 |
| Регулировка натяжения нитиВ-                    | -41 |
| Регулировка ширины зигзагаВ-                    | -40 |
| Регулировка ширины строчки В-                   | -40 |
| Регулируемая лапка для вшивания молнии/канта S- | -23 |
| Регулятор скорости шитья B-4, S-                | -34 |
| Редактирование                                  |     |
| МҮ CUSTOM STITCH (МОЯ СТРОЧКА) D-               | -21 |
| символьные/декоративные строчки С               | )-7 |

| Релактирование вышивки                            |
|---------------------------------------------------|
| изменение цвета нити Е-7                          |
| комбинированные рисунки F-13 F-14                 |
| функции кнопок E-5                                |
| Функции кнопок                                    |
| Рыбор F_2                                         |
| Бюор E-2<br>в позвинершие позиции                 |
| выравнивание позиции Е-15                         |
| извлечение Е-ээ, Е-э4                             |
| использование рисунка оорамления для изготовления |
| аппликаций E-20, E-21                             |
| комбинирование Е-13                               |
| проверка позиции В-63                             |
| редактирование E-5                                |
| рисунки, в которых используются аппликации Е-18   |
| сохранение Е-32, Е-33                             |
| Рисунки, вышивание В-64                           |
| Рисунок вышивания, выбор В-62                     |
| Ручка В-2                                         |
| Ручная заправка нити в иглу В-27                  |
| Рычажок для выметывания петли B-3, S-15           |
| Рычажок нитевдевателя В-2                         |

# C

| Сдвиг вправо/влево                          | B-41         |
|---------------------------------------------|--------------|
| Сенсорный экран                             | B-4          |
| Сетка для катушки                           | B-19         |
| Символьные строчки                          | D-2          |
| Символьные/декоративные строчки             |              |
| выбор                                       | D-2          |
| извлечение                                  | D-17         |
| комбинирование                              | D-12         |
| регулировка                                 | D-5          |
| редактирование                              | D-7          |
| сохранение                                  | . D-15, D-16 |
| шитье                                       | D-4          |
| Система автоматического датчика материала   | B-44         |
| Скользящая лапка                            | S-5          |
| Сметочная строчка                           | S-6          |
| Снятие держателя прижимной лапки            | B-34         |
| Снятие шпульного колпачка                   | A-2          |
| Советы                                      | S-2          |
| Соединитель USB-порта                       | B-3          |
| для носителей данных                        | D-16, E-33   |
| Сообщения на ЖК-дисплее                     | A-19         |
| Сообщения об ошибках                        | A-19         |
| Сохранение                                  |              |
| USB-носитель                                | D-16, E-33   |
| память машины                               | D-15, E-32   |
| символьные/декоративные строчки             | D-15         |
| строчек, созданных с помощью функции MY CUS | TOM          |
| STITCH (МОЯ СТРОЧКА)                        | D-24         |
| Стабилизирующий материал                    | B-57         |
| Стегальная лапка 1/4 дюйма                  | S-28         |
| Стегальная лапка 1/4 дюйма с направляющей   | S-28         |
| Строчка-мережка                             | S-41         |
| Строчка-ракушка                             | S-43         |
| Строчки "зигзаг"                            | S-12, S-26   |
| Сшивание двух полотен материала             | S-27         |

# Т

| Техническое обслуживание   | A_2       |
|----------------------------|-----------|
| Тити неское обслуживание   |           |
| типы рисунков вышивания    | B-62      |
| Типы строчек               | B-35      |
| Толстые материалы          | S-4       |
| Тонкие материалы           | S-4       |
| Тройная эластичная строчка | S-6, S-35 |
| Трубчатые детали           | S-2       |

# y

| Узлы и детали машины и их назначение | B-2  |
|--------------------------------------|------|
| Украшение сборками или буфами        | S-42 |
| Установка держателя прижимной лапки  | B-34 |
| Установка лапки для вышивания        | B-53 |
| Установка шпульки                    | B-21 |
| Устранение нарушений работы машины   | A-5  |
| Устройство намотки шпулек            | B-2  |
| Уход                                 | A-2  |
|                                      |      |

# Φ

| Фестонная строчка              | S-42 |
|--------------------------------|------|
| Функции кнопок                 |      |
| МҮ CUSTOM STITCH (МОЯ СТРОЧКА) | D-21 |
| настройки вышивания            | E-15 |
| редактирование рисунков        | E-5  |
| редактирование шрифта          | E-9  |

# Ч

# ш

| Ширина строчки, регулировка<br>Шитье по кривой | B-40   |
|------------------------------------------------|--------|
| — — — — — — — — — — — — — — — — — — —          | B-28   |
| Шитье, основные операции                       | B-35   |
| Шпулька                                        |        |
| заканчивается нить                             | . E-23 |
| Шпулька, намотка                               | B-18   |
| Шпулька, установка                             | B-21   |
| Шпульный колпачок В-3,                         | B-56   |
| Штопальная строчка                             | . S-35 |
| Штопка                                         | . S-36 |
|                                                |        |

# Э

| Экран выбора основной строчки | B-12  |
|-------------------------------|-------|
| Экран ЖК-дисплея              |       |
| очистка                       | . A-2 |
| Экран пялец                   | E-28  |
| Экран цветов нитей            | B-65  |
| Эластичный материал           | S-5   |
| Этапы вышивания               | B-52  |

A

См. раздел о поддержке продуктов и ответы на часто задаваемые вопросы на нашем веб-сайте <u>http://support.brother.com/</u>.

Russian 888-G00/G02/G04/G05 Printed in Vietnam

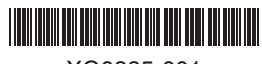

XG0885-001